SCARA Robots XE series

## **R6Y – XE series**

# **INSTALLATION MANUAL**

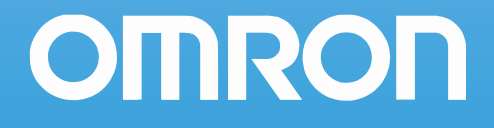

| Warranty                                                         |      |
|------------------------------------------------------------------|------|
| Chapter 1 Introduction                                           |      |
| 1. Introduction                                                  | 1-1  |
| 1.1 Available manuals                                            | 1-1  |
| 1.2 Signal symbols                                               | 1-2  |
| 2. Before using the robot (Be sure to read the following notes.) | 1-3  |
| Chapter 2 Functions                                              |      |
| 1. Robot manipulator                                             | 2-1  |
| 1.1 Manipulator movement                                         | 2-1  |
| 1.2 Part names                                                   | 2-2  |
| 2. Brake release switch                                          | 2-3  |
| 3. Robot controller                                              | 2-3  |
| 4. Robot initialization number list                              | 2-4  |
| Chapter 3 Installation                                           |      |
| 1. Robot installation conditions                                 | 3-1  |
| 1.1 Installation environments                                    | 3-1  |
| 1.2 Installation base                                            | 3-2  |
| 2. Installation                                                  | 3-3  |
| 2.1 Unpacking                                                    | 3-3  |
| 2.2 Checking the product                                         | 3-4  |
| 2.3 Moving the robot R6YXE400                                    | 3-5  |
| 2.4 Moving the robot R6YXE510 R6YXE610 R6YXE710                  | 3-6  |
| 2.5 Installing the robot                                         | 3-8  |
| 3. Protective bonding                                            | 3-9  |
| 4. Robot cable connection                                        | 3-10 |
| 5. User wiring and user tubing                                   | 3-11 |

| 6. Attaching the end effector                                                           | 3-14             |
|-----------------------------------------------------------------------------------------|------------------|
| 6.1 Setting the parameters                                                              | 3-14             |
| 6.1.1 Setting the parameters according to the load                                      | 3-14             |
| 6.1.2 Relevant parameters                                                               | 3-14             |
| 6.1.3 Confirmation after setting the parameters                                         | 3-15             |
| 6.2 Acceleration coefficient vs. moment of inertia                                      | 3-16             |
| 6.2.1 R-axis tolerable moment of inertia and acceleration coefficient                   | 3-16             |
| 6.3 Equation for moment of inertia calculation                                          | 3-17             |
| 6.4 Example of moment of inertia calculation                                            | 3-20             |
| 6.5 Attaching the end effector                                                          | 3-22             |
| 6.6 Gripping force of end effector                                                      | 3-24             |
| 7. Limiting the movement range with X-axis and Y-axis mechanical stoppers               | 3-25             |
| 7.1 Installing the X-axis/Y-axis additional mechanical stoppers R6YXE400                | 3-27             |
| 7.2 Installing the X-axis/Y-axis additional mechanical stoppers                         |                  |
| R6YXE510 R6YXE610 R6YXE710                                                              | 3-28             |
| 8. Robot overrun during impacts with X-axis or Y-axis mechanical stopper                | 3-30             |
| 9. Limiting the movement range with Z-axis mechanical stopper R6YXE510 (R6YXE610) (R6YX | <b>E710</b> 3-31 |
| 9.1 Installing the minus direction stopper                                              | 3-33             |
| 9.2 Installing the plus direction stopper                                               | 3-35             |
| 10. Overrun amounts during impacts with Z-axis additional mechanical stopper            | 3-36             |
| 11. Working envelope                                                                    | 3-37             |
| 11.1 Working envelope                                                                   | 3-37             |
| 11.2 Performance area                                                                   | 3-39             |
| 12. Stopping time and stopping distance at emergency stop <b>R6YXE400</b>               | 3-40             |
| 13. Stopping time and stopping distance at emergency stop <b>R6YXE510</b>               | 3-43             |
| 14. Stopping time and stopping distance at emergency stop <b>R6YXE610</b>               | 3-45             |
| 15. Stopping time and stopping distance at emergency stop <b>R6YXE710</b>               | 3-47             |
| 16. Installing the user wiring and tubing newly                                         | 3-49             |
| 17. Detaching or attaching the covers                                                   | 3-50             |

| 18. Extension Shaft Mounting ( for user wiring/tubing through spline type )            | 3-52 |
|----------------------------------------------------------------------------------------|------|
| 19. How to pass wiring and tubing                                                      | 3-53 |
| 19.1 For user wiring/tubing through spline type                                        | 3-53 |
| 19.2 For user wiring/tubing through cap type R6YXE510 R6YXE610 R6YXE710                | 3-54 |
| 20. Tool flange mounting R6YXE510 R6YXE610 R6YXE710                                    | 3-55 |
| 21. Attaching cap (for user wiring/tubing through cap type) R6YXE510 R6YXE610 R6YXE710 | 3-57 |
| 22. Retrofitting the brake release switch                                              | 3-58 |
| 22.1 Mounting procedure                                                                | 3-59 |
| 23. Permissible spline load                                                            | 3-63 |
| Chapter 4 Robot settings                                                               |      |
| 1. Overview                                                                            | 4-1  |
| 2. Adjusting the origin                                                                | 4-2  |
| 2.1 Return-to-origin method                                                            | 4-2  |
| 2.1.1 Stroke end method R6YXE400                                                       | 4-3  |
| 2.1.2 Mark method R6YXE400                                                             | 4-4  |
| 2.1.3 Sensor method (X-axis, Y-axis)                                                   | 4-4  |
| 2.2 Machine reference                                                                  | 4-5  |
| 2.3 Return-to-origin procedures                                                        | 4-6  |
| 2.3.1 Stroke end method R6YXE400                                                       | 4-6  |
| 2.3.2 Sensor method (X-axis, Y-axis)                                                   | 4-7  |
| 2.4 Adjusting the machine reference value                                              | 4-9  |
| 2.4.1 Stroke end method R6YXE400                                                       | 4-9  |
| 2.4.2 Mark method R6YXE400                                                             | 4-13 |
| 2.4.3 Sensor method (X-axis, Y-axis)                                                   | 4-23 |
| 3. Changing the origin position of X/Y-axis R6YXE510 R6YXE610 R6YXE710                 | 4-27 |
| 4. Setting the soft limits                                                             | 4-30 |
| 4.1 Setting the X-axis and Y-axis soft limits                                          | 4-30 |
| 4.2 Setting the Z-axis soft limits                                                     | 4-31 |
| 4.3 Setting the R-axis soft limits                                                     | 4-31 |
| 4.4 Relation between the X, Y, and R-axis movement angle,                              |      |
| the Z-axis movement distance and the number of pulses                                  | 4-31 |

| 5. Setting the standard coordinates                                                                                                    | 4-32                                                         |
|----------------------------------------------------------------------------------------------------|--------------------------------------------------------------|
| 5.1 Standard coordinate setting using a standard coordinate setup jig R6YXE400                                                                                                    | 4-33                                                         |
| 5.2 Standard coordinate setting using a standard coordinate setup jig R6YXE510 R6YXE610 R6YXE7                                                                                                    | 10 4-34                                                      |
| 6. Affixing the stickers for origin positions, movement directions, and axis names                                                                                                    | 4-37                                                         |
| Chapter 5 Periodic inspection                                                                                                    |                                                              |
| 1. Overview                                                                                                    | 5-1                                                          |
| 2. List of inspection items                                                                                                    | 5-2                                                          |
| Chapter 6 Harmonic drive replacement period                                                                                                    |                                                              |
| 1. Overview                                                                                                    | 6-1                                                          |
| 2. Replacement period                                                                                                    | 6-2                                                          |
| Chapter 7 Increasing the robot operating speed                                                                                                    |                                                              |
|                                                                                                    |                                                              |
| 1. Increasing the robot operating speed                                                                                                    | 7-1                                                          |
| <ol> <li>Increasing the robot operating speed</li> <li>Increasing speed by arch motion</li> </ol>                                                                                                    | <b>7-1</b><br>7-1                                            |
| <ol> <li>Increasing the robot operating speed</li> <li>1.1 Increasing speed by arch motion</li> <li>1.2 Increasing the speed with the WEIGHT statement</li> </ol>                                                                                                    | <b>7-1</b><br>7-1<br>7-3                                     |
| <ol> <li>Increasing the robot operating speed</li> <li>Increasing speed by arch motion</li> <li>Increasing the speed with the WEIGHT statement</li> <li>Increasing the speed by the tolerance parameter</li> </ol>                                                                                                    | <b>7-1</b><br>7-1<br>7-3<br>7-4                              |
| <ol> <li>Increasing the robot operating speed</li> <li>Increasing speed by arch motion</li> <li>Increasing the speed with the WEIGHT statement</li> <li>Increasing the speed by the tolerance parameter</li> <li>Increasing the speed by the OUT effective position parameter</li> </ol>                                                                                                    | <b>7-1</b><br>7-1<br>7-3<br>7-4<br>7-5                       |
| <ol> <li>Increasing the robot operating speed</li> <li>1.1 Increasing speed by arch motion</li> <li>1.2 Increasing the speed with the WEIGHT statement</li> <li>1.3 Increasing the speed by the tolerance parameter</li> <li>1.4 Increasing the speed by the OUT effective position parameter</li> <li>Chapter 8 Torque limit designated Z-axis pushing action</li> </ol>                                                                                                    | <b>7-1</b><br>7-1<br>7-3<br>7-4<br>7-5                       |
| <ol> <li>Increasing the robot operating speed</li> <li>Increasing speed by arch motion</li> <li>Increasing the speed with the WEIGHT statement</li> <li>Increasing the speed by the tolerance parameter</li> <li>Increasing the speed by the OUT effective position parameter</li> <li>Increasing the speed by the OUT effective position parameter</li> <li>Increasing the speed by the OUT effective position parameter</li> <li>Increasing the speed by the OUT effective position parameter</li> <li>Increasing the speed by the OUT effective position parameter</li> <li>Increasing the speed by the OUT effective position parameter</li> </ol>                                             | 7-1<br>7-3<br>7-4<br>7-5<br><b>8-1</b>                       |
| <ol> <li>Increasing the robot operating speed         <ol> <li>Increasing speed by arch motion</li> <li>Increasing the speed with the WEIGHT statement</li> <li>Increasing the speed by the tolerance parameter</li> <li>Increasing the speed by the OUT effective position parameter</li> </ol> </li> <li>Chapter 8 Torque limit designated Z-axis pushing action</li> <li>Torque limit designated Z-axis pushing action</li> <li>Chapter 9 Specifications</li> </ol>                                                                                                    | 7-1<br>7-3<br>7-4<br>7-5<br><b>8-1</b>                       |
| <ol> <li>Increasing the robot operating speed         <ol> <li>Increasing speed by arch motion                 <ol> <li>Increasing the speed with the WEIGHT statement</li> <li>Increasing the speed by the tolerance parameter</li> <li>Increasing the speed by the OUT effective position parameter</li> </ol> </li> </ol></li> <li>Chapter 8 Torque limit designated Z-axis pushing action         <ul> <li>Torque limit designated Z-axis pushing action</li> </ul> </li> <li>Torque limit designated Z-axis pushing action</li> <li>Manipulator</li> </ol>                                                                                                    | 7-1<br>7-3<br>7-4<br>7-5<br>8-1<br>9-1                       |
| <ol> <li>Increasing the robot operating speed         <ol> <li>Increasing speed by arch motion</li> <li>Increasing the speed with the WEIGHT statement</li> <li>Increasing the speed by the tolerance parameter</li> <li>Increasing the speed by the OUT effective position parameter</li> </ol> </li> <li>Chapter 8 Torque limit designated Z-axis pushing action</li> <li>Torque limit designated Z-axis pushing action</li> <li>Chapter 9 Specifications</li> <li>Manipulator         <ol> <li>Basic specification</li> </ol> </li> </ol>                                                                                                    | 7-1<br>7-3<br>7-4<br>7-5<br>8-1<br>9-1                       |
| <ol> <li>Increasing the robot operating speed         <ol> <li>Increasing speed by arch motion</li> <li>Increasing the speed with the WEIGHT statement</li> <li>Increasing the speed by the tolerance parameter</li> <li>Increasing the speed by the OUT effective position parameter</li> </ol> </li> <li>Chapter 8 Torque limit designated Z-axis pushing action         <ol> <li>Torque limit designated Z-axis pushing action</li> <li>Manipulator                 <ol> <li>Basic specification</li> <li>Regarding the noise level</li> </ol> </li> </ol> </li> </ol>                                                                                                    | 7-1<br>7-3<br>7-4<br>7-5<br>8-1<br>9-1<br>9-1                |
| <ol> <li>Increasing the robot operating speed         <ol> <li>Increasing speed by arch motion                 <ol></ol></li></ol></li></ol>                                                                                                    | 7-1<br>7-3<br>7-4<br>7-5<br>8-1<br>9-1<br>9-1<br>9-2         |
| <ol> <li>Increasing the robot operating speed         <ol> <li>Increasing speed by arch motion</li> <li>Increasing the speed with the WEIGHT statement</li> <li>Increasing the speed by the tolerance parameter</li> <li>Increasing the speed by the OUT effective position parameter</li> </ol> </li> <li>Chapter 8 Torque limit designated Z-axis pushing action         <ol> <li>Torque limit designated Z-axis pushing action</li> <li>Torque limit designated Z-axis pushing action</li> </ol> </li> <li>Manipulator         <ol> <li>Basic specification</li> <li>Regarding the noise level</li> <li>External view and dimensions</li> <li>Robot inner wiring diagram</li> </ol> </li> </ol> | 7-1<br>7-3<br>7-4<br>7-5<br>8-1<br>9-1<br>9-1<br>9-2<br>9-10 |

### Warranty

The OMRON robot and/or related product you have purchased are warranted against the defects or malfunctions as described below.

### Warranty description

If a failure or breakdown occurs due to defects in materials or workmanship in the genuine parts constituting this OMRON robot and/or related product within the warranty period, then OMRON shall supply free of charge the necessary replacement/ repair parts.

### Warranty period

The warranty period ends 24 months after the date of manufacturing as shown on the products.

### Exceptions to the warranty

This warranty will not apply in the following cases:

- 1. Fatigue arising due to the passage of time, natural wear and tear occurring during operation (natural fading of painted or planted surfaces, deterioration of parts subject to wear, etc.)
- 2. minor natural phenomena that do not affect the capabilities of the robot and/or related product (noise from computers, motors, etc.)
- 3. Programs, point data and other internal data were changed or created by the user.

Failures resulting from the following causes are not covered by warranty.

- 1. Damage due to earthquakes, storms, floods, thunderbolt, fire or any other natural or man-made disaster.
- 2. Troubles caused by procedures prohibited in this manual.
- 3. Modifications to the robot and/or related product not approved by OMRON or OMRON sales representative.
- 4. Use of any other than genuine parts and specified grease and lubricant.
- 5. Incorrect or inadequate maintenance and inspection.
- 6. Repairs by other than authorized dealers.

### WARRANTY

OMRON's exclusive warranty is that the products are free from defects in materials and workmanship for a period of one year (or other period if specified) from date of sale by OMRON.

OMRON MAKES NO WARRANTY OR REPRESENTATION, EXPRESS OR IMPLIED, REGARDING NONINFRINGEMENT, MERCHANTABILITY, OR FITNESS FOR PARTICULAR PURPOSE OF THE PRODUCTS. ANY BUYER OR USER ACKNOWLEDGES THAT THE BUYER OR USER ALONE HAS DETERMINED THAT THE PRODUCTS WILL SUITABLY MEET THE REQUERIMENTS OF THEIR INTENDED USE. OMRON DISCLAIMS ALL OTHER WARRANTIES, EXPRESS OR IMPLIED.

### LIMITATIONS OF LIABILITY

OMRON SHALL NOT BE RESPONSIBLE FOR SPECIAL, INDIRECT OR CONSEQUENTIAL DAMAGES, LOSS OF PROFITS OR COMERCIAL LOSS IN ANY WAY CONNECTED WITH THE PRODUCTS, WETHER SUCH CLAIM IS BASED ON CONTRACT, WARRANTY, NEGLIGENCE OR STRICT LIABILITY.

In no event shall the responsibility of OMRON for any act exceed the individual price of the product on which liability is asserted.

IN NO EVENT SHALL OMRON BE RESPONSIBLE FOR WARRANTY, REPAIR OR OTHER CLAIMS REGARDING THE PRODUCTS UNLESS OMRON'S ANALYSIS CONFIRMS THAT THE PRODUCTS WERE PROPERLY HANDLED, STORED, INSTALLED AND MAINTAINED AND NOT SUBJECT TO CONTAMINATION, ABUSE, MISUSE OR INAPPROPIATE MODIFICATION OR REPAIR.

# Chapter 1 Introduction

### Contents

| ١. | Intro | oduction                                                  | 1-1 |
|----|-------|-----------------------------------------------------------|-----|
|    | 1.1   | Available manuals                                         | 1-1 |
|    | 1.2   | Signal symbols                                            | 1-2 |
| 2. | Befo  | re using the robot (Be sure to read the following notes.) | 1-3 |

# Introduction

1

### 1. Introduction

The OMRON XE series robots are SCARA type industrial robots developed based on years of OMRON experience and achievements in the automation field as well as efforts to streamline our in-house manufacturing systems.

The XE series robots have a two-joint manipulator consisting of an X-axis arm and a Y-axis arm, and are further equipped with a vertical axis (Z-axis) and a rotating axis (R-axis) at the tip of the manipulator. The XE series robots can be used for a wide range of assembly applications such as installation and insertion of various parts, application of sealant, and packing operations.

### 1.1 Available manuals

The following manuals can be download from the OMRON website:

| Safety instructions                                                                  |
|--------------------------------------------------------------------------------------|
| Describes safe and correct operating method for controller and robot.                |
| Installation manual (this manual)<br>Describes how to install and connect the robot. |
| Maintenance manual                                                                   |
| Describes the maintenance procedures for the robot.                                  |

This user's manual describes the safety measures, handling, adjustment and maintenance of XE series robots for correct, safe and effective use. Be sure to read this manual carefully before installing the robot.

For details about actual robot operation and programming, refer to the "OMRON Robot Controller User's Manual".

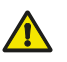

### WARNING

The adjustment and maintenance work with the cover removed needs the special knowledge and skill. If unskilled work person performs such work, this may involve risk.Read "2. Qualification of operators/workers" in section 4.1 of the Safety Instructions and allow only qualified engineers to perform this work while referring to the separate Maintenance Manual.

- Place a conspicuous sign indicating the robot is being adjusted, to prevent others from touching the controller switch, programming box (PBEX) or operation panel.
- If a safety enclosure has not yet been provided right after installation of the robot, rope off or chain off the movement range around the manipulator in place of a safety enclosure, and observe the following points.
  - 1. Use stable posts which will not fall over easily.
  - 2. The rope or chain should be easily visible by everyone around the robot.
  - 3. Place a conspicuous sign prohibiting the operator or other personnel from entering the movement range of the manipulator.
- To check the operation after setting, refer to "4.6.1 Trial run" in the chapter "Safety precautions" in the separate Safety Manual.

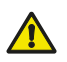

#### CAUTION

Use only the lubricants specified by your distributor.

"Harmonic" and "Harmonic drive" are the registered trademarks of Harmonic Drive Systems Inc.

### 1.2 Signal symbols

The following safety alert symbols and signal words are used to provide safety instructions that must be observed and to describe handling precautions, prohibited actions, and compulsory actions. Make sure to understand the meaning of each symbol and signal word and then read this manual.

### DANGER

This indicates an immediately hazardous situation which, if not avoided, will result in death or serious injury.

### WARNING

This indicates a potentially hazardous situation which, if not avoided, could result in death or serious injury.

#### CAUTION

This indicates a potentially hazardous situation which, if not avoided, could result in minor or moderate injury, or damage to the equipment.

### NOTE -

This indicates a supplementary explanation in the operation.

### 2. Before using the robot (Be sure to read the following notes.)

At this time, our thanks for your purchase of this OMRON XE series SCARA robot.

也

NOTE

In the YRCX controller, axis names are called using numeric values, like axis-1, axis-2, axis-3, and so on. In this manual, axis names are called using alphabetic characters, like X-axis, Y-axis, Z-axis, and so on. So, read this manual while referring to the robot external view and axis name correspondence table shown below.

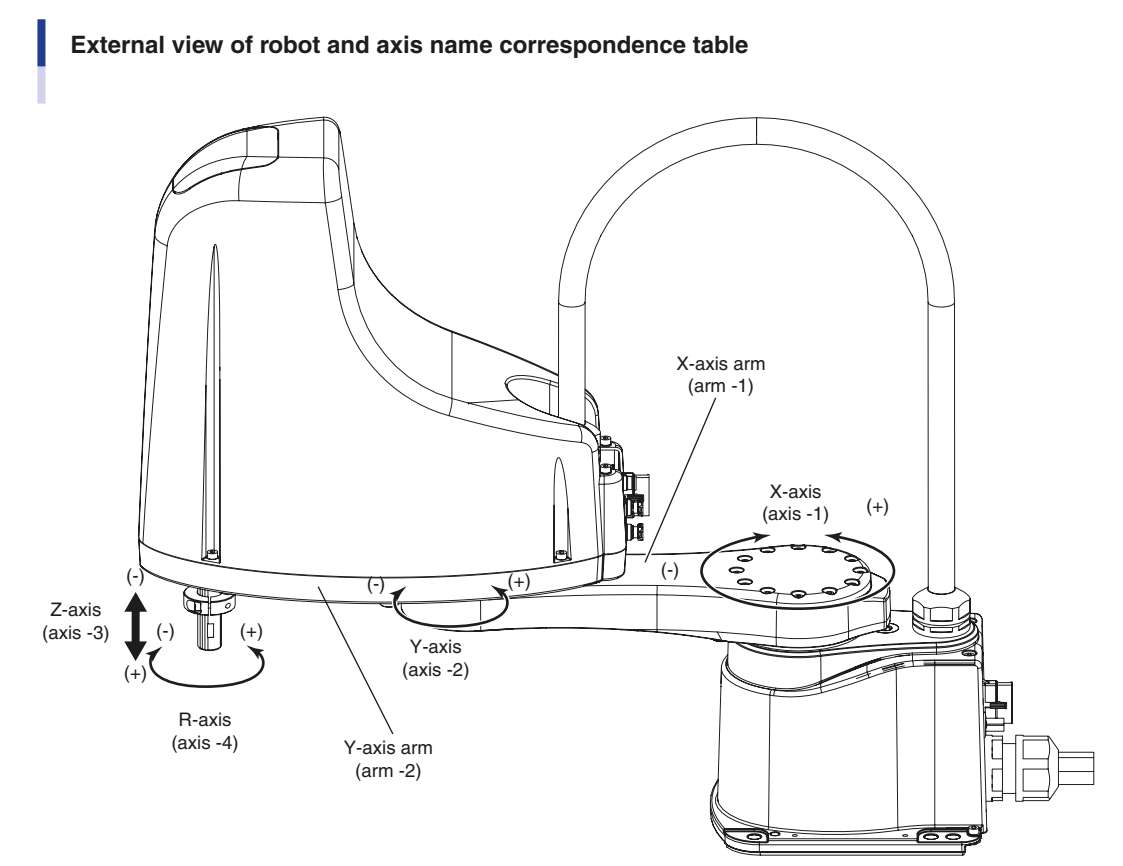

23002-FV-00

| YRCX controller axis name | Axis name in this manual |
|---------------------------|--------------------------|
| Axis 1                    | X-axis                   |
| Axis 2                    | Y-axis                   |
| Axis 3                    | Z-axis                   |
| Axis 4                    | R-axis                   |

#### 1. Please be sure to perform the following tasks before using the robot.

Failing to perform the tasks below will require re-teaching of the robot since the origin position cannot be set to the same previous position. Robot malfunctions (vibration, noise) may also occur.

The origin position of the XE series robots is adjusted to the position as shown below, so the reference or standard coordinates are temporarily set. The customer should set the origin position before any other job. There are 2 types of origin position settings as shown below.

[1]Setting the origin position adjusted at the factory prior to shipment as the origin position (When setting the origin position with the robot arm extended, you must check that there will not be any interference from any peripheral equipment during the next return-to-origin.)

[2]Setting a position OTHER than the origin position adjusted at the factory prior to shipment as the origin position

Default origin position

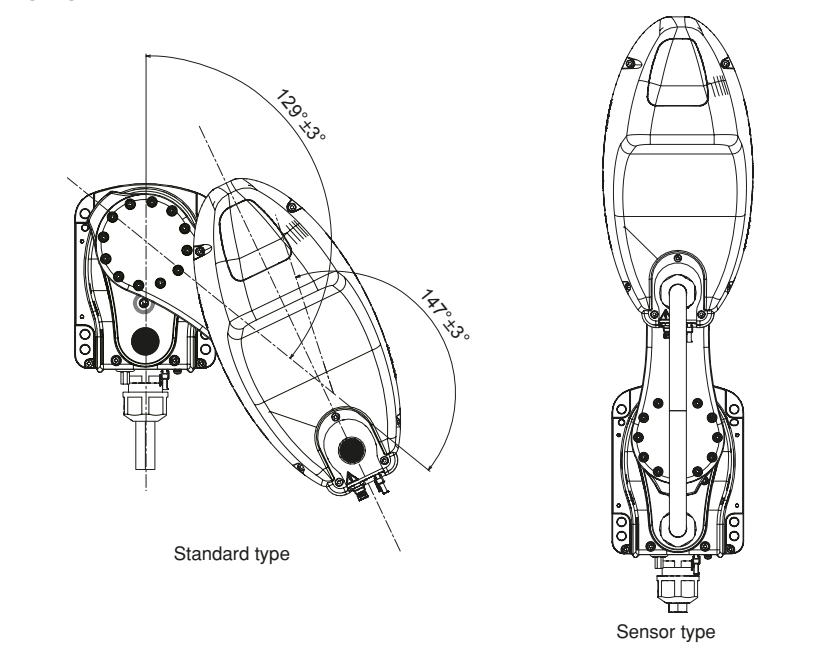

23313-FV-00

### [1]To set the origin position adjusted at the factory prior to shipment as the origin position

Return-to-origin

CAUTION

The XE series robots only require the return-to-origin to be performed once when the robot is introduced. Once the return-to-origin is performed, you do not need to reperform it when the power is turned on next time. Set the origin position while referring to return-to-origin methods in "2. Adjusting the origin" in Chapter 3 of this manual and in "Return-to-origin" of the "OMRON Robot Controller User's Manual". Setting of standard coordinates is not required in the above case. To set the standard coordinates with high accuracy, refer to "4. Setting the standard coordinates" in Chapter 3 of this manual and "Setting the Standard Coordinates" in the "OMRON Robot Controller User's Manual". If the standard coordinate settings are incorrect, robot malfunctions (vibration, excessive noise) may occur.

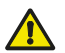

Never enter the robot movement range once the robot servo is turned on as this is extremely hazardous.

### [2]To set a position <u>OTHER</u> than the origin position adjusted at the factory prior to shipment as the origin position 1.Return-to-origin

The XE series robots only require the return-to-origin to be performed once when the robot is introduced. Once the return-to-origin is performed, you do not need to reperform it when the power is turned on next time. Set the origin position while referring to return-to-origin methods in "2. Adjusting the origin" in Chapter 3 of this manual and in "Return-to-origin" of the "OMRON Robot Controller User's Manual". Set the origin position with the return-to-origin.

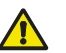

1-4

CAUTION

Never enter the robot movement range once the robot servo is turned on as this is extremely hazardous.

2.Affixing the origin position sticker

1

#### 3.Setting the standard coordinates

Set the standard coordinates while referring to instructions in "4. Setting the standard coordinates" in Chapter 3 of this manual and also to "Setting the Standard coordinates" in the "OMRON Robot Controller User's Manual". Robot malfunctions (vibration, noise) may occur if the standard coordinates are not set correctly.

Even though there is no problem with the robot, the error messages are issued when the robot and controller are connected and power first turned on. (Actual error messages may differ according to how the robot and controller are connected.)

#### Example of error messages issued when robot & controller are connected Example

17.410: ABS. battery error 17.411: ABS. encoder error 17.412: ABS. count error 17.413: ABS. overflow error 17.414: ABS. mixing error 1

etc.

### 2. Repetitive positioning accuracy

Accuracies under the following conditions are not guaranteed in "Repetitive positioning accuracy".

- [1] Factors related to absolute accuracy
  - If the accuracy between the coordinate positions (command positions) inside the robot controller and the real space positions (moving positions) is required.
- [2] Motion pattern factors
  - If a motion approaching to the teaching point from a different direction is included during repetitive operation.
  - If the power is turned off or the robot is stopped before completing the motion or the moving speed is changed even when approaching to the teaching point from the same direction.
  - If the robot is moved to the teaching point using a hand system different from the hand system (right-handed or left-handed system) used for the teaching.
- [3] Temperature factors
  - If the ambient temperature environment changes significantly.
  - If the temperature of the robot main body changes.
- [4] Load variation factors
  - If load conditions vary during operation (the load varies depending on whether or not the workpiece is present, etc.).

### 3. If the X-axis, Y-axis or R-axis rotation angle is small.

If the X-axis, Y-axis or R-axis rotation angle is smaller than 5° so that it moves in almost the same position, an oil film is difficult to be formed on the joint support bearing, possibly leading to damage to the bearing. In this type of operation, add a movement so that the joint moves through 90° or more, about 5 times a day.

### 4. Do not remove the Z-axis upper-end mechanical stopper

Removing or moving the upper-end mechanical stopper attached to the Z-axis spline can damage the Z-axis ball screw. Never remove or move it.

# Chapter 2 Functions

### Contents

| 1. Robot manipulator                | 2-1 |
|-------------------------------------|-----|
| 1.1 Manipulator movement            | 2-1 |
| 1.2 Part names                      | 2-2 |
| 2. Brake release switch             | 2-3 |
| 3. Robot controller                 | 2-3 |
| 4. Robot initialization number list | 2-4 |

### 1. Robot manipulator

### 1.1 Manipulator movement

The XE series robots are available in 4-axis models having an X/Y-axis arm (equivalent to human arm) and a Z/R-axis (equivalent to human wrist). With these 4 axes, the XE series robots can move as shown in the Fig. below. By attaching different types of end effector (gripper) to the end of the arm, a wide range of tasks can be performed with high precision at high speeds. The (+) and (-) signs show the direction of axis movement when the jog keys on the programming box are pressed (standard setting at the factory).

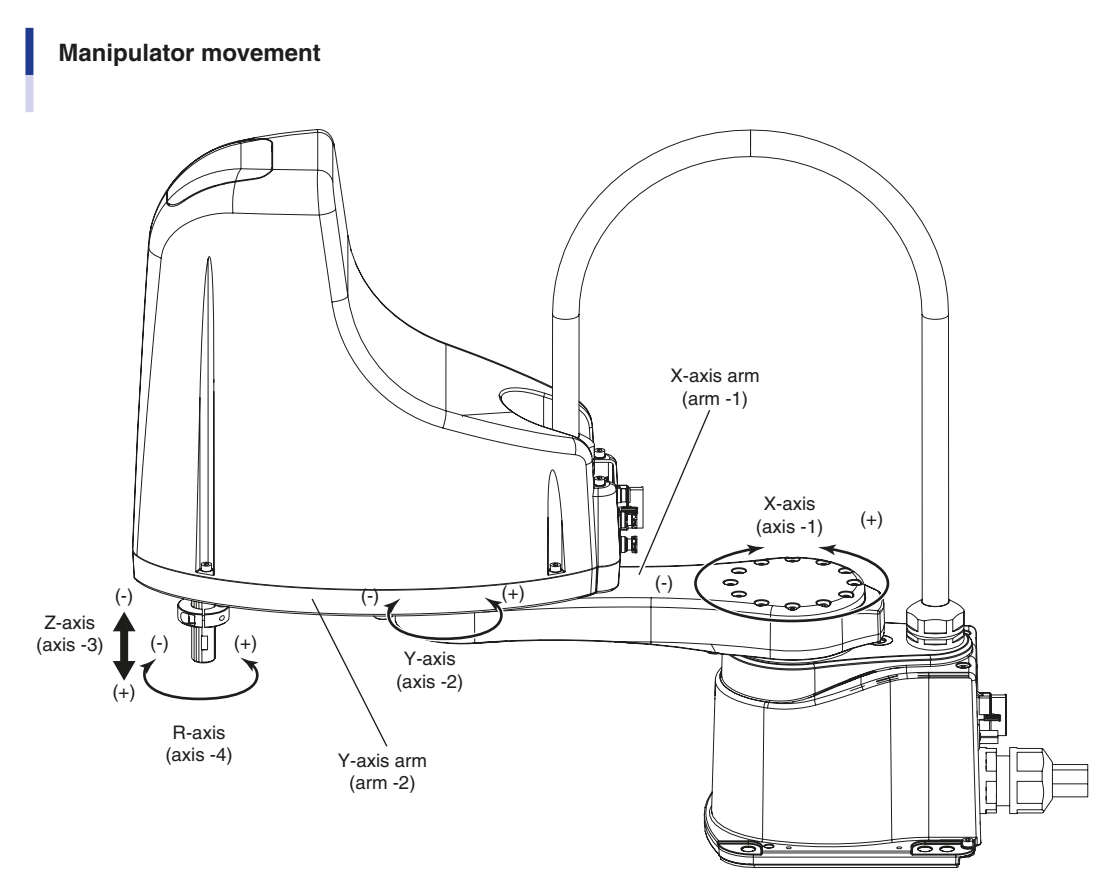

23101-FV-00

2-1 <

### 1.2 Part names

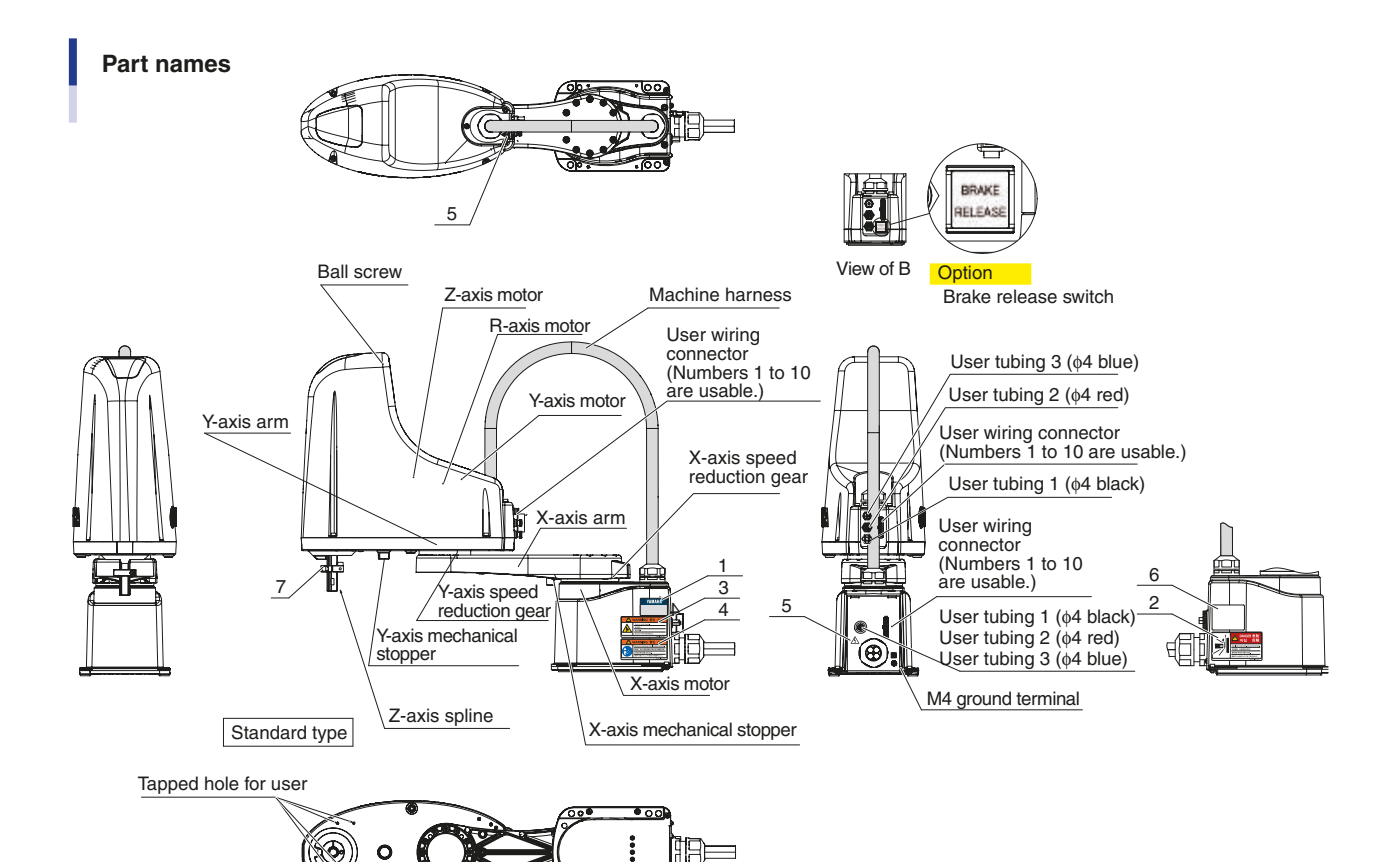

23102-FV-01

| * | OMRON | Part | Nos. |
|---|-------|------|------|
|   |       |      |      |

|   | PARTS NAME           | PARTS NO.    | QTY |  |
|---|----------------------|--------------|-----|--|
| 1 | LABEL, SERIAL NUMBER | 90K43-000100 | 1   |  |
| 2 | LABEL, DANGER        | 90K41-001470 | 1   |  |
| 3 | LABEL,WARNING        | 90K41-001460 | 1   |  |
| 4 | LABEL,WARNING        | 90K41-001290 | 1   |  |
| 5 | LABEL, CAUTION       | 90K41-001630 | 2   |  |
| 6 | LABEL, SERIAL NUMBER | 90K43-200770 | 1   |  |
| 7 | LABEL,ALERT          | 90K41-001490 | 1   |  |

### 2. Brake release switch

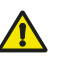

#### WARNING

The Z-axis will slide down when the brake is released, causing a hazardous situation.

- Prop up the Z-axis with a support stand before releasing the brake.
- Be careful not to let your body get caught between the Z-axis and the installation base during the work with releasing the brake such as the direct teach including setting of reference coordinates, the operation check of the brake release switch (the daily inspection, the confirmation after mounting the switch).
- Make sure that the brake release switch does not interfere with peripheral devices during robot operation and the switch is not pressed.

While pressing the brake release switch in the emergency stop state, the Z-axis brake is released and the Z-axis can be moved. When the switch is released, the Z-axis is braked.

Use the brake release switch when a person is caught between the robots (including setting the reference coordinates) and when checking the operation of the brake release switch in the direct teaching.

#### When caught by robot

In the emergency stop state, the brake is activated and the Z-axis cannot be moved, so press the brake release switch and move the Z-axis by hand to escape. The other axes do not have brakes, so move them by hand to escape.

When releasing the Z-axis brake with the programming box refer to YRCX User's or Operation manual "Emergency action when a person is caught by robot".

#### For direct teaching

YRCX Operation manual "Servo operation" - "Motor power and servo on/off"

### 3. Robot controller

The XE series robot comes supplied with a robot controller YRCX. For more details, refer to the separate "OMRON Robot Controller User's Manual".

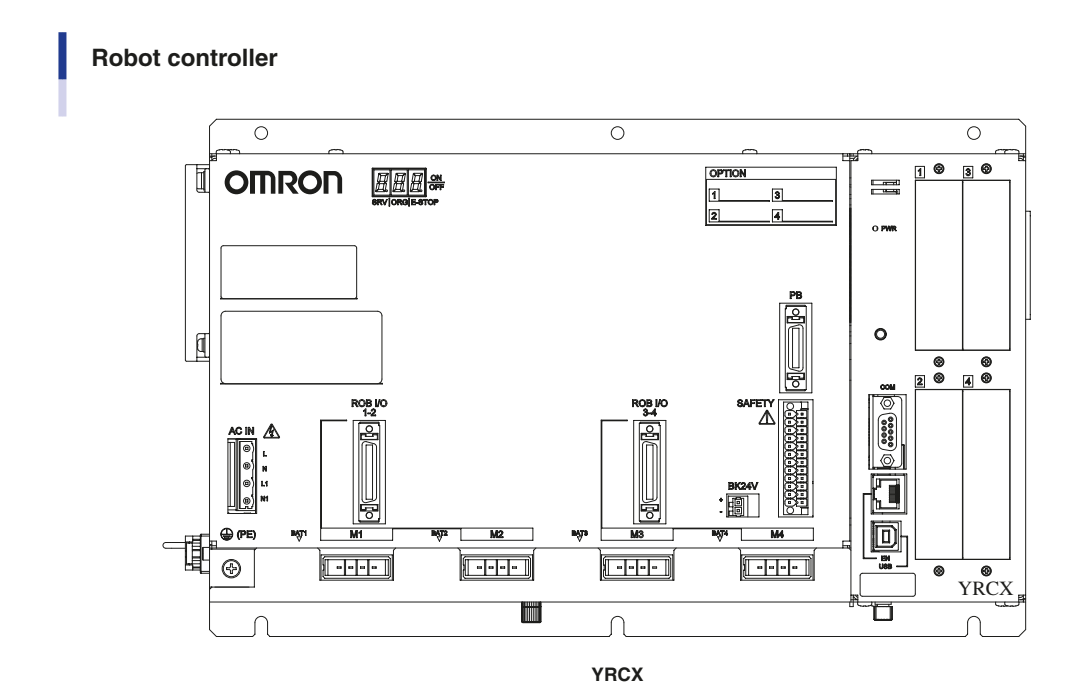

2

23103-FK-00

### **Robot initialization number list** 4.

The XE series robots are initialized for optimum setting (default setting) according to the robot model prior to shipping. The robot controllers do not have to be reinitialized during normal operation. However, if for some reason the controller must be reinitialized, proceed while referring to the robot number shown below.

#### Robot number:

| Robot initialization number | Model name | Remarks                                     |
|-----------------------------|------------|---------------------------------------------|
| 2700                        | R6YXET400  | Arm 1/2 Return-to-origin: Stroke end method |
| 2701                        | R6YXES400  | Arm 1/2 Return-to-origin: Sensor method     |
| 2703                        | R6YXE510   | Arm 1/2 Return-to-origin: Sensor method     |
| 2705                        | R6YXE610   | Arm 1/2 Return-to-origin: Sensor method     |
| 2707                        | R6YXE710   | Arm 1/2 Return-to-origin: Sensor method     |

### CAUTION

- Return-to-origin must be performed after reinitializing the controller. Before reinitializing the controller, read the descriptions in "2. Adjusting the origin" in Chapter 4 and make sure you thoroughly understand the procedure.
- When the controller is initialized, the "ARM LENGTH" and "OFFSET PULSE" settings in the axis parameters will be erased, making the standard coordinate settings invalid. (For details on standard coordinates, see "4. Setting the standard coordinates" in Chapter 4.) If you do not want to change the origin position by initializing, make a note of the "ARM LENGTH" and "OFFSET PULSE" settings before initializing, and re-enter their settings after initialization is complete.

# Chapter 3 Installation

### Contents

| μ. | Rot                                                                                 | oot installation conditions                                                                                                    | 3-1                                                                                                    |
|----|-------------------------------------------------------------------------------------|----------------------------------------------------------------------------------------------------|----------------------------------------------------------------------------------------------------|
|    | 1.1                                                                                 | Installation environments                                                                                                    | 3-1                                                                                                    |
|    | 1.2                                                                                 | Installation base                                                                                                    | 3-2                                                                                                    |
| 2. | Inst                                                                                | allation                                                                                                    | 3-3                                                                                                    |
|    | 2.1                                                                                 | Unpacking                                                                                                    | 3-3                                                                                                    |
|    | 2.2                                                                                 | Checking the product                                                                                                    | 3-4                                                                                                    |
|    | 2.3                                                                                 | Moving the robot R6YXE400                                                                                                    | 3-5                                                                                                    |
|    | 2.4                                                                                 | Moving the robot R6YXE510 R6YXE610 R6YXE710                                                                                                    | 3-6                                                                                                    |
|    | 2.5                                                                                 | Installing the robot                                                                                                    | 3-8                                                                                                    |
| 3. | Pro                                                                                 | tective bonding                                                                                                    | 3-9                                                                                                    |
| 4. | Rot                                                                                 | oot cable connection                                                                                                    | 3-10                                                                                                    |
| 5. | Use                                                                                 | r wiring and user tubing                                                                                                    | 3-11                                                                                                    |
| 6. | Atte                                                                                | aching the end effector                                                                                                    | 3-14                                                                                                    |
|    | 6.1                                                                                 | Setting the parameters                                                                                                    | 3-14                                                                                                    |
|    |                                                                                     |                                                                                                    |                                                                                                    |
|    | 6.1.                                                                                | 1 Setting the parameters according to the load                                                                                                    | 3-14                                                                                                    |
|    | 6.1.<br>6.1.<br>6.1.                                                                | <ol> <li>Setting the parameters according to the load</li> <li>Relevant parameters</li> <li>Confirmation after setting the parameters</li> </ol>                                                                                                    | 3-14<br>3-14<br>3-15                                                                                                    |
|    | 6.1.<br>6.1.<br>6.1.                                                                | <ol> <li>Setting the parameters according to the load</li> <li>Relevant parameters</li> <li>Confirmation after setting the parameters</li> <li>Acceleration coefficient vs. moment of inertia</li> </ol>                                                                                                    | 3-14<br>3-14<br>3-15<br><b>3-16</b>                                                                                                   |
|    | 6.1.<br>6.1.<br>6.1.<br><b>6.2</b><br>6.2.                                          | <ol> <li>Setting the parameters according to the load</li> <li>Relevant parameters</li> <li>Confirmation after setting the parameters</li> <li>Acceleration coefficient vs. moment of inertia</li> <li>R-axis tolerable moment of inertia and acceleration coefficient</li> </ol>                                                                                                    | 3-14<br>3-14<br>3-15<br><b>3-16</b><br>3-16                                                                                           |
|    | 6.1.<br>6.1.<br>6.1.<br>6.2<br>6.2.<br>6.3                                          | <ol> <li>Setting the parameters according to the load</li> <li>Relevant parameters</li> <li>Confirmation after setting the parameters</li> <li>Acceleration coefficient vs. moment of inertia</li> <li>R-axis tolerable moment of inertia and acceleration coefficient</li> <li>Equation for moment of inertia calculation</li> </ol>                                                                                                    | 3-14<br>3-14<br>3-15<br><b>3-16</b><br>3-16<br><b>3-17</b>                                                                            |
|    | 6.1.<br>6.1.<br>6.1.<br>6.2<br>6.2.<br>6.3<br>6.4                                   | <ol> <li>Setting the parameters according to the load</li> <li>Relevant parameters</li> <li>Confirmation after setting the parameters</li> <li>Acceleration coefficient vs. moment of inertia</li> <li>R-axis tolerable moment of inertia and acceleration coefficient</li> <li>Equation for moment of inertia calculation</li> <li>Example of moment of inertia calculation</li> </ol>                                                                                                    | 3-14<br>3-14<br>3-15<br><b>3-16</b><br>3-16<br><b>3-17</b><br><b>3-20</b>                                                             |
|    | 6.1.<br>6.1.<br>6.2<br>6.2<br>6.3<br>6.4<br>6.5                                     | <ul> <li>Setting the parameters according to the load</li> <li>Relevant parameters</li> <li>Confirmation after setting the parameters</li> <li>Acceleration coefficient vs. moment of inertia</li> <li>R-axis tolerable moment of inertia and acceleration coefficient</li> <li>Equation for moment of inertia calculation</li> <li>Example of moment of inertia calculation</li> <li>Attaching the end effector</li> </ul>                                                                                                    | 3-14<br>3-14<br>3-15<br><b>3-16</b><br>3-16<br><b>3-17</b><br><b>3-20</b><br><b>3-22</b>                                              |
|    | 6.1.<br>6.1.<br>6.2<br>6.2<br>6.2<br>6.3<br>6.4<br>6.5<br>6.6                       | <ul> <li>Setting the parameters according to the load</li> <li>Relevant parameters</li> <li>Confirmation after setting the parameters</li> <li>Acceleration coefficient vs. moment of inertia</li> <li>R-axis tolerable moment of inertia and acceleration coefficient</li> <li>Equation for moment of inertia calculation</li> <li>Example of moment of inertia calculation</li> <li>Attaching the end effector</li> <li>Gripping force of end effector</li> </ul>                                                                                                    | 3-14<br>3-14<br>3-15<br><b>3-16</b><br>3-16<br><b>3-17</b><br><b>3-20</b><br><b>3-22</b><br><b>3-24</b>                               |
| 7. | 6.1.<br>6.1.<br>6.2<br>6.2<br>6.3<br>6.4<br>6.5<br>6.6<br>Lim                       | <ul> <li>Setting the parameters according to the load</li> <li>Relevant parameters</li> <li>Confirmation after setting the parameters</li> <li>Acceleration coefficient vs. moment of inertia</li> <li>R-axis tolerable moment of inertia and acceleration coefficient</li> <li>Equation for moment of inertia calculation</li> <li>Example of moment of inertia calculation</li> <li>Attaching the end effector</li> <li>Gripping force of end effector</li> <li>iting the movement range with X-axis and Y-e</li> </ul>                                                                                                    | 3-14<br>3-14<br>3-15<br><b>3-16</b><br>3-16<br><b>3-17</b><br><b>3-20</b><br><b>3-22</b><br><b>3-24</b><br>axis                       |
| 7. | 6.1.<br>6.1.<br>6.2<br>6.2<br>6.3<br>6.4<br>6.5<br>6.6<br>Lim                       | <ul> <li>Setting the parameters according to the load</li> <li>Relevant parameters</li> <li>Confirmation after setting the parameters</li> <li>Acceleration coefficient vs. moment of inertia</li> <li>R-axis tolerable moment of inertia and acceleration coefficient</li> <li>Equation for moment of inertia calculation</li> <li>Example of moment of inertia calculation</li> <li>Attaching the end effector</li> <li>Gripping force of end effector</li> <li>iting the movement range with X-axis and Y-economical stoppers</li> </ul>                                                                                                    | 3-14<br>3-14<br>3-15<br><b>3-16</b><br>3-16<br><b>3-17</b><br><b>3-20</b><br><b>3-22</b><br><b>3-24</b><br><b>Cxis</b><br><b>3-25</b> |
| 7. | 6.1.<br>6.1.<br>6.2<br>6.2<br>6.3<br>6.4<br>6.5<br>6.6<br>Lim<br><b>me</b><br>7.1   | <ul> <li>Setting the parameters according to the load</li> <li>Relevant parameters</li> <li>Confirmation after setting the parameters</li> <li>Acceleration coefficient vs. moment of inertia</li> <li>R-axis tolerable moment of inertia and acceleration coefficient</li> <li>Equation for moment of inertia calculation</li> <li>Example of moment of inertia calculation</li> <li>Attaching the end effector</li> <li>Gripping force of end effector</li> <li>iting the movement range with X-axis and Y-ochanical stoppers</li> <li>Installing the X-axis/Y-axis additional mechanical stoppers</li> </ul>                                                                                                   | 3-14<br>3-14<br>3-15<br><b>3-16</b><br>3-16<br>3-17<br><b>3-20</b><br>3-22<br>3-24<br>Caxis<br>3-25<br>00 3-27                        |
| 7. | 6.1.<br>6.1.<br>6.2<br>6.2<br>6.3<br>6.4<br>6.5<br>6.6<br>Lim<br>7.1<br>7.2         | <ul> <li>Setting the parameters according to the load</li> <li>Relevant parameters</li> <li>Confirmation after setting the parameters</li> <li>Acceleration coefficient vs. moment of inertia</li> <li>R-axis tolerable moment of inertia and acceleration coefficient</li> <li>Equation for moment of inertia calculation</li> <li>Example of moment of inertia calculation</li> <li>Attaching the end effector</li> <li>Gripping force of end effector</li> <li>iting the movement range with X-axis and Y-contact stoppers</li> <li>Installing the X-axis/Y-axis additional mechanical stoppers (6YXE510) (6YXE610) (76Y)</li> </ul>                                                                           | 3-14<br>3-14<br>3-15<br><b>3-16</b><br>3-16<br>3-17<br>3-20<br>3-22<br>3-24<br>CLXIS<br>3-25<br>00 3-27<br>KE710 3-28                 |
| 7. | 6.1.<br>6.1.<br>6.2<br>6.2<br>6.3<br>6.4<br>6.5<br>6.6<br>Lim<br>7.1<br>7.2<br>Robo | <ul> <li>Setting the parameters according to the load</li> <li>Relevant parameters</li> <li>Confirmation after setting the parameters</li> <li>Acceleration coefficient vs. moment of inertia</li> <li>R-axis tolerable moment of inertia and acceleration coefficient</li> <li>Equation for moment of inertia calculation</li> <li>Example of moment of inertia calculation</li> <li>Attaching the end effector</li> <li>Gripping force of end effector</li> <li>iting the movement range with X-axis and Y-o</li> <li>chanical stoppers</li> <li>Installing the X-axis/Y-axis additional mechanical stoppers (6YXE510) (6YXE510) (76YXE510)</li> <li>ot overrun during impacts with X-axis or Y-axis</li> </ul> | 3-14<br>3-14<br>3-15<br><b>3-16</b><br>3-16<br>3-17<br><b>3-20</b><br>3-22<br>3-24<br>CLXIS<br>3-25<br>00 3-27<br>KE710 3-28<br>S     |

| 9.  | Limiting the movement range with Z-axis mechanical                      |       |
|-----|-------------------------------------------------------------------------|-------|
|     | stopper R6YXE510 R6YXE610 R6YXE710                                      | 3-31  |
|     | 9.1 Installing the minus direction stopper                              | 3-33  |
|     | 9.2 Installing the plus direction stopper                               | 3-35  |
| 10  | . Overrun amounts during impacts with Z-axis                            |       |
|     | additional mechanical stopper                                           | 3-36  |
| 11. | . Working envelope                                                      | 3-37  |
|     | 11.1 Working envelope                                                   | 3-37  |
|     | 11.2 Performance area                                                   | 3-39  |
| 12. | . Stopping time and stopping distance at                                |       |
|     | emergency stop (R6YXE400)                                               | 3-40  |
| 13. | . Stopping time and stopping distance at                                |       |
|     | emergency stop (R6YXE510)                                               | 3-43  |
| 14. | Stopping time and stopping distance at                                  |       |
|     | emergency stop (R6YXE610)                                               | 3-45  |
| 15  | Stopping time and stopping distance at                                  |       |
|     | emergency stop R6YXE710                                                 | 3-47  |
|     |                                                                         |       |
| 16. | . Installing the user wiring and tubing newly                           | 3-49  |
| 17  | . Detaching or attaching the covers                                     | 3-50  |
| 18  | . Extension Shaft Mounting ( for user wiring/tubing                     |       |
|     | through spline type )                                                   | 3-52  |
| 19  | . How to pass wiring and tubing                                         | 3-53  |
|     | 19.1 For user wiring/tubing through spline type                         | 3-53  |
|     | 19.2 For user wiring/tubing through cap type R6YXE510 R6YXE610 R6YXE710 | 3-54  |
| 20  | . Tool flange mounting (R6YXE510) (R6YXE610) (R6YXE710)                 | 3-55  |
| 21  | . Attachina cap (for user wirina/tubina through                         |       |
|     | cap type) (R6YXE510) (R6YXE610) (R6YXE710)                              | 3-57  |
| 22  | Petrofitting the brake release switch                                   | 3-58  |
| 22  | 22.1 Mounting procedure                                                 | 3-59  |
| 22  | Permissible spline load                                                 | 3-63- |
|     |                                                                         |       |

### 1. Robot installation conditions

### 1.1 Installation environments

| Setting environments          | Specifications                                                                                                    |
|-------------------------------|----------------------------------------------------------------------------------------------------|
| Allowable ambient temperature | 0 to 40°C                                                                                                    |
| Allowable ambient humidity    | 35 to 85% RH (non condensation)                                                                                                |
| Altitude                      | 0 to 1000 meters above sea level                                                                                               |
| Ambient environments          | Avoid installing near water, cutting water, oil, dust, metallic chips and organic solvent.                                     |
|                               | Avoid installation near corrosive gas and corrosive materials.                                                                 |
|                               | Avoid installation in atmosphere containing inflammable gas, dust or liquid.                                                   |
|                               | Avoid installation near objects causing electromagnetic interference, electrostatic discharge or radio frequency interference. |
| Vibration                     | Do not subject to impacts or vibrations.                                                                                       |
| Air supply pressure, etc.     | Below 0.58MPa (6.0kgf/cm <sup>2</sup> ); clean dry air not containing deteriorated compressor oil; filtration 40µm or less     |
| Working space                 | Allow sufficient space margin to perform jobs (teaching, inspection, repair, etc.)                                             |

Be sure to install the robot in the following environments.

For detailed information on how to install the robot controller, refer to the separate "OMRON Robot Controller User's Manual".

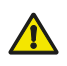

#### WARNING -

- Avoid installing the robot in locations where the ambient conditions may exceed the allowable temperature or humidity, or in environments where water, corrosive gases, metallic powder or dust are generated.
   Malfunction, failure or short circuits may otherwise result.
- This robot was not designed for operation in environments where inflammable or explosive substances are present.
- Do not use the robot in environments containing inflammable gas, dust or liquids. Explosions or fire could otherwise result.
- Avoid using the robot in locations subject to electromagnetic interference, electrostatic discharge or radio frequency interference. Malfunction may otherwise occur.
- Do not use the robot in locations subject to excessive vibration. Robot installation bolts may otherwise become loose causing the manipulator to fall over.

### 1.2 Installation base

Prepare a sufficiently rigid and stable installation base, taking account of the robot weight including the end effector (gripper), workpiece and reaction force while the robot is operating.

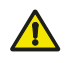

- WARNING
  - Be sure to install the robot on a horizontal surface with the base mount section facing down. Install the wallmount or wall-mount inverse model robot with the base mount section facing sideward. If the orientation of the base mount section is not observed when installing the robot, the grease of the speed reduction unit may leak.
  - Do not place the robot on a moving installation base. Excessive loads will be applied to the robot arm by movement of the installation base, resulting in damage to the robot.

#### CAUTION

- The manipulator positioning might decrease if the installation surface precision is insufficient.
- If the installation base is not sufficiently rigid and stable or a thin metallic plate is attached to the installation base, vibration (resonance) during operation, causing detrimental effects on the manipulator work.

### **Step1** *Prepare a robot installation base.*

The maximum reaction force applied to the X-axis and Z-axis of each robot during operation is shown in the Table below. These values are instantaneous force values applied to the robot during operation and do not indicate the load resistant values.

#### Maximum reaction force during robot operation

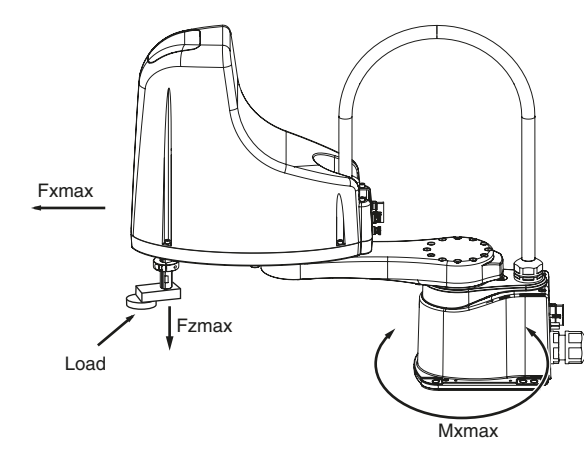

| Debet Medel | Fxr  | nax | Мхг | nax  | Fzmax |     |  |
|-------------|------|-----|-----|------|-------|-----|--|
| Robol Model | Ν    | kgf | Nm  | kgfm | N     | kgf |  |
| R6YXE400    | 176  | 18  | 70  | 7.4  | 75    | 8   |  |
| R6YXE510    | 157  | 16  | 179 | 19   | 218   | 23  |  |
| R6YXE610    | 1869 | 191 | 178 | 18   | 218   | 22  |  |
| R6YXE710    | 1041 | 143 | 178 | 18   | 202   | 21  |  |

23201-F6-00

The flatness of the robot installation base surface must be machined within a precision of  $\pm$  0.05mm/500mm.

### **Step2** Tap holes into the installation surface of the base.

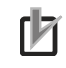

3-2

NOTE

#### For details about machining dimensions and positions, see "1.2 External view and dimensions" in Chapter 8.

### **Step3** Securely fix the installation base on the floor.

Securely fix the installation base with the anchor bolts so that it does not move.

### 2. Installation

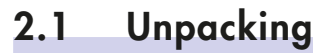

WARNING

The robot and controller are heavy. Take sufficient care not to drop them during moving or unpacking as this may damage the equipment or cause bodily injury.

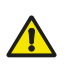

CAUTION

When moving the robot or controller by equipment such as a folklift that require a license, only properly qualified personnel may operate it. The equipment and tools used for moving the robot should be serviced daily.

The XE series robot comes packed with a robot controller and accessories, according to the order specifications. Using a carrying cart (dolly) or forklift, move the package to near the installation base. Take sufficient care not to apply shocks to the equipment when unpacking it.

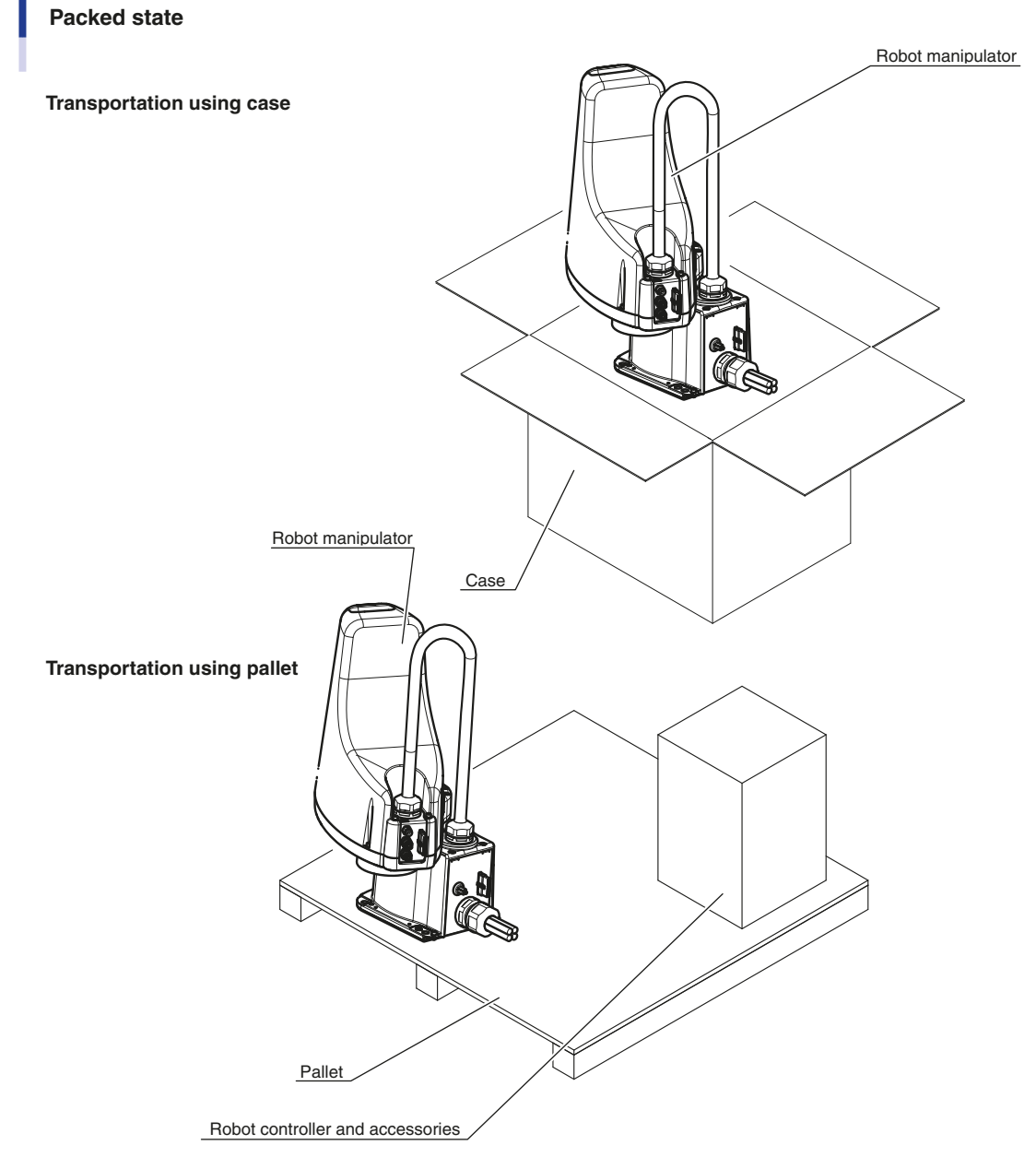

23226-FV-00

### 2.2 Checking the product

After unpacking, check the product configuration and conditions.

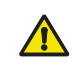

If there is any damage due to transportation or insufficient parts, please notify your distributor immediately.

Controller : YRCX
 Robot : XE series

CAUTION

### Product configurations

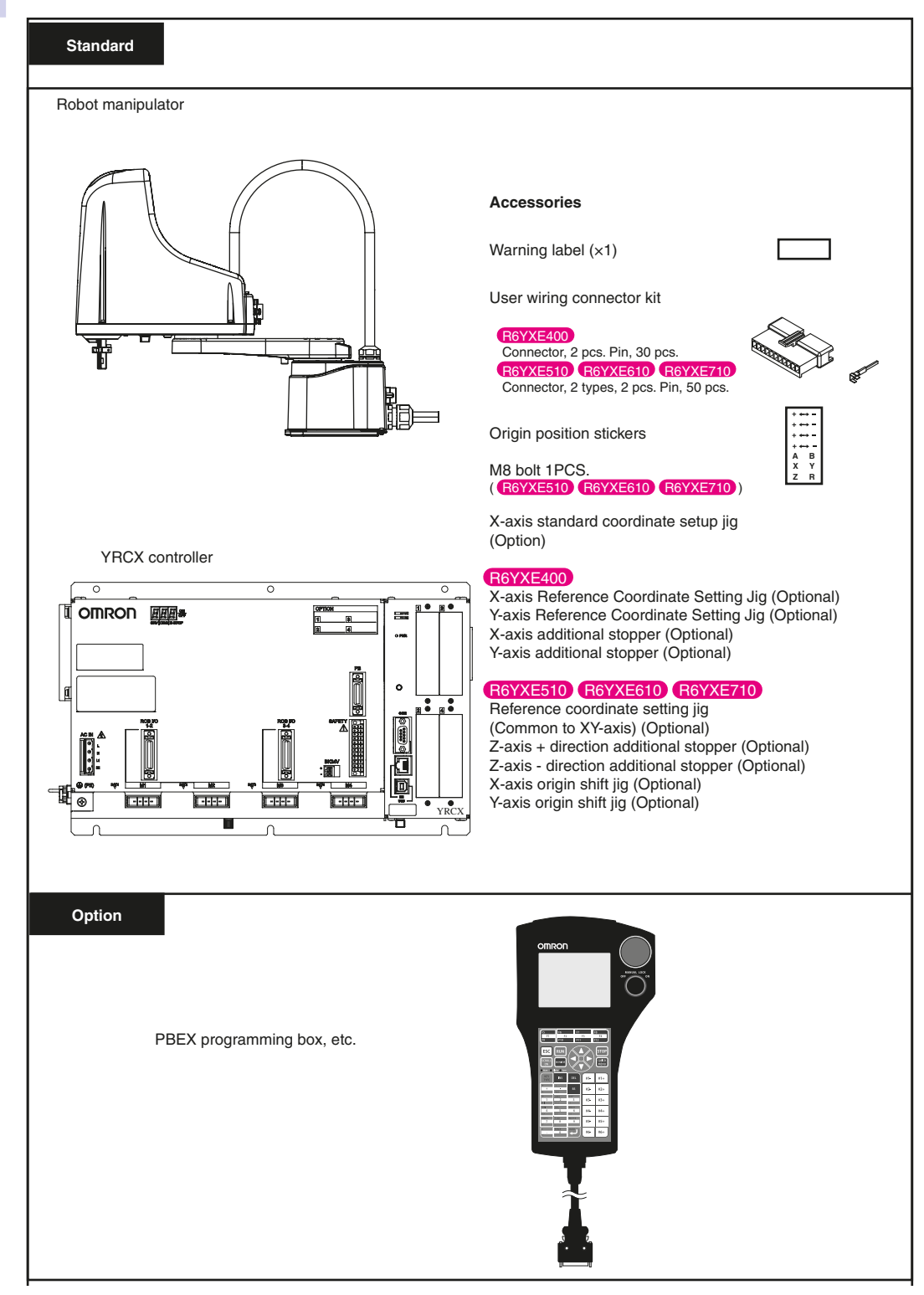

3

23202-FV-00

#### Moving the robot **R6YXE400** 2.3

#### WARNING

Serious injury may occur if the robot falls and pins someone under it.

- Do not allow any part of your body to enter the area beneath the robot during work.
- Always wear a helmet, safety shoes and gloves during work.

To check the mass of robot, refer to "1.1 Basic specification" in Chapter 9.

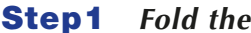

### Fold the arms.

Moving the robot

Take out the robot from the case or remove it from the pallet. Fold the arms while referring to the Fig. below.

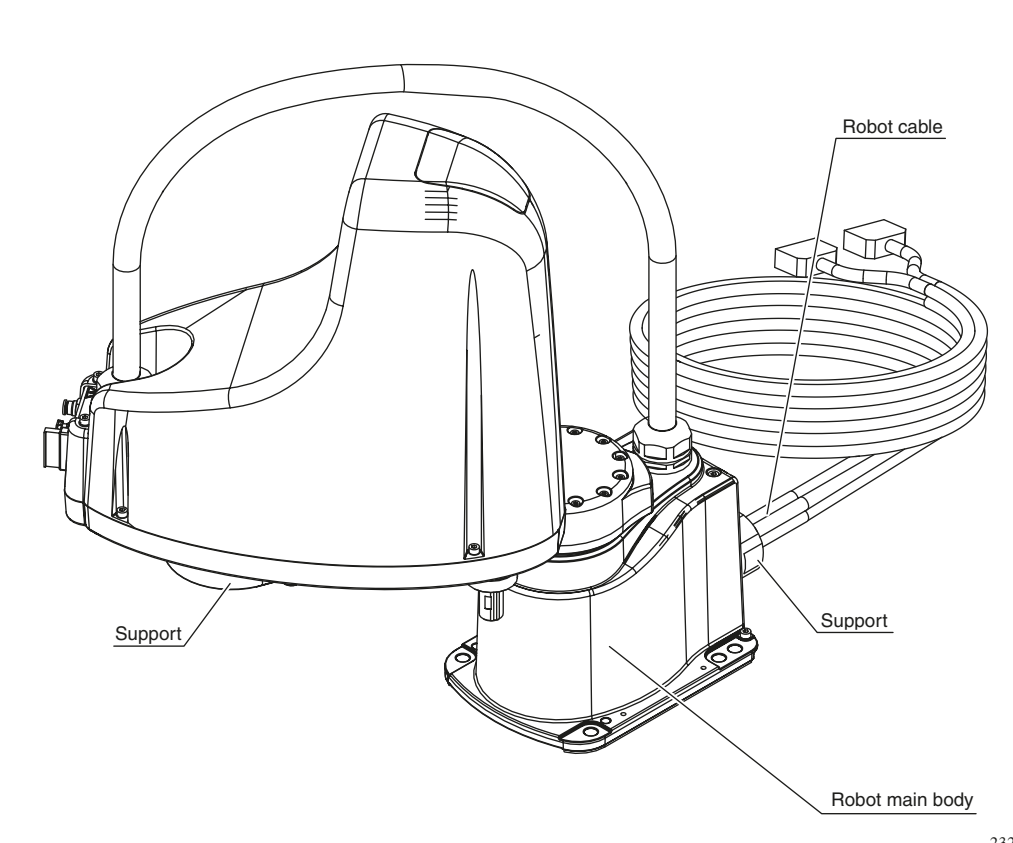

23219-FV-00

#### Step2 Place the robot on the base.

内

One work person holds the support of the robot main body with both hands and other work person holds the robot cable to place the robot on the base.

#### Step3 Temporarily secure the robot by tightening the bolts.

Installation

### 2.4 Moving the robot R6YXE510 R6YXE610 R6YXE710

#### WARNING

- If the transported robot falls and is laid down, serious injury may result.
- Use a hoist and rope that can carry the weight of the robot with sufficient margin.
- · Be careful not to let the rope come off the hoist.
- Remove all loads attached to the tip of the robot. This is dangerous because the balance during transportation is lost.

#### CAUTION

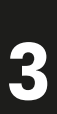

- Only qualified personnel are allowed to operate cranes and other machinery and equipment that require proper qualification.
- Inspect the transportation machinery and tools thoroughly on a daily basis.

### **Step1** Moves the Z-axis down from the home position.

#### **Step2** Turn off the controller.

### **Step3** Disconnect the robot cable from the controller.

### **Step4** Secure the arm.

Fix the arm with the attached arm fixing stay, bolt and washer.

If the additional mechanical stoppers for the X and Y axes cannot keep the arm position as shown in the figure on the right, remove the mechanical stoppers for the X and Y axes.

21214-FV-00

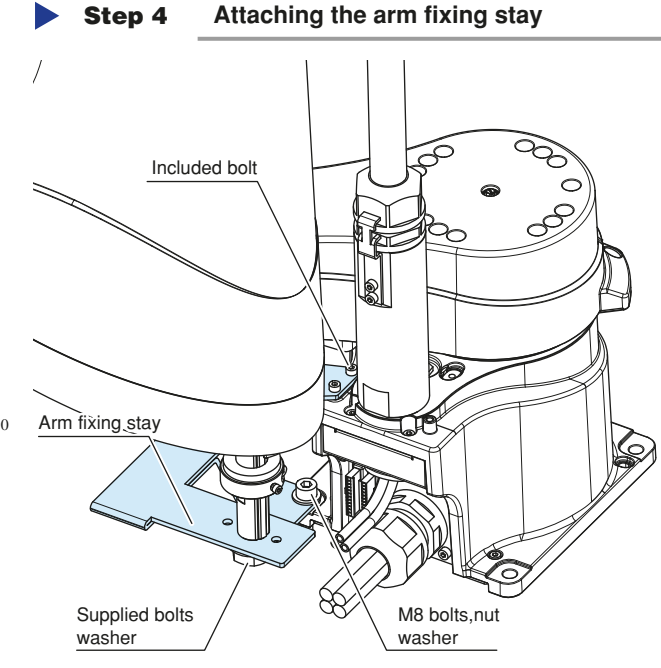

### **Step5** Support the robot.

Support the robot with 3 rope and non-slip bolts ( $M8 \times 40$ ). Insert the protective material to prevent the arm cover from being damaged.

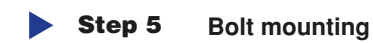

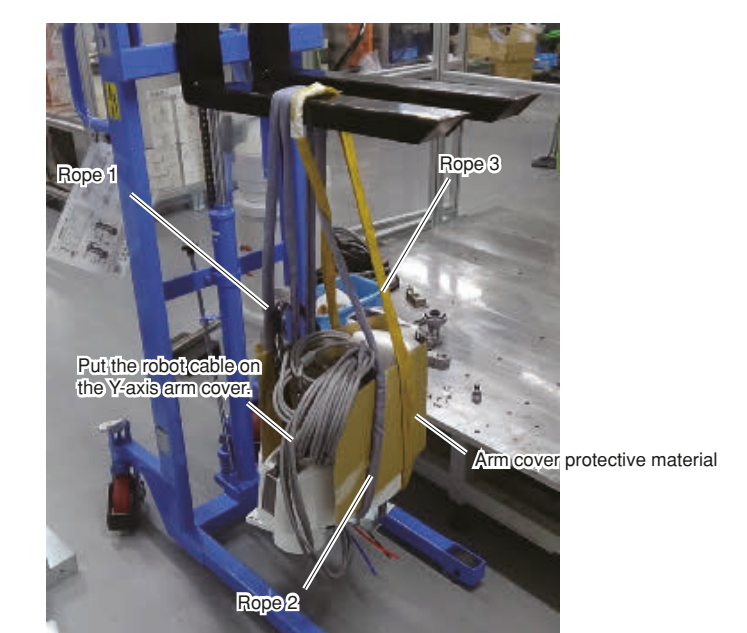

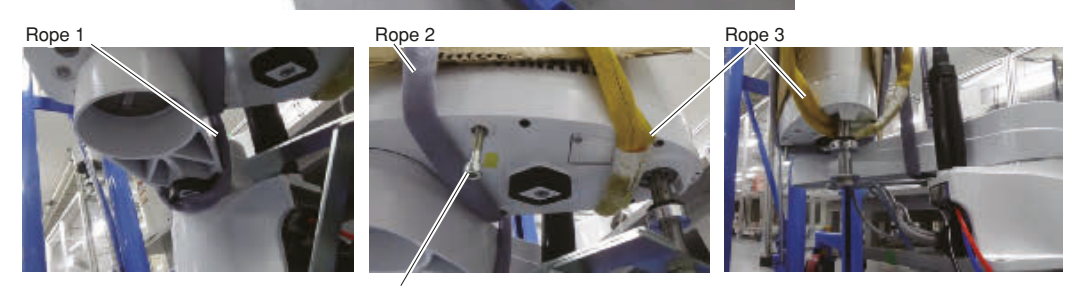

Anti-slip bolts for ropes

23330-FV-00

- **Step6** *Transport the robot.*
- **Step7** Secure the robot to the base with bolts.
- **Step8** *Remove the rope and non-slip bolt.*

Installation

### 2.5 Installing the robot

Install the robot securely with the four hex socket head bolts as shown in the Fig. below. The robot can be secured from the upper portion.

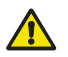

WARNING

When installing the robot, be sure to use the specified size and quantity of bolts that match the depth of tapped holes in the installation base, and securely tighten the bolts to the correct torque. If the bolts are not tightened correctly, the robot might fall over during operation causing a serious accident.

#### Tightening torque

| Bolts Used | Tightening torque |
|------------|-------------------|
| M8         | 37Nm (380kgfcm)   |

Depth of tapped holes in installation base:

| Iron installation base     | : | Bolt diameter × 1.5 or more                    |
|----------------------------|---|------------------------------------------------|
| Aluminum installation base |   | Bolt diameter × 3 or more                      |
| Recommended bolt           | : | JIS B 1176 hex socket head bolt, or equivalent |
|                            |   | Strength class JIS B 1051 12.9, or equivalent  |

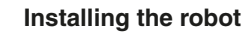

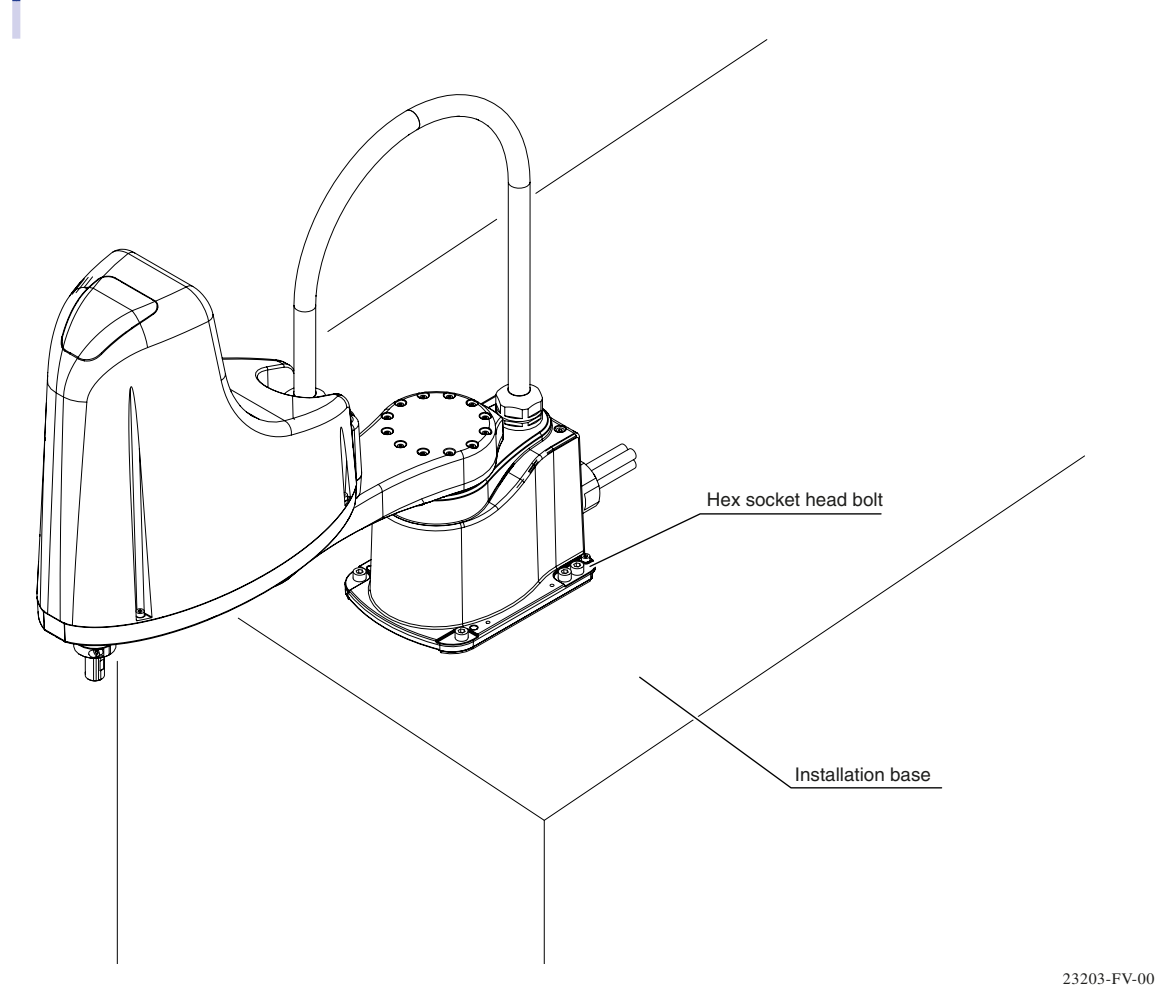

Knock holes for the positioning pins are provided on the base surface of the robot main body. When driving the positioning pins, the positional deviation due to attachment/detachment or vibration of the robot main body during maintenance work can be suppressed to the minimal level. For details about knock hole shape and dimensions, refer to "1.2 External view and dimensions" in Chapter 9.

3

### 3. Protective bonding

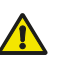

### WARNING

- Be sure to ground the robot and controller to prevent electrical shock.
- Turn off the controller before grounding the robot.

Provide a terminal marked "PE" for the protective conductor of the entire system and connect it to an external protective conductor. In addition, securely connect the ground terminal on the robot pedestal to the same protective conductor. (See the Fig. below.)

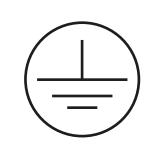

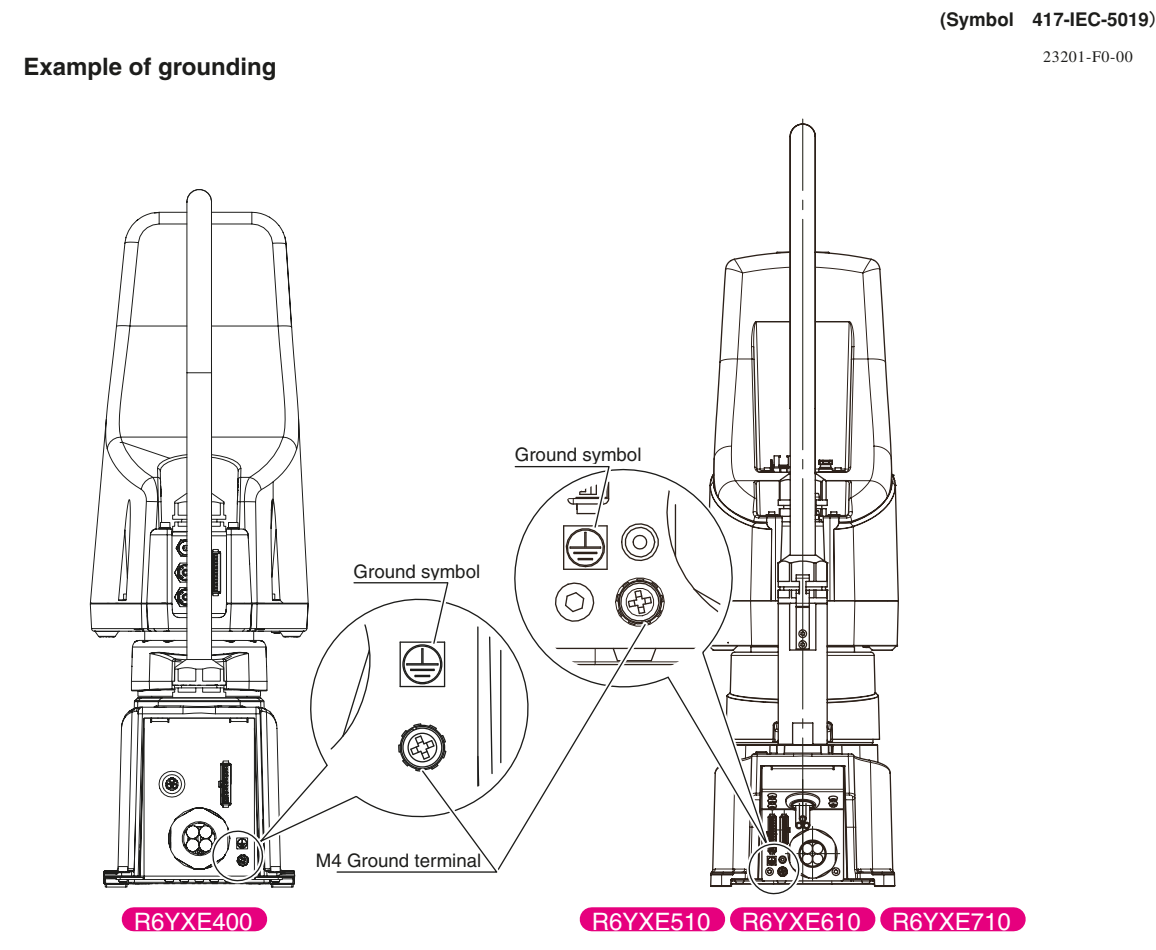

23204-FV-01

Use a ground cable with a conductor wire cross section of at least 2.0mm<sup>2</sup> and a length within 1 meter.

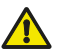

#### CAUTION

When the end effector uses an electrical device which, if it malfunctions, might make contact with the power supply, the user must provide proper grounding on his own responsibility. The XE series robots do not have a ground terminal for this purpose.

#### NOTE

For details on protective bonding on the robot body to comply with CE Marking, follow the instructions on protective bonding explained in the "OMRON Robot Controller User's Manual".

3

### 4. Robot cable connection

The robot cable is pre-connected to the XE series robot. For details on connections to the robot controller, refer to the Fig. below and the "OMRON Robot Controller User's Manual". After making connections, check the operation while referring to the section "4.6.1 Trial Operation" in Chapter "Safety Instructions" of this manual.

#### WARNING

- Before connecting the cables, check that there are no bends or breaks in the connector pins of the robot cable and that the cables are not damaged. Bent or broken pins or cable damage may cause malfunction of the robot.
- Ensure that the controller is off before connecting the robot cable to the controller.
- In the YRCX controller, the MOTOR connectors XM (M1) and ZM (M3), and YM (M2) and RM (M4) each have identical

shapes. In addition, the PI connectors XY and ZR have identical shapes. Do not confuse these connectors when making connections. Wrong connections may result in malfunction and hazardous situations.

- If the connector installation is inadequate or if there are contact failures in the pins, the robot may malfunction causing a hazardous situation. Reconfirm that each connector is securely installed before turning on the controller.
- To attach the PI connector securely, tighten the screws supplied with the robot.

**Robot cable connections** 

- Take caution not to apply an excessive load to the connectors due to stress or tension on the cables.
- Lay out the cables so that they do not obstruct the movement of the manipulator. Determine the robot work area in which the robot cables will not interfere with the load or workpiece picked up by the manipulator. If the robot cables interfere with the movable parts of the robot, the cables may be damaged causing malfunction and hazardous situations. Refer to "1.2 External view and dimensions" in Chapter 8.
- Lay out the robot cables so as to keep the operator or any other person from tripping on them. Bodily injury may result if someone trips on the cables.

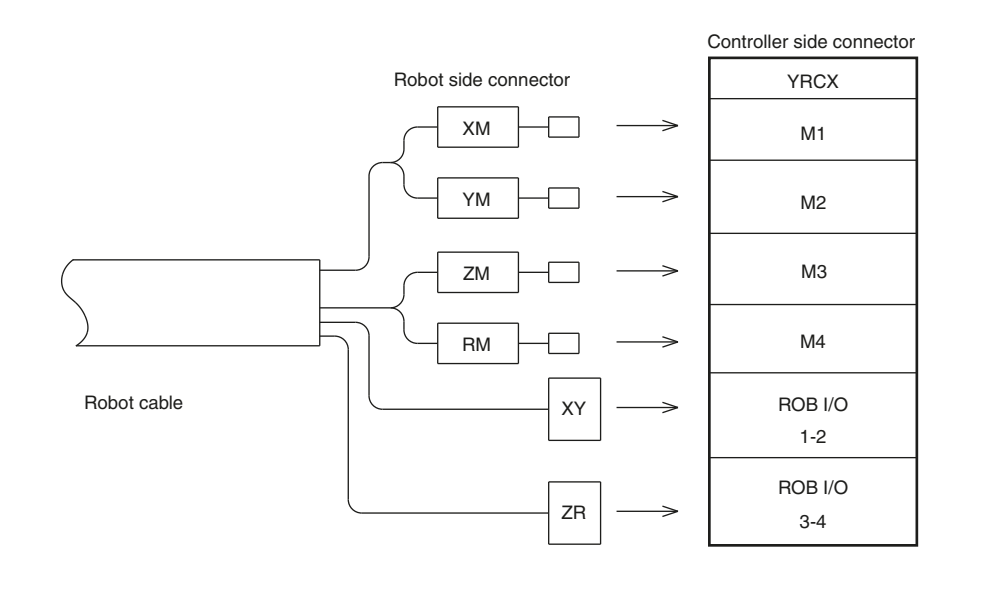

#### 23205-FV-00

3

### ► 3-10

### 5. User wiring and user tubing

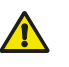

WARNING

Always turn off the controller and shut off air supply before attempting wiring and tubing work. If air or power is supplied during this work, the manipulator may move erroneously causing a hazardous situation.

The XE series robots are equipped with user wires and air tubes in the machine harness. The table below shows the number of wires and air tubes available for each robot model.

| Robot Model | R6YXE400                              | R6YXE510 / R6YXE610 / R6YXE710 |
|-------------|---------------------------------------|--------------------------------|
| User wiring | 10 wires                              | 20 wires                       |
| User tubing | $_{\varphi}4,$ 3 tubes (Base - Y-arm) | φ6, 3 tubes (Base - Y-arm)     |

\* Robot models for custom specifications may have different wiring or tubing.

The specifications of the user wires and air tubes are shown below. Always observe the specifications.

#### User Wiring (All models)

|                                         | R6YXE400 R6YXE510 / R6YXE610 / R6YXE710 |  |  |  |
|-----------------------------------------|-----------------------------------------|--|--|--|
| Rated voltage                           | 30V                                     |  |  |  |
| Allowable current                       | 1.0A                                    |  |  |  |
| Nominal cross-section area of conductor | 0.15mm <sup>2</sup> 0.2mm <sup>2</sup>  |  |  |  |
| Shield                                  | Present                                 |  |  |  |

**User Tubing** 

|                                 | R6YXE400 R6YXE510 / R6YXE610 / R6Y                |                                           |  |  |
|---------------------------------|---------------------------------------------------|-------------------------------------------|--|--|
| Maximum pressure                | 0.58MPa (6kgf/cm²)                                |                                           |  |  |
| Outer diameter × inner diameter | $\phi$ 4mm × $\phi$ 2.5mm $\phi$ 6mm × $\phi$ 4mm |                                           |  |  |
| Fluid                           | Dry clean air not containing deteriorate          | d compressor oil; filtration 40µm or less |  |  |

There is a connector for user wiring and a bulkhead union for (user) plumbing on the arm/base of Y-axis. For the locations, refer to "1.3 External view and dimensions" in Chapter 9.

### Signal wiring connections in the machine harness

### R6YXE400

Connector pins 1 to 10 can be used. Pin 11 is connected to a shield wire and cannot be used as a signal wire.

| Signal            | Connector                                          | No. | Connection |   | No.                | Connector | Color  |
|-------------------|----------------------------------------------------|-----|------------|---|--------------------|-----------|--------|
|                   | I/O<br>(Arm side)<br>1/O<br>(Arm side)<br>10<br>11 | 1   |            | 1 |                    | Brown     |        |
|                   |                                                    | 2   |            |   | 2                  |           | Red    |
|                   |                                                    | 3   |            | 3 | I/O<br>(Base side) | Orange    |        |
|                   |                                                    | 4   |            | 4 |                    | Blue      |        |
| Llear eignel line |                                                    | 5   |            | 5 |                    | Violet    |        |
| Oser signal line  |                                                    | 6   |            | 6 |                    | Grey      |        |
|                   |                                                    | 7   |            | _ | 7                  |           | White  |
|                   |                                                    | 8   |            |   | 8                  |           | Brown  |
|                   |                                                    | 9   |            |   | 9                  |           | Red    |
|                   |                                                    | 10  |            |   | 10                 |           | Orange |
| Flame Ground      |                                                    | 11  | <b>│</b>   | + | 11                 |           | Green  |
| Flame Ground      |                                                    |     |            | - | 1                  | FG        | Grey   |

#### R6YXE510 R6YXE610 R6YXE710

No. 1 to 12 of the I/O 1 connector (12 pin) and No. 1 to 8 of the I/O 2 connector (9 pin) can be used. No. 9 of the I/O 2 connector is connected to a shield wire and cannot be used as a signal wire.

| Signal            | Connector | No. | Connection | No. | Connector   | Color  |
|-------------------|-----------|-----|------------|-----|-------------|--------|
|                   |           | 1   |            | 1   | 1<br>2<br>3 | Brown  |
|                   |           | 2   |            | 2   |             | Red    |
|                   |           | 3   |            | 3   |             | Orange |
|                   |           | 4   | <u> </u>   | 4   |             | Blue   |
|                   |           | 5   |            | 5   |             | Violet |
|                   | 1/0.1     | 6   |            | 6   | 6           | Grey   |
|                   | 1/0 1     | 7   | <u> </u>   | 7   | 1/01        | White  |
|                   |           | 8   |            | 8   |             | Black  |
|                   |           | 9   |            | 9   |             | Brown  |
|                   |           | 10  |            | 10  |             | Red    |
|                   |           | 11  |            | 11  | -<br>-      | Orange |
| Lleex signal line |           | 12  |            | 12  |             | Blue   |
| User signar line  | I/O 2     | 1   |            | 1   | I/O 2       | Brown  |
|                   |           | 2   |            | 2   |             | Red    |
|                   |           | 3   |            | 3   |             | Orange |
|                   |           | 4   |            | 4   |             | Blue   |
|                   |           | 5   |            | 5   |             | Violet |
|                   |           | 6   |            | 6   |             | Grey   |
|                   |           | 7   |            | 7   |             | White  |
|                   |           | 8   |            | 8   |             | Black  |
|                   |           |     |            |     |             |        |
|                   |           |     |            |     |             |        |
|                   |           |     |            |     |             |        |
|                   | -         |     |            |     |             |        |
| Flame Ground      |           | 9   |            | 9   |             | Grey   |
| Flame Ground      |           |     |            | 1   | FG          | Grey   |
23209-FG-00

As shown in the Fig below, either use a crimping tool (J.S.T. Mfg Co., Ltd. YC12) to crimp the connector for the userprepared wiring, or solder it.

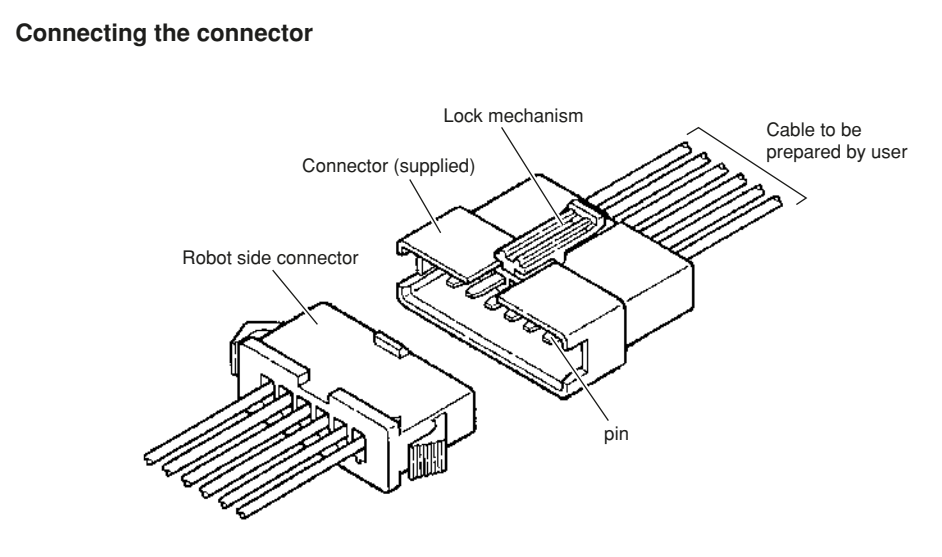

#### WARNING

CAUTION

- Securely fix the connector (supplied) to the robot's connector using the lock mechanism attached with the housing (See Fig. above). The operation could malfunction if the connector dislocates.
- Perform the user-prepared wiring and tubing according to "15. Installing the user wiring and tubing newly ". If you do not follow the instructions, the machine harness and user signal line may break and malfunction. Also, the positioning accuracy will deteriorate.
- Make sure that user wiring and tubing connected with the user wiring connector and user tubing joint do not
  interfere with the robot, get wound around the robot or led around when the robot moves. The wiring and
  tubing could be damaged and result in malfunctioning.
- Arrange the user wiring and tubing installed with the user wiring connector and user tubing joint not to pose hazards for the operators. The operators could trip on these parts and be injured.

Always use the supplied connectors and pins. Contact faults could occur if other types are used.

#### R6YXE400 Connector supplied at shipment

| OMRON's part number | Part name                         | Model number                                         | Q'ty |  |
|---------------------|-----------------------------------|------------------------------------------------------|------|--|
| KDS-M4870-00        | Connector                         | SMR-11V-B                                            | 2    |  |
|                     | (Used for both the arm and base.) | (J.S.T. Connector)                                   |      |  |
|                     | Pin contact                       | SYM-001T-P0.6 or BYM-001T-P0.6<br>(J.S.T. Connector) | 30   |  |

#### <u>R6YXE510</u> <u>R6YXE610</u> <u>R6YXE710</u> Connector supplied at shipment

| OMRON's part number | Part name                         | Model number                   | Q'ty |
|---------------------|-----------------------------------|--------------------------------|------|
|                     | Connector                         | SMR-12V-B(J.S.T. Connector)    | 2    |
| KFS-M4870-00        | (Used for both the arm and base.) | SMR-09V-B(J.S.T. Connector)    | 2    |
|                     | Pin contact                       | SYM-001T-P0.6 or BYM-001T-P0.6 | 50   |
|                     | Fill contact                      | (J.S.T. Connector)             | 50   |

To check the operation and signal transmission between the end effector and the controller or peripheral equipment after making connections, refer to the section "4.6.1 Trial Operation" in Chapter "Safety Instructions" of Separate manual.

# 6. Attaching the end effector

#### 6.1 Setting the parameters

#### 6.1.1 Setting the parameters according to the load

The YRCX holds various data for each model depending on the load, the offset distance of the center of gravity of the load, and the moment of inertia.

Set these parameters correctly according to its load, and then the optimal acceleration, deceleration and velocity will be automatically determined.

#### 

If the load, the offset distance or the moment of inertia is set less than the actual load, it may cause shorten the lifetime of the driving part of the robot.

#### 6.1.2 Relevant parameters

The following 4 parameters are indispensable to set the load. Never change parameters other than these 4 parameters.

- ① Tip weight (kg) : The tip weight (workpiece weight + tool weight) is set in "kg" units. (Normally, set "0")
- $\ensuremath{\mathbb O}$  Tip weight (g) : The tip weight (workpiece weight + tool weight) is set in "g" units.
- ③ R axis inertia offset for SCARA [µm]
- ④ R axis inertia for SCARA  $[kgm^2 \times 10^{-4}]$

① ② "Tip weight" are the parameters for setting the attached load.

Setting  $\bigcirc$  and @ leads to calculate the acceleration, the deceleration and the velocity.

- Example: Load is 2.5 kg.
  - ① Tip weight (kg) : 0
  - ② Tip weight (g) : 2500

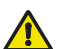

#### CAUTION

- If ① +② is larger than the maximum mass of the model specification, the calculated acceleration / deceleration
  and speed will be the maximum mass set value of the model specification. Please use below the mass.
- If the tool flange or the user wiring/tubing through spline is added as an option, add the weight in the table below to the tip mass.
- Please include the tip mass in the tool mass attached to the Y arm and X arm.

③ "R axis inertia offset for SCARA" is the parameter that sets the distance from the center of the spline shaft to the one of the gravity of the load.

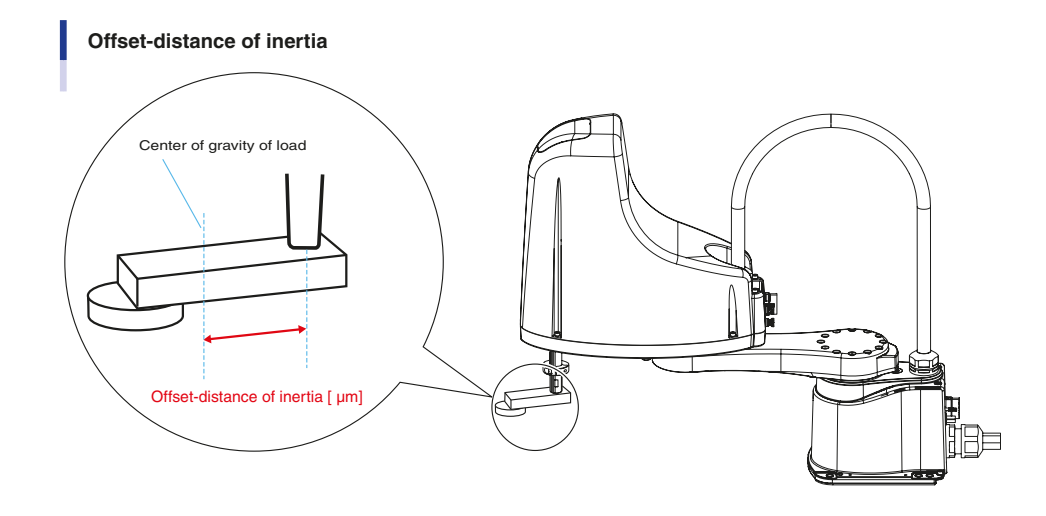

23229-FG-00

3

3-14

Weight to be added to options to be attached and tip mass  $\oplus$  + @

|                                  | Tool flange | Through tubing                                        | Tool flange&<br>Through tubing                        | Y arm additional stopper |
|----------------------------------|-------------|-------------------------------------------------------|-------------------------------------------------------|--------------------------|
| R6YXE400                         | No settings | 100g + weight of wiring<br>and tubing to be installed | No settings                                           | No settings              |
| R6YXE510<br>R6YXE610<br>R6YXE710 | 600g        | 200g + weight of wiring<br>and tubing to be installed | 800g + weight of wiring<br>and tubing to be installed | 500g per piece           |

④ "R axis inertia for SCARA" is the parameter that sets the moment of inertia of the whole attached load.

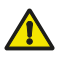

CAUTION

The moment of inertia of the attached load is restricted by the strength/ lifetime of the driving part of the robot and by the residual vibration of positioning. Be sure to use under the value of the tolerable moment of inertia for each model. Pay attention to the unit of input value.

Methods for calculating the moment of inertia of the load are shown in "6.2 Equation for moment of inertia calculation" and "6.3 Example of moment of inertia calculation" in this Chapter.

However, it is not easy to precisely figure out these values. If a calculated value smaller than the actual moment of inertia is set, residual vibrations may occur. In this case, Enter a larger value than the calculated one to the SCARA R-axis moment of inertia.

#### 6.1.3 Confirmation after setting the parameters

If the lighter weight, the shorter offset distance of gravity center or the lower moment of inertia than the actual load is set for the controller, residual vibrations or a controller alarm may occur.

In this case, increase all of the tip weight, the R-axis moment of inertia offset, and the R-axis moment of inertia further.

Never attempt to change other parameters than these ones.

#### 6.2.1 R-axis tolerable moment of inertia and acceleration coefficient

The moment of inertia of a load (end effector and workpiece) that can be attached to the R-axis is limited by the strength of the robot drive unit and residual vibration during positioning. It is therefore necessary to reduce the acceleration coefficient in accordance with the moment of inertia.

The acceleration coefficient corresponding to the R-axis tolerable moment of inertia and the moment of inertia has the relationship shown in the graph below. The YRCX holds different data by model or load weight inside the controller. (Y-axis: Acceleration coefficient, X-axis: Moment of inertia around R-axis)

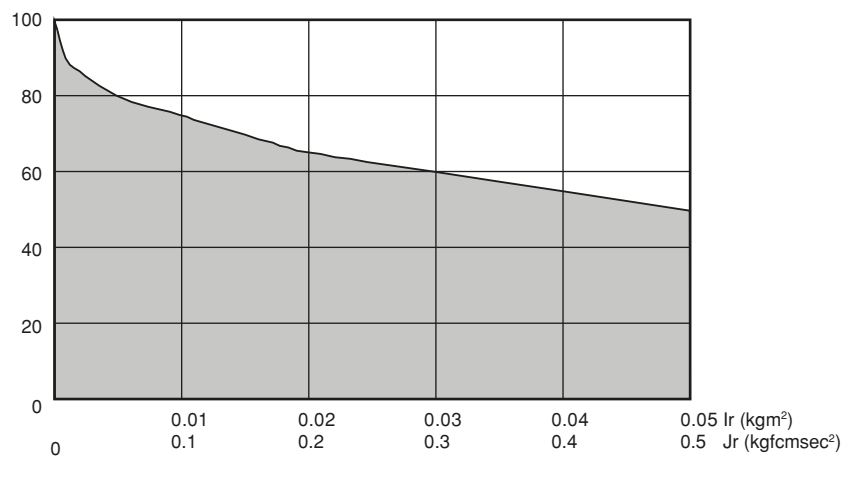

Therefore, optimal acceleration coefficient is automatically determined by entering only the load weight and the moment of inertia.

23207-FM-00

3

3

# 6.3 Equation for moment of inertia calculation

Usually the R axis load is not a simple form, and the calculation of the moment of inertia is not easy. As a method, the load is replaced with several factors that resemble a simple form for which the moment of inertia can be calculated. The total of the moment of inertia for these factors is then obtained. The objects and equations often used for the calculation of the moment of inertia are shown below. Incidentally, there is the following relation: J (kgfcmsec<sup>2</sup>) = I (kgm<sup>2</sup>) × 10.2.

1) Moment of inertia for material particle

The equation for the moment of inertia for a material particle that has a rotation center such as shown in the Fig. below is as follows:

This is used as an approximate equation when x is larger than the object size.

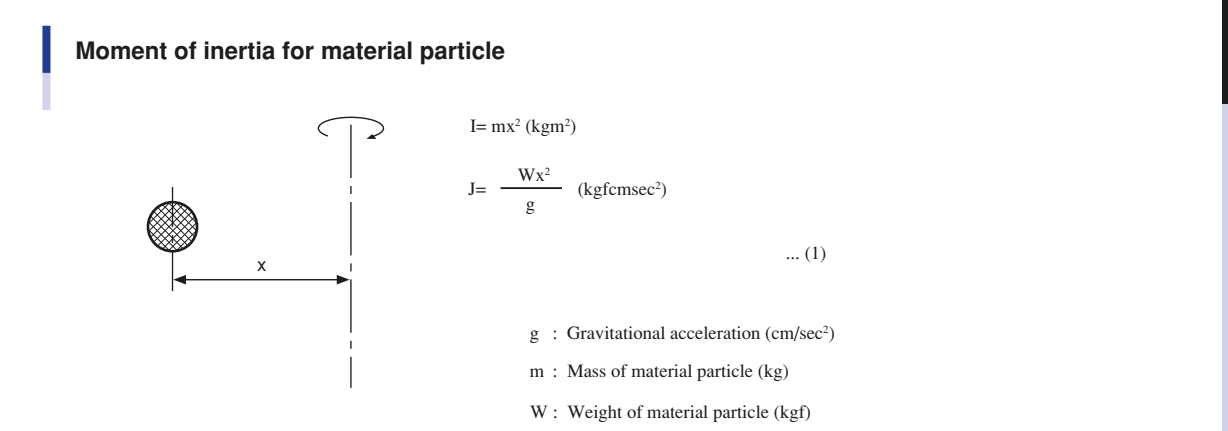

23203-F0-00

2) Moment of inertia for cylinder (part 1)

The equation for the moment of inertia for a cylinder that has a rotation center such as shown in the Fig. below is given as follows.

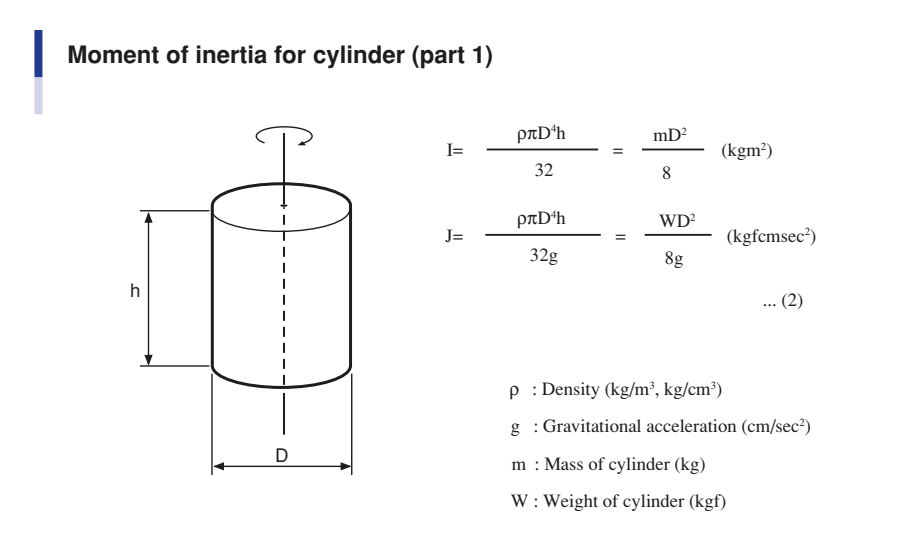

23204-F0-00

3) Moment of inertia for cylinder (part 2)

The equation for the moment of inertia for a cylinder that has a rotation center such as shown in the Fig. below is given as follows.

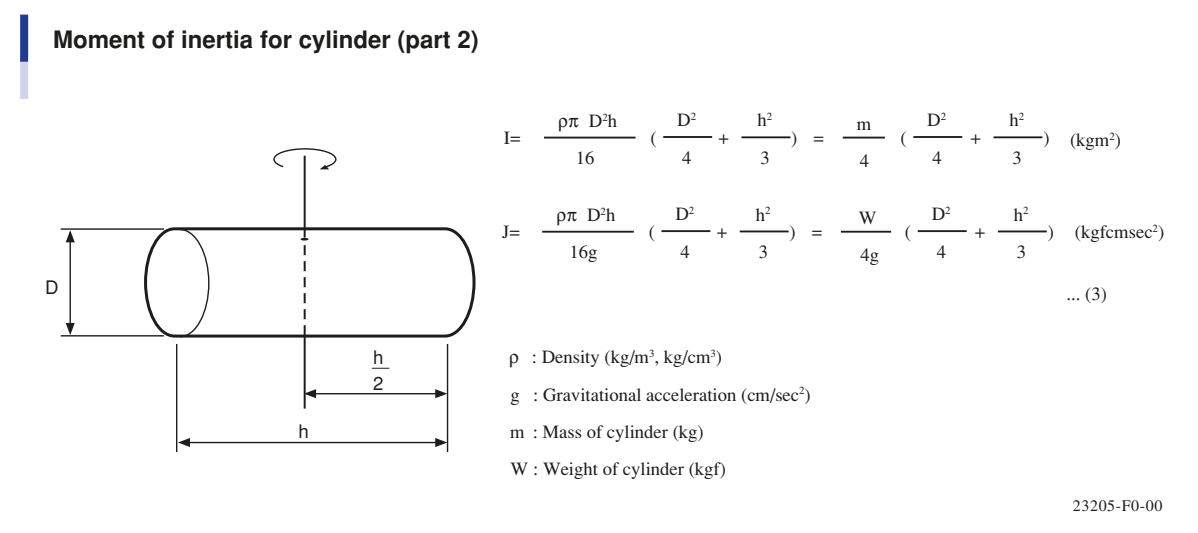

#### 4) Moment of inertia for prism

The equation for the moment of inertia for a prism that has a rotation center as shown in the Fig. below is given as follows.

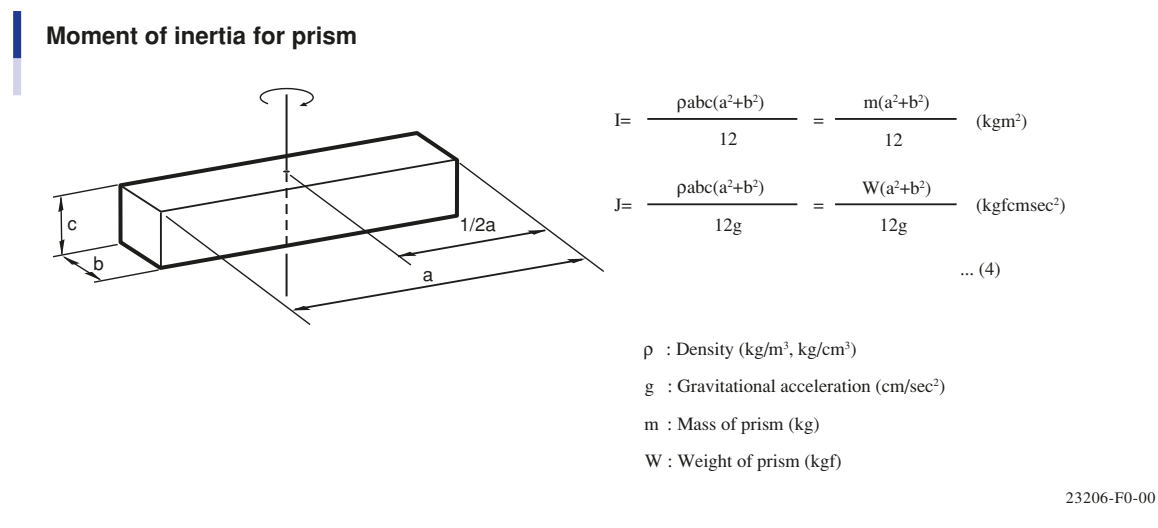

5) When the object's center line is offset from the rotation center.

The equation for the moment of inertia, when the center of the cylinder is offset by the distance "x" from the rotation center as shown in the Fig. below is given as follows.

#### When the object's center line is offset from the rotation center.

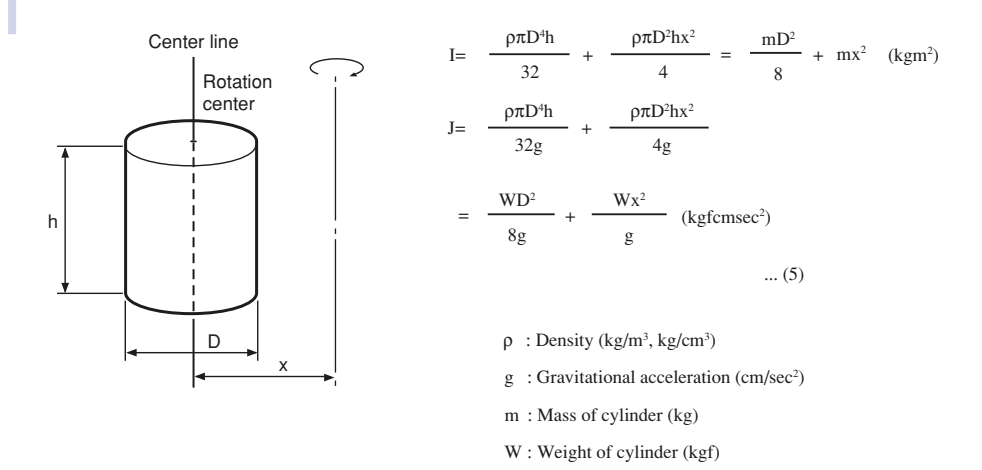

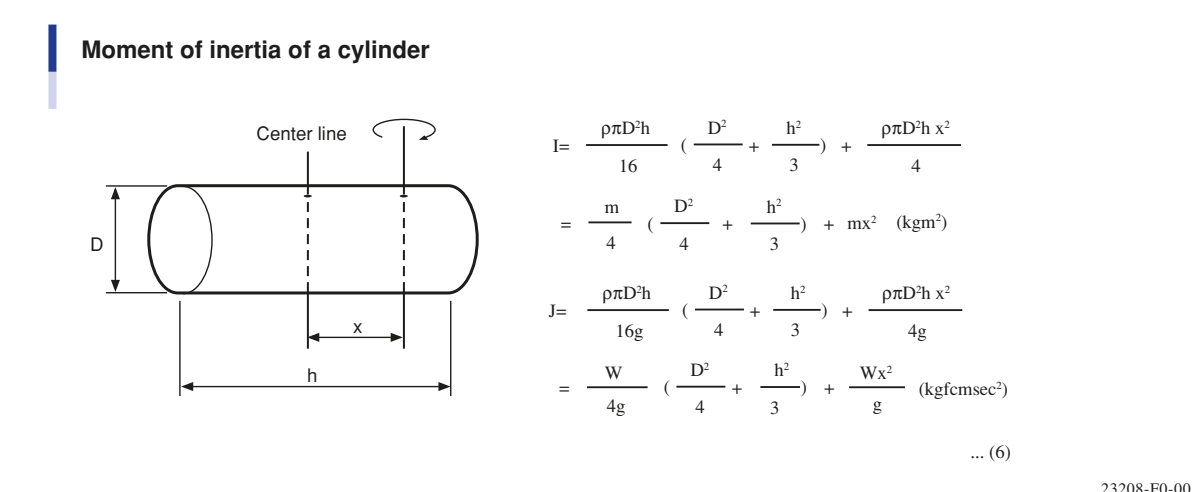

In the same manner, the moment of inertia of a prism as shown in the Fig. below is given by

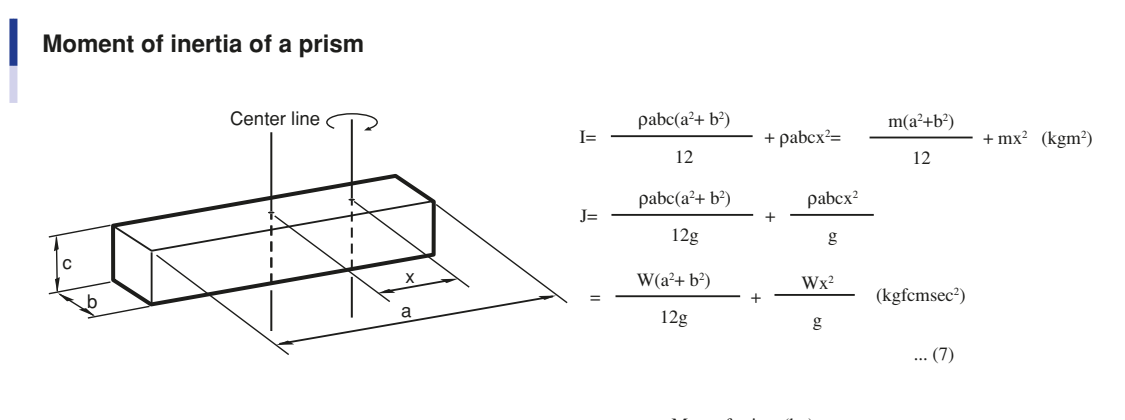

m : Mass of prism (kg)W : Weight of prism (kgf)

23209-F0-00

## 6.4 Example of moment of inertia calculation

Let's discuss an example in which the chuck and workpiece are at a position offset by 10cm from the R-axis by the stay, as shown in the Fig. below. The moment of inertia is calculated with the following three factors, assuming that the load material is steel and its density  $\rho$  is 0.0078kg/cm<sup>3</sup>.

#### Example of moment of inertia calculation

(The chuck and workpiece are at a position offset by 10 cm from the R-axis by the stay.)

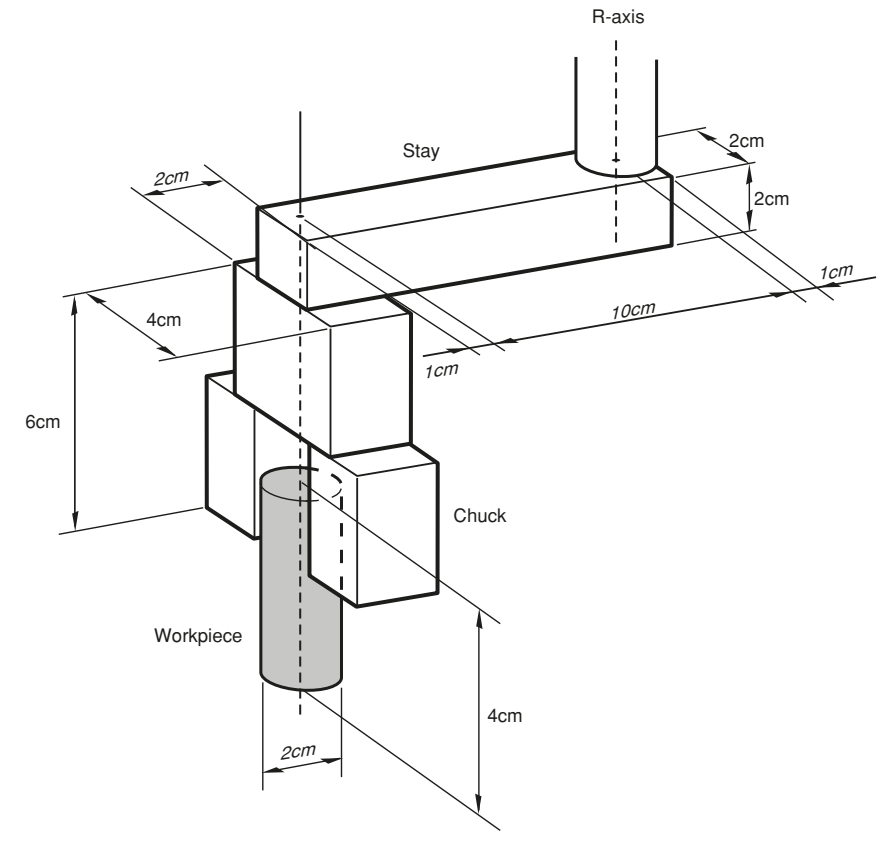

23210-F0-00

1. Moment of inertia of the stay

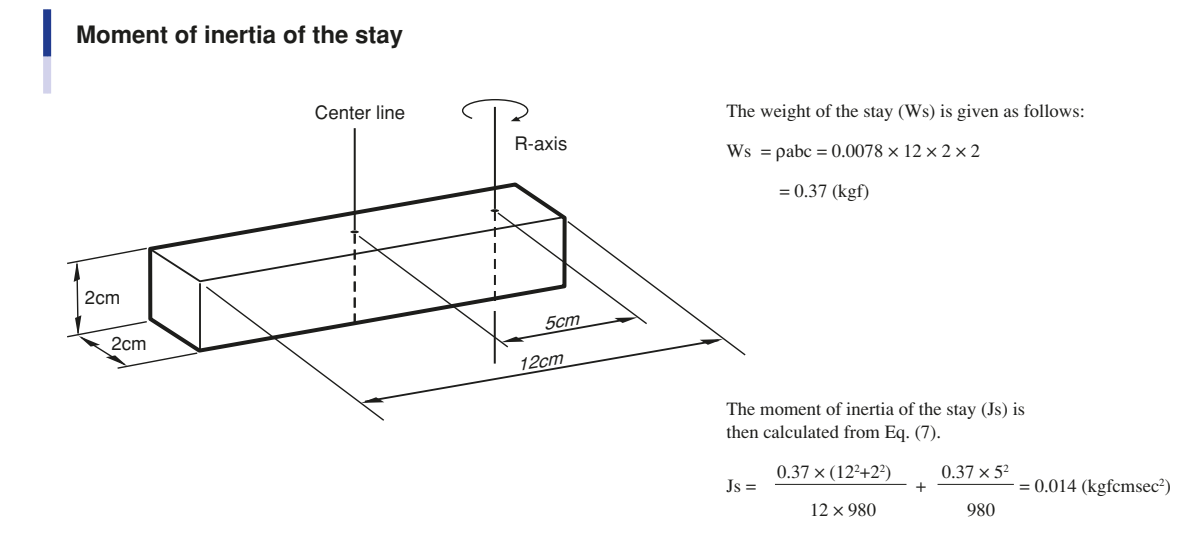

2. Moment of inertia of the chuck

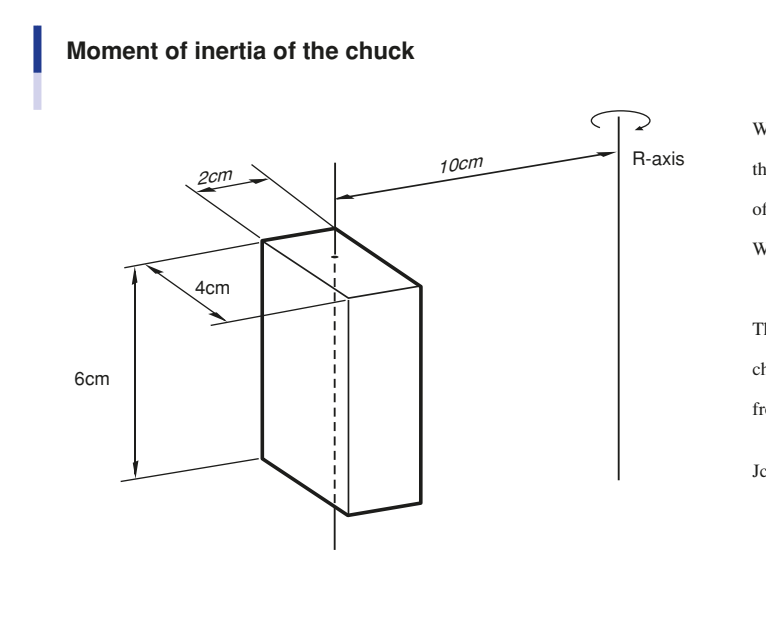

When the chuck form resembles that shown in figure, the weight of the chuck (Wc) is Wc =  $0.0078 \times 2 \times 4 \times 6$ = 0.37 (kgf)The moment of inertia of the chuck (Jc) is then calculated from Eq. (7).  $0.37 \times (2^2 + 4^2)$ Jc =  $12 \times 980$  $0.37 \times 10^2$ 980 = 0.038 (kgfcmsec<sup>2</sup>)

23212-F0-00

3. Moment of inertia of workpiece

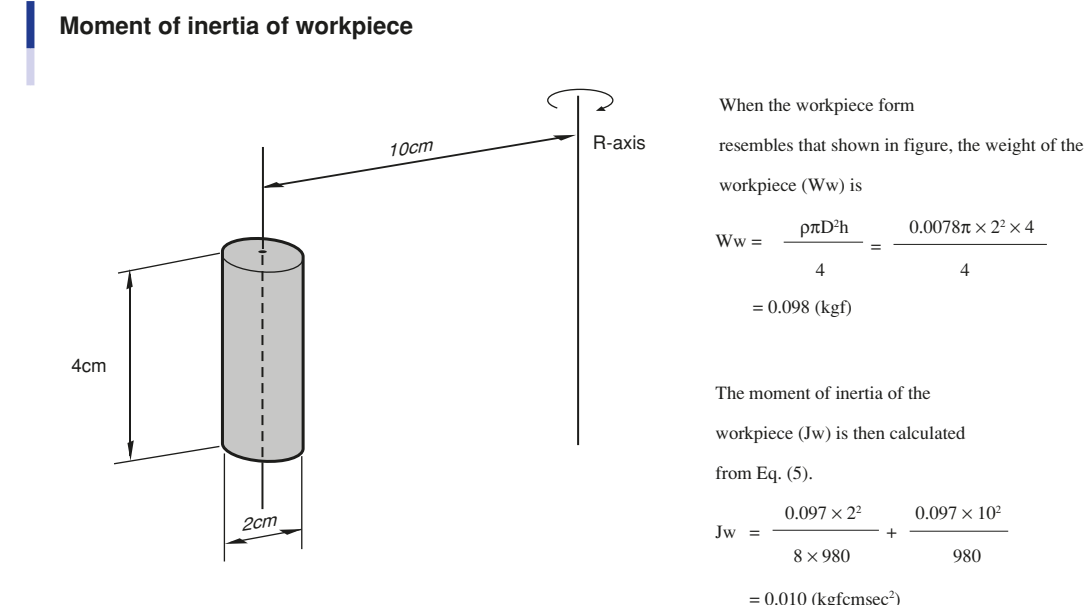

 $0.0078\pi \times 2^2 \times 4$ 4

workpiece (Jw) is then calculated  $0.097 \times 10^2$ 980  $= 0.010 (\text{kgfcmsec}^2)$ 

23213-F0-00

4. Total weight

The total weight (W) is calculated as follows: W = Ws + Wc + Ww = 0.84 (kgf)

5. Total moment of inertia

The total moment of inertia (J) is then obtained as follows: J = Js + Jc + Jw = 0.062 (kgfcmsec<sup>2</sup>)

# 6.5 Attaching the end effector

It is necessary to prepare the user's end effector attaching part to the robot that has adequate strength and rigidity, as well as gripping force to prevent positioning errors.

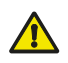

#### WARNING

- Before attaching the end effector, be sure to turn off the controller.
- When the end effector is attached using the slot clamping, always observe the conditions listed in the Table, "Maximum load applied to end effector attachment". If these are ignored, the end effector may come loose and fly off during robot operation, resulting in an accident or injury.
- In cases where other attachment methods are used, be sure that the end effector will not come off even when the loads listed in the Table, "Maximum load applied to end effector attachment" are applied.

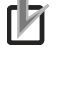

When checking end effector operation, refer to the section "4.6.1 Trial Operation" in Chapter "Safety Instructions" of Separate manual.

The following shows the maximum load that can be applied to the end effector attachment of each robot model.

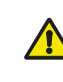

WARNING

NOTE

- The end effector attachment must have adequate strength to withstand the loads listed in the Table below. If the strength is insufficient, the attachment may break during robot operation and fragments fly off, causing accidents or injuries.
- The end effector attachment must have sufficient rigidity to the loads listed in the Table below. If this rigidity is inadequate, the end effector may vibrate during robot operation, causing adverse effects on the work.

#### Maximum load applied to end effector attachment

| Debet Medel | FXYmax FZmax |     | FRmax |     | MRmax |     | Mmax |      |    |      |
|-------------|--------------|-----|-------|-----|-------|-----|------|------|----|------|
| Robol Model | Ν            | kgf | N     | kgf | Ν     | kgf | Nm   | kgfm | Nm | kgfm |
| R6YXE400    | 256          | 27  | 75    | 8   | 63    | 7   | 2    | 0.2  | 1  | 0.1  |
| R6YXE510    | 127          | 13  | 218   | 22  | 1234  | 126 | 67   | 6.8  | 92 | 9.4  |
| R6YXE610    | 89           | 9   | 218   | 22  | 982   | 100 | 47   | 4.8  | 70 | 7.1  |
| R6YXE710    | 65           | 6.6 | 201   | 21  | 772   | 79  | 32   | 3.3  | 53 | 5.4  |

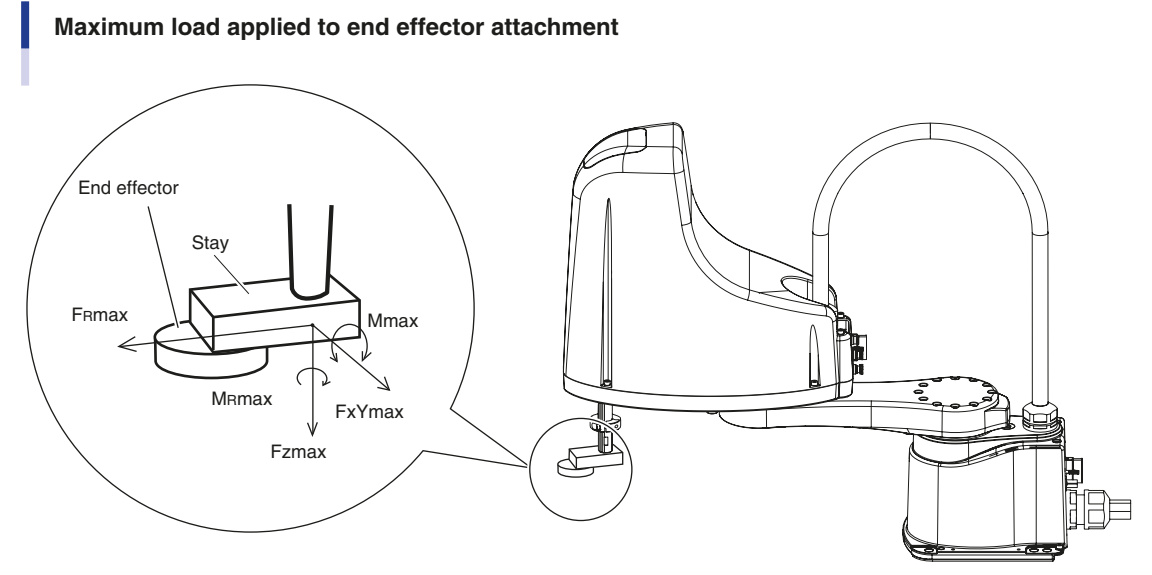

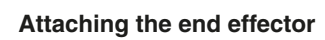

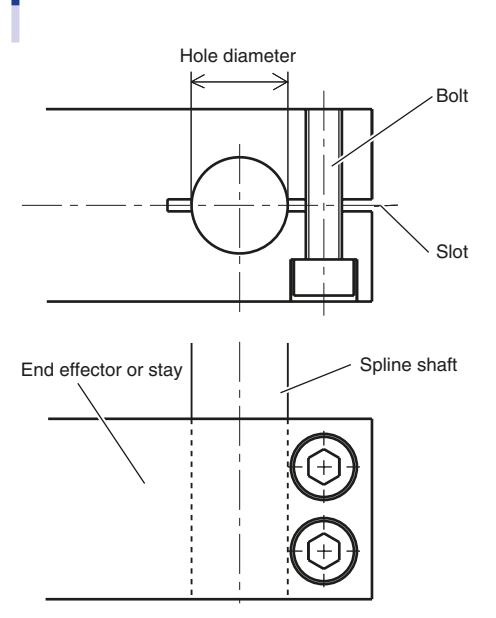

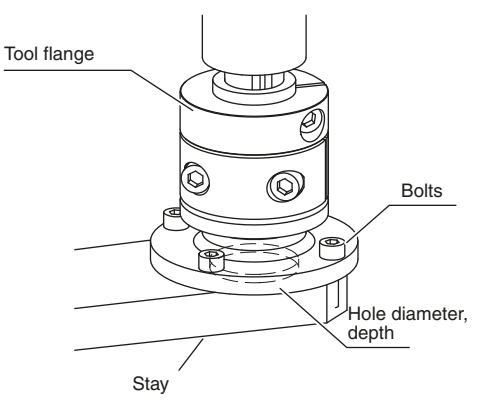

R6YXE510, R6YXE610, R6YXE710 (In case of tool flange mount type)

23229-F0-00

| Paket Medel                                                | Bolto upod | Number of | Number of Tightening |       |    | Holo diamatar (mm)            |  |
|------------------------------------------------------------|------------|-----------|----------------------|-------|----|-------------------------------|--|
|                                                            | Bons used  | bolts     | Nm                   | kgfcm |    |                               |  |
| R6YXE400                                                   | M5 or more | 2 or more | 9                    | 92    | 16 | +0.018                        |  |
| R6YXE510 / R6YXE610 / R6YXE710                             | M6         | 2         | 37                   | 380   | 20 | +0.021<br>0                   |  |
| R6YXE510 / R6YXE610 / R6YXE710<br>(Tool flange mount type) | M5         | 4         | 9                    | 92    | 34 | +0.025<br>0 Depth 2.5 or more |  |

Tool-flange specifications are available only to: R6YXE610 and R6YXE710. **The following shows the details of the end effector attachment of each robot.** 

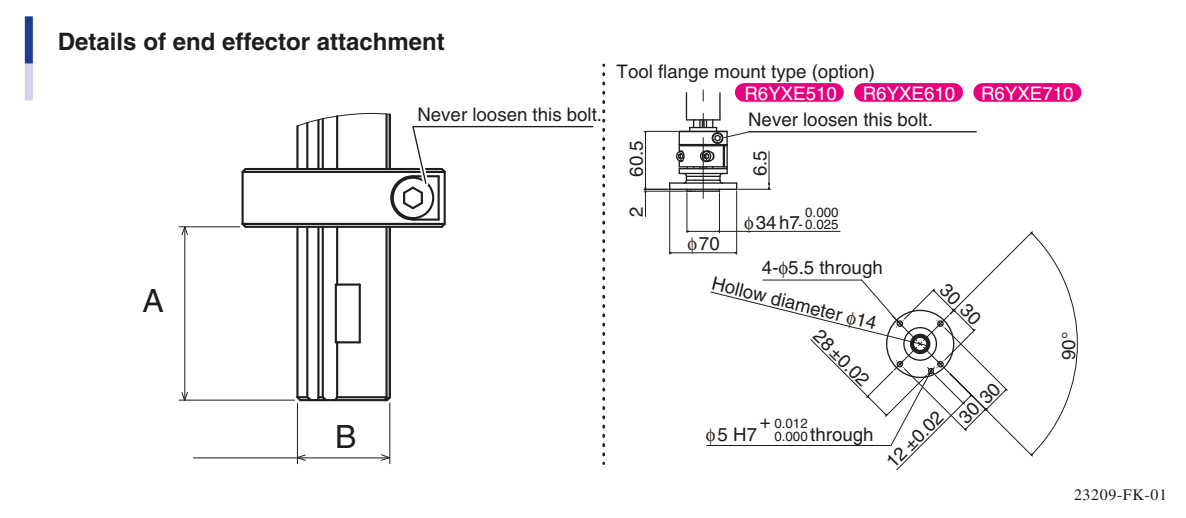

|                                | А  | В        |  |  |
|--------------------------------|----|----------|--|--|
| R6YXE400                       | 30 | φ16 h7 0 |  |  |
|                                |    | -0.018   |  |  |
| DEVXEE10 / DEVXEE10 / DEVXE710 | 10 | φ20 h7 0 |  |  |
| ROTAESIU / ROTAEOIU / ROTAE/IU | 40 | -0.021   |  |  |

For details about the depth of the tapped hole and recommended bolt, see the Table below.

| Donth of tannod hole | Iron material base                               | Bolt diameter × 1.5 or more        |  |  |
|----------------------|--------------------------------------------------|------------------------------------|--|--|
| Depth of tapped note | Aluminum material base                           | Bolt diameter $\times$ 3.0 or more |  |  |
| Recommended bolt     | JIS B 1176 Hex socket head bolt, or equivalent   |                                    |  |  |
| Recommended bolt     | (Strength class: JIS B 1051 12.9, or equivalent) |                                    |  |  |

# 6.6 Gripping force of end effector

The gripping force of the end effector must have a sufficient extra margin of strength versus the workpiece weight and reaction force applied to the workpiece during robot operation. The reaction force applied to the workpiece during operation can be calculated from the acceleration applied to the end effector attachment. The maximum acceleration on the end effector attachment of each robot model is listed in the table below. When the workpiece position is offset to the end effector attachment, the accelerations Amax and AXYmax become larger by an amount equal to the offset versus the arm length. When the R-axis rotates during operation, this acceleration ARmax must be taken into account.

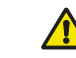

WARNING

The gripping force of the end effector must have a sufficient extra margin of strength to prevent the workpiece from coming loose and flying off during robot operation. If the gripping force is too weak, the workpiece may come loose and fly off causing accidents or INJURIES.

| Robot Model | Amax(m/sec <sup>2</sup> ) | AXYmax(m/sec²) | Azmax(m/sec <sup>2</sup> ) | ARmax(rad/sec <sup>2</sup> ) |
|-------------|---------------------------|----------------|----------------------------|------------------------------|
| R6YXE400    | 21                        | 87             | 25                         | 1000                         |
| R6YXE510    | 237                       | 19             | 42                         | 734                          |
| R6YXE610    | 451                       | 36             | 40                         | 634                          |
| R6YXE710    | 193                       | 10             | 32                         | 600                          |

#### Maximum acceleration during robot operation

#### Maximum acceleration on end effector attachment

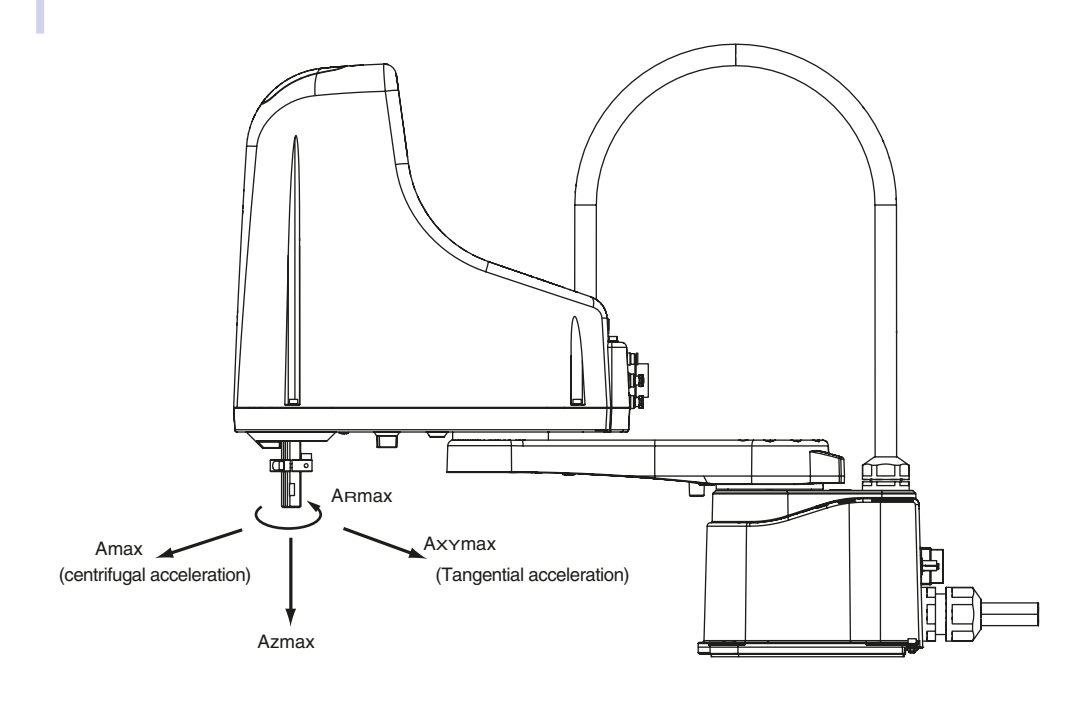

23213-FV-00

3

# 7. Limiting the movement range with X-axis and Y-axis mechanical stoppers

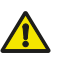

WARNING —

CAUTION

Always turn off the controller before changing the movement range with mechanical stoppers.

When the mechanical stopper positions are changed, the soft limits must be set to a point inside the mechanical stopper positions. (Refer to "3. Setting the soft limits" in Chapter 3.)

If the working envelope during robot work is smaller than the maximum working envelope range or if the robot interferes with peripheral units, the movement range is limited. (When the robot is shipped from factory, the movement range is set to the maximum level.)

The movement range can be limited by shifting the X-axis and Y-axis mechanical stopper positions. Follow the steps below to limit the movement range.

The following shows the mechanical stopper positions and movement range.

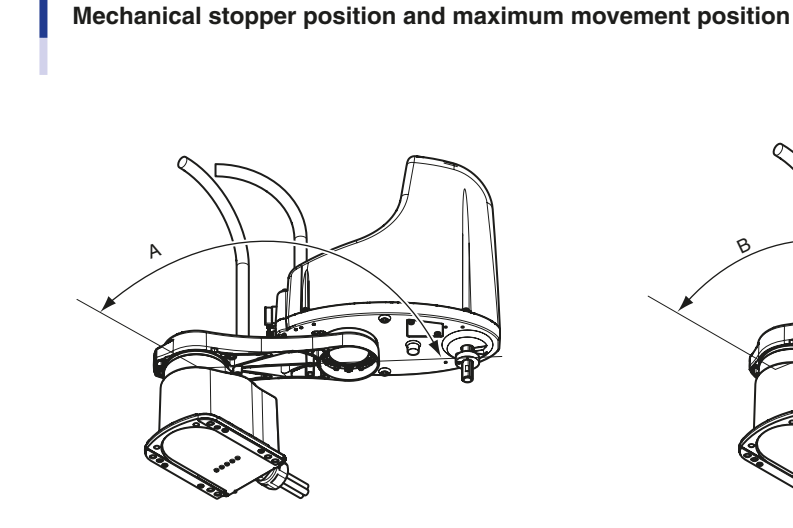

X-axis standard stopper position

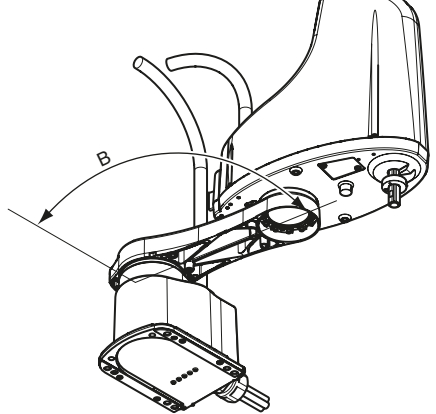

X-axis additional stopper

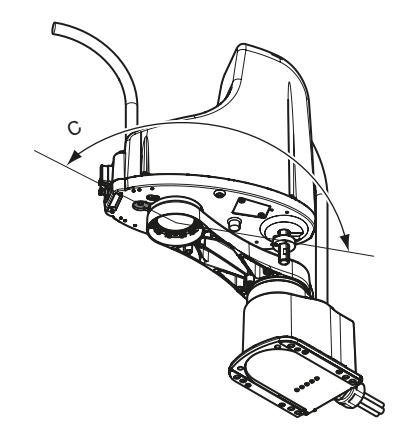

Y-axis standard stopper position

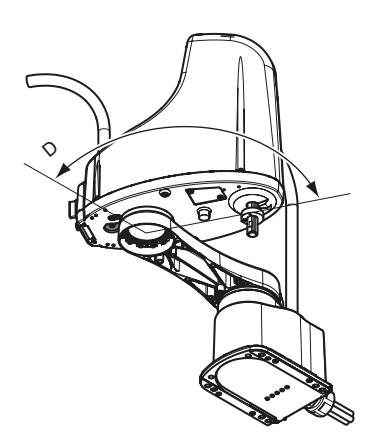

Y-axis additional stopper

23211-FV-01

As option parts are ordered, and then they are installed, the movement ranges of the X-axis and Y-axis can be narrowed.

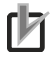

NOTE

Note that the stopper position may slightly deviate due to the part machining accuracy and mounting position.

After changing the mechanical stopper positions, set the soft limits to the values shown below.

#### Soft limits

|                                                                                                    |                                                             | Standard stopper (°) | Additional stopper (°) |
|----------------------------------------------------------------------------------------------------|-------------------------------------------------------------|----------------------|------------------------|
|                                                                                                    | Stopper position in X-axis plus or minus direction          | 134                  | 96                     |
| B6YXE400                                                                                                    | Maximum movement position in X-axis plus or minus direction | 132 (A*)             | 94 (B*)                |
| Stopper position in Y-axis plus or minus direction<br>Maximum movement position in Y-axis plus or<br>minus direction | 154                                                         | 100                  |                        |
|                                                                                                    | Maximum movement position in Y-axis plus or minus direction | 150 (C*)             | 98 (D*)                |
|                                                                                                    | Stopper position in X-axis plus or minus direction          | 142                  | 104                    |
| R6YXE510 / R6YXE610 /                                                                                                | Maximum movement position in X-axis plus or minus direction | 134 (A*)             | 101 (B*)               |
| R6YXE710                                                                                                    | Stopper position in Y-axis plus or minus direction          | 154                  | 110                    |
|                                                                                                    | Maximum movement position in Y-axis plus or minus direction | 152 (C*)             | 107 (D*)               |

\* ABCD is the location indicated by the illustration on the previous page "Mechanical stopper position and maximum movement position".

#### Soft limits after setting additional stopper

|                       | X-axis                                              | Soft limit (pulses)           | Working envelope (°)        |
|-----------------------|-----------------------------------------------------|-------------------------------|-----------------------------|
|                       | Working envelope in X-axis plus direction           | 268800                        | 94                          |
| R6YXE400              | Working envelope in X-axis minus direction          | -268800                       | -94                         |
|                       | Y-axis                                              | Soft limit (pulses)           | Working envelope (°)        |
|                       | Working envelope in Y-axis plus direction           | 280177                        | 98                          |
|                       | Working envelope in Y-axis minus direction          | -280177                       | -98                         |
|                       | X-axis                                              | Soft limit (pulses)           | Working envelope (°)        |
|                       | Working envelope in X-axis plus direction           | 367729                        | 101                         |
| R6YXE510 / R6YXE610 / | Working envelope in X-axis minus direction          | -367729                       | -101                        |
| R6YXE710              |                                                     |                               |                             |
|                       | Y-axis                                              | Soft limit (pulses)           | Working envelope (°)        |
| R6YXE710              | Y-axis<br>Working envelope in Y-axis plus direction | Soft limit (pulses)<br>304355 | Working envelope (°)<br>107 |

# 7.1 Installing the X-axis/Y-axis additional mechanical stoppers **R6YXE400**

Follow the steps below to install the X-axis/Y-axis additional mechanical stoppers. Use the bolts listed below to install optional mechanical stoppers.

|                                                                                               | No. | Part No.     | Q'ty | Remarks                |
|-----------------------------------------------------------------------------------------------|-----|--------------|------|------------------------|
| Additional mechanical stopper parts in either one direction of X-axis                         | 1   | KDS-M2137-00 | 2    | Bolt                   |
| plus or minus direction                                                                       | 2   | KDS-M2193-00 | 1    | Stopper (Stopper bolt) |
| Additional mechanical stopper parts in either one direction of Y-axis plus or minus direction | 3   | 91312-08012  | 2    | Stopper bolt           |

The following describes how to install the mechanical stopper using the stopper in the Y-axis plus direction as an example. (The stopper in the minus direction can also be installed in the same manner.) Prepare a hex wrench set.

#### **Step1** *Turn off the controller.*

**Step2** *Place a sign indicating the robot is being adjusted.* 

Place a sign indicating the robot is being adjusted, to keep others from touching the controller switch.

- **Step3** Enter the safety enclosure.
- **Step4** Secure the bolt.

23213-FV-00

- **Step5** Check that the movement range is limited.
- **Step6** Go out of the safety enclosure.

#### **Step7** Turn on the controller. Check that no one is inside the safety enclosure, and then turn on the controller.

# **Step8** Set the Y-axis soft limits in the plus direction.

When the stopper is installed in the minus direction, set the soft limits in the minus direction.

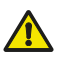

#### CAUTION

Whether or not the X-axis stops at a position before the stopper limited by the soft limit must be checked from the outside of the safety enclosure.

#### **Step9** Check that the Y-axis stops firmly.

Whether or not the X-axis stops at a position before the stopper limited by the maximum soft limit must be checked from the outside of the safety enclosure.

#### NOTE

The X-axis may not stop at a position before the stopper due to the stopper part accuracy or position. If this happens, decrease the value while referring to the Table "Soft limits" described previously.

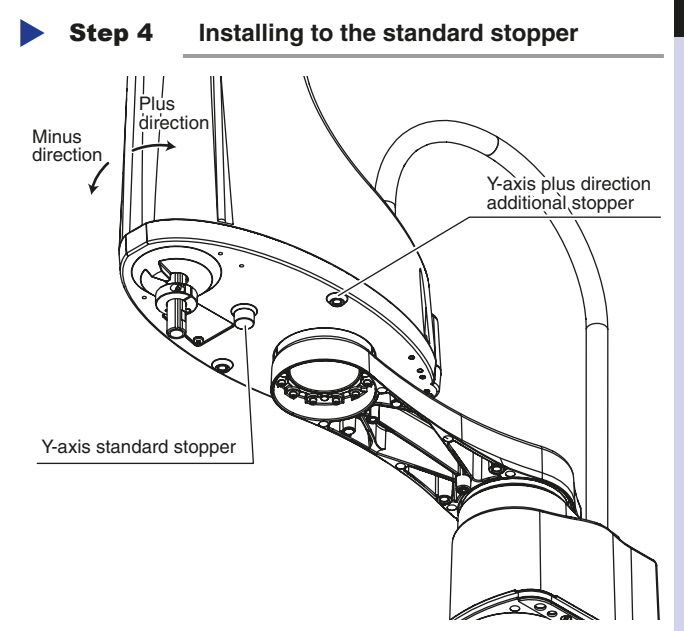

Installation

## 7.2 Installing the X-axis/Y-axis additional mechanical stoppers R6YXE510 R6YXE610 R6YXE710

Follow the steps below to install the X-axis/Y-axis additional mechanical stoppers. Regarding the bolts provided as optional parts, use them listed below. Even if ether of +/- direction additional mechanical stopper is installed, add 1 kg to the tip weight.

|                                                                                               | No. | Part No.                       | Q'ty | Remarks |
|-----------------------------------------------------------------------------------------------|-----|--------------------------------|------|---------|
|                                                                                               |     | KFS-M2193-00 (Plus direction)  |      |         |
|                                                                                               |     | KFS-M2193-10 (Minus direction) |      | Stopper |
|                                                                                               | 2   | 90112-10J030                   | 1    | Bolt    |
| Additional mechanical stopper parts in either one direction of X-axis plus or minus direction | 3   | KFS-M2196-00                   | 1    | Damper  |
|                                                                                               | 4   | 90990-41J134                   | 1    | Color   |
|                                                                                               | 5   | 91312-04010                    | 1    | Bolt    |
|                                                                                               | 6   | 90990-41J102                   | 1    | Color   |
|                                                                                               | 7   | 91312-04025                    | 1    | Bolt    |
|                                                                                               |     | KFS-M2587-00 (Plus direction)  | -    | 0.000   |
|                                                                                               | 1   | KFS-M2587-10 (Minus direction) | 1    | Stopper |
|                                                                                               | 2   | 90990-28J091                   | 1    | Washer  |
| Additional mechanical stopper parts in either one direction of Y-axis                         | 3   | 91312-04025                    | 1    | Bolt    |
| plus or minus direction                                                                       | 4   | 91312-08030                    | 1    | Bolt    |
|                                                                                               | 5   | KFS-M2578-00                   | 1    | Damper  |
|                                                                                               | 6   | 90990-41J134                   | 1    | Color   |
|                                                                                               | 7   | 91312-04010                    | 1    | Bolt    |

The following describes how to install the mechanical stopper using the stopper in the Y-axis plus direction as an example. (The stopper in the minus direction can also be installed in the same manner.) Prepare a hex wrench set.

#### **Step1** Turn off the controller.

- **Step2** *Place a sign indicating the robot is being adjusted.* Place a sign indicating the robot is being adjusted, to keep others from touching the controller switch.
- **Step3** Enter the safety enclosure.
- **Step4** Assemble the damper to the stopper.
- **Step5** Assemble the stopper to the arm.

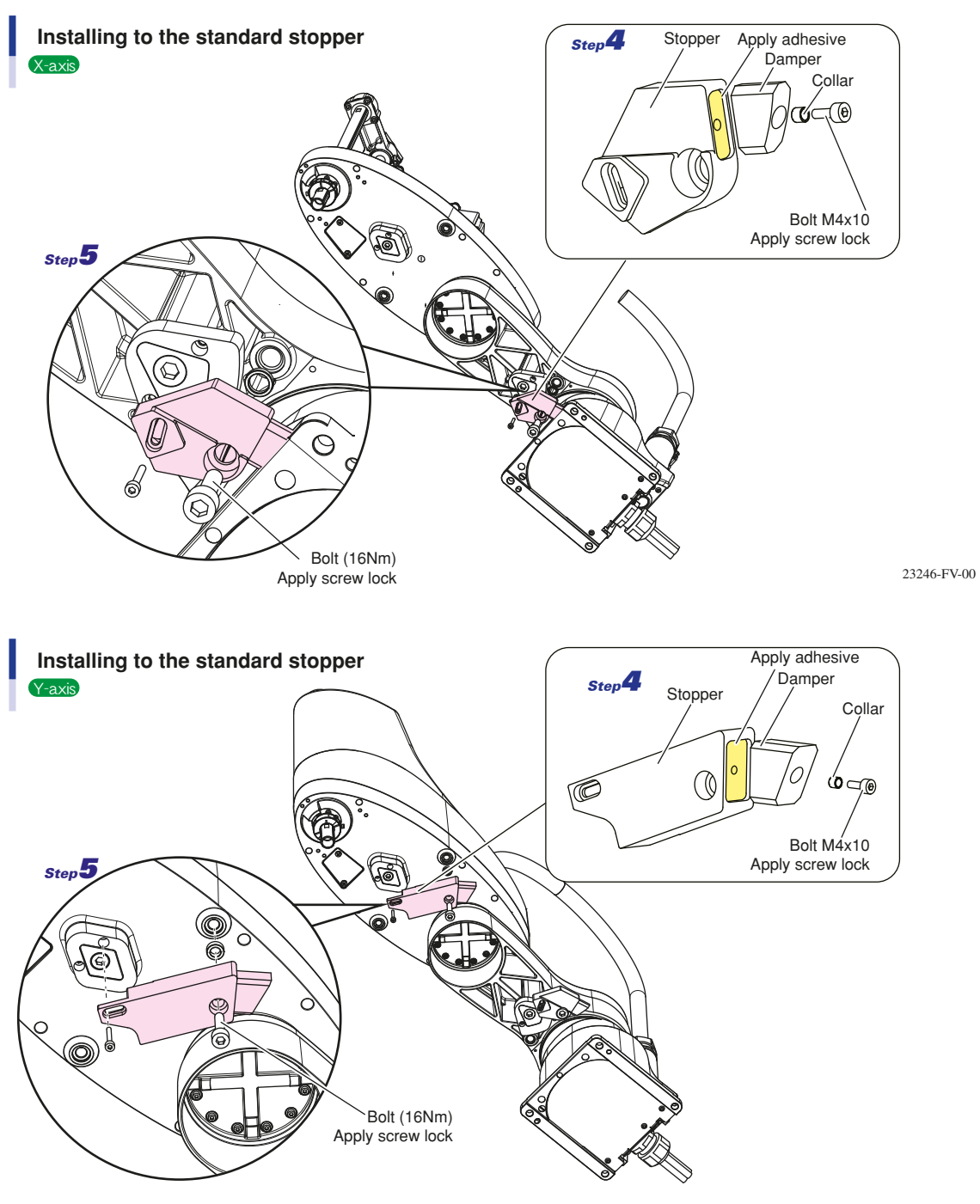

23213-FV-00

- **Step6** *Make sure that the range of motion is limited.*
- **Step7** Go out of the safety enclosure.
- **Step8** *Turn on the controller.*

Check that no one is inside the safety enclosure, and then turn on the controller.

**Step9** Set the Y-axis soft limits in the plus direction. Check that the X-axis / Y-axis stops firmly. When the stopper is installed in the minus direction, set the soft limits in the minus direction.

#### CAUTION

Whether or not the X-axis/Y-axis stops at a position before the stopper limited by the soft limit must be checked from the outside of the safety enclosure. For the X-axis, check in the same manner.

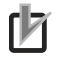

#### NOTE

The X-axis/Y-axis may not stop at a position before the stopper due to the stopper part accuracy or position. If this happens, decrease the value while referring to the Table "
Soft limits" described previously.

Installation

# Robot overrun during impacts with X-axis or Y-axis mechanical stopper

The robot may overrun from the mechanical stopper position for some reason, such as deformation of the mechanical stopper during impacts with mechanical stopper. Be aware that the end effector may interfere with the robot main body and peripheral unit or the robot main body may interfere with the peripheral unit due to overrun during impacts with mechanical stopper.

Maximum overrun amounts are listed below (for normal operation, maximum payload, maximum speed).

|                              | X-axis (°) | Y-axis (°) |
|------------------------------|------------|------------|
| R6YXE400                     | 9          | 1          |
| R6YXE510, R6YXE610, R6YXE710 | 11         | 16         |

Note: Here, ° (deg.) is the overrun angle at the X-axis and Y-axis joints.

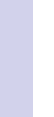

#### CAUTION

- If the X-axis or Y-axis mechanical stopper is deformed or damaged due to an impact on the stopper, please contact your distributor. Continued use of the deformed or damaged stopper is very dangerous, and so it must be replaced.
- When the robot strikes the X-axis or Y-axis mechanical stopper or another object, or when the R-axis collides with an object, the speed reduction gears are locked while being meshed if the collision impact is large. If this happens, please contact your distributor.

# 9. Limiting the movement range with Z-axis mechanical stopper (R6YXE510) (R6YXE610) (R6YXE710)

As option parts are ordered, and then they are installed, the Z-axis movement range can be narrowed by ordering and assembling optional parts.

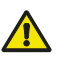

Before starting the work, thoroughly read "16. Detaching or attaching the covers" in this Chapter.

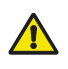

#### WARNING

WARNING

Always turn off the controller before changing the movement range with mechanical stoppers.

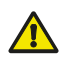

#### CAUTION

After the mechanical stopper positions are changed, the soft limits must be set to a point inside the mechanical stopper positions.

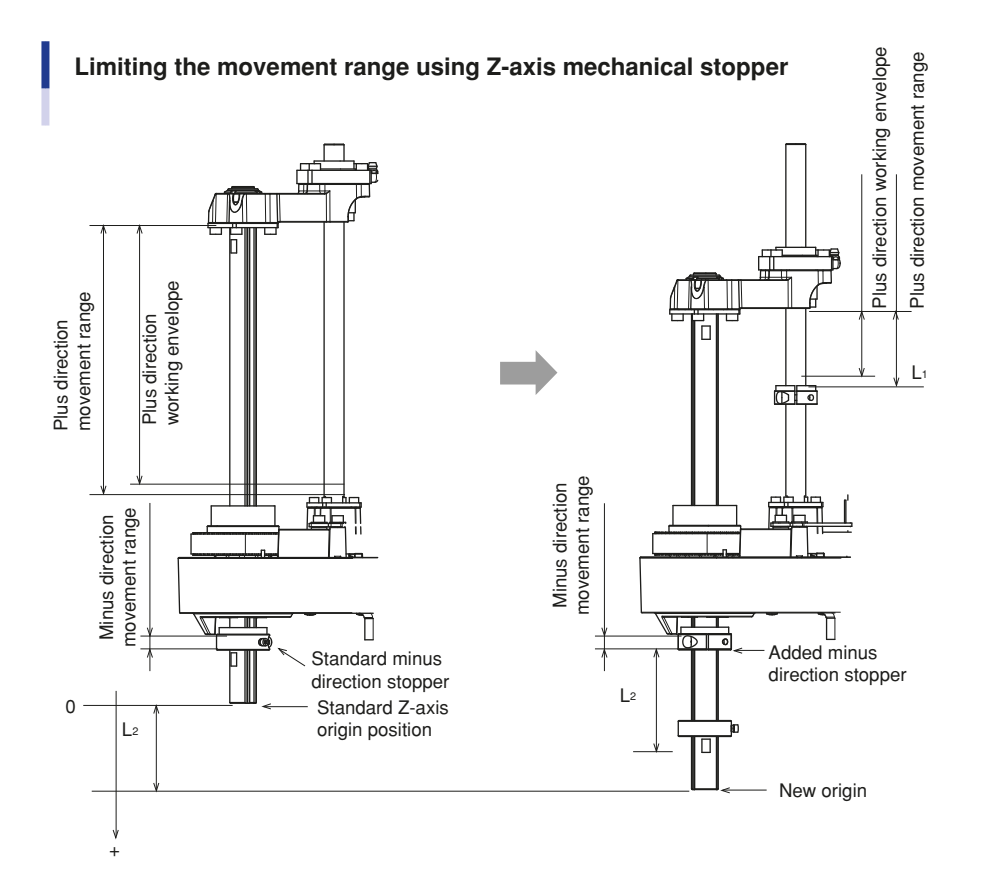

23317-FV-00

#### Z-axis stopper positions

|                                                                            | Standard stopper | Additional stopper   |
|----------------------------------------------------------------------------|------------------|----------------------|
| Stopper position in Z-axis plus direction (*1)                             | 204.7            | 204.7-L <sub>1</sub> |
| Maximum movement position in Z-axis plus direction (*1)                    | 200              | 200-L <sub>1</sub>   |
| Stopper position in Z-axis minus direction (*1)                            | -7.5mm           | L <sub>2</sub> -7.5  |
| Maximum movement position in Z-axis minus direction (origin position) (*1) | 0                | L <sub>2</sub> (*2)  |

\* 1 : The above Z-axis movable range ("movement range" and "working envelope" in the fig. above, respectively) and operation range represent the position when the + direction is taken downward with reference to the original Z-axis origin. The actual origin is lowered by L2, and the moveable and operation stroke is reduced by L1 + L2.

\* 2 : L2 takes an incremental position by approximately 4mm; 16mm, 20mm,... depending on the Z-axis reference adjustment.

After installing the mechanical stoppers, set the soft limits to the values shown below.

#### Soft limits after installing additional stoppers

#### Z=200mm stroke type

|                                            | Soft limit (pulses)                           | Working envelope                       |  |
|--------------------------------------------|-----------------------------------------------|----------------------------------------|--|
| Working envelope in Z-axis plus direction  | 1024 (200- (L <sub>1</sub> +L <sub>2</sub> )) | 200- (L <sub>1</sub> +L <sub>2</sub> ) |  |
| Working envelope in Z-axis minus direction | -1024                                         | -1                                     |  |

 $L_1$  minimum value = 14  $L_2$  minimum value = 15

The stopper position may slightly deviate due to the part machining accuracy and mounting position.

The following shows the additional parts (option).

#### Additional parts

NOTE -

|                                                                    | No. | Part No.     | Q'ty | Remarks         |
|--------------------------------------------------------------------|-----|--------------|------|-----------------|
| Additional mechanical stopper parts in Z-axis plus direction       | 1   | KBF-M1781-00 | 1    | Stopper         |
|                                                                    | 2   | KBF-M1788-10 | 1    | Damper          |
|                                                                    | 3   | 91312-05016  | 2    | Bolt            |
| Additional mechanical stopper parts in Z-axis<br>minus direction 5 | 4   | KFS-M1780-00 | 1    | Stopper (upper) |
|                                                                    | 5   | 91312-05016  | 1    | Bolt            |

也

## 9.1 Installing the minus direction stopper

Follow the steps below to install the additional mechanical stopper in the Z-axis minus direction. Prepare a hex wrench set.

#### **Step1** Turn off the controller.

#### **Step2** *Place a sign indicating the robot is being adjusted*

Place a sign indicating the robot is being adjusted, to keep others from touching the controller switch.

#### **Step3** Enter the safety enclosure.

#### **Step4** *Remove the Y-axis arm cover.*

Remove the cover while referring to "16. Detaching or attaching the covers" in this chapter.

#### Installing the minus direction stopper

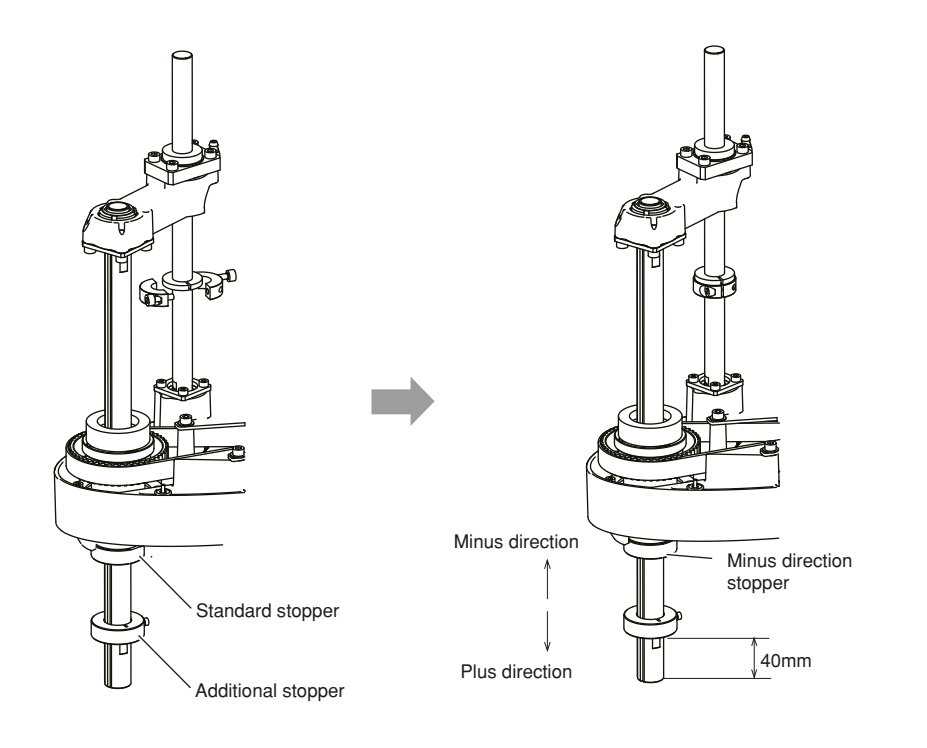

23315-FV-00

#### **Step5** Degrease the spline.

Be sure to degrease the inner diameter cylindrical surface of the additional stopper and the spline where the stopper is to be installed.

#### **Step6** Move the standard stopper to any position.

#### **Step7** *Fix the additional stopper at the position where the original standard stopper was. Attach the additional stopper to the spline with the supplied bolts.*

• Tightening torque: 9Nm (92kgfcm)

#### rk

NOTE

For the minus direction stopper position, depending on the Z-axis origin reference adjustment, L<sub>2</sub> stated in the " Z-axis stopper positions" table described previously will be a position at 5mm intervals, such as approximately 15mm, 20mm, etc.

#### **Step8** Go out of the safety enclosure.

#### **Step9** Turn on the controller.

Check that no one is inside the safety enclosure, and then turn on the controller.

#### **Step10** Place a sign indicating the robot is being adjusted.

Place a sign indicating the robot is being adjusted, to keep others from operating the controller and operation panel.

#### **Step11** Perform the Z-axis return-to-origin.

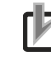

NOTE

For details about how to perform the Z-axis return-to-origin, see "2.3 Return-to-origin procedures" in Chapter 4.

#### **Step12** *Make a note of the Z-axis machine reference value.*

When the machine reference is within the allowable range (between 26 and 74%), proceed to step 18. When the machine reference is beyond the allowable range, proceed to step 13.

#### **Step13** *Turn off the controller.*

#### **Step14** Enter the safety enclosure.

#### **Step15** *Put a mark at the additional stopper position.*

#### **Step16** Loosen the stopper bolt.

Machine reference value < 26%: Move the additional stopper in the plus direction. Machine reference value > 74%: Move the additional stopper in the minus direction. As an approximate guide, a 5mm-movement equals 100%.

#### **Step17** Check the machine reference value again.

Repeat the same procedure from step 5) until the machine reference is within the allowable range.

When the machine reference is set within the allowable range,

#### **Step18** Go out of the safety enclosure.

#### **Step19** *Turn on the controller.*

Check that no one is inside the safety enclosure, and then turn on the controller.

#### **Step20** Set the soft limits.

See the Table "Soft limits after installing additional stoppers". The soft limit in the minus direction is already set by default to the value shown in the Table "Soft limits after installing additional stoppers".

#### **Step21** Check that Z-axis stops firmly.

Whether or not the Z-axis stops at a position before the stopper by the soft limit must be checked from the outside of the safety enclosure.

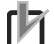

NOTE ·

The Z-axis may not stop at a position before the stopper due to the stopper part accuracy or position. If this happens, increase the value while referring to the Table "Soft limits after installing additional stoppers" described previously.

#### **Step22** Check that the movement range is limited.

**Step23** Turn off the controller.

- **Step24** Enter the safety enclosure.
- **Step25** Reattach the Y-axis arm cover.

## 9.2 Installing the plus direction stopper

Follow the steps below to install the additional stopper in the Z-axis plus direction. Prepare a hex wrench set.

#### **Step1** Turn off the controller.

#### **Step2** *Place a sign indicating the robot is being adjusted*

Place a sign indicating the robot is being adjusted, to keep others from touching the controller switch.

#### **Step3** Enter the safety enclosure.

#### **Step4** *Remove the Y-axis arm cover.*

Remove the cover while referring to "16. Detaching or attaching the covers" in this chapter.

#### Installing the plus direction stopper

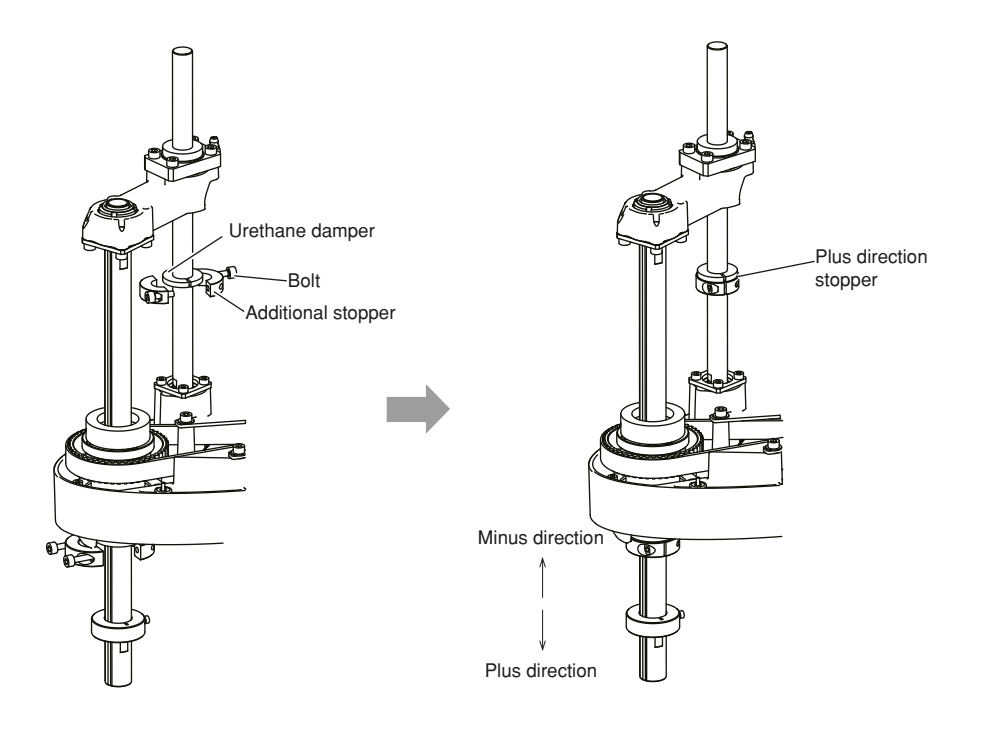

23316-FV--00

#### **Step5** Degrease the ball screw.

Be sure to degrease the inner diameter cylindrical surface of the additional stopper and the ball screw where the stopper is to be installed.

#### **Step6** Install the additional stopper.

Install the additional stopper (1) to the ball screw with tightening the bolts (2).
Tightening torque: 11.8 Nm (120 kgfcm)
Alternately tighten the bolts a little at a time.
There is no restriction on the stopper position in the plus direction.

#### **Step7** *Secure the urethane damper.*

Open the urethane damper (3), fit it onto the ball screw, and bond it to the upper surface of (1) using adhesive. Use ThreeBond 1739 instant adhesive as the adhesive. Fully degrease the bonding surfaces before applying the adhesive.

#### **Step8** Go out of the safety enclosure.

#### **Step9** Turn on the controller.

Check that no one is inside the safety enclosure, and then turn on the controller.

#### **Step10** *Place a sign indicating the robot is being adjusted.*

Place a sign indicating the robot is being adjusted, to keep others from operating the controller and operation panel.

#### **Step11** Set the soft limits.

Set the soft limits in the plus direction while referring to the calculation values shown in the Table "Soft limits after installing additional stoppers" described previously.

#### **Step12** Check that Z-axis stops firmly.

Whether or not the Z-axis stops at a position before the stopper by the soft limit must be checked from the outside of the safety enclosure.

NOTE

The Z-axis may not stop at a position before the stopper due to the stopper part accuracy or position. If this happens, decrease the value while referring to the Table "Soft limits after installing additional stoppers" described previously.

#### **Step13** Check that the movement range is limited.

**Step14** Turn off the controller.

**Step15** Enter the safety enclosure.

**Step16** Reattach the Y-axis arm cover.

# 10.Overrun amounts during impacts with Z-axis additional mechanical stopper

A urethane damper is installed to absorb the shock when an impact occurs with the mechanical stopper, so a certain amount of overrun occurs when the robot strikes the mechanical stopper. Use caution and take overrun into account since the end effector may interfere with the robot body and peripheral equipment or the robot body may interfere with the peripheral equipment. Maximum overrun amounts are listed below (for normal operation, maximum payload, maximum speed).

|                              | Z-axis    |           |
|------------------------------|-----------|-----------|
|                              | Upper end | Lower end |
| R6YXE400                     | 1mm       | 10mm      |
| R6YXE510, R6YXE610, R6YXE710 | 5mm       | 4mm       |

#### CAUTION

After the robot strikes the Z-axis mechanical stopper, the stopper position may shift, and so check the stopper position. If shifted, move the stopper to the correct position and refasten it securely by following the assembly procedure.

3

# 11. Working envelope

#### 11.1 Working envelope

The working envelope of each robot is shown in "1.3 External view and dimensions" of Chapter 8.

#### Working envelope (angle) of X, Y arm

Do not attempt operation outside the working envelope.

The working envelope described in this manual is an area with the robot frontal reference when no load is applied.

#### Working envelope

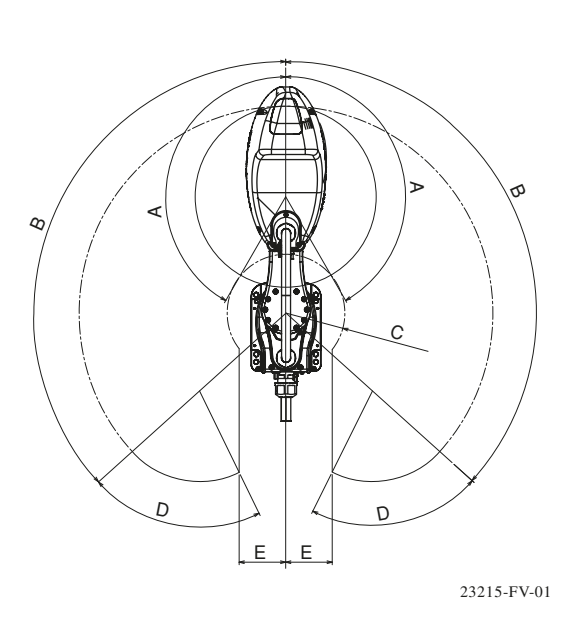

| A | R6YXE400 | 150° |   |
|---|----------|------|---|
|   | R6YXE510 | 152° |   |
|   | R6YXE610 | 152° |   |
|   | R6YXE710 | 152° |   |
| в | R6YXE400 | 132° | _ |
|   | R6YXE510 | 134° |   |
|   | R6YXE610 | 134° |   |
|   | R6YXE710 | 134° |   |
|   |          |      |   |
| C | R6YXE400 | R115 |   |
|   | R6YXE510 | R129 |   |
|   | R6YXE610 | R159 |   |
|   | R6YXE710 | R232 |   |
| D | R6YXE400 | 74°  |   |
| - | R6YXE510 | 60°  |   |
|   | R6YXE610 | 82°  |   |
|   | R6YXE710 | 152° |   |
| _ |          |      |   |
| E | R6YXE400 | 90   |   |
|   | R6YXE510 | 105  |   |
|   | R6YXE610 | 80   |   |
|   | R6YXE710 | 0    |   |

#### Working envelope on X, Y coordinates(Available area for JOG motion in mm coordinate system)

Working envelope on X, Y coordinates(Available area for JOG motion in mm coordinate system) PTP motion: available to move up to the maximum radius [mm] that is formed by expanding (unfolding) X- and Y- arms. CP motion or JOG motion in mm/tool coordinates: the radius of working envelope is smaller than the maximum one by 1 mm, and the operation on the outer side of dotted circle is not available.

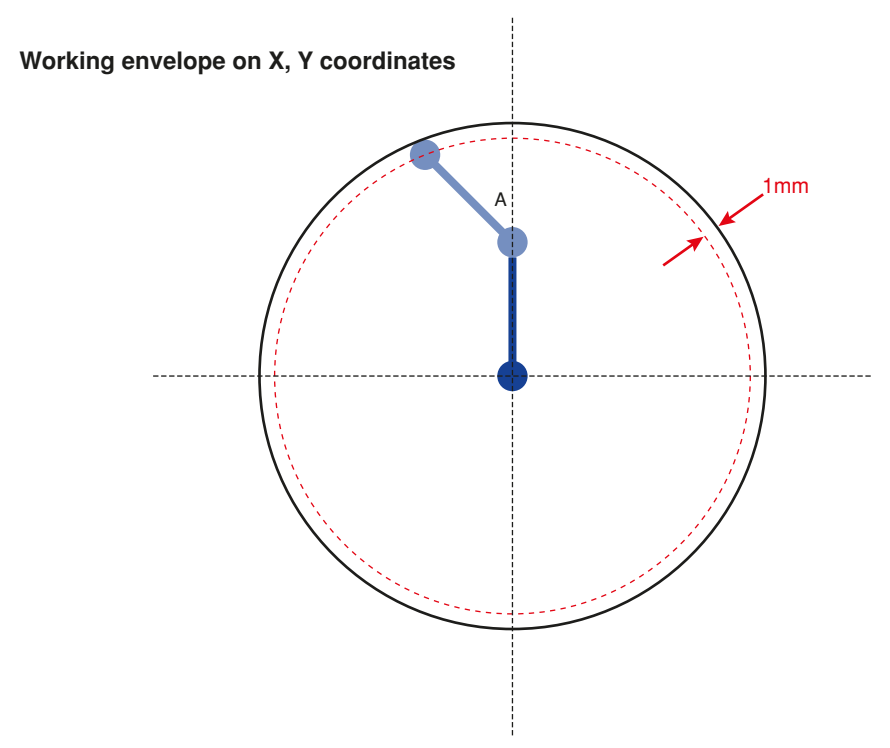

#### Z-axis

Do not attempt work outside the working envelope. In particular, do not attempt work in the area between the working envelope and mechanical stopper position. Mechanical stoppers are installed at both the upper and lower ends of the movement range.

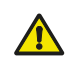

#### WARNING

The robot cable, user wiring or tubing may be damaged if the robot load interferes with them resulting in hazardous robot malfunctions. Do not operate at points where the load may interfere with the robot cable, user wiring or tubing.

#### R6YXE400

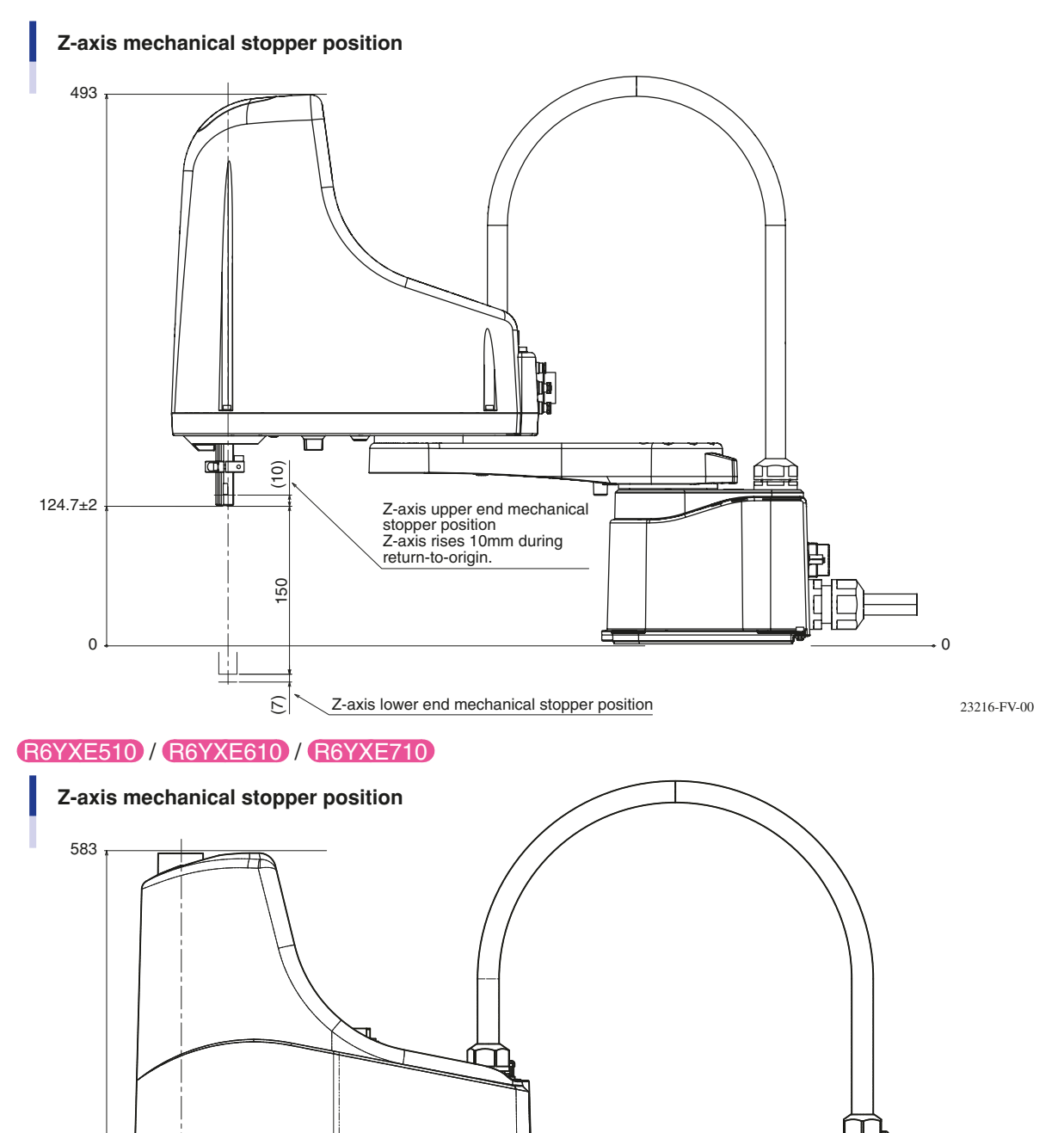

Z-axis upper end mechanical

stopper position Z-axis rises 7.5mm during return-to-origin.

Z-axis lower end mechanical stopper position

3

► 3-38

÷

0

200

(4.7)

153±2

0

# **S** Installation

#### R-axis

The R-axis has no mechanical stoppers.

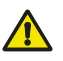

#### CAUTION

Since the R-axis has no mechanical stoppers, make certain that the end effector wiring and tubing do not become entangled during operation.

#### Robot overrun during impacts with mechanical stopper

The robot may overrun from the mechanical stopper position for some reason, such as deformation of the mechanical stopper during impacts with mechanical stopper. Be aware that the end effector may interfere with the robot main body and peripheral unit or the robot main body may interfere with the peripheral unit due to overrun during impacts with mechanical stopper.

Maximum overrun amounts are listed below (for normal operation, maximum payload, maximum speed).

|                                | Varia  | Varia  | Z-a       | ixis      |
|--------------------------------|--------|--------|-----------|-----------|
|                                | A-axis | T-axis | Upper end | Lower end |
| R6YXE400                       | 9°     | 1°     | 2mm       | 3mm       |
| R6YXE510 / R6YXE610 / R6YXE710 | 6°     | 5°     | 5mm       | 4mm       |

Note: Here, ° (deg.) is the overrun angle at the X-axis and Y-axis joints.

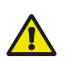

#### CAUTION

- If an impact occurs with the mechanical stopper and the stopper is deformed or broken, contact your distributor. If the deformed or broken mechanical stopper is used continuously, this is hazardous. So, the defective mechanical stopper needs to be replaced.
- After the robot strikes the Z-axis mechanical stopper, the stopper position may shift, and so check the stopper position. If shifted, move the stopper to the correct position and refasten it securely by following the assembly procedure.

### 11.2 Performance area

XE series has areas (performance areas) that are advantageous for CP operation. The performance area is from the maximum radius of straight extension of the XY arm to 10mm in front. In areas outside the performance area, vibration may occur during CP operation. If vibrations occur, lower the scalar MOVE L acceleration coefficient [%] of the robot parameter or all axes of the acceleration coefficient [%] of the axis parameter at the same ratio. The jog CP operation speed is also limited in areas outside this performance area.

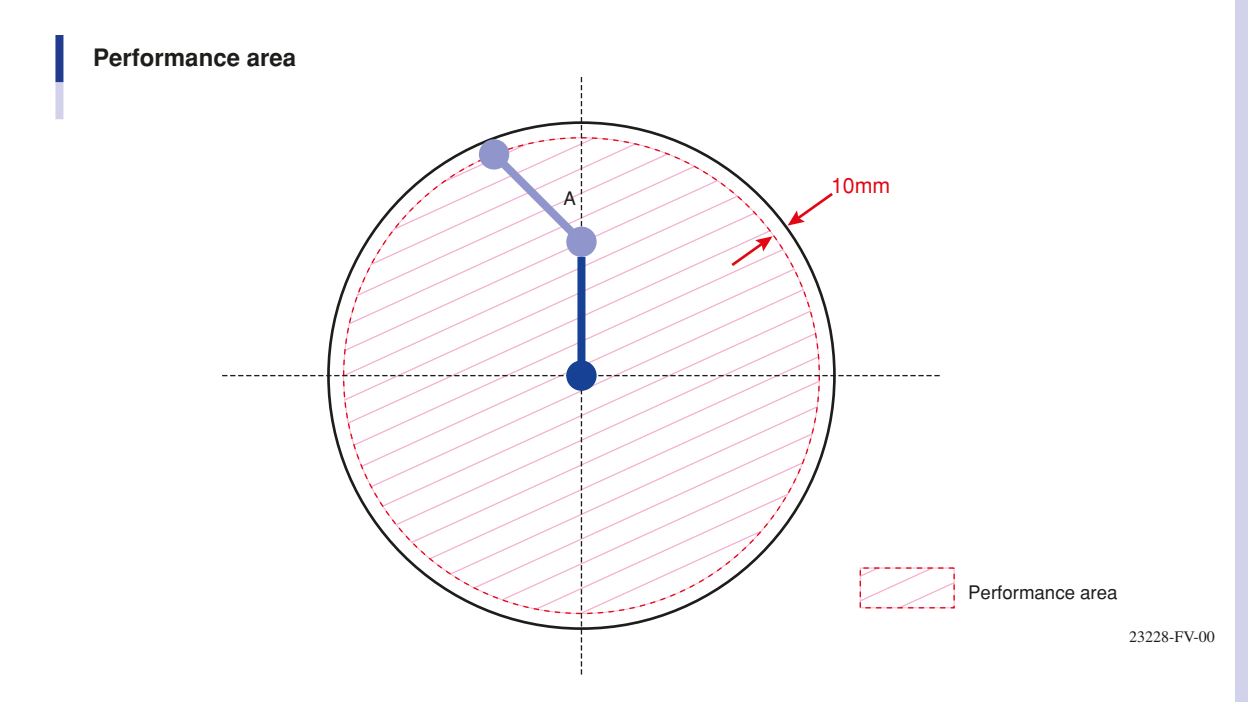

# 12. Stopping time and stopping distance at emergency stop R6YXE400

When the emergency stop button is pressed during robot operation or the power supply to the controller is turned off, the stopping time and stopping distance or angle of the main 3 axes change depending on the operation speed as shown below. The following figures show typical time and distance or angle needed for each axis to come to a stop after a stop signal is initiated when the robot arms are fully extended while 3 types of tip mass (33%, 66% and 100% of maximum payload) are loaded.

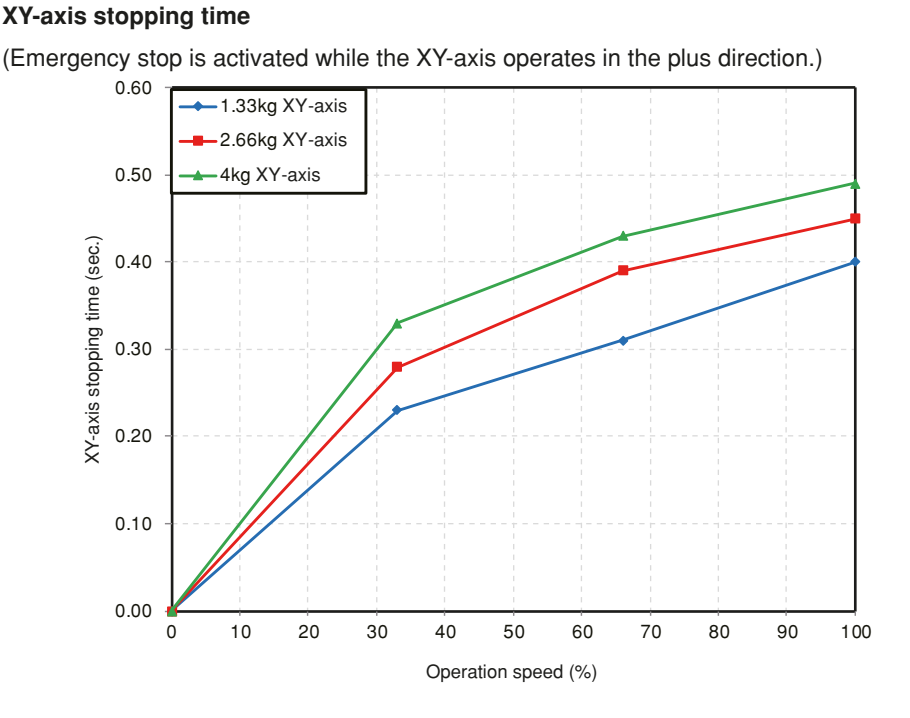

23220-FV-00

#### XY-axis stopping angle

(Emergency stop is activated while the XY-axis operates in the plus direction.)

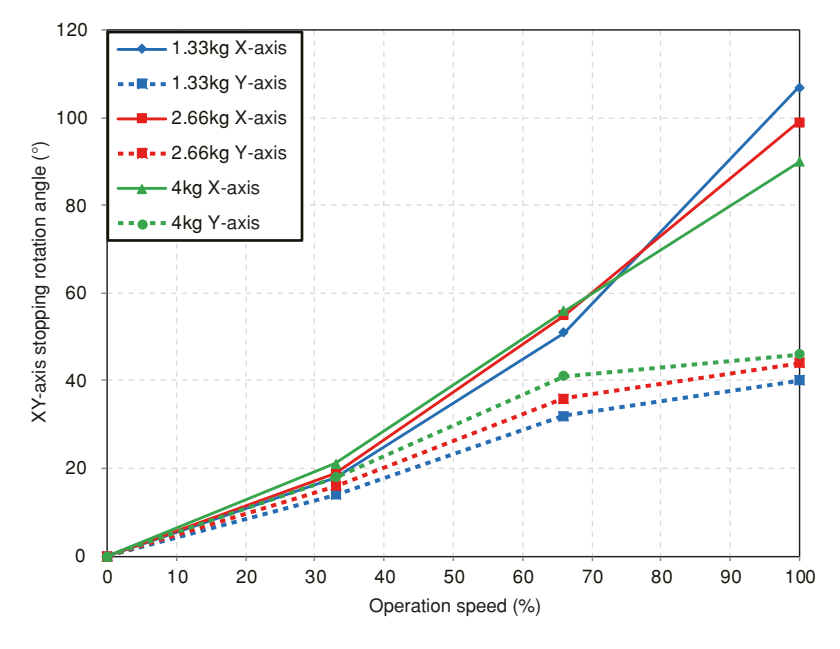

23221-FV-00

3

#### Z-axis stopping time

(Emergency stop is activated while the Z-axis operates in the plus direction.)

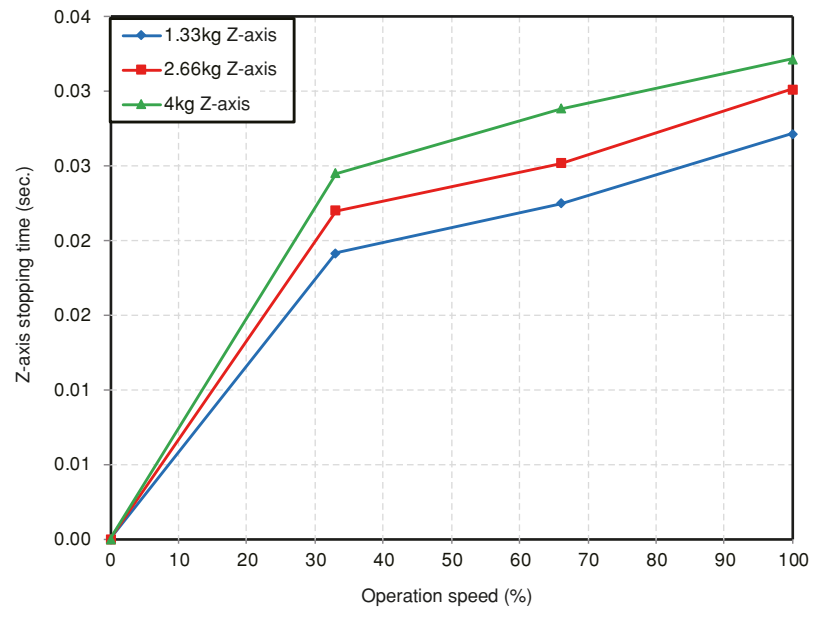

23222-FV-00

#### Z-axis stopping distance

(Emergency stop is activated while the Z-axis operates in the plus direction.)

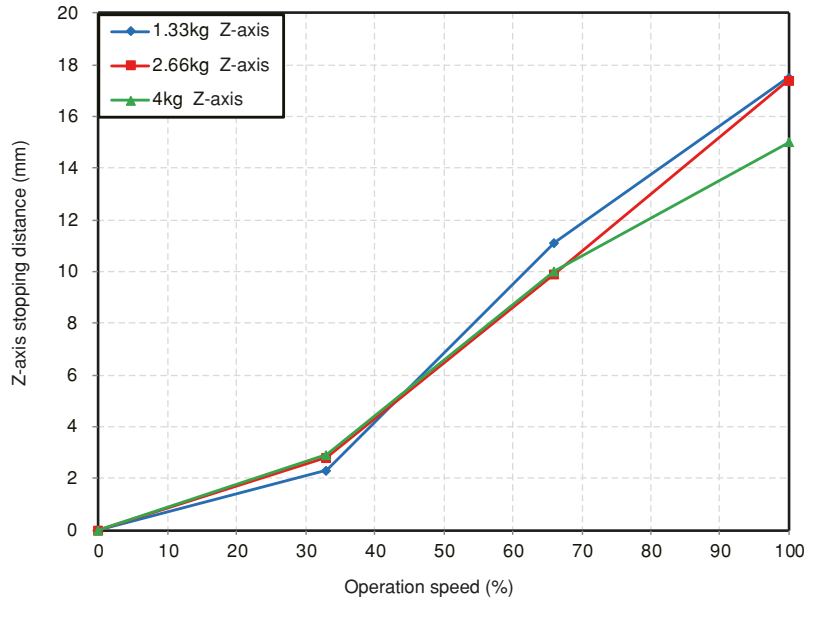

#### R-axis stopping time

(Emergency stop is activated while the R-axis operates in the plus direction.)

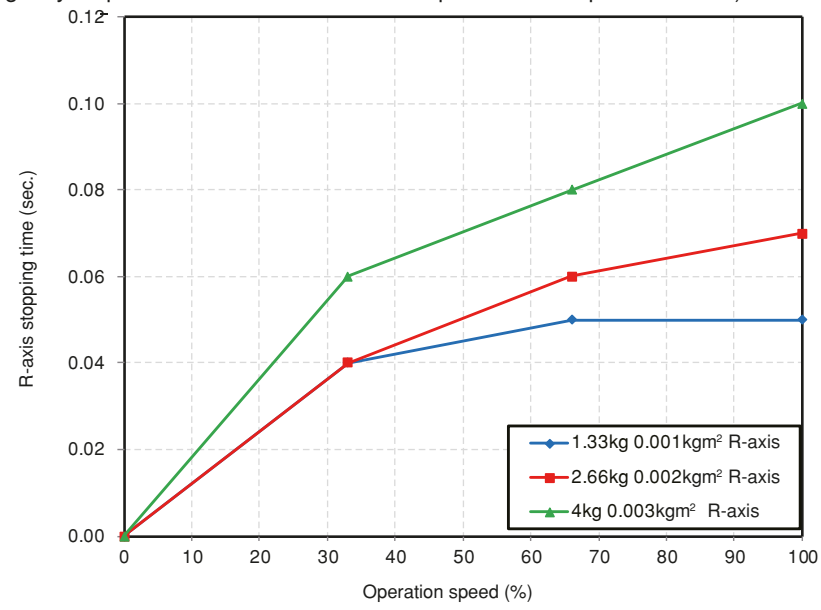

23224-FV-00

#### R-axis stopping angle

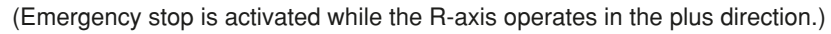

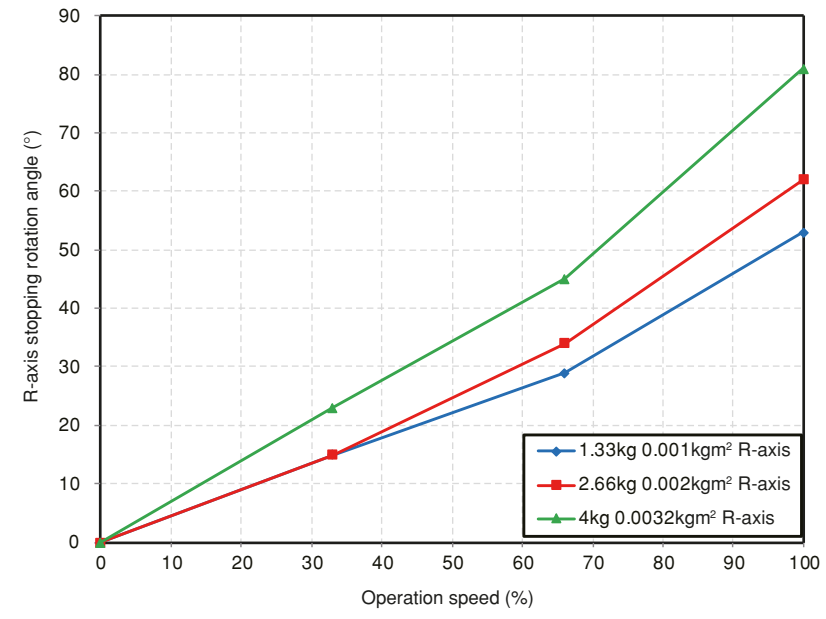

23225-FK-00

# 13. Stopping time and stopping distance at emergency stop <u>R6YXE510</u>

The stopping time and stopping distance or angle of the three major axes when the power (main power) supply to the controller is cut off by the emergency stop input during robot operation are shown below.

The stopping time and stopping distance (angle) are as follows according to the speed and tip load mass (33%, 66% and 100% of the maximum payload) with the robot arm extended.

The stopping time and the stopping distance (angle) are from the time when the power (main power) supply to the controller is cut off to the time when the axes stop.

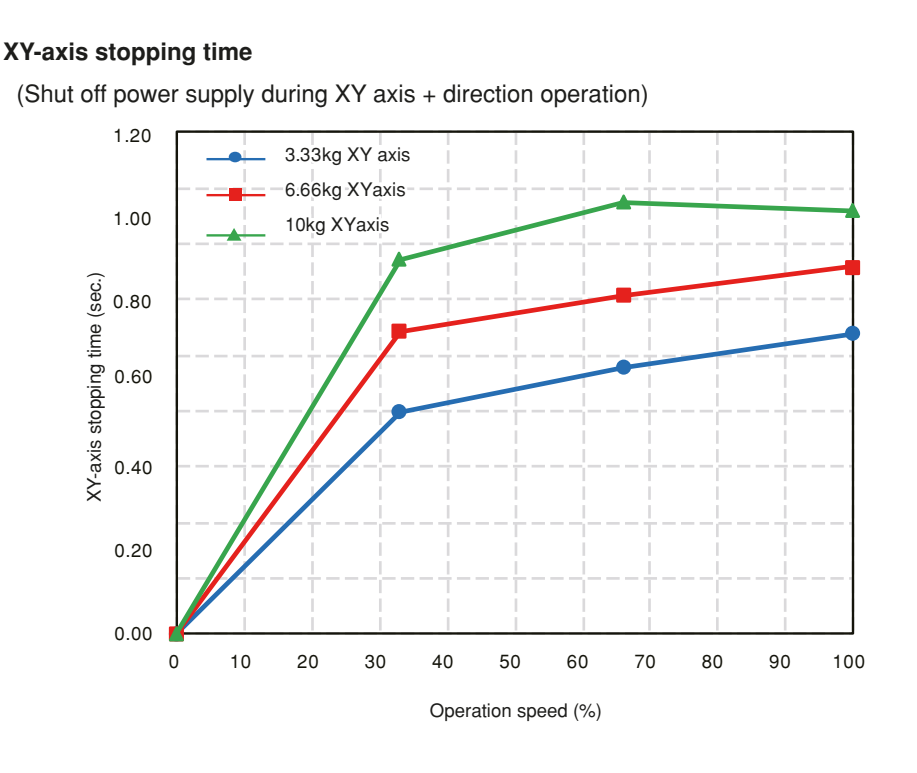

#### 23251-FV-00

#### XY-axis stopping angle

(Shut off power supply during XY axis + direction operation)

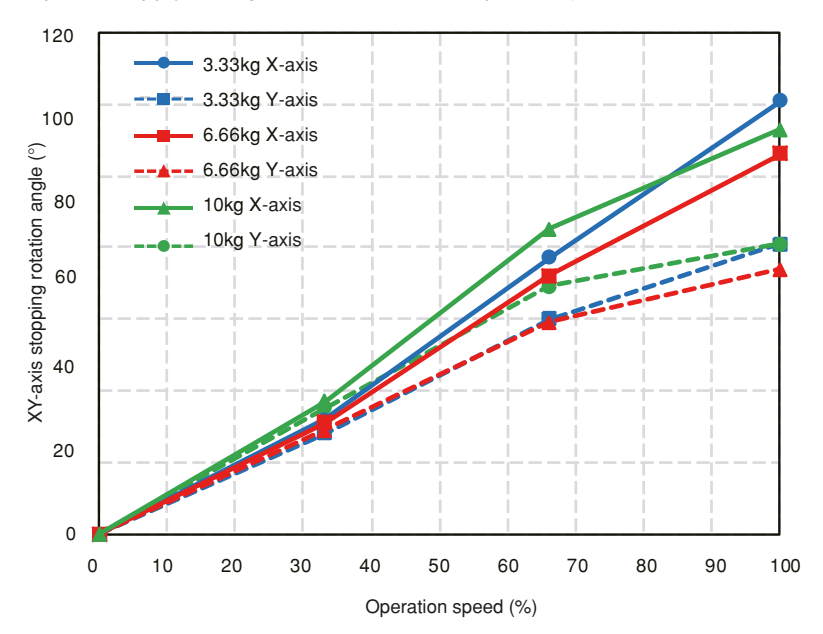

#### Z-axis stopping time

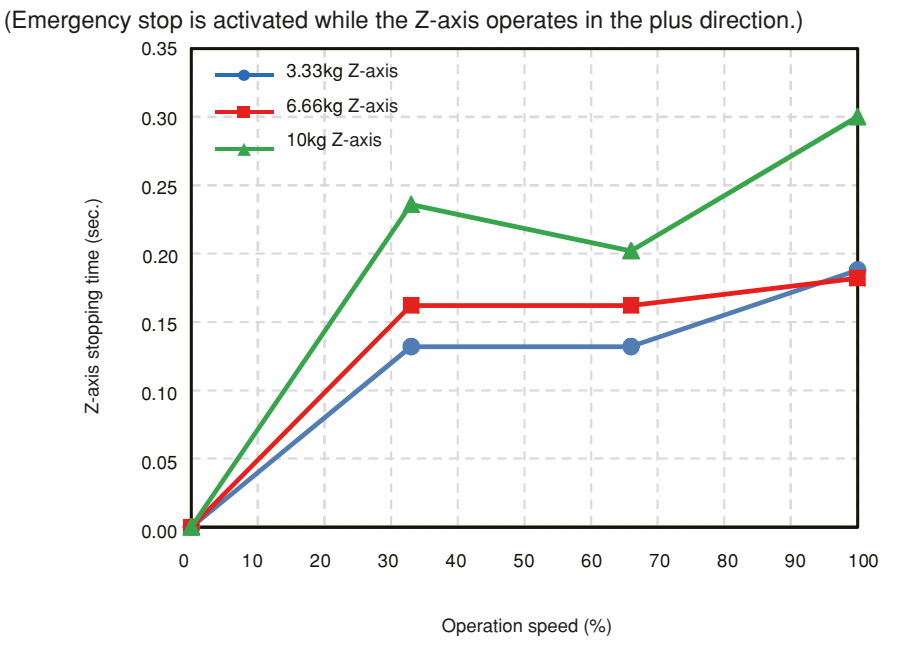

23263-FV-00

#### Z-axis stopping distance

(Emergency stop is activated while the Z-axis operates in the plus direction.)

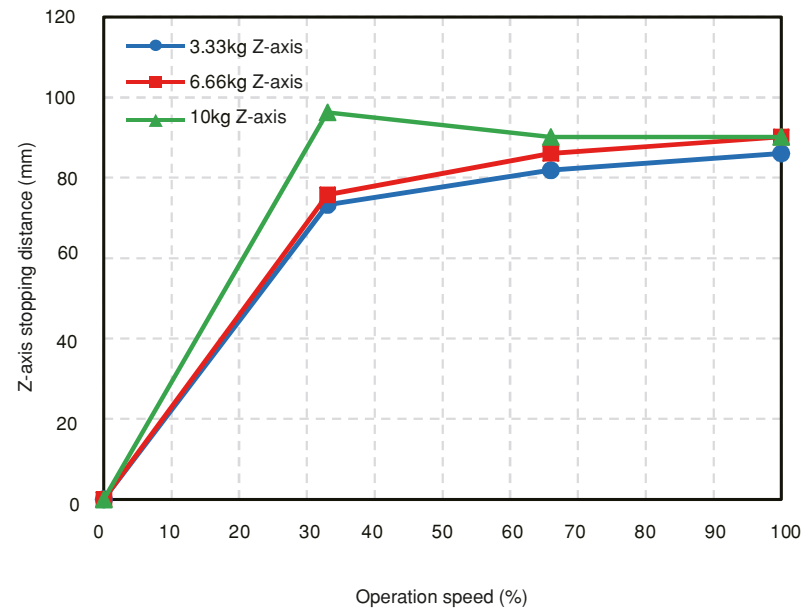

# 14. Stopping time and stopping distance at emergency stop **R6YXE610**

The stopping time and stopping distance or angle of the three major axes when the power (main power) supply to the controller is cut off by the emergency stop input during robot operation are shown below.

The stopping time and stopping distance (angle) are as follows according to the speed and tip load mass (33%, 66% and 100% of the maximum payload) with the robot arm extended.

The stopping time and the stopping distance (angle) are from the time when the power (main power) supply to the controller is cut off to the time when the axes stop.

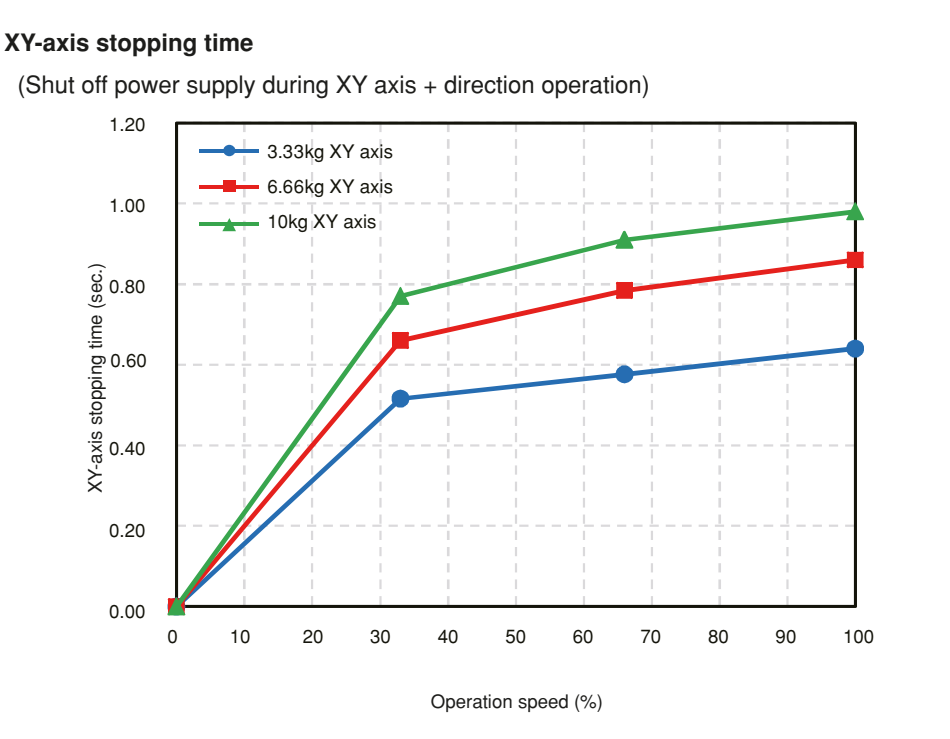

23261-FV-00

#### XY-axis stopping angle

(Shut off power supply during XY axis + direction operation)

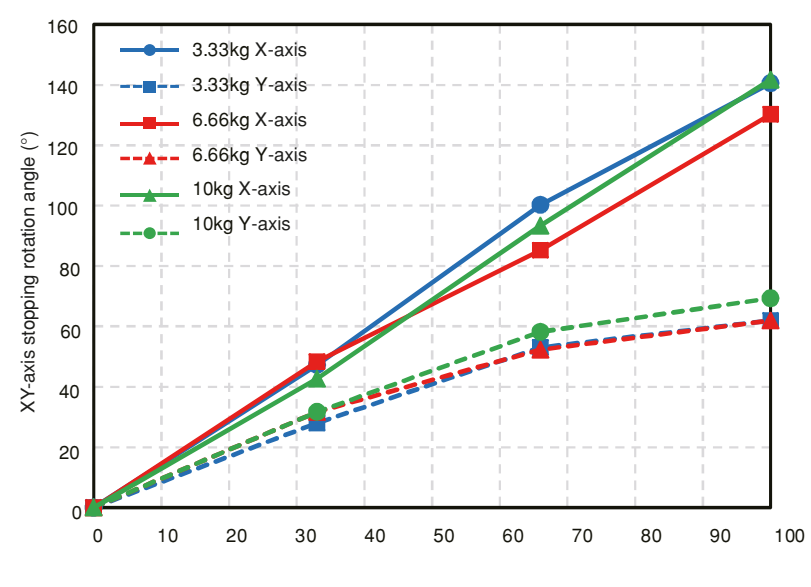

Operation speed (%)

23262-FV-00

Installation

#### Z-axis stopping time

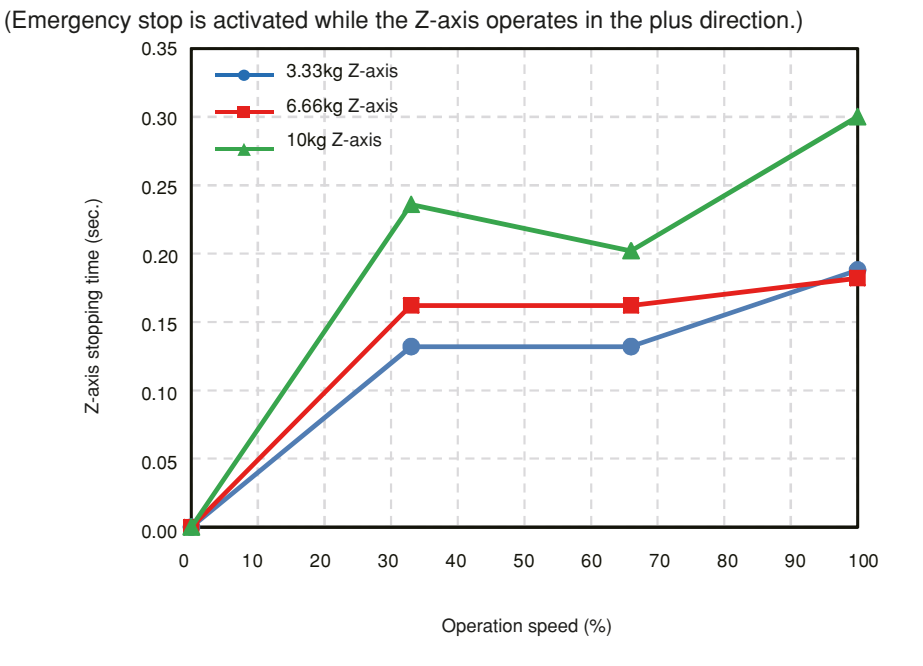

23263-FV-00

#### Z-axis stopping distance

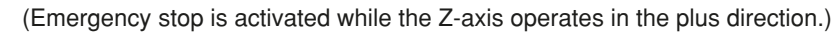

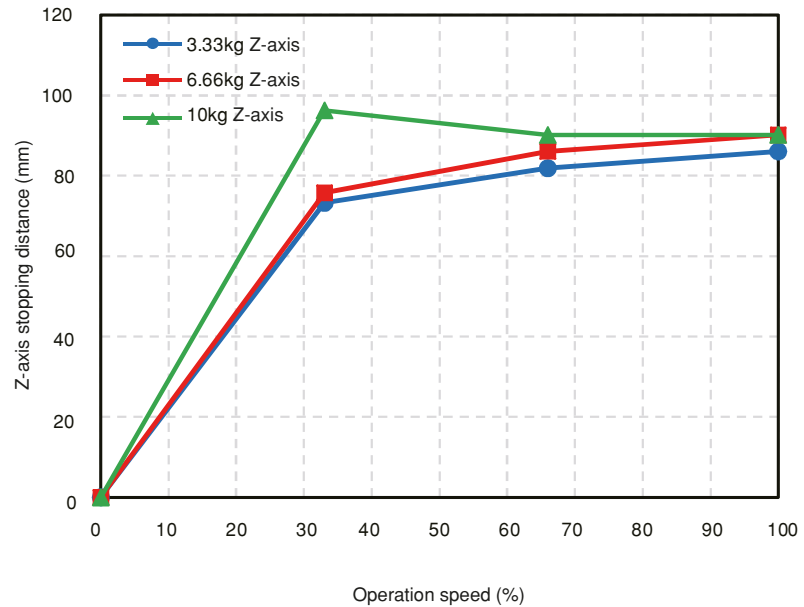

# 15. Stopping time and stopping distance at emergency stop **R6YXE710**

The stopping time and stopping distance or angle of the three major axes when the power (main power) supply to the controller is cut off by the emergency stop input during robot operation are shown below.

The stopping time and stopping distance (angle) are as follows according to the speed and tip load mass (33%, 66% and 100% of the maximum payload) with the robot arm extended.

The stopping time and the stopping distance (angle) are from the time when the power (main power) supply to the controller is cut off to the time when the axes stop.

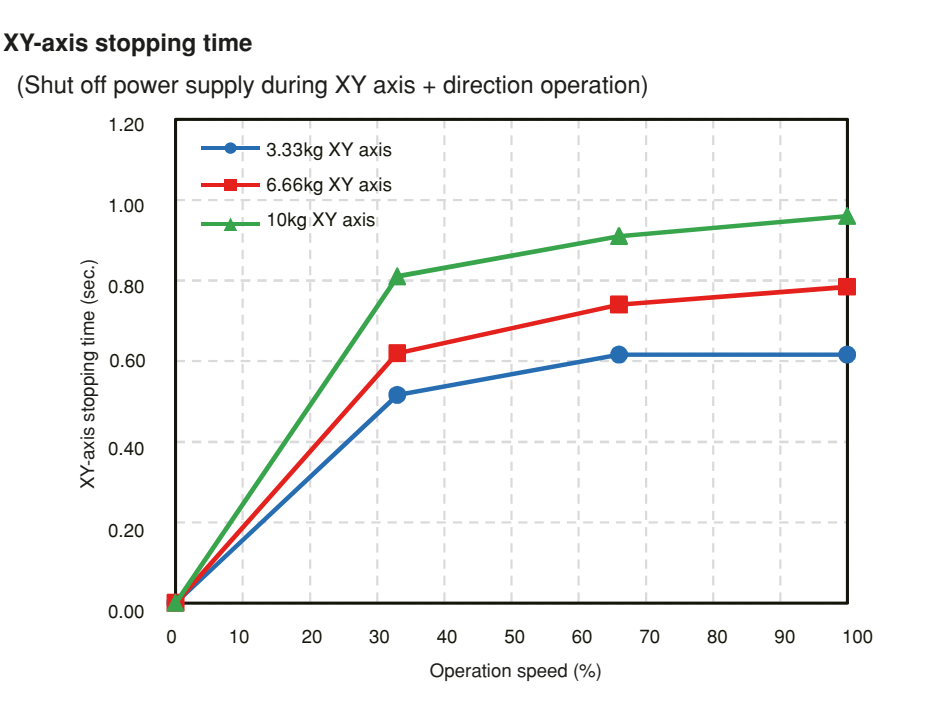

23271-FV-00

#### XY-axis stopping angle

(Shut off power supply during XY axis + direction operation)

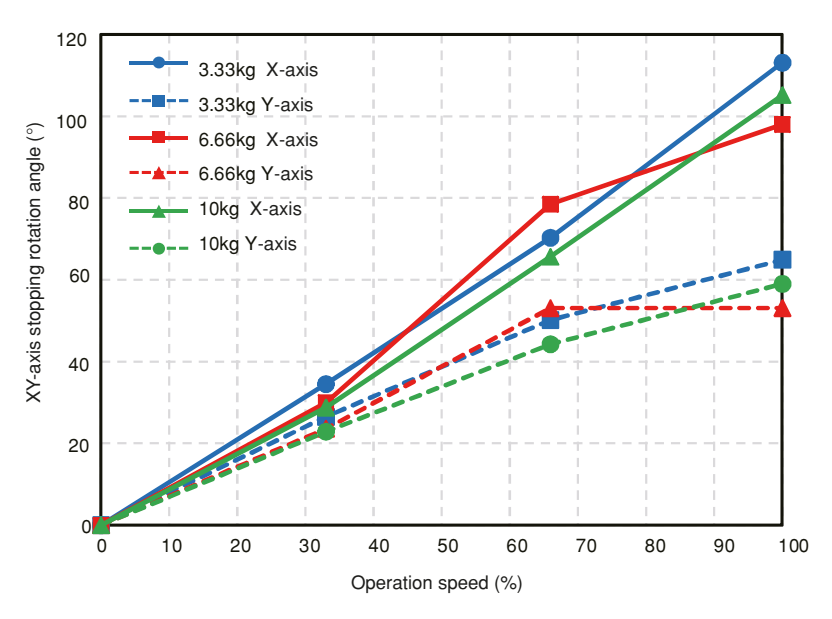

#### Z-axis stopping time

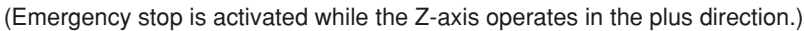

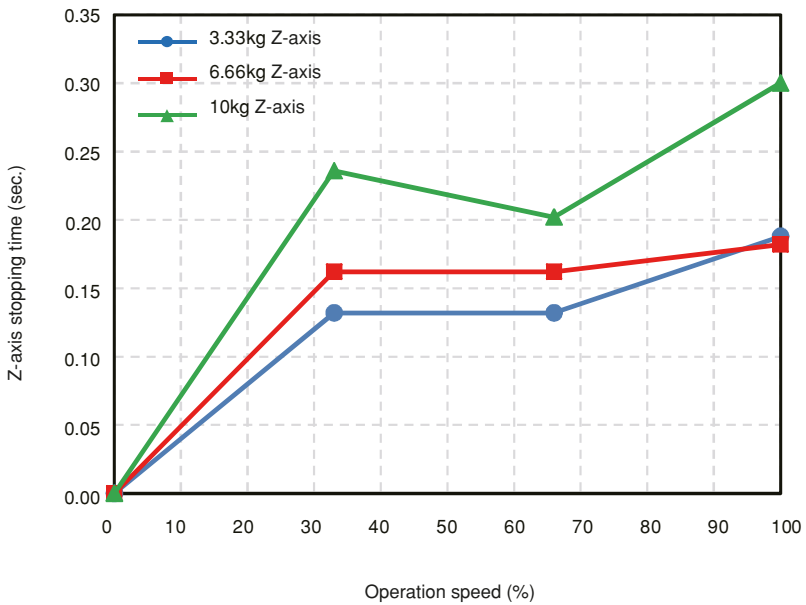

23263-FV-00

#### Z-axis stopping distance

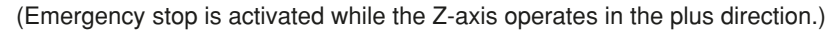

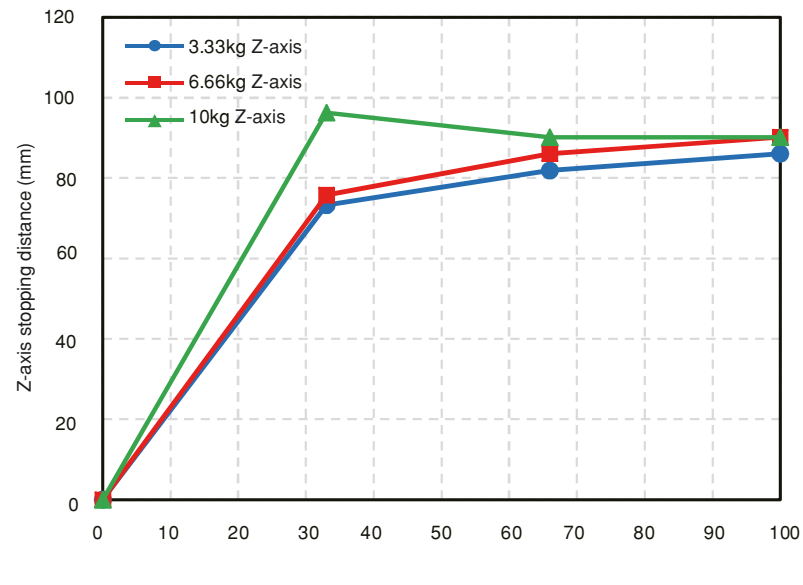

Operation speed (%)
# 16. Installing the user wiring and tubing newly

Use the user wiring and tubing in the machine harness as much as possible by considering the durability of the machine harness.

If the user wiring and tubing incorporated into the machine are insufficient, add new user wiring and tubing using tie bands.

The following shows the outside diameters and quantities that can be added by considering the durability of the machine harness.

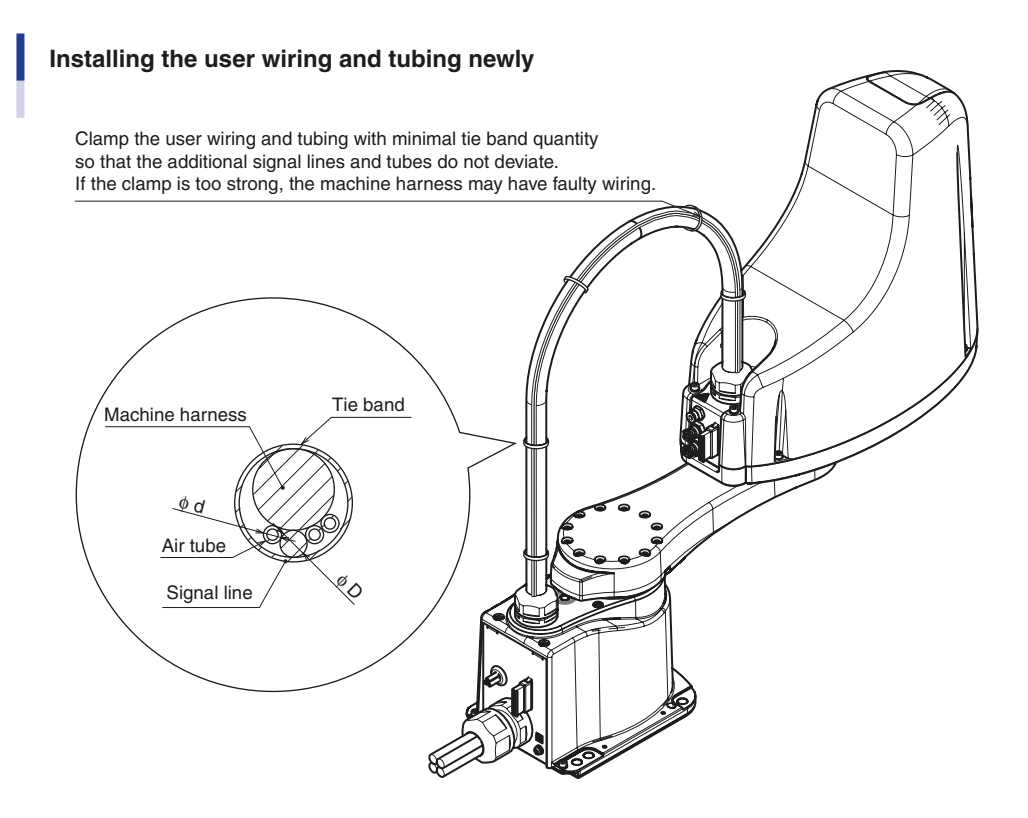

23227-FV-00

| Robot model                    | Signal line outside diameter<br>∳ D (mm) × quantity | Tube outside diameter<br>φ d (mm) × quantity |
|--------------------------------|-----------------------------------------------------|----------------------------------------------|
| R6YXE400                       | $\phi 6 \times 1$ pc.                               | $\phi4	imes3$ pc.                            |
| R6YXE510 / R6YXE610 / R6YXE710 | φ10 × 1 pc.                                         | $\phi 6 	imes 3$ pc.                         |

Installation

# 17. Detaching or attaching the covers

To detach or attach the covers, remove the bolts and screws shown in the Fig. below.

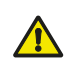

#### WARNING

- When the covers have been removed for the maintenance work, be sure to return the covers to their original positions using the screws and bolts that have secured them.
- If any screw or bolt is lost, be sure to secure the covers with the specified number of specified screws and bolts while referring to the Fig. below.
- If the covers are not secured firmly, noise may occur, the cover may drop and fly out, your hand may be entangled in the drive unit during teaching, or your hand may be in contact the hot drive unit, causing burn.
   To prevent such troubles, strictly observe this caution.

#### R6YXE400

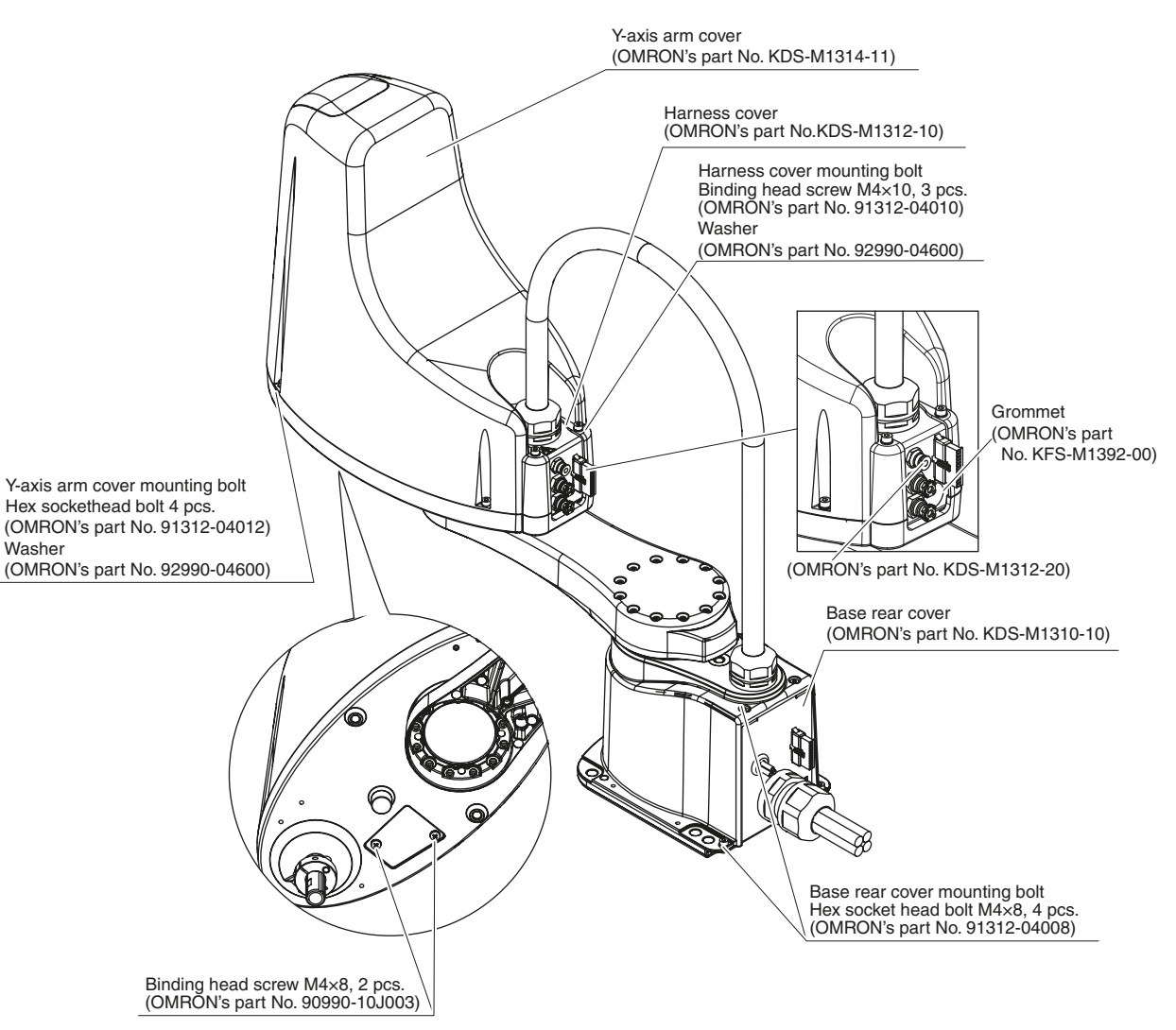

23217-FV-01

3

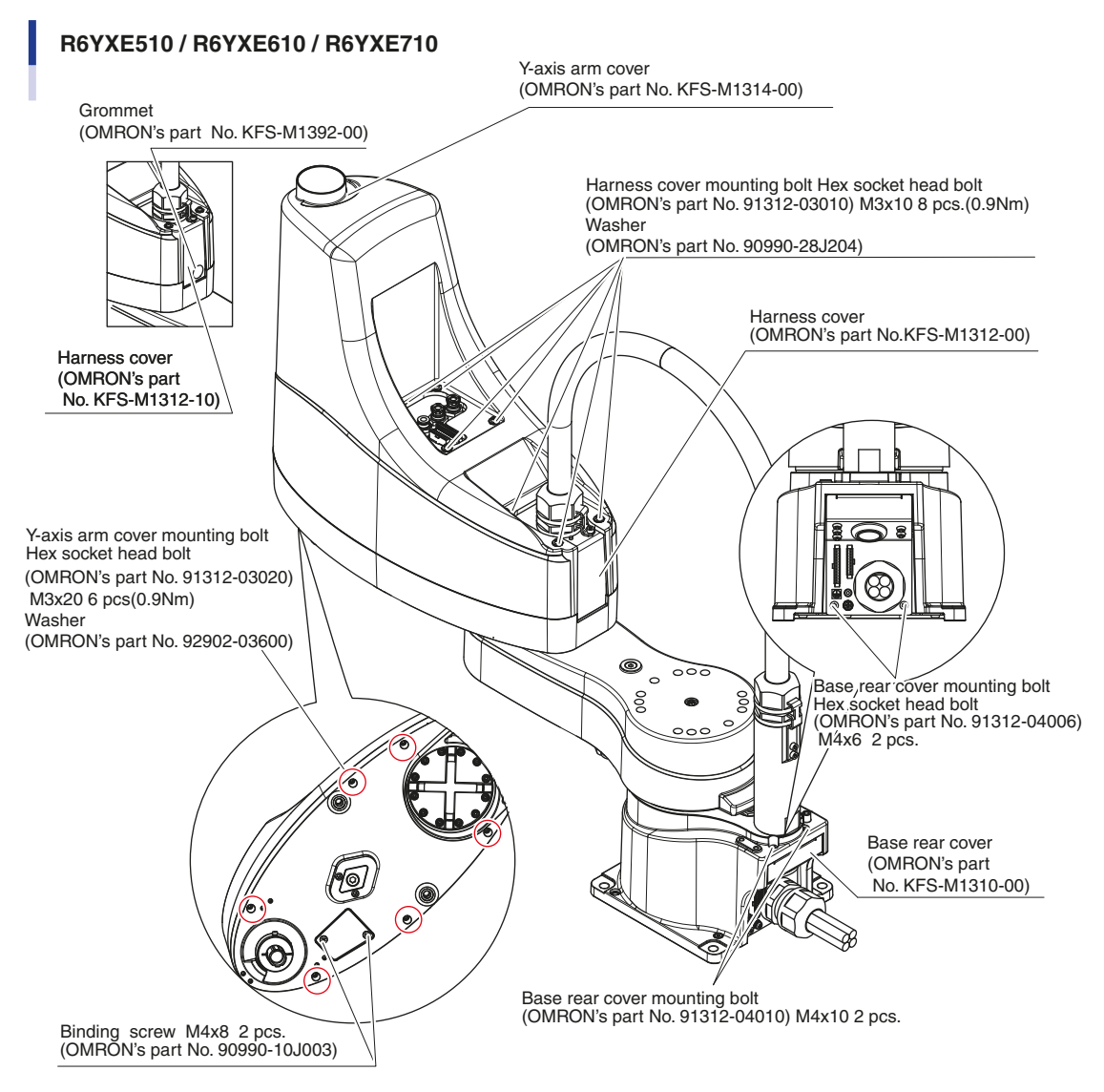

23218-FV-01

3-51 ◀

# 18.Extension Shaft Mounting ( for user wiring/ tubing through spline type )

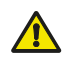

WARNING

Before starting the work, thoroughly read "16. Detaching or attaching the covers" in this Chapter.

Extension shafts can be retrofitted to route the user wiring / tubing through the spline. The following optional parts are required.

|                               | No. | OMRON Part<br>Number | Q'ty | Remarks         |
|-------------------------------|-----|----------------------|------|-----------------|
|                               | 1   | KCY-M1872-00         | 1    | Extension shaft |
| R6YXE400                      | 2   | 91312-03010          | 4    | Bolt            |
|                               | 3   | KDS-M1874-00         | 1    | Nut             |
|                               | 1   | KFS-M1872-00         | 1    | Extension shaft |
| R6YXE510 /R6YXE610 / R6YXE710 | 2   | 91312-03010          | 4    | Bolt            |
|                               | 3   | KDS-M1874-00         | 1    | Nut             |

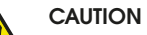

NOTE

ſØ

3-52

When the extension shaft is installed, set as follows. Tip mass parameter = Actual tip mass + 1 (kg) Failure to do so may shorten the life of the drive.

**Step1** Turn off the controller.

#### **Step2** Place a sign indicating the robot is being adjusted

Place a sign indicating the robot is being adjusted, to keep others from touching the controller switch.

- **Step3** Enter the safety enclosure.
- **Step4** *Remove the Y-axis arm cover.*

Remove the cover while referring to "16. Detaching or attaching the covers" in this chapter.

#### **Step5** Assemble the extension shaft.

Assemble the extension shaft 1 to the upper nut with bolt 2 at the specified torque. Be sure to use the specified bolts. Use of non-specified nuts may loosen the upper nut.

• Tightening torque :2 Nm(20 kgfcm)

If the extension shaft is to be retrofitted, remove the U-nut that was originally installed and then install the 3 nuts before attaching the extension shaft.

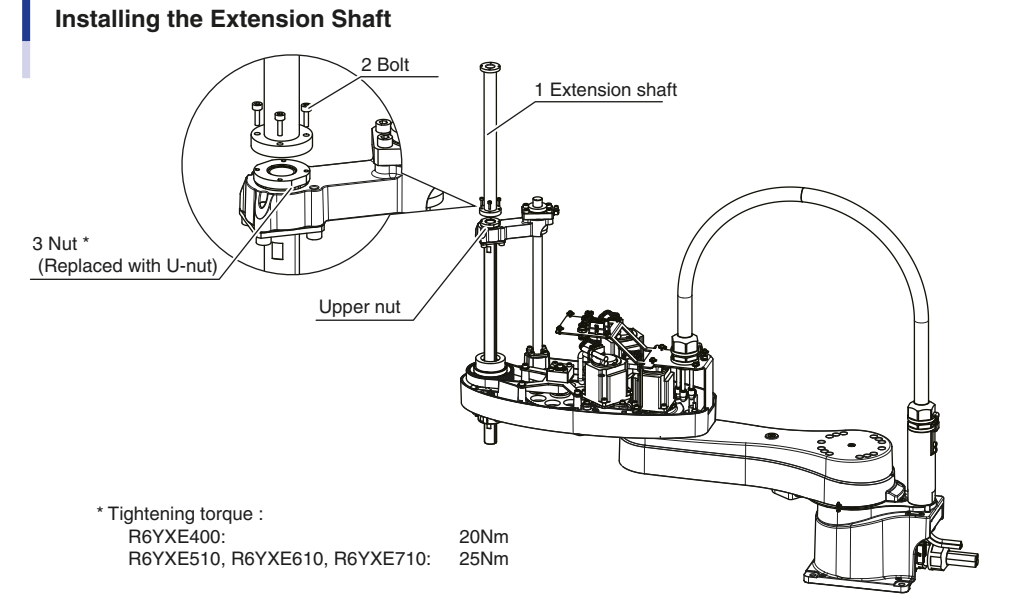

**Step6** Go out of the safety enclosure.

53402-FV-00

# 19. How to pass wiring and tubing

# 19.1 For user wiring/tubing through spline type

Example of how to pass wiring and tubing

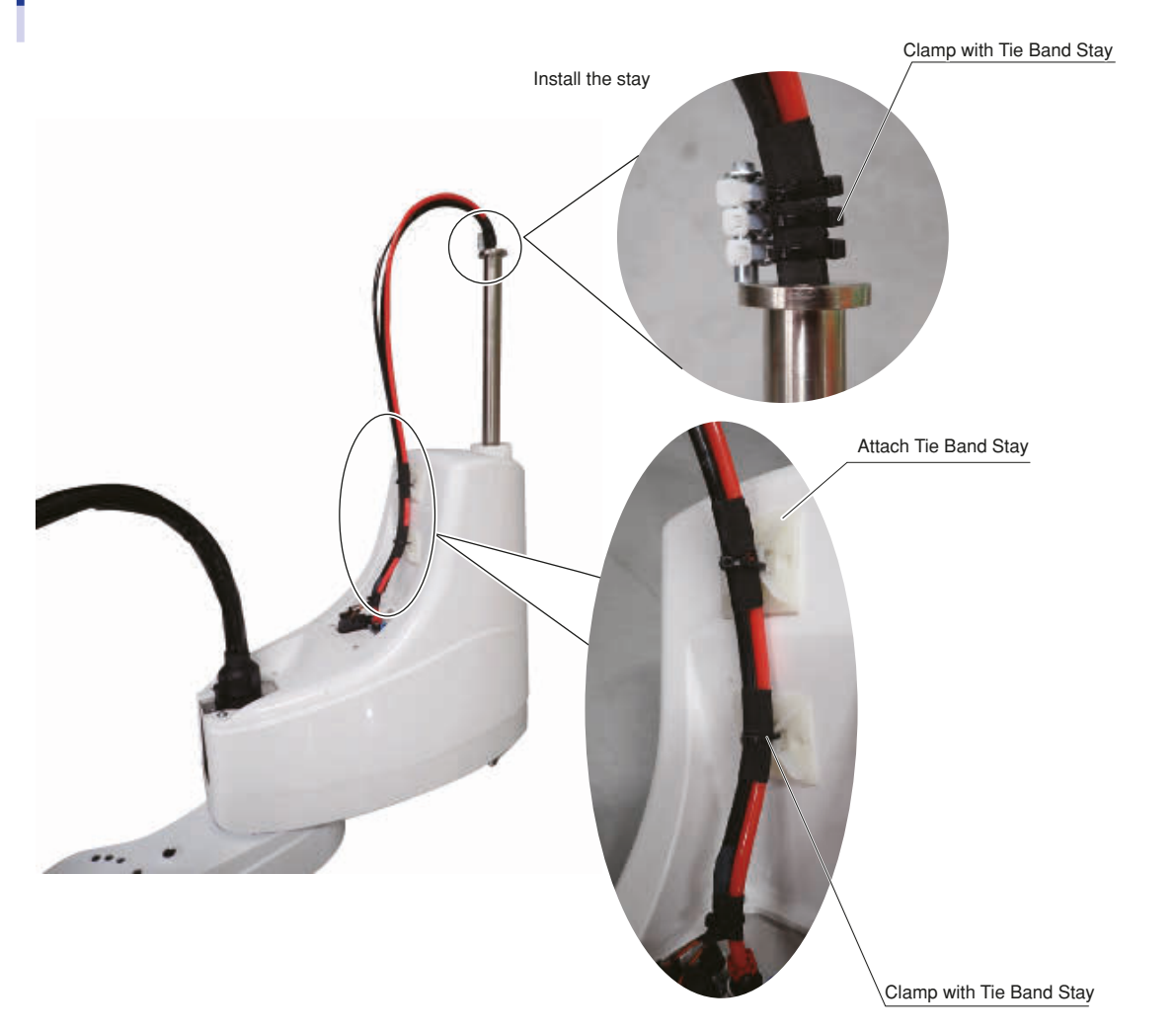

23318-FV-00

3-53 <

## 19.2 For user wiring/tubing through cap type **R6YXE510 R6YXE610 R6YXE710**

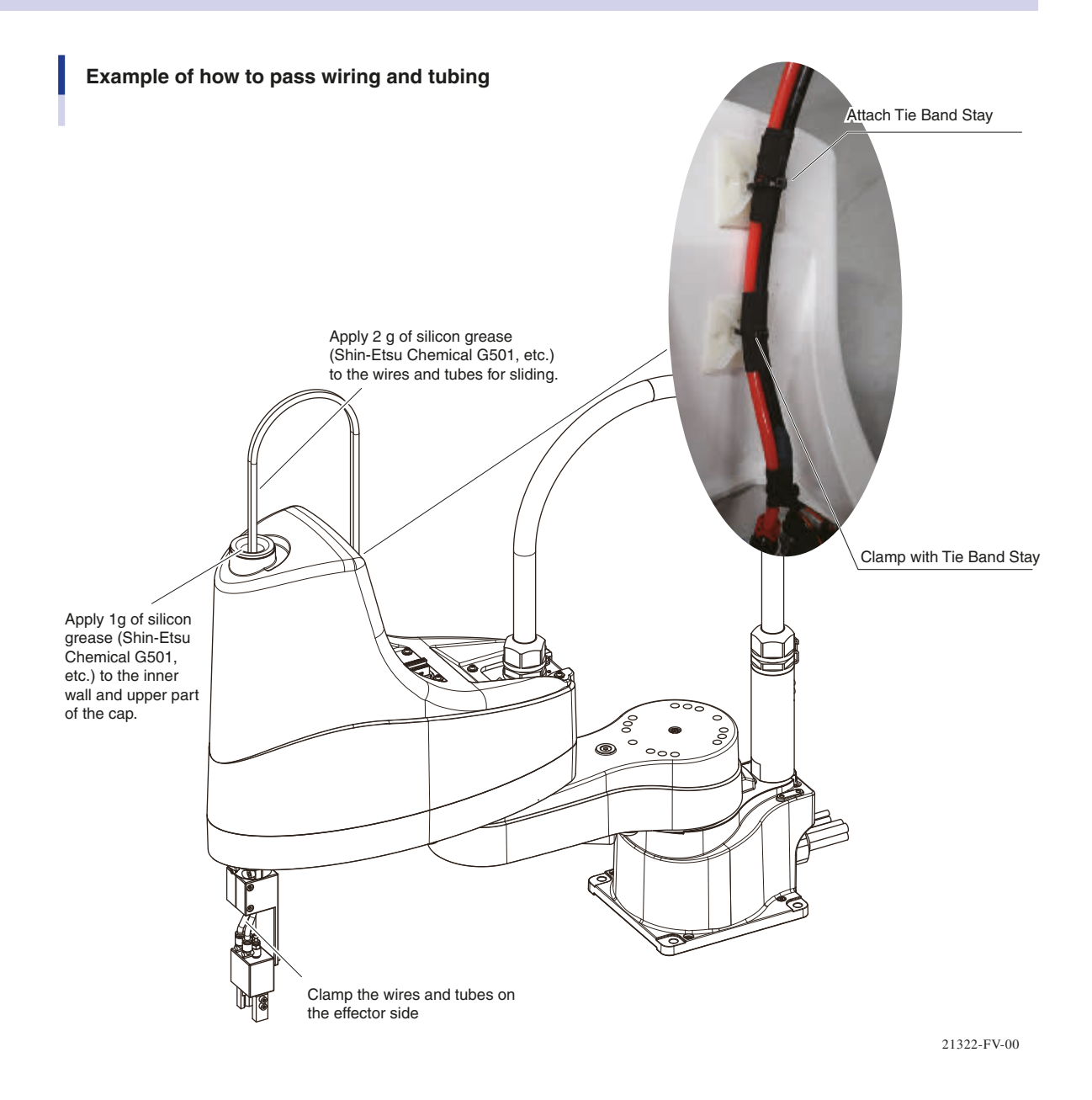

Installation

# 20.Tool flange mounting R6YXE510 R6YXE610 R6YXE710

You can add a tool flange later. The following optional parts are required.

#### 1. Replacement parts

| No. | Part No.     | Q'ty | Remarks     |
|-----|--------------|------|-------------|
| 1   | KBF-M1790-00 | 1    | Tool flange |
| 2   | 91312-06025  | 2    | Bolt        |
| 3   | 92A08-05308  | 1    | Set screw   |

#### 2. Tools(Torque wrench, etc.)

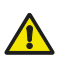

#### CAUTION .

Use a torque driver and torque wrench that have been calibrated precisely.

|   | Name               | Part No.                     | Manufacturer                          | Remarks                                                                                                    |
|---|--------------------|------------------------------|---------------------------------------|----------------------------------------------------------------------------------------------------|
|   | Torque wrench      | N230QLK                      | KANON                                 | For M6 hex socket head bolt<br>Tightening torque: 15.2Nm (156kgfcm)                                                 |
|   | Drive bit          | 3KH-05K                      | Ltd.)                                 | Mounting 9.53mm  , overall length 50.4mm, tip hexagon 2 facewidth 5mm                                               |
|   | Torque screwdriver | N50LTDK                      | KANON<br>(Nakamura Mfg. Co.,<br>Ltd.) | For M5 hex socket head bolt<br>Tightening torque: 3.5Nm (36kgfcm)                                                   |
| В | Drive bit          | B35, opposite<br>side 2.5×75 | Vessel Co., Inc.                      | Attachment hexagonal width across flat: 6.35mm<br>Overall length: 75mm<br>Hexagonal width across flat at tip: 2.5mm |

#### 3. Other tools

| Name                       | Part No.     | Manufacturer              | Remarks                                                                                          |
|----------------------------|--------------|---------------------------|--------------------------------------------------------------------------------------------------|
| Harmonic grease            | 4B No.2 (*1) | Harmonic Drive<br>Systems | Do not use grease if it was purchased 4 or more years ago. The grease has probably deteriorated. |
| Cleaning wipe              |              |                           |                                                                                                  |
| Hex wrench set             |              |                           |                                                                                                  |
| Screw thread locking agent | Loctite 262  | Henkel                    | High strength type (red)                                                                         |

 $^{\ast}1:$  If there is no harmonic grease, a common grease would be fine.

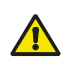

#### CAUTION

When the tool flange is installed, set as follows.
 Tip mass parameter = Actual tip mass + 1 (kg)

Failure to do so may shorten the life of the drive.

• To prevent the slip between the spline and the tool flange, tighten the bolts with the specified torque and apply grease to the thread surface of the bolts.

#### Step1 Turn off the controller.

#### Step2 Place a sign indicating the robot is being adjusted

Place a sign indicating the robot is being adjusted, to keep others from touching the controller switch.

#### Step3 Enter the safety enclosure.

#### Step4 Installing the Tool Flange.

- Align the taps for the set screws on the 1 tool flange with the two side widths of the spline and insert until the tool flange abuts against the spline.
- 2 Temporarily secure the set screw to position the tool flange. Be sure to fix the tool flange at the position where it contacts.

Apply Loctite to the set screw.

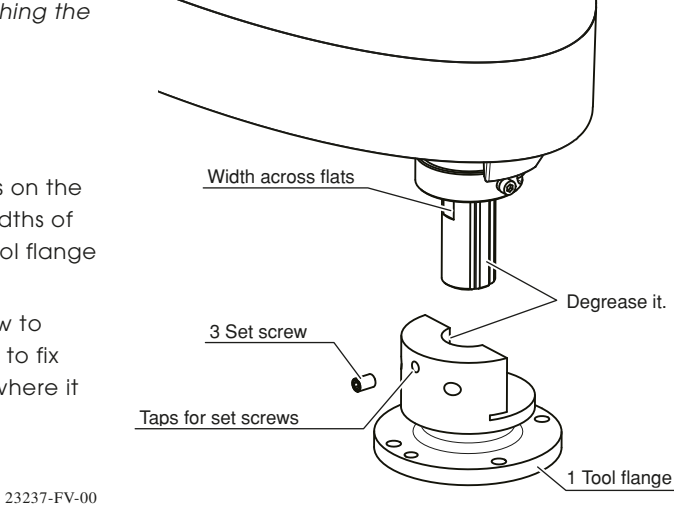

Installing the Tool Flange

Step 4

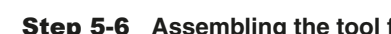

#### Step5 Tighten bolt 2.

Tightening torque

15.2Nm(152kgfcm): Apply a slight amount of grease to the screw surface of the bolt to stabilize the tightening torque.

21238-FV-00

#### Step6 Tighten set screw 3.

- Tightening torque :3.5 Nm(36 kgfcm)
- Step7 Go out of the safety enclosure.

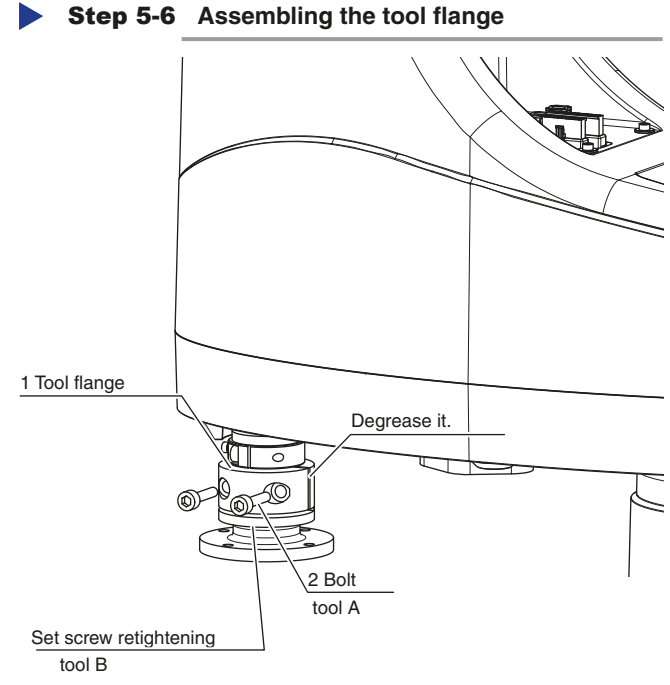

# 21.Attaching cap (for user wiring/tubing through cap type) R6YXE510 R6YXE610 R6YXE710

The cap (KFS-M1318-00 COVER, 8) can be retrofitted to route the user wires / tubes.

Step1 Turn off the controller. Step 5 Remove the sticker. Step2 Place a sign indicating the robot is Sticker being adjusted Place a sign indicating the robot is being Remove the adjusted, to keep others from touching the sticker. controller switch. **Step3** Enter the safety enclosure. Step4 Remove the Y-axis arm cover. Remove the cover while referring to "17. Detaching or attaching the covers" in this chapter. Remove the sticker on the top of Step5

23225-FV-00

#### **Step6** Insert the cap into the cover.

the cover.

| Part No.     | Remarks |
|--------------|---------|
| KFS-M1318-00 | Сар     |

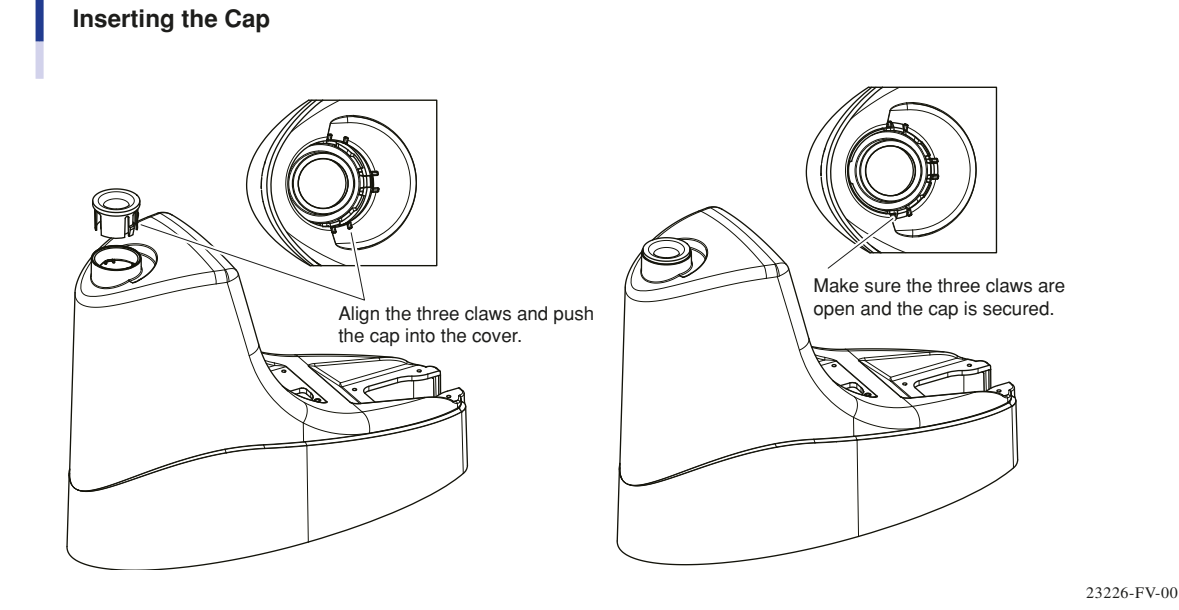

- **Step7** *Reattach the cover to the Y-axis arm.* Attach the cover while referring to "17. Detaching or attaching the covers" in this chapter.
  - **Step8** Go out of the safety enclosure.

# 22. Retrofitting the brake release switch

The brake release switch can be retrofitted. The following optional parts are required.

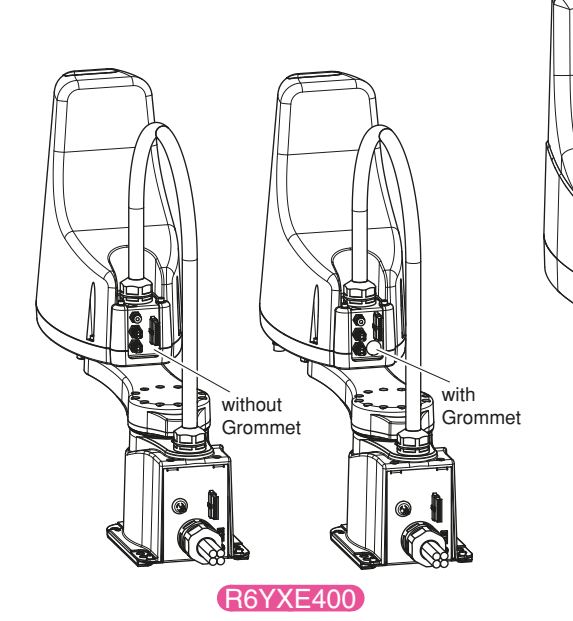

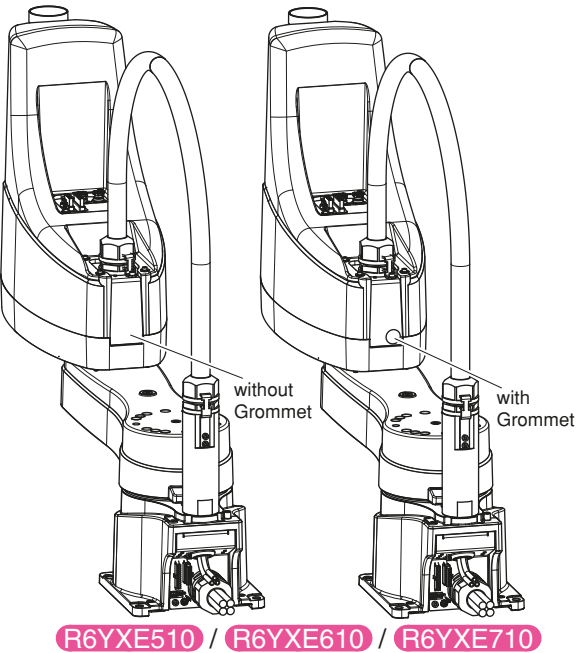

#### Replacement parts

#### Harness stay with grommet R6YXE400 / R6YXE510 / R6YXE610 / R6YXE710

| No. | Part No.     | Q'ty | Remarks                      |
|-----|--------------|------|------------------------------|
| 1   | KFS-M4851-00 | 1    | Brake release switch         |
| 2   | KFS-M4811-00 | 1    | Arm side intermediate cable  |
| 3   | KFS-M4812-00 | 1    | Base side intermediate cable |

#### Harness stay without grommet R6YXE400

| No. | Part No.     | Q'ty | Remarks                      |
|-----|--------------|------|------------------------------|
| 1   | KFS-M4851-00 | 1    | Brake release switch         |
| 2   | KFS-M4811-00 | 1    | Arm side intermediate cable  |
| 3   | KFS-M4812-00 | 1    | Base side intermediate cable |
| 4   | KDS-M1312-20 | 1    | Harness stay                 |

#### Harness stay without grommet R6YXE400 / R6YXE510 / R6YXE610 / R6YXE710

| No. | Part No.     | Q'ty | Remarks                      |
|-----|--------------|------|------------------------------|
| 1   | KFS-M4851-00 | 1    | Brake release switch         |
| 2   | KFS-M4811-00 | 1    | Arm side intermediate cable  |
| 3   | KFS-M4812-00 | 1    | Base side intermediate cable |
| 4   | KFS-M1312-10 | 1    | Harness stay                 |

#### 22.1 Mounting procedure

#### **Step1** Turn off the controller.

- **Step2** *Place a sign indicating the robot is being adjusted Place a sign indicating the robot is being adjusted, to keep others from touching the controller switch.*
- **Step3** Enter the safety enclosure.
- **Step4** *Remove the Y-axis arm cover and Base rear cover. Remove the cover while referring to "17. Detaching or attaching the covers" in this chapter.*
- **Step5** Pull out the wires from the base, remove the RORG connector, and connect the base side intermediate cable (part No. 3) between the RORG and the RORG / ZORG connectors.

Remove the cover while referring to "1.4 Robot inner wiring diagram" in chapter 9.

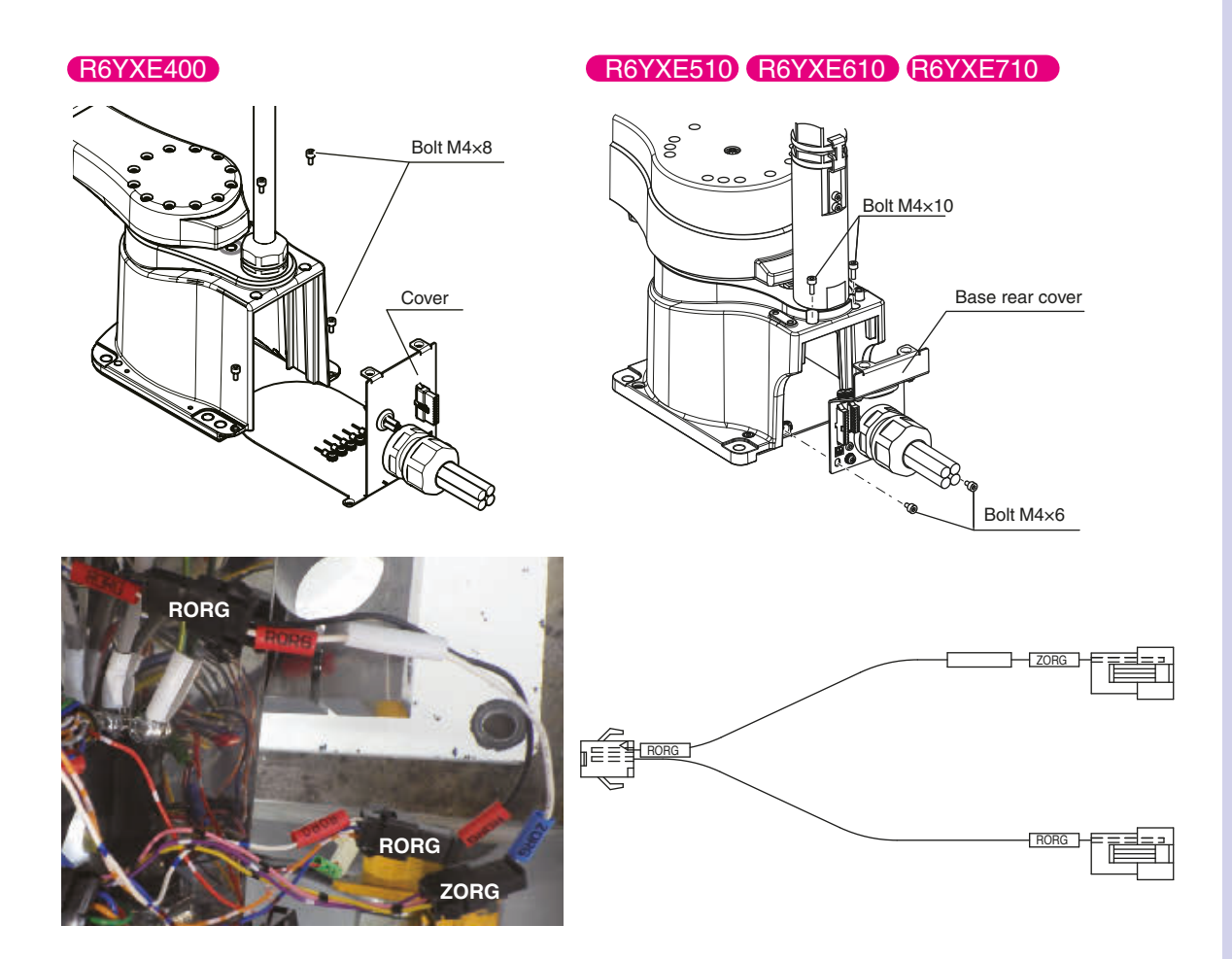

Installation

3-59

#### **Step6** Put the wires in the base and reattach the rear cover.

#### R6YXE400

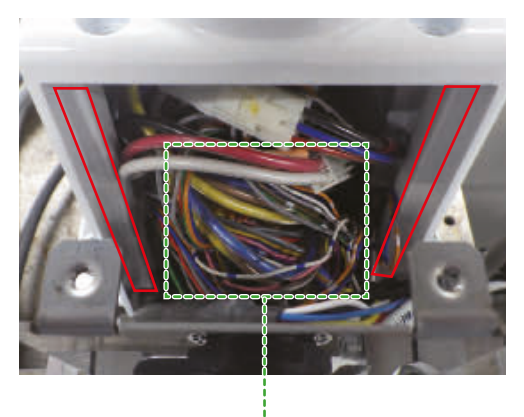

Store the wires in the space in front of the X motor.

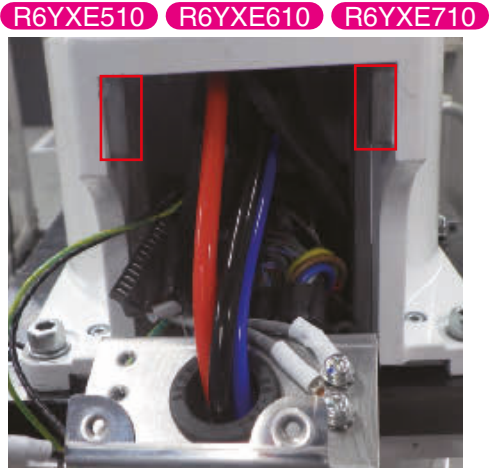

Store the signal wire to the left back side of the X motor and the power wire to the right back side when viewed from the base wiring side Store the wiring in the wide area inside the base.

#### CAUTION

Make sure that the wiring does not get caught in the cover. (Make sure that there are no wires in the red frame in the above figure so that the wires are not pinched.)

Step7 If the Y-axis arm harness stay (part No. 4) has a grommet, remove the harness stay and remove the grommet to the outside of the cover while pressing the claw inside the grommet cover.

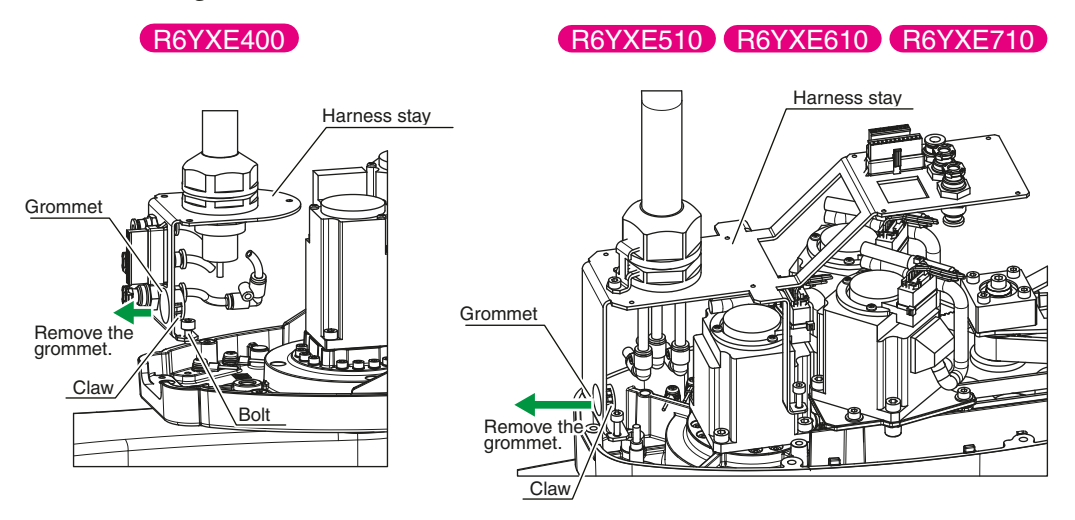

#### If the Y-axis arm harness stay does not have a grommet, remove the harness stay and replace it with a new one.

Detachment of harness from harness stay, refer to the Maintenance manual "Replacing the machine harness"..

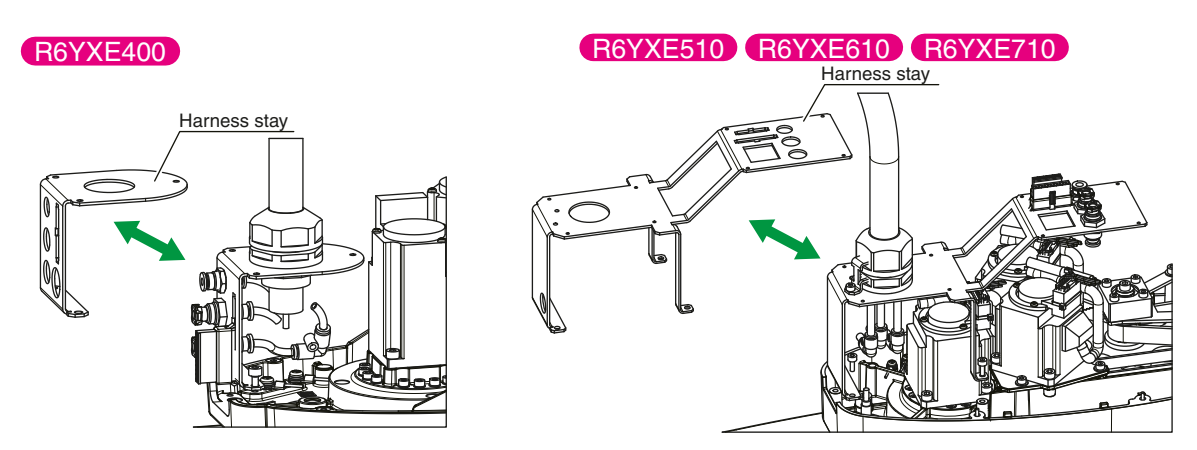

3

#### Step8 Insert the brake body into the hole of the harness stay from the outside, and fix it with washers and nuts from the opposite side.

Tighten the nut with plier so that it will not come loose.

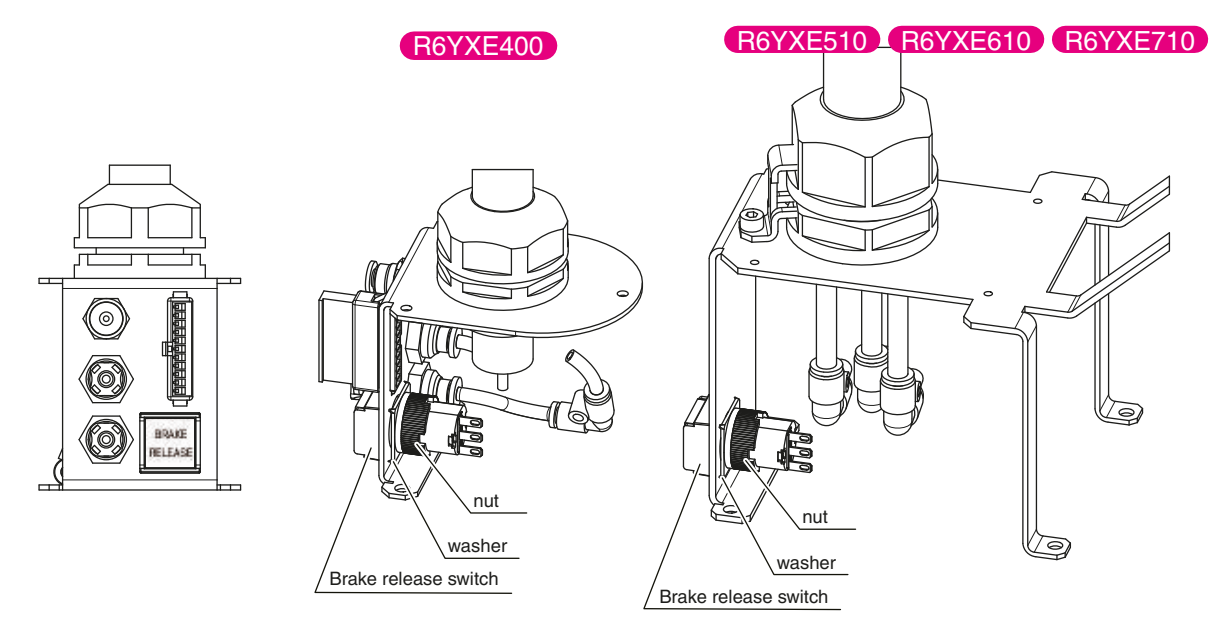

NOTE If you prepare a tool, you can tighten it as shown in the figure.

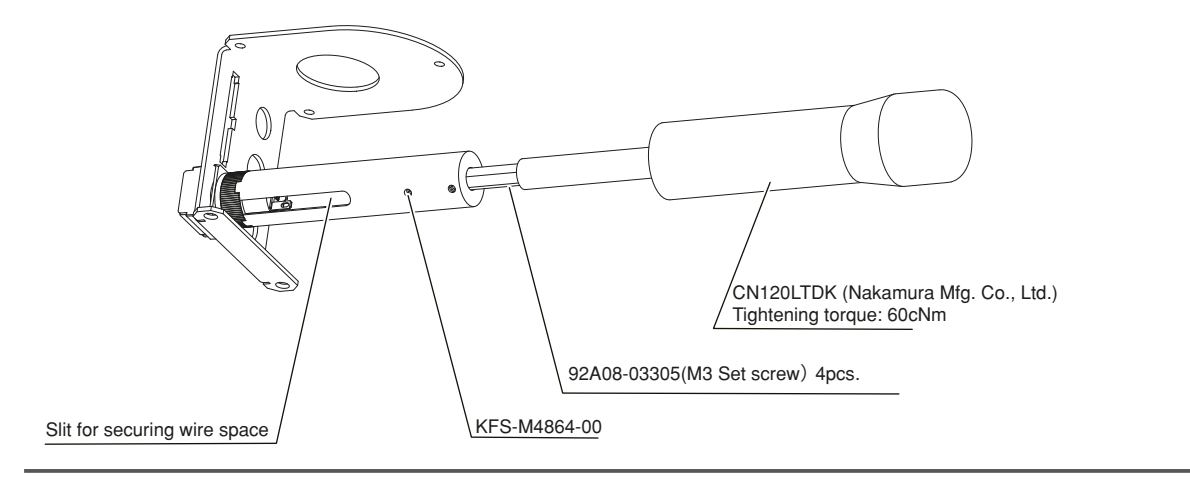

#### **Step9** Secure the harness stay to the Y-axis arm.

**Step10** Remove the ZBK connector, and connect the arm side intermediate cable (part No. 2) to the ZSW connector, to the RORG connector and between the ZBK connectors.

Remove the cover while referring to "1.4 Robot inner wiring diagram" in chapter 9.

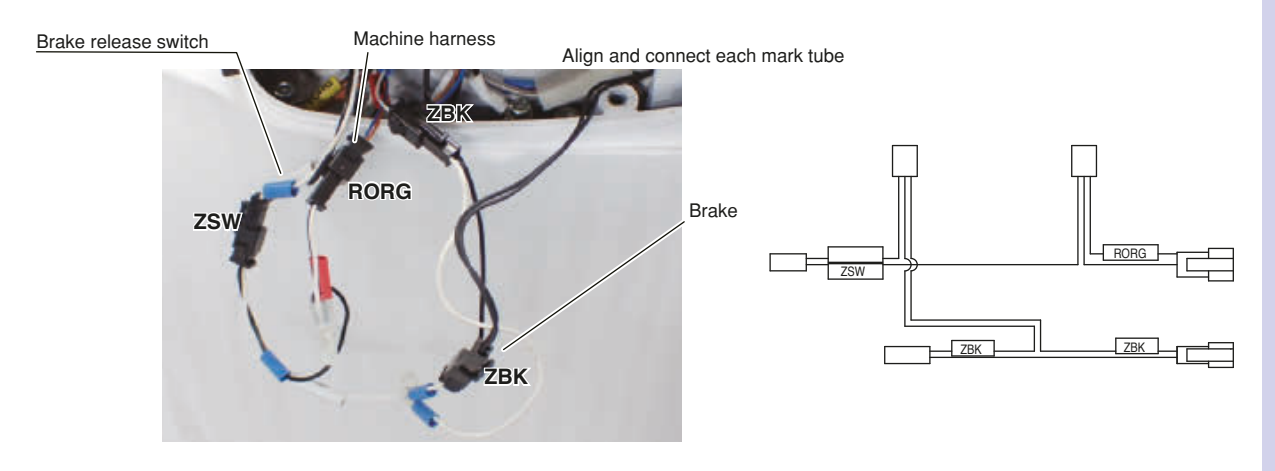

#### **Step11** *Put the wires in the base and reattach the rear cover.*

#### R6YXE400

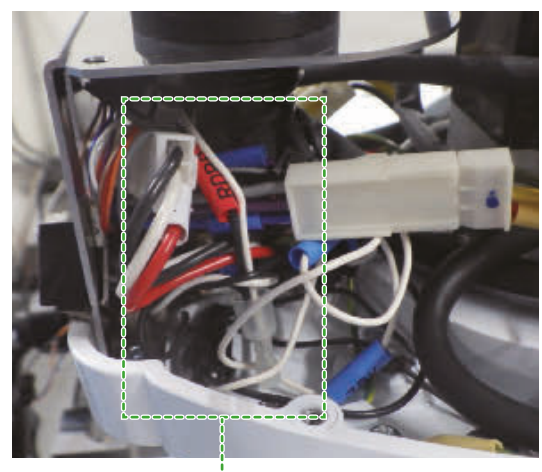

Store the wires under the harness stay

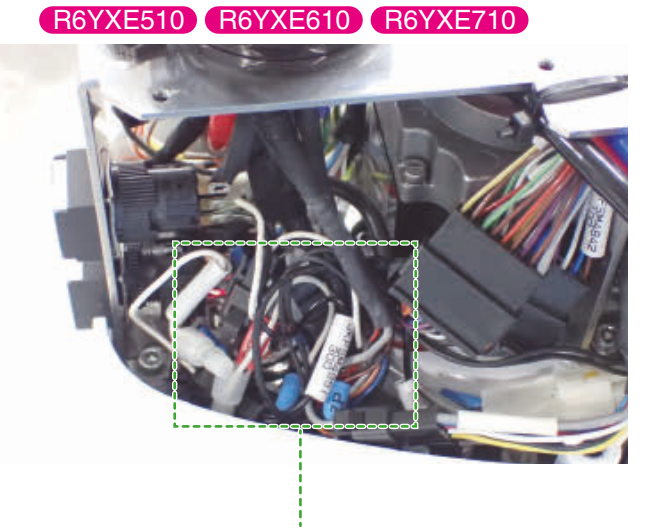

Store the wires in the space next to the switch.

#### **Step12** Attach the Y-axis arm cover to the Y-axis arm.

#### **Step13** Check the operation of the Z-axis brake switch.

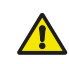

#### CAUTION

- The Z-axis will slide down when the brake is released, causing a hazardous situation.
- Prop up the Z-axis with a support stand before releasing the brake.
- Be careful not to let your body get caught between the Z-axis and the installation base befor releasing the brake.

Turn on the controller. While pressing the brake release switch, make sure the brake is released and the Z-axis is free. Check that the brake is applied when the release switch is released and the Z-axis does not move. If the switch does not work properly, check the wiring to make sure it works

**Step14** Go out of the safety enclosure.

properly.

3

# 23. Permissible spline load

Due to the strength factors of the spline, and the X,Y,Z,R axes, do not apply loads which exceed those shown below during an all-axis servo hold status, or during ultra-slow-speed operations. "F2" includes the load of the tip load's weight.

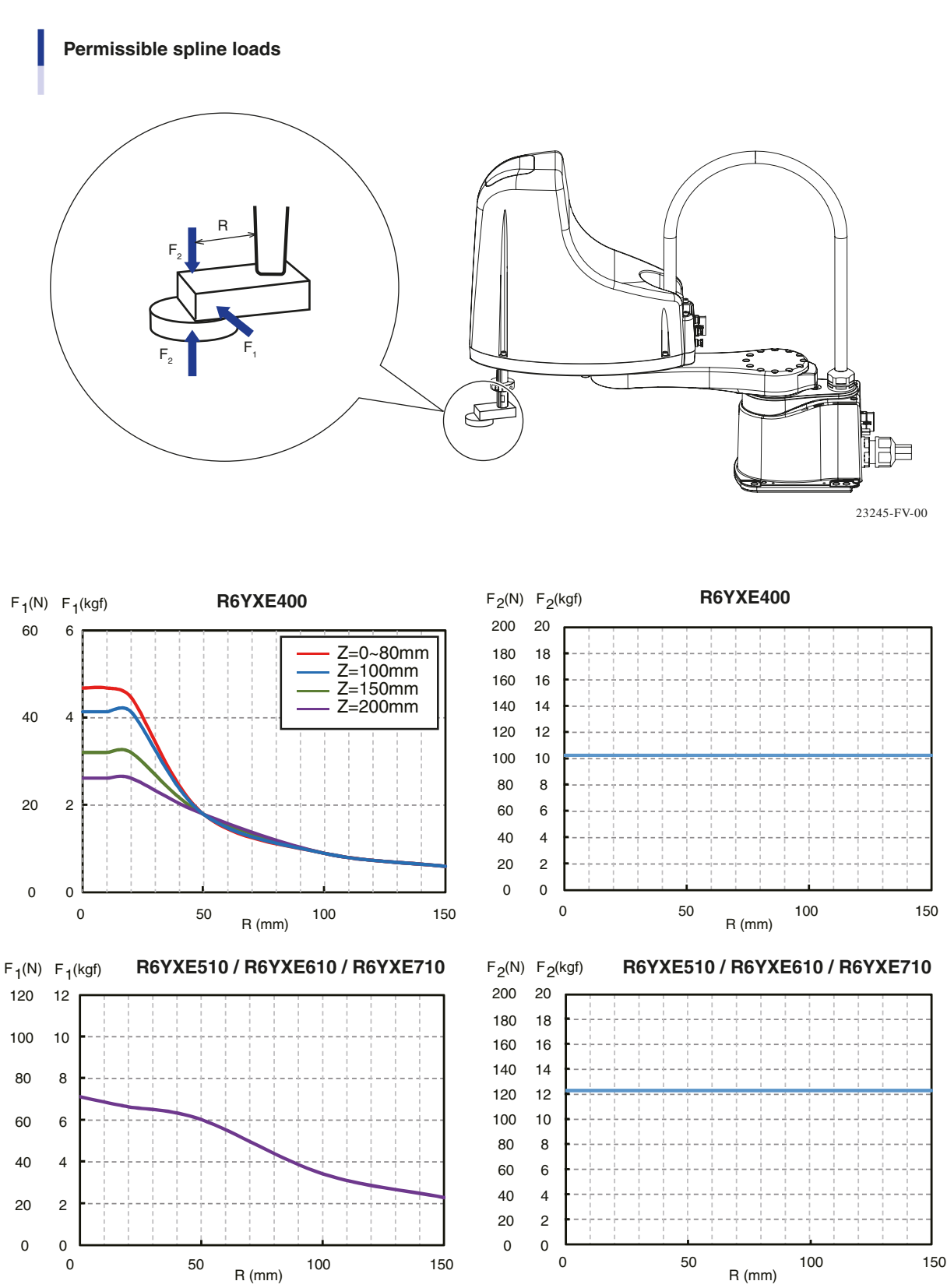

21240-FV-00 / 21241-FV-00

3

# Chapter 4 Robot settings

# Contents

| 1. Oʻ   | verview                                                                                       | 4-1       |
|---------|-----------------------------------------------------------------------------------------------|-----------|
| 2. Ac   | djusting the origin                                                                           | 4-2       |
| 2.1     | Return-to-origin method                                                                       | 4-2       |
| 2.      | 1.1 Stroke end method R6YXE400                                                                | 4-3       |
| 2.      | I.2 Mark method R6YXE400                                                                      | 4-4       |
| 2.      | I.3 Sensor method (X-axis, Y-axis)                                                            | 4-4       |
| 2.2     | Machine reference                                                                             | 4-5       |
| 2.3     | Return-to-origin procedures                                                                   | 4-6       |
| 2.3     | 3.1 Stroke end method R6YXE400                                                                | 4-6       |
| 2.3     | 3.2 Sensor method (X-axis, Y-axis)                                                            | 4-7       |
| 2.4     | Adjusting the machine reference value                                                         | 4-9       |
| 2.4     | 4.1 Stroke end method R6YXE400                                                                | 4-9       |
| 2.4     | 4.2 Mark method R6YXE400                                                                      | 4-13      |
| 2       | .4.2.1 Absolute reset in servo on state (re-reset)                                            | 4-14      |
| 2       | .4.2.2 Absolute reset in servo off state (re-reset)                                           | 4-16      |
| 2       | .4.2.3 Absolute reset in servo on state (new reset)                                           | 4-19      |
| 2       | .4.2.4 Absolute reset in servo off state (new reset)                                          | 4-21      |
| 2.4     |                                                                                               | 4-23      |
| 3. C    | hanging the origin position of X/Y-axis                                                       |           |
|         | R6YXE510 (R6YXE610) (R6YXE710)                                                                | 4-27      |
| 4. Se   | tting the soft limits                                                                         | 4-30      |
| 4.1     | Setting the X-axis and Y-axis soft limits                                                     | 4-30      |
| 4.2     | Setting the Z-axis soft limits                                                                | 4-31      |
| 4.3     | Setting the R-axis soft limits                                                                | 4-31      |
| 4.4     | Relation between the X, Y, and R-axis movement angle, the Z-axi                               | s         |
|         | movement distance and the number of pulses                                                    | 4-31      |
| 5. Se   | tting the standard coordinates                                                                | 4-32      |
| 5.1     | Standard coordinate setting using a standard coordinate setup ji<br>R6YXE400                  | g<br>4-33 |
| 5.2     | Standard coordinate setting using a standard coordinate setup j<br>R6YXE510 R6YXE610 R6YXE710 | g<br>4-34 |
| 6. Affi | xing the stickers for origin positions, movement directions, and axis names                   | 4-37      |
|         |                                                                                               |           |

# 4

# 1. Overview

Various settings have been completely made at the factory or by your distributor before shipment, including the origin position setting. If the operating conditions are changed and the robot needs to be set again, then follow the procedures described in this chapter.

The following describes the safety precautions to be observed when making various settings.

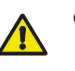

#### CAUTION

- Read and understand the contents of this chapter completely before attempting to set the robot.
- Place a conspicuous sign indicating the robot is being adjusted, to prevent others from touching the controller switch, programming box (PBEX) or operation panel.
- If a safety enclosure has not yet been provided right after installation of the robot, rope off or chain off the movement range around the manipulator in place of a safety enclosure, and observe the following points.
   Use stable posts which will not fall over easily.
  - 2. The rope or chain should be easily visible by everyone around the robot.
  - 3. Place a conspicuous sign prohibiting the operator or other personnel from entering the movement range of the manipulator.
- To check the operation after the settings have been made, refer to the section "4.6.1 Trial Operation" in Chapter "Safety Instructions" of this manual.

# 2. Adjusting the origin

The XE series robots use an absolute type position detector. The origin position (zero pulse point) can be determined by return-to-origin. Once return-to-origin is performed, you do not have to repeat return-to-origin when turning the power on next time. However, return-to-origin is required if any of the following cases occur. The robot is shipped from the factory in condition "3." (below), so please perform return-to-origin after installing the robot. For more details on return-to-origin, refer to "Return-to-origin" in the "OMRON Robot Controller User's Manual".

- 1. Absolute-related error occurred on the axis.
- 2. Power drop was detected in the absolute battery for the driver installed inside the robot controller.
- 3. Cable connecting the robot unit to the controller was disconnected. (This is the status when shipped from the factory.)
- 4. Robot generation was performed.
- 5. Parameters were initialized.
- 6. Axis parameters "Origin shift", "Return-to-origin method", "Return-to-origin direction" or "Motor axis polarity" were changed.
- 7. Motor was replaced. (Motor wiring connector was removed.)
- 8. Data in the ALL data file (extension: ALL) or parameter file (extension: PRM) was written into the controller by way of the Online command.

The following sections explain how to perform return-to-origin.

#### CAUTION

- If any of the above cases occur after installing the robot, return-to-origin must be performed again. To perform
  return-to-origin, move the robot arms back to their origin positions where the robot does not interfere with
  peripheral equipment after the setup is complete.
- After performing return-to-origin, move the robot to a known point to check whether the origin position is correctly set. When doing this check, move the robot at the slowest possible speed.
- The standard coordinate and point data must be reset when the origin position is changed.
- Make point data setting after changing the origin position. After changing the origin position, do not use the previous point data.

# 2.1 Return-to-origin method

The R6YXE400 has a return-to-origin method that includes the stroke end method and the mark method, and the sensor method is an option.

R6YXE510, R6YXE610 and R6YXE710 can only use the sensor method to return-to-origin.

4

4-2

# 2.1.1 Stroke end method **R6YXE400**

In the stroke end method, return-to-origin is performed at a position slightly backed off from the stroke end, after the axis whose return-to-origin is performed contacts the mechanical stopper and stroke end is detected.

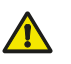

WARNING Serious injury might occur from physical contact with the robot during operation. Never enter within the robot movement range during return-to-origin.

#### CAUTION

- Before starting return-to-origin operation, move the X-axis to a position on the plus side from the origin position (See Fig. Below), and the Y-axis to a position on the minus side, so that the robot is positioned in a right-handed system as shown in Fig. below. When the return-to-origin operation starts, the X-axis will move to the minus side and the Y-axis will move to the plus side. After pushing against the mechanical stopper, the axes will return slightly, and the return-to-origin will be completed.
- When performing the return-to-origin of the Z-axis or R-axis, the return-to-origin operations of the Z-axis and R-axis are **automatically performed continuously**. So, pay special attention to the interference between the tip tool and robot or peripheral unit.

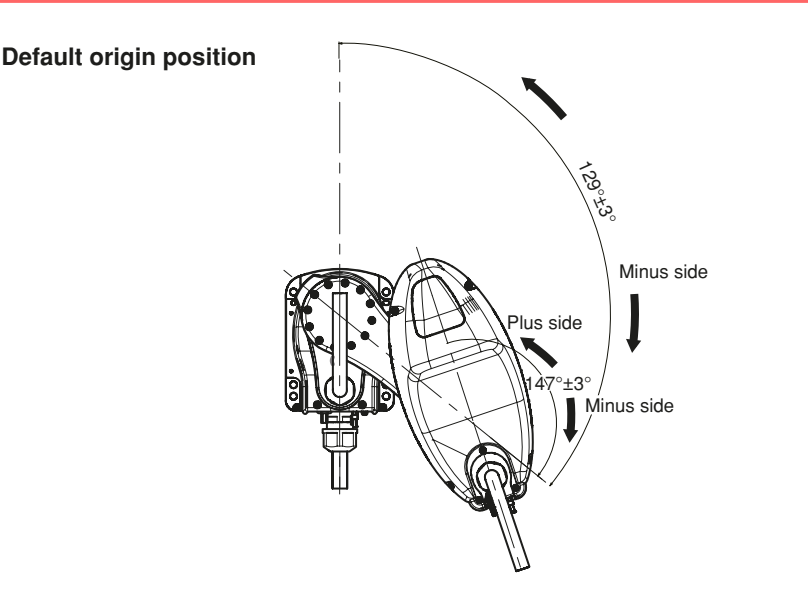

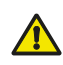

#### CAUTION

The X and Y-axes will move to the positions shown in Fig. below during return-to-origin, so make sure that the tool on the end, the robot and the peripheral devices do not interfere. The maximum tolerable load radius (when load is cylindrical object) is shown in Fig. below. If return-to-origin is performed with a load larger than this radius installed on the R-axis, the base and load could interfere.

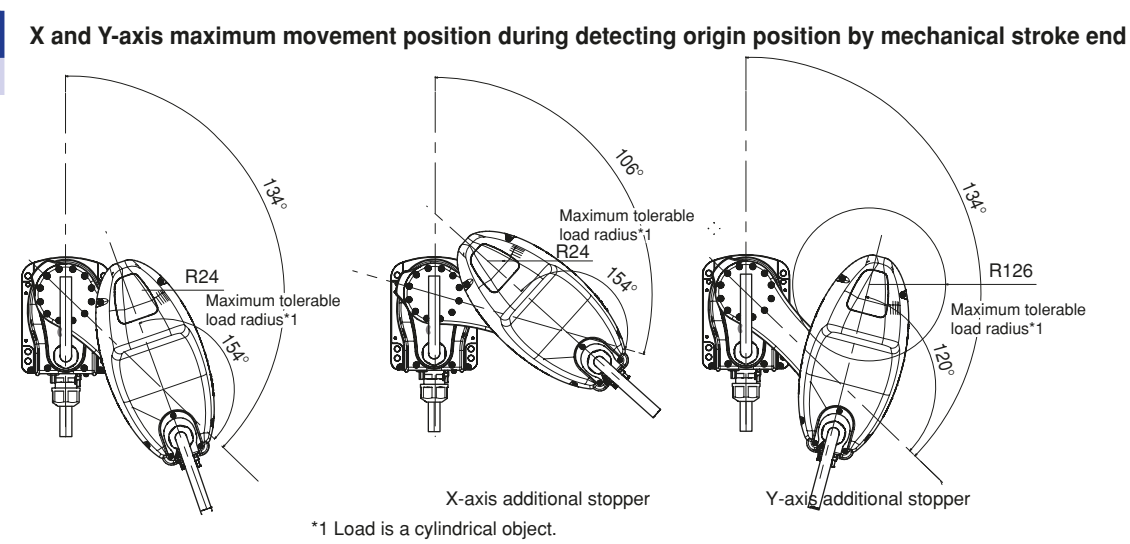

When the additional stopper is installed and the return-to-origin in the stroke end method is performed, it is necessary to change the origin shift amount of the axis, on which the additional stopper is installed. 23314-FV-00

23001-FV-00

# 2.1.2 Mark method R6YXE400

In the mark method, the robot is moved to a position beforehand where the return-to-origin is performed and this position is determined to the return-to-origin position.

There are two kinds of methods to move the robot to a position where the return-to-origin is performed as described below. (See also " Absolute reset flowchart" in "2.4.2 Mark method".)

#### Move the robot using the step operation in the servo on state.

When the mark (sticker) that shows the origin position is seen from a position beyond the robot movement range, select this step.

The origin position reset by means of the mark method is called "absolute reset".

#### Move the robot by hand in the servo off state.

When the mark (sticker) that shows the origin position is not seen from a position beyond the robot movement range, select this step.

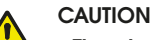

The absolute reset by means of the mark method can be executed using the programming box (PBEX) or online command. However, note that the absolute reset cannot be executed using the dedicated input.

#### CAUTION

When performing the absolute reset again at the previous absolute reset position, the deviation between the origin position marks needs to be put in a certain range (repeatability allowable value)

(See the illustration showing the positional relationship between origin position stickers stated in "2.4.2 Mark method" of this Chapter.)

If the absolute reset is performed at a position exceeding the repeatability allowable value or at a position different from the previous absolute reset position, the position deviation may occur.

Use the origin position stickers supplied with the product so that the origin position can be reproduced correctly within the allowable value.

In section "2.4.2.2 Absolute reset in servo off state (re-reset)" of this chapter, the "origin position repeatability allowable value" indicates the origin position repeatability allowable value for each axis of the robot.

#### 2.1.3 Sensor method (X-axis, Y-axis)

In the sensor method, the target axis is automatically operated for the return-to-origin, and the return-to-origin is performed at the position where the proximity sensor provided on the target axis detects the detection area (dog). The return-to-origin in the sensor method can be executed with the programming box (PBEX), online command, and dedicated input.

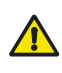

#### WARNING

Serious injury might occur from physical contact with the robot during operation. Never enter within the robot movement range during return-to-origin.

#### CAUTION

The origin cannot be detected in any axis which is not positioned on the plus side from the origin (see the Fig. stated in step 5 of "2.3.2 Sensor method (X-axis, Y-axis)" in this Chapter) before starting the return-to-origin

operation. In this case, press the **STOP** key to interrupt the return-to-origin operation, move the target axis to the plus side of the origin, and reperform the origin return operation. If the return-to-origin operation is not interrupted,

the robot will continue the operation and may collide with the mechanical stopper or a peripheral device.

# **Robot settings**

Δ

# 2.2 Machine reference

The position detector of the XE series uses a resolver that has five positions where the return-to-origin can be performed per motor revolution. (R6YXE510, R6YXE610 and R6YXE710 has four X axes)

The machine reference means the position relationship of the position where the robot detects the origin signal to the position where the reset can be performed soon after detection (see the Fig. below). The machine reference is expressed with the ratio of the minimum interval (A) between the positions where the return-to-origin can be performed to the interval (B) between the positions where the return-to-origin can be performed soon after the origin signal detection.

The machine reference value is displayed on the optional PBEX screen (unit: %).

Machine reference value =  $B/A \times 100(\%)$ 

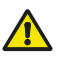

#### CAUTION

The machine reference must be adjusted within a specified range to keep the repeatability precision of the return-to-origin position (The machine reference is factory-adjusted prior to shipping). If the origin position is changed, the machine reference must be readjusted.

For information on how to adjust the machine reference, refer to "2. Adjusting the origin" in this Chapter. When the temperature of the robot joint sections is high immediately after the robot has been operated, the machine reference value might be outside the specified range (25 to 75%). When checking or adjusting the machine reference value, always make sure that the temperature of the robot joint sections has returned to room temperature.

Recommended machine reference value: 25 to 75%

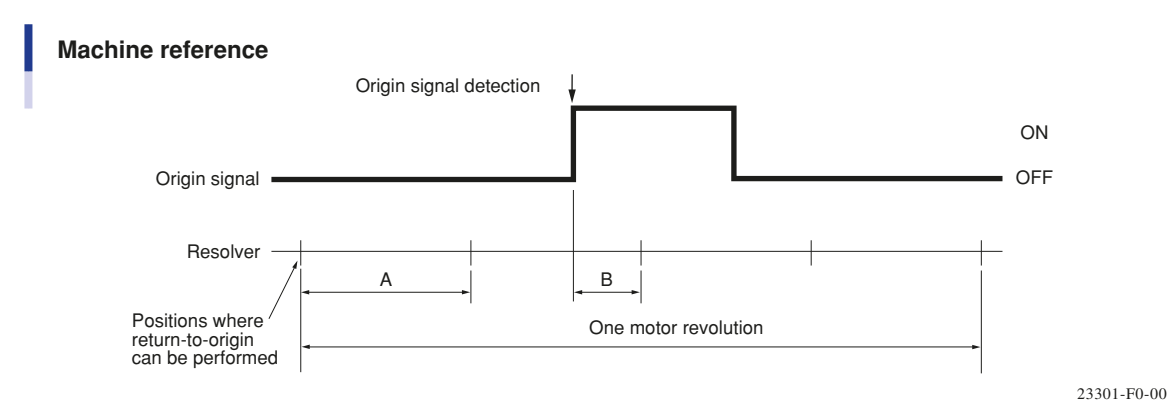

Machine reference display on PBEX screen

| ORI | GIN RT | FN(TRQ/ | SENS)    | S:F<br>H:\$ | RBT:1<br>SPD:20 | SRV |
|-----|--------|---------|----------|-------------|-----------------|-----|
|     | ALL    | Origin  | Sequence | e: 3124     | 56              |     |
|     | Axis   | Status  | Method   | Sensor      | Ref.            |     |
|     | 1      | OK      | Sensor   | ON          | 54              |     |
|     | 2      | OK      | Sensor   | ON          | 52              |     |
|     | 3      | OK      | ZR-Torqu | ON          | 53              |     |
|     | 4      | OK      | ZR-Torqu | 0FF         | 67              |     |
|     | 5      |         |          |             |                 |     |
|     | 6      |         |          |             |                 |     |
| 1   | MARK   |         |          |             |                 |     |

24301-F0-00

#### **Return-to-origin procedures** 2.3

#### Stroke end method **R6YXE400** 2.3.1

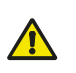

WARNING Serious injury may occur from physical contact with the robot during operation. Never enter within the robot movement range during return-to-origin.

The Z-axis and R-axis perform the return-to-origin in the stroke end method at the same time.

The operation procedure using the PBEX is described below.

#### NOTE • When pressing the ESC key on the execution confirmation screen, the execution of the return-to-origin is canceled. • For details about how to operate the robot controller, see the "OMRON Robot Controller User's Manual". Step1 Turn on the controller. Check that no one is inside the safety enclosure, and then turn on the controller. Step 3-4 Return-to-origin mode screen Step2 Place a sign indicating the robot is (GIN\_RTN(TRQ/SENS) being adjusted. Place a sign indicating the robot is being Method Sensor adjusted, to keep others from operating the controller or operation panel. OFF Sensor 0FF Display the "ORIGIN RTN (TRQ/ Step3 ZR-Torau (N SENS)" screen on the PBEX (operation $\rightarrow$ return-to-origin). ZR-Torqu ON 24304-F0-00 Step4 Select an axis whose return-toorigin is performed. Use the cursor keys ( 🔷 / 📣 ) to select an axis number whose return-to-origin is performed. Step 5 Return-to-origin NOTE · 뎨瓦 (IGIN RTN(TRO/SENS) H - 100 3a As the return-to-origin operations of the Z-axis and R-axis are performed simultaneously, you can select either axis number 3 or 4. Status Method Sensor Ref. The execution confirmation screen will pop cute origin return. After having pushed the [RUN]. up. please push [OK Step5 Perform the return-to-origin. Torqu (N The return-to-origin execution confirmation screen pops up. Check that there are no obstacles within the movement range, and then press RUN To cancel the return-to-origin, press **ESC** Step 6 Machine reference value After the return-to-origin has been SENS. completed, press 🔁 to return to the "ORIGIN RTN (TRQ/SENS)" screen. 24304-F0-00 Method Sensor Ref Step6 Check the status and machine 0FF 54 Sensor reference value. **OFF** Sensor "Status" and "Ref." (machine reference) are ZR-Torau (N displayed on the "ORIGIN RTN (TRQ/SENS)"

screen. Check that the status is "OK" and that the machine reference value is within the return-to-origin tolerable range (25 to 75%).

4-6

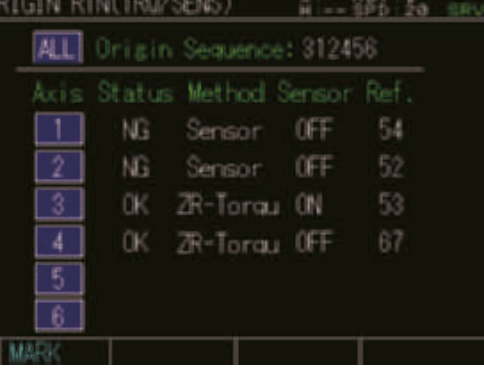

#### Machine reference value checking procedure

- 1. Use the cursor keys ( 🔨 / 🔕 ) on the initial screen to select Operation and press 🔁 to display the operation menu.
- 2. Select Origin Return and press to display the "ORIGIN RTN (TRQ/SENS)" screen. The return-toorigin completion status and machine reference are then displayed.

If the machine reference value is beyond the return-to-origin tolerable range, the next return-to-origin may not be performed correctly. In this case, make the adjustment while referring to "2. Adjusting the origin" in this Chapter.

#### 2.3.2 Sensor method (X-axis, Y-axis)

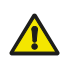

#### WARNING

NOTE -

Serious injury might occur from physical contact with the robot during operation. Never enter within the robot movement range during return-to-origin.

The operation procedure using the PBEX is described below.

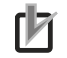

• When pressing the ESC key on the execution confirmation screen, the execution of the return-to-origin is canceled.

• For details about how to operate the robot controller, see the "OMRON Robot Controller User's Manual".

#### **Step1** Turn on the controller.

Check that no one is inside the safety enclosure, and then turn on the controller.

**Step2** Place a sign indicating the robot is being adjusted.

Place a sign indicating the robot is being adjusted, to keep others from operating the controller or operation panel.

**Step3** Display the "ORIGIN RTN (TRQ/ SENS)" screen on the PBEX (operation  $\rightarrow$  return-to-origin).

24302-F0-00

**Step4** Select an axis whose return-toorigin is performed.

> Use the cursor keys ( **(**) / **(**) to select an axis number whose return-to-origin is performed.

> The execution confirmation screen will pop up.

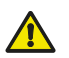

#### CAUTION

When absolute reset for all axes is performed, the stroke end method Z-axis will rise first (default setting), so take care that your hand does not get pinched.

#### **Step5** Check the axis position.

Check that the axis whose return-to-origin is performed is located at a position on the plus side from the origin. (See also the figure on the right.)

If not located on the plus side, move the target axis to the plus side using the JOG operation beforehand.

23306-FV-00

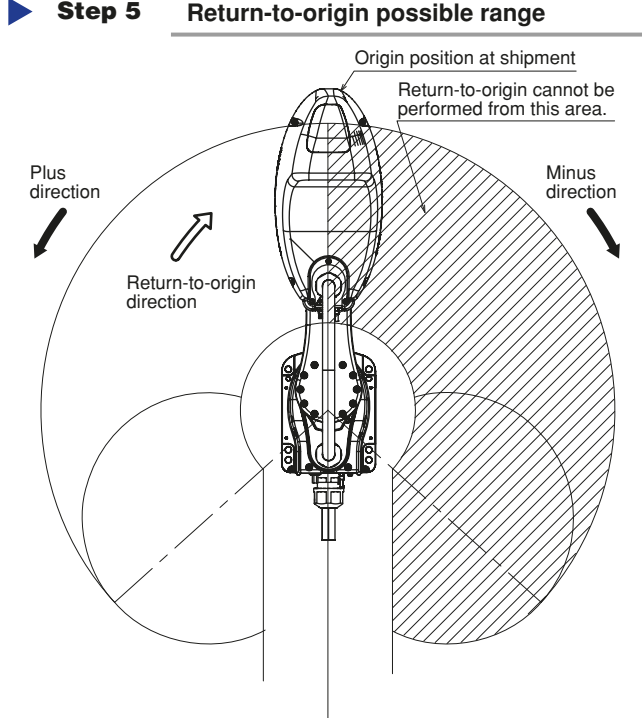

Step 3-4 Return-to-origin mode screen

NG

Status Method Sensor Ref

ZR-Torqu ON

7R-Torau OFF

OFF

OFF

54

Sensor

Sensor

4-7 <

#### **Step6** *Perform the return-to-origin.*

The return-to-origin execution confirmation screen pops up.

Check that there are no obstacles within

the movement range, and then press RUN

To cancel the return-to-origin, press **ESC** After the return-to-origin has been

completed, press 💴 to return to the

"ORIGIN RTN (TRQ/SENS)" screen.

24303-F0-00

# **Step7** Check the machine reference value.

"Status" and "Ref." (machine reference) are displayed on the "ORIGIN RTN (TRQ/SENS)" screen.

Check that the status is "OK" and that the machine reference value is within the return-to-origin tolerable range (25 to 75%).

24303-F0-00

#### Step 6 Return-to-origin

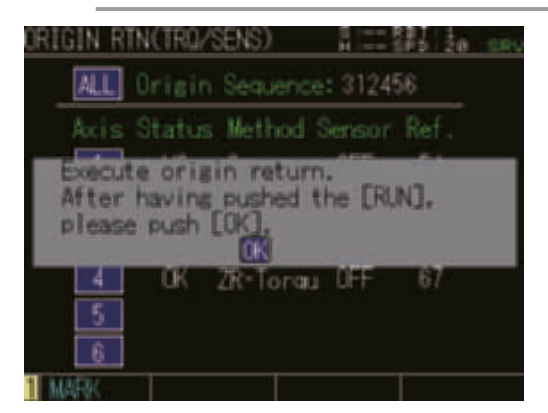

#### Machine reference value checking procedure

1. Use the cursor keys ( ( ) on the initial screen to select Operation and press to display the operation menu.

2. Select Origin Return and press 🗾 to display the "ORIGIN RTN (TRQ/SENS)" screen. The return-to-

origin completion status and machine reference are then displayed.

If the machine reference value is beyond the return-to-origin tolerable range, the next return-to-origin may not be performed correctly.

In this case, make the adjustment while referring to "2. Adjusting the origin" in this Chapter.

#### Posture after completion of Y-axis origin return

Y When axis origin return is completed, only the Y-axis will move to within the operation range (millimeter coordinate system jog operation ready area) and stop automatically. Note that the stopped position is not the home position (0 pulse).

#### • 4-8

# 2.4 Adjusting the machine reference value

The X- and Y-axis origin positions of the XE series are fixed and cannot be changed. Additionally, the machine reference value was correctly adjusted at shipment. The readjustment is not needed during normal operation. However, if the machine reference value exceeds the return-to-origin tolerance range for some reason, follow the steps below to readjust the machine reference value.

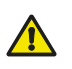

Before starting the work, thoroughly read "16. Detaching or attaching the covers" in Chapter 3.

#### CAUTION

WARNING

If any machine reference is adjusted, the origin position may change. Before the adjustment, mark off the reference mark at the current origin position on the main body of the robot. After the machine reference is adjusted, be sure to check that the origin position has not deviated. If the origin position changes after the machine reference has been adjusted, then the standard coordinate and point data must be reset.

#### 2.4.1 Stroke end method R6YXE400

The return-to-origin of the XE series uses the stroke end method.

The machine reference value was adjusted correctly at shipment. So, the readjustment is not needed during normal operation. However, if the machine reference value exceeds the return-to-origin tolerance range (25 to 75%) for some reason, follow the steps below to readjust the machine reference value.

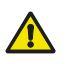

#### The origin position may change due to machine reference adjustment. If it occurs, you must set point data again.

CAUTION

#### **Step1** *Turn on the controller.*

Check that no one is inside the safety enclosure, and then turn on the controller.

#### **Step2** Place a sign indicating the robot is being adjusted. Place a sign indicating the robot is being adjusted, to keep others from operating the controller or operation panel.

#### **Step3** Perform the return-to-origin.

NOTE

For details about how to perform the return-to-origin, refer to "2.3 Return-to-origin procedures" in this Chapter.

#### **Step4** *Record the machine reference value.*

**Step5** Turn off the controller.

The Z-axis motor brake is now working at the origin position.

**Step6** Enter the safety enclosure.

Δ

4-9 <

#### Changing the X-axis reference value

#### **Step7** Loosen the bolts that secure the speed reduction gear.

At this time, it is enough to loosen the bolts. Do not pull out the bolts.

A rattle is produced. Utilize this rattle to turn the arm.

To increase the reference value, turn the X-axis arm clockwise when viewed from the top of the robot. Conversely, to decrease the reference value, turn the X-axis arm counterclockwise when viewed from the top of the robot.

#### **Step8** Secure the speed reduction gear temporarily.

Tighten the bolts while applying an appropriate torque so that the speed reduction gear and arm do not deviate.

# **Step9** *Remove the temporarily secured bolts, and then secure the speed reduction gear temporarily with new bolts.*

Replace the bolts one-by-one and take great care so that the speed reduction gear and arm do not deviate. Bolt M3 x 35, (OMRON's part No. 91312-03035) 12 pcs.

#### **Step10** Secure the speed reduction gear.

Secure the speed reduction gear while referring to "2.1 Replacing the X-axis harmonic drive" in Chapter 5 of the Maintenance Manual.

#### Changing the Y-axis reference value

#### **Step7** Loosen the bolts that secure the speed reduction gear.

At this time, it is enough to loosen the bolts. Do not pull out the bolts.

A rattle is produced. Utilize this rattle to turn the arm.

To increase the reference value, turn the Y-axis arm counterclockwise when viewed from the top of the robot. Conversely, to decrease the reference value, turn the Y-axis arm clockwise when viewed from the top of the robot.

#### **Step8** Secure the speed reduction gear temporarily.

Tighten the bolts while applying an appropriate torque so that the speed reduction gear and arm do not deviate.

# **Step9** *Remove the temporarily secured bolts, and then secure the speed reduction gear temporarily with new bolts.*

Replace the bolts one-by-one and take great care so that the speed reduction gear and arm do not deviate. Bolt M3 x 30, (OMRON's part No. 91312-03030) 12 pcs.

#### **Step10** Secure the speed reduction gear.

Secure the speed reduction gear while referring to "2.2 Replacing the Y-axis harmonic drive" in Chapter 5 of the Maintenance Manual.

#### Step 7 Changing the reference value

Turning the speed reduction gear counterclockwise will decrease the reference value. Turning the speed reduction gear clockwise will increase the reference value.

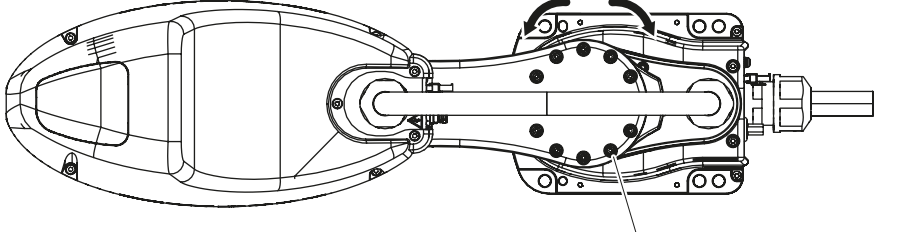

Bolts fixing the X-axis deceleration

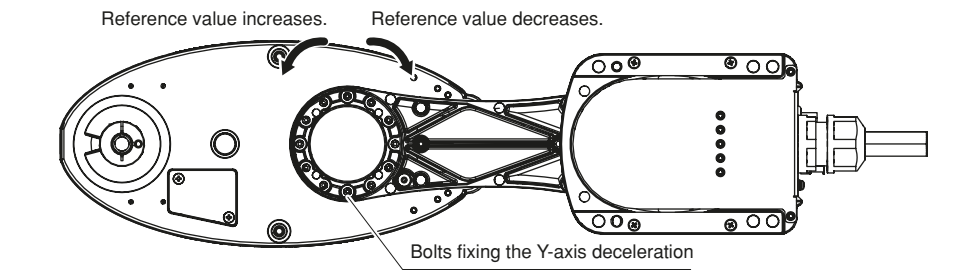

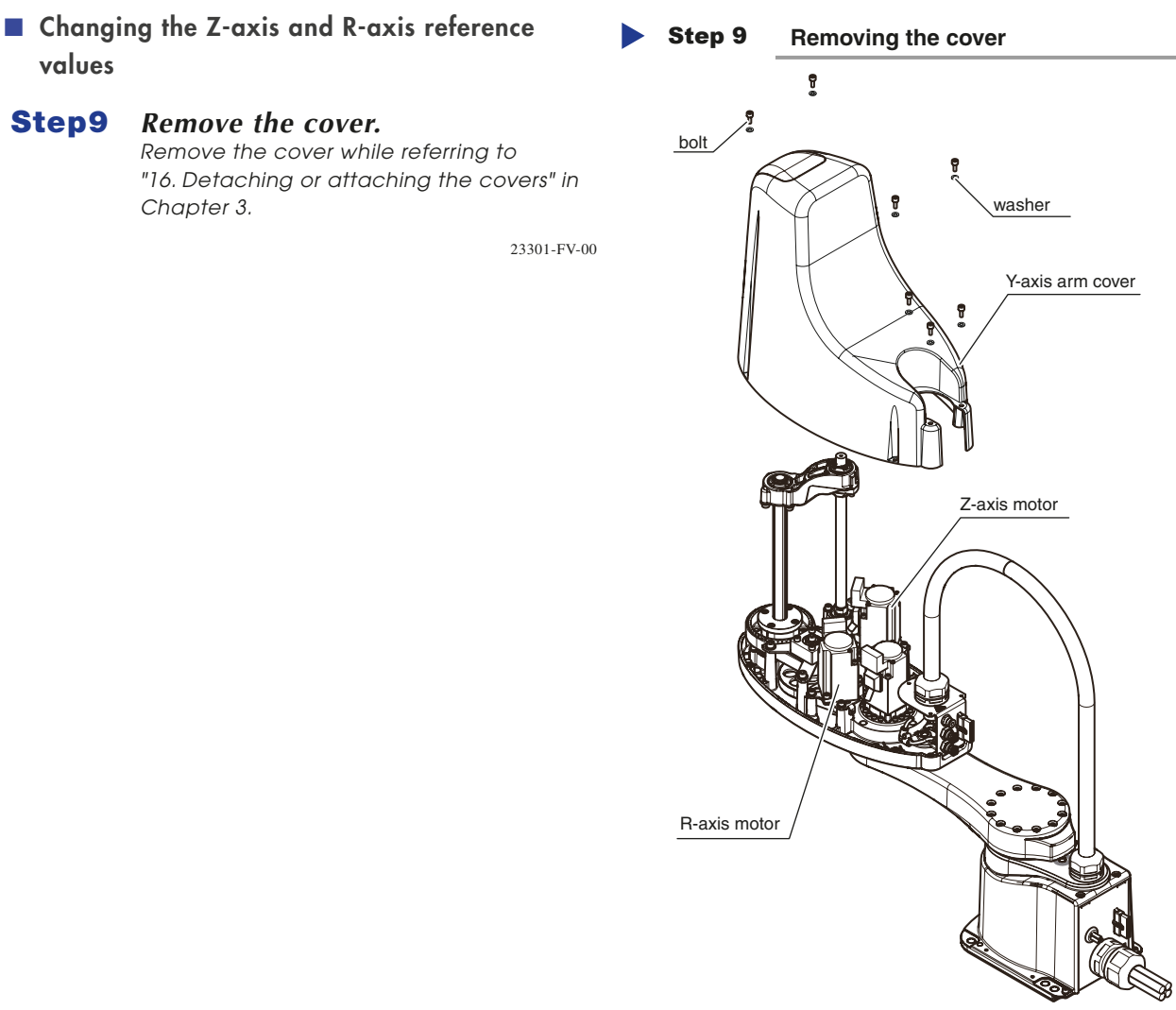

#### WARNING

If the pulley comes off from the belt, the Z-axis may drop. Be sure to prop the Z-axis with a support stand. Be careful not to drop the Z-axis and entangle the belt during adjustment.

#### **Step10** *Prop the spline or end effector with a support stand to prevent from dropping.*

**Step11** Loosen the bolts that secure the motor installation plate. R6YXE400

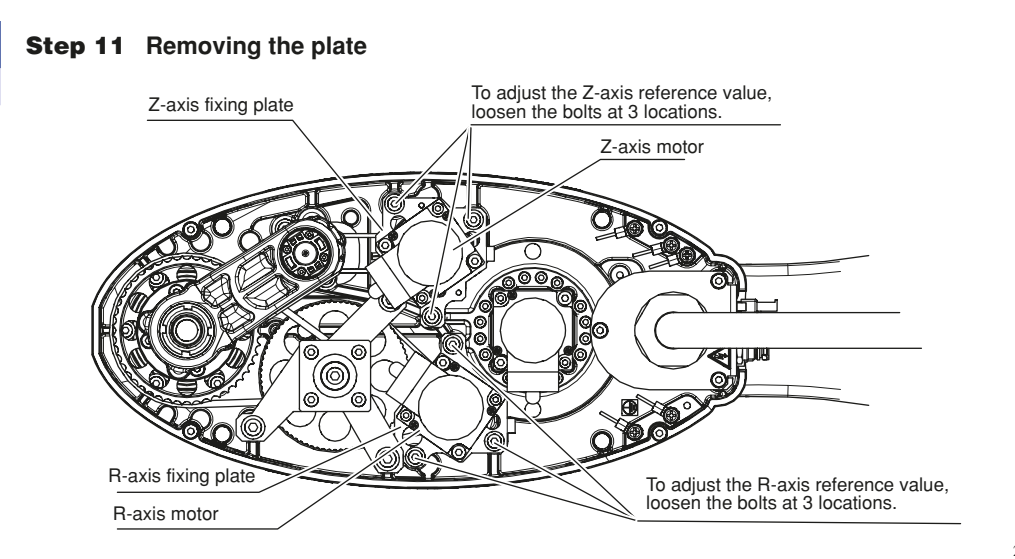

23302-FV-01

4

**Robot settings** 

#### Step 11 Removing the plate

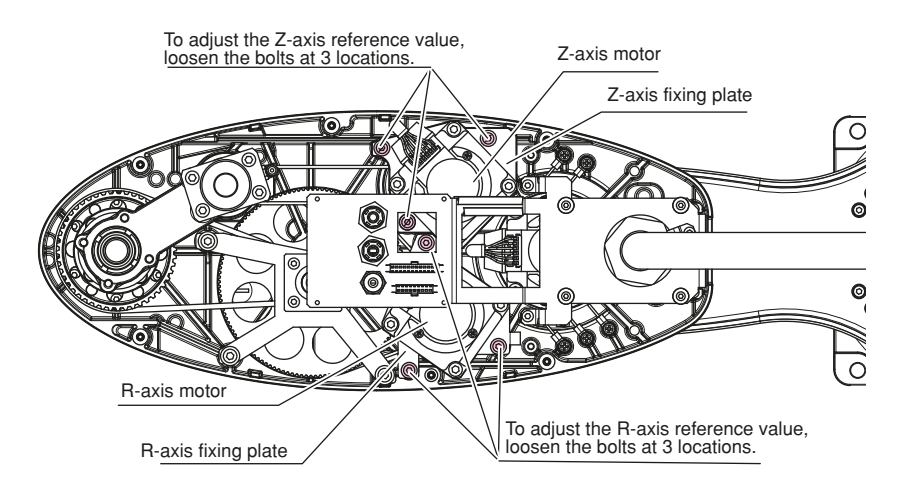

23401-FV-00

#### **Step12** *Shift the engagement between the motor pulley and belt tooth.*

Shifting the belt engagement one tooth will change the machine reference value approximately 25%. When shifting the pulley clockwise with the belt teeth left as they are, the reference value will increase. Conversely, when shifting the pulley counterclockwise, the reference value will decrease. Shift the engagement between the pulley and belt so that the Z-axis machine reference value enters a range of 25 to 75% when compared to that confirmed in Step 4.

#### **Step13** *Tighten the plate mounting bolts.*

At this time, tighten the bolts while applying an appropriate tension to the belt. The appropriate tension can be checked as the vibration frequency is measured when the belt is stretched.

|                                             | R6YXE400     | R6YXE510 / R6YXE610 / R6YXE710 |
|---------------------------------------------|--------------|--------------------------------|
| Z-axis belt tension (Appropriate frequency) | 259 to 333Hz | 150 to 173Hz                   |
| R-axis belt tension (Appropriate frequency) | 308 to 398Hz | 286 to 366Hz                   |

#### **Step14** Go out of the safety enclosure.

#### **Step15** *Turn on the controller.*

Check that no one is inside the safety enclosure, and then turn on the controller.

#### **Step16** Perform the return-to-origin of the Z-axis.

NOTE

For details about how to perform the return-to-origin, refer to "2.3 Return-to-origin procedures" in this Chapter.

#### **Step17** Check the Z-axis machine reference value.

After the return-to-origin has been completed, check that the machine reference value is within the return-to-origin tolerance range (25 to 75%). If the adjustment machine reference value is outside the tolerance range (25 to 75%), then repeat the procedure from step 9 again to readjust it.

- **Step18** Turn off the controller.
- **Step19** Enter the safety enclosure.
- **Step20** Reattach the cover.

Δ

• 4-12

Þ

# 2.4.2 Mark method R6YXE400

The absolute reset in the mark method is classified into four groups according to the conditions as shown in the flowchart below.

Since each operating procedure varies, refer to relevant portion.

#### Absolute reset flowchart

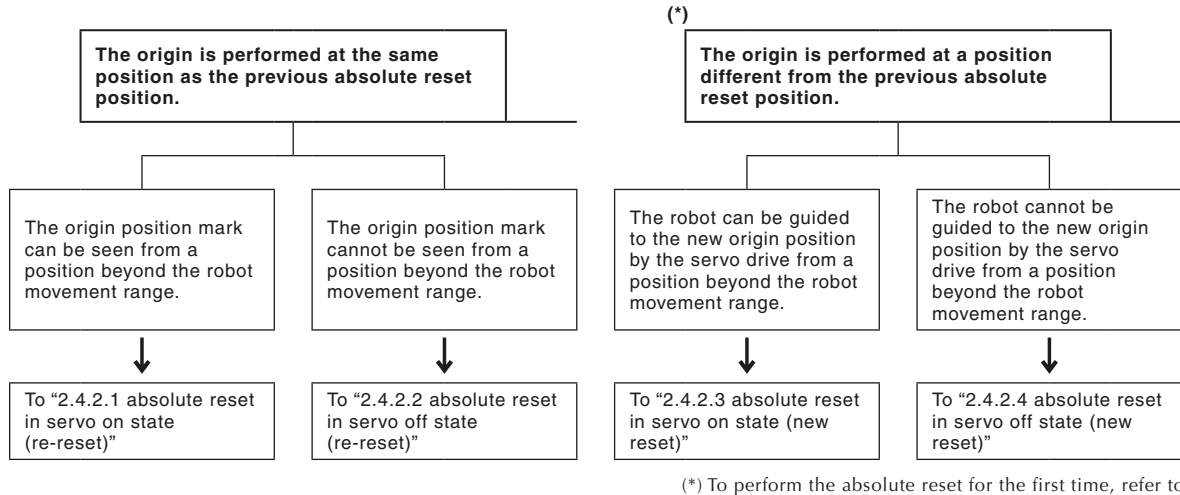

(\*) To perform the absolute reset for the first time, refer to this portion.

4

#### 2.4.2.1 Absolute reset in servo on state (re-reset)

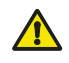

WARNING

NOTE

Serious injury might occur from physical contact with the robot during operation. Never enter within the robot movement range during absolute reset.

The operation procedure using the PBEX is described below.

# ľ

- When pressing the ESC key on the execution confirmation screen, the execution of the absolute reset is canceled.
  - For details about how to operate the robot controller, see the "OMRON Robot Controller User's Manual".

#### **Step1** Turn on the controller.

Check that no one is inside the safety enclosure, and then turn on the controller.

**Step2** *Place a sign indicating the robot is being adjusted. Place a sign indicating the robot is being adjusted, to keep others from operating the controller or operation panel.* 

#### **Step3** Move to a position where the origin position sticker can be seen.

Move to a position where the origin position sticker can be seen while holding the PBEX. At this time, never enter the robot movement range.

# **Step4** Display the "ORIGIN RTN (TRQ/SENS)" screen on the PBEX (operation $\rightarrow$ return-to-origin).

#### **Step5** Display the "ORIGIN RTN (MARK)" screen.

Press F1 (MARK) on the "ORIGIN RTN (TRQ/SENS)" screen.

Δ

#### **Step6** Select an axis whose absolute reset is performed.

Use the cursor keys ( $\sqrt[n]{0}$ ) to select an axis number whose absolute reset is performed, and then press  $\boxed[n]{0}$ .

The execution confirmation screen will pop up.

#### **Step7** *Perform the step movement.*

Press the jog key to perform the step movement of the robot until the origin position marks are matched with each other.

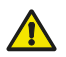

CAUTION

#### Multiple absolute resettable positions exist discretely.

When moving the robot by pressing the jog key, all robot stop positions become absolute resettable positions. Before performing the absolute reset, press the jog key again to move the axis left or right to check that the origin position marks are matched with each other correctly.

#### (See the figure below.)

When performing the absolute reset again at the previous absolute reset position, the deviation between the origin position marks needs to be put in a certain range (repeatability allowable value). (See the figure below.) If the absolute reset is performed at a position exceeding the repeatability allowable value or at a position different from the previous absolute reset position, the position deviation may occur. When performing the absolute reset, take appropriate measures so that the deviation between the origin position marks is put in the repeatability allowable value value range correctly.

The origin position repeatability allowable value of each axis is shown below.

#### Origin position repeatability allowable value.

| axis | Origin position repeatability allowable value( $^\circ$ ) |
|------|-----------------------------------------------------------|
| Х    | ±0.72                                                     |
| Y    | ±0.72                                                     |
| R    | ±3.00                                                     |

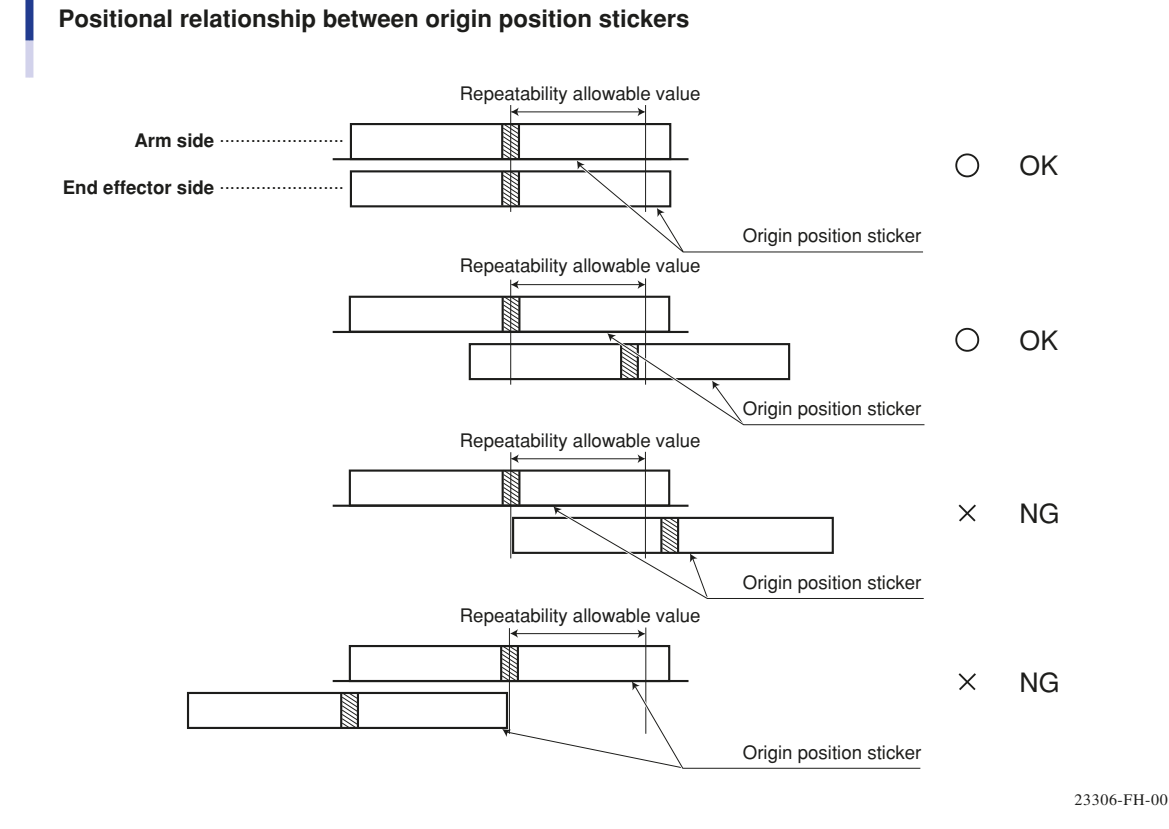

#### **Step8** *Perform the absolute reset.*

Press on the "ORIGIN RTN (MARK)" pop-up screen to complete the absolute reset. After the absolute reset has been completed, the axis moves to the "0" pulse position.

#### 2.4.2.2 Absolute reset in servo off state (re-reset)

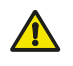

WARNING

NOTE

Be sure to press the emergency stop button and move the robot in the state where the servo on cannot be operated from the outside.

The operation procedure using the PBEX is described below.

#### rh -

• When pressing the ESC key on the execution confirmation screen, the execution of the absolute reset is canceled.

• For details about how to operate the robot controller, see the "OMRON Robot Controller User's Manual".

**Step1** *Turn on the controller.* 

Check that no one is inside the safety enclosure, and then turn on the controller.

- **Step2** *Place a sign indicating the robot is being adjusted.* Place a sign indicating the robot is being adjusted, to keep others from operating the controller or operation panel.
- **Step3** Enter the safety enclosure.

Enter the safety enclosure while holding the PBEX.

- **Step4** Display the "ORIGIN RTN (TRQ/SENS)" screen on the PBEX (operation  $\rightarrow$  return-to-origin).
- Step5 Display the "ORIGIN RTN (MARK)" screen. Press F1 (MARK) on the "ORIGIN RTN (TRQ/SENS)" screen.

Δ

# **Step6** Move the arm to the position where the origin position marks are matched with each other.

Press the emergency stop button on the PBEX to put the robot in the emergency stop state.

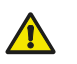

WARNING

CAUTION

Be sure to press the emergency stop button and move the robot in the state where the servo on cannot be operated from the outside.

Manually move the robot to a position where the origin position marks are aligned with each other.

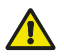

To perform the absolute reset again at the same position as the previous absolute reset position, it is necessary to put the deviation between the origin position marks within a certain range (repeatability allowable value). (See the Fig. below.)

If the absolute reset is performed at a position exceeding the repeatability allowable value or a position different from the previous absolute reset position, the positional deviation may occur.

When performing the absolute reset, take appropriate measures so that the deviation between the origin position marks is put in the repeatability allowable value range correctly.

The origin position repeatability allowable value of each axis is shown below.

#### Origin position repeatability allowable value.

| axis | Origin position repeatability allowable value(° ) |
|------|---------------------------------------------------|
| Х    | ±0.72                                             |
| Y    | ±0.72                                             |
| R    | ±3.00                                             |

Positional relationship between origin position stickers

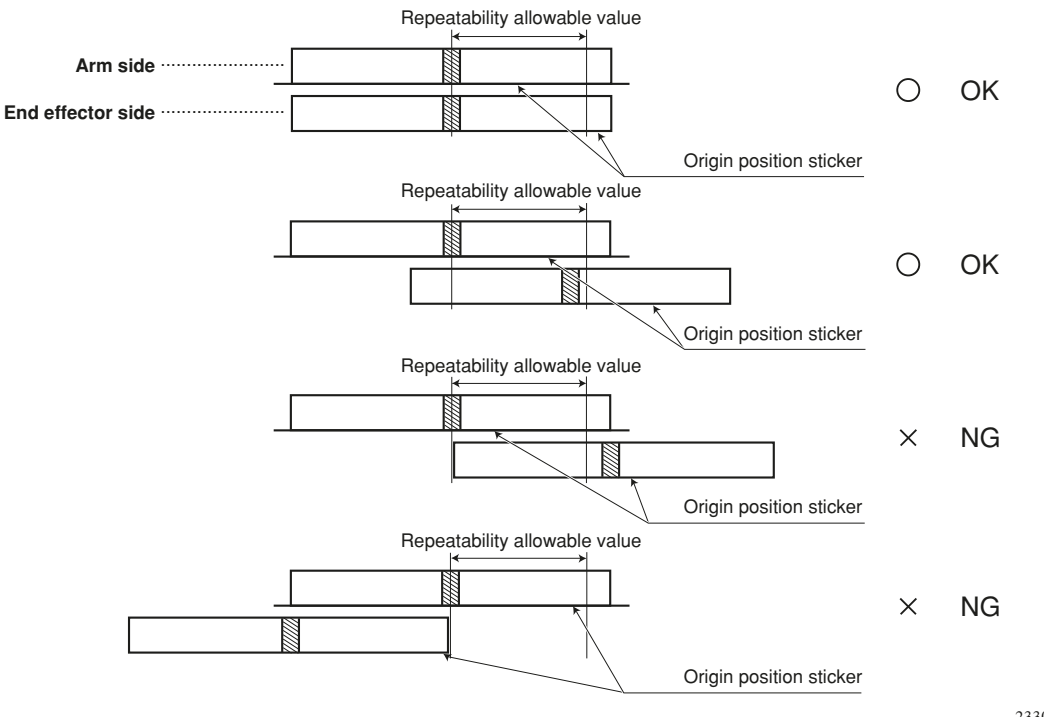

23307-FH-00

#### **Step7** Check the machine reference value.

When the robot is moved to a position where the absolute reset is performed, check that the value of the selected axis is in the range between 26 and 74 on the PBEX screen. (Normally, this value is 50.)

#### Step8

#### Select an axis whose absolute reset is performed.

Use the cursor keys ( ( ) to select an axis number whose absolute reset is performed, and then

press

The execution confirmation screen will pop up.

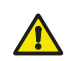

- CAUTION
  - There are multiple discrete positions where the absolute reset can be performed. Move the robot step-by-step while referring to the PBEX screen. When the robot comes to a position near the return-to-origin position where the value of the selected axis on the PBEX screen enters the range between 26 and 74, press the 🚬 key.
  - If the value of the selected axis is not in the range between 26 and 74, the message, "Position reset malposition", appears in the next operation and the absolute reset cannot be completed.

#### **Step9** *Perform the absolute reset.*

Press on the "ORIGIN RTN (MARK)" pop-up screen to complete the absolute reset.

#### **Step10** Go out of the safety enclosure.

#### **Step11** *Release the emergency stop of the controller.*

After checking that no one is inside the safety enclosure, release the emergency stop of the controller.

4
### 2.4.2.3 Absolute reset in servo on state (new reset)

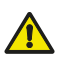

WARNING

NOTE

Serious injury might occur from physical contact with the robot during operation. Never enter within the robot movement range during absolute reset.

The operation procedure using the PBEX is described below.

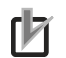

- When pressing the ESC key on the execution confirmation screen, the execution of the absolute reset is canceled.
- For details about how to operate the robot controller, see the "OMRON Robot Controller User's Manual".

#### **Step1** Turn on the controller.

Check that no one is inside the safety enclosure, and then turn on the controller.

#### **Step2** Place a sign indicating the robot is being adjusted.

Place a sign indicating the robot is being adjusted, to keep others from operating the controller or operation panel.

#### **Step3** Move to a position where the joint can be seen.

Move the robot to an arm position where the absolute reset is performed newly, and then move to a position where the joint can be seen while holding the PBEX. At this time, never enter the robot movement range.

**Step4** Display the "ORIGIN RTN (TRQ/SENS)" screen on the PBEX (operation  $\rightarrow$  return-to-origin).

#### **Step5** Display the "ORIGIN RTN (MARK)" screen.

Press F1 (MARK) on the "ORIGIN RTN (TRQ/SENS)" screen.

#### **Step6** Select an axis whose absolute reset is performed.

Use the cursor keys ( $\langle \mathbf{v} / \mathbf{v} \rangle$ ) to select an axis number whose absolute reset is performed, and then press  $|\mathbf{v}|$ .

#### **Step7** Perform the step movement.

Press the jog key to perform the step movement of the robot until the absolute reset position are matched with each other.

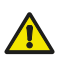

#### CAUTION

There are multiple discrete positions where the absolute reset can be performed. When moving the robot by pressing the jog key, all robot stop positions become absolute resettable positions.

#### **Step8** Perform the absolute reset.

Press 💭 on the "ORIGIN RTN (MARK)" pop-up screen to complete the absolute reset.

After the absolute reset has been completed, the axis moves to the "0" pulse position.

#### **Step9** Move to the all-axis 0 pulse position.

When the absolute reset has been completed, move the robot to the all-axis 0 pulse position. For details about how to move to the 0 pulse position, refer to the "OMRON Robot Controller User's Manual".

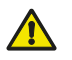

#### CAUTION

Before affixing the origin position stickers, be sure to move the robot to the all axes "0" pulse position. If the robot is not moved to this position, the next absolute reset may not be performed correctly.

#### **Step10** Affix the origin position stickers.

After the robot has been moved to the all axes "0" pulse position, press the emergency stop button and affix the origin position stickers to legible positions. After that, these origin position stickers are used to perform the absolute reset again at the same position.

Degrease the origin position sticker affixing surface with alcohol, etc. After the surface has been dried, affix the sticker.

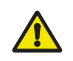

#### CAUTION

When the next absolute reset is performed at the same position, it is necessary to put the deviation between the origin position stickers in a certain range (repeatability allowable value). (See the Fig. below.) When affixing the origin position stickers, eliminate the deviation between the upper and lower stickers as much as possible so that the reset position can be understood securely during next absolute reset. The origin position repeatability allowable value of each axis is shown below.

#### Origin position repeatability allowable value.

| axis | Origin position repeatability allowable value( $^{\circ}$ ) |
|------|-------------------------------------------------------------|
| Х    | ±0.72                                                       |
| Y    | ±0.72                                                       |
| R    | ±3.00                                                       |

#### Positional relationship between origin position stickers

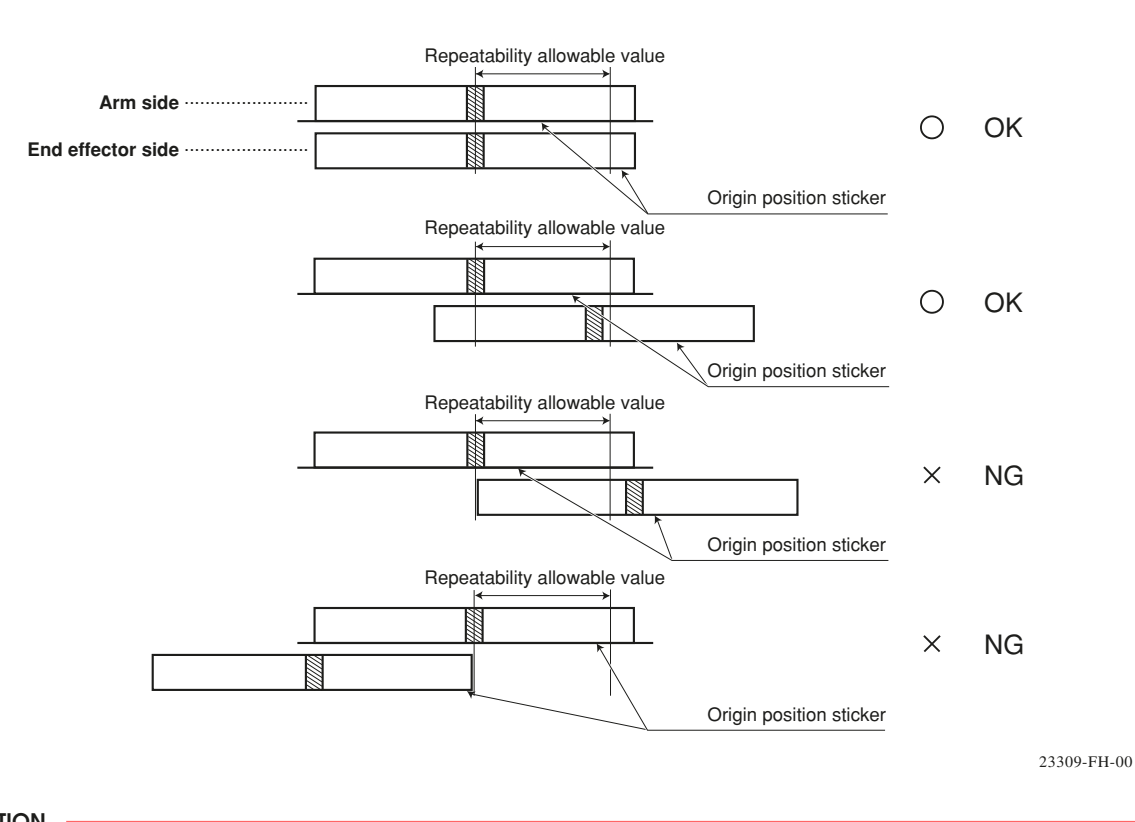

#### CAUTION

When affixing the origin position stickers, be careful not to move the joint of the robot. When the servo is turned off, the joint may move due to the harness reaction force depending on the arm position. If this symptom is predicted, determine other position where the joint does not move to the origin position.

#### **Step11** Go out of the safety enclosure.

#### **Step12** *Release the emergency stop of the controller.*

After checking that no one is inside the safety enclosure, release the emergency stop of the controller.

4

#### 2.4.2.4 Absolute reset in servo off state (new reset)

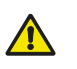

WARNING

NOTE

Be sure to press the emergency stop button and move the robot in the state where the servo on cannot be operated from the outside.

#### rh

- When pressing the **[ESC]** key on the execution confirmation screen, the execution of the absolute reset is canceled.
- For details about how to operate the robot controller, see the "OMRON Robot Controller User's Manual".

#### **Step1** Turn on the controller.

Check that no one is inside the safety enclosure, and then turn on the controller.

- **Step2** *Place a sign indicating the robot is being adjusted.* Place a sign indicating the robot is being adjusted, to keep others from operating the controller or operation panel.
- **Step3** Enter the safety enclosure. Enter the safety enclosure while holding the PBEX.
- **Step4** Display the "ORIGIN RTN (TRQ/SENS)" screen on the PBEX (operation  $\rightarrow$  return-to-origin).
- Step5
   Display the "ORIGIN RTN (MARK)" screen.

   Press
   F1
   (MARK) on the "ORIGIN RTN (TRQ/SENS)" screen.
- **Step6** Move the arm to the position where the origin position marks are matched with each other.

Press the emergency stop button on the PBEX to put the robot in the emergency stop state.

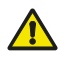

WARNING Be sure to press the emergency stop button and move the robot in the state where the servo on cannot be

operated from the outside.

Manually move the robot to a position where the return-to-origin is performed.

#### **Step7** Check the machine reference value.

When the robot is moved to a position where the absolute reset is performed, check that the value of the selected axis is in the range between 26 and 74 on the PBEX screen. (Normally, this value is 50.)

#### **Step8** Select an axis whose absolute reset is performed.

Use the cursor keys ( $\sqrt{2}$  /  $\sqrt{2}$ ) to select an axis number whose absolute reset is performed, and then press  $\boxed{2}$ .

The execution confirmation screen will pop up.

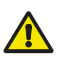

#### CAUTION

CAUTION

- There are multiple discrete positions where the absolute reset can be performed. Move the robot step-by-step while referring to the PBEX screen. When the robot comes to a position near the absolute reset position where the value of the selected axis on the PBEX screen enters the range between 26 and 74, press the 📰 key.
- If the value of the selected axis is not in the range between 26 and 74, the message, "Position reset malposition", appears in the next operation and the return-to-origin cannot be completed.

#### **Step9** *Perform the absolute reset.*

Press on the "ORIGIN RTN (MARK)" pop-up screen to complete the absolute reset. After the absolute reset has been completed, the axis moves to the "0" pulse position.

#### **Step10** Move the robot to the all-axis 0 pulse position.

When the absolute reset has been completed, move the robot to the all-axis 0 pulse position. For details about how to move to the 0 pulse position, refer to the "OMRON Robot Controller User's Manual".

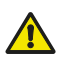

Before affixing the origin position stickers, be sure to move the robot to the all axes "0" pulse position. If the robot is not moved to this position, the next absolute reset may not be performed correctly.

#### **Step11** Affix the origin position stickers.

After the robot has been moved to the all-axis 0 pulse position, press the emergency stop switch and affix the origin position stickers supplied with the robot to easy-to-identify positions near the R-axis rotation part so that they can be used when the absolute reset is performed again at the same position.Degrease the origin position sticker affixing surfaces with alcohol. After the surfaces have been dried, affix the origin position stickers.

#### CAUTION

When the next absolute reset is performed at the same position, it is necessary to put the deviation between the origin position stickers in a certain range (repeatability allowable value). (See the Fig. below.) When affixing the origin position stickers, eliminate the deviation between the upper and lower stickers as much as possible so that the reset position can be understood securely during next absolute reset. The origin position repeatability allowable value of each axis is shown below.

#### Origin position repeatability allowable value.

| axis | Origin position repeatability allowable value(° ) |
|------|---------------------------------------------------|
| Х    | ±0.72                                             |
| Y    | ±0.72                                             |
| R    | ±3.00                                             |

#### Positional relationship between origin position stickers

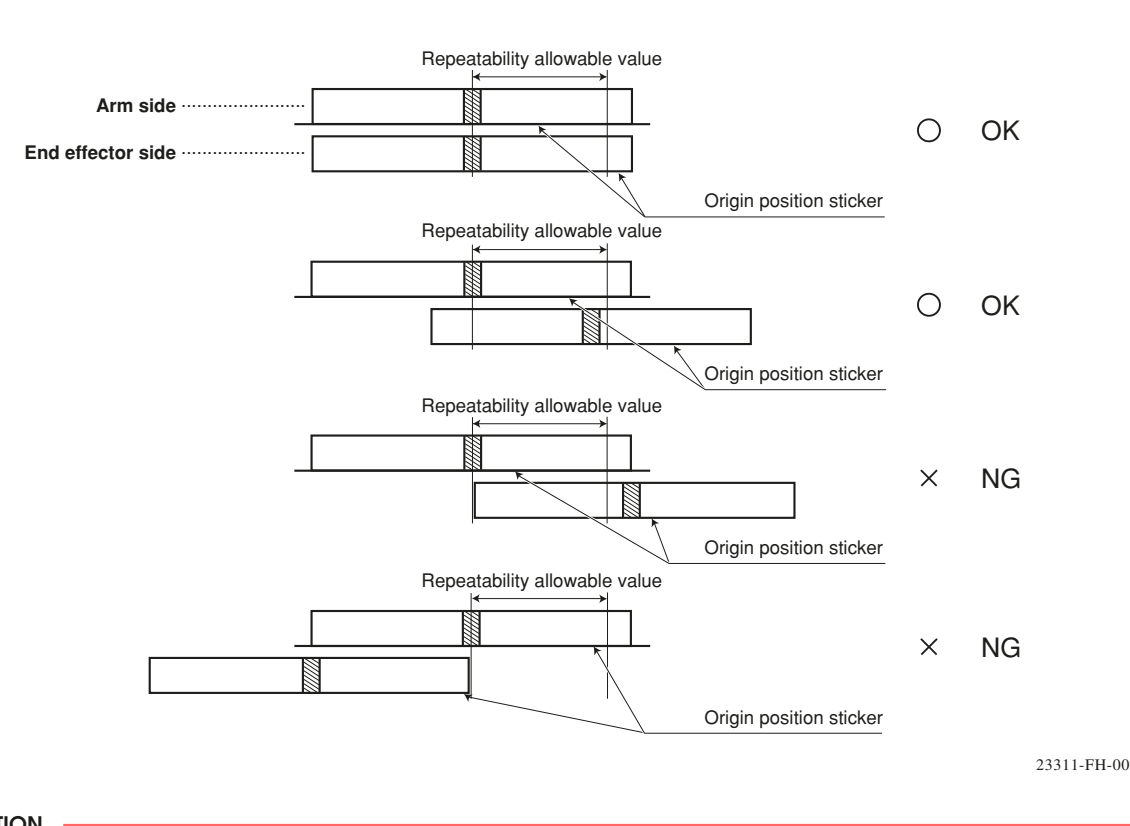

#### CAUTION

When affixing the origin position stickers, be careful not to move the joint of the robot. When the servo is turned off, the joint may move due to the harness reaction force depending on the arm position. If this symptom is predicted, determine other position where the joint does not move to the origin position.

#### **Step12** Go out of the safety enclosure.

#### **Step13** *Release the emergency stop of the controller.*

After checking that no one is inside the safety enclosure, release the emergency stop of the controller.

4

Adjusting the X-axis machine reference

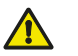

#### CAUTION

- The origin position may change due to machine reference adjustment. If it occurs, you must set point data again.
- When the return-to-origin direction is reversed, the origin position may not be the base front. When using the standard soft limit, the axis may collide with the mechanical stopper. At this time, set the soft limit 2° or more inward from the mechanical stopper while referring to "3. Setting the soft limits".

Follow the steps below to adjust the X-axis machine reference value. Prepare a wrench for a width across flat of 13 mm.

#### **Step1** *Turn on the controller.*

Check that no one is inside the safety enclosure, and then turn on the controller.

#### **Step2** *Perform the return-to-origin.*

Perform the return-to-origin from outside the safety enclosure. For details about how to perform the return-to-origin, refer to "2.3 Return-to-origin procedures" in this Chapter.

#### **Step3** Check the machine reference value.

If the machine reference value displayed on the PBEX is not in the range between 25 and 75 (recommended range) after the return-to-origin has been completed, follow the steps below to adjust the machine reference value.

#### **Step4** *Place a sign indicating the robot is being adjusted.* Place a sign indicating the robot is being adjusted, to keep others from operating the controller or

Place a sign indicating the robot is being adjusted, to keep others from operating the controller or operation panel.

- **Step5** Turn off the controller.
- **Step6** *Enter the safety enclosure.*

#### **Step7** *Put a mark at the origin position.*

Scribe a mark at the current origin position on the X-axis joint area of the robot. At this time, be careful to prevent the origin position from deviating since the X-axis arm is touched.

#### **Step8** Loosen the hex nut.

Using the wrench, loosen the hex nut that secures the X-axis origin sensor.

23307-FV-00

#### Step 8-10 Adjusting the X-axis machine reference value

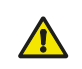

CAUTION

It is enough to loosen the nut. Do not remove the nut completely.

#### **Step9** Move the X-axis origin sensor.

Move the X-axis origin sensor as follows. Determine the distance between the sensor and dog to 0.2 to 0.8 mm so that the sensor does not collide with the dog.

To decrease the X-axis machine reference value, move the sensor away from the dog.

To increase the X-axis machine reference value, put the sensor close the dog.

### **Step10** Secure the X-axis origin sensor with the hex nut.

Secure the X-axis origin sensor with the hex nut.

| Tightening torque | 5Nm (50kgfcm)                   |  |  |
|-------------------|---------------------------------|--|--|
| ΤοοΙ              | KANON (Nakamura Mfg. Co., Ltd.) |  |  |
| Torque wrench     | N190SPK 13                      |  |  |

#### **Step11** *Turn on the controller.*

Check that no one is inside the safety enclosure, and then turn on the controller.

#### **Step12** Perform the return-to-origin.

Perform the return-to-origin from outside the safety enclosure.

### **Step13** Check the machine reference value.

- After the return-to-origin has been completed, read the machine reference value displayed on the PBEX.
- If the machine reference value is in the range between 25 and 75 (recommended range), the adjustment of the machine reference value is then completed.
- If it is outside the recommended range, then repeat the procedure from step 9 again to readjust it.

### **Step14** *Turn off the controller.*

#### **Step15** Go out of the safety enclosure.

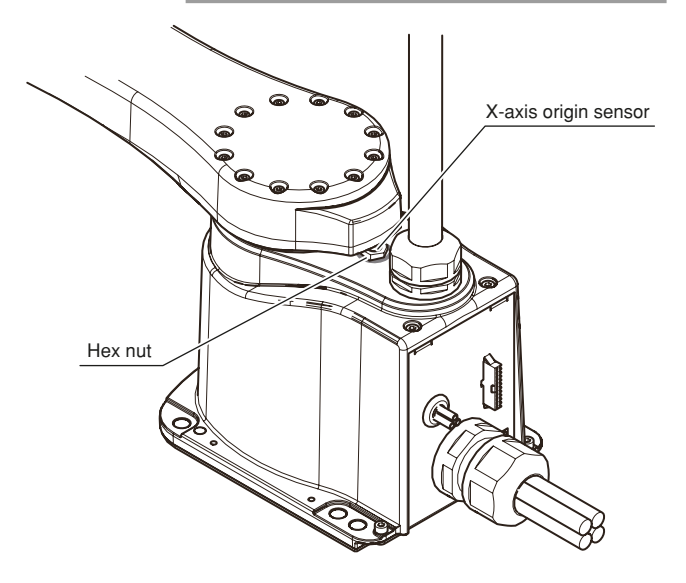

4

4-24

#### Adjusting the Y-axis machine reference

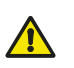

CAUTION

The origin position may change due to machine reference adjustment. If it occurs, you must set point data again.

Follow the steps below to adjust the Y-axis machine reference value. Prepare a wrench for a width across flat of 13 mm.

#### **Step1** Turn on the controller.

Check that no one is inside the safety enclosure, and then turn on the controller.

#### **Step2** Perform the return-to-origin.

Perform the return-to-origin from outside the safety enclosure. For details about how to perform the return-to-origin, refer to "2.3 Return-to-origin procedures" in this Chapter.

#### **Step3** Check the machine reference value. If the machine reference value displayed on the PBEX is not in the range between 25 and 75 (recommended range) after the return-to-origin has been completed, follow the steps below to adjust the machine reference value.

### **Step4** *Place a sign indicating the robot is being adjusted. Place a sign indicating the robot is being adjusted, to keep others from operating the controller or operation panel.*

**Step5** Turn off the controller.

#### **Step6** Enter the safety enclosure.

#### **Step7** Put a mark at the origin position.

Scribe a mark at the current origin position on the Y-axis joint area of the robot. At this time, be careful to prevent the origin position from deviating since the Y-axis arm is touched. 4

#### **Step8** Loosen the hex nut.

Using the wrench, loosen the hex nut that secures the Y-axis origin sensor.

23308-FV-02

CAUTION

It is enough to loosen the nut. Do not remove the nut completely.

## **Step9** Move the Y-axis origin sensor as follows.

Move the Y-axis origin sensor as follows. Determine the distance between the sensor and dog to 0.2 to 0.8mm.

To decrease the Y-axis machine reference value, move the sensor away from the dog.

To increase the Y-axis machine reference value, put the sensor close the dog.

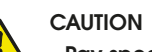

Pay special attention so that the sensor does not collide with the dog.

### **Step10** Secure the Y-axis origin sensor with the hex nut.

Secure the Y-axis origin sensor with the hex nut.

| Tightening torque | 5Nm (50kgfcm)                   |
|-------------------|---------------------------------|
| Tool              | KANON (Nakamura Mfg. Co., Ltd.) |
| Torque wrench     | N190SPK 13                      |

#### **Step11** *Turn on the controller.*

Check that no one is inside the safety enclosure, and then turn on the controller.

#### **Step12** Perform the return-to-origin.

Perform the return-to-origin from outside the safety enclosure.

### **Step13** Check the machine reference value.

- After the return-to-origin has been completed, read the machine reference value displayed on the PBEX.
- 2. If the machine reference value is in the range between 25 and 75 (recommended range), the adjustment of the machine reference value is then completed.
- If it is outside the recommended range, then repeat the procedure from step 9 again to readjust it.

### **Step14** *Turn off the controller.*

**Step15** Go out of the safety enclosure.

**Step 8-10** Adjusting the Y-axis machine reference value

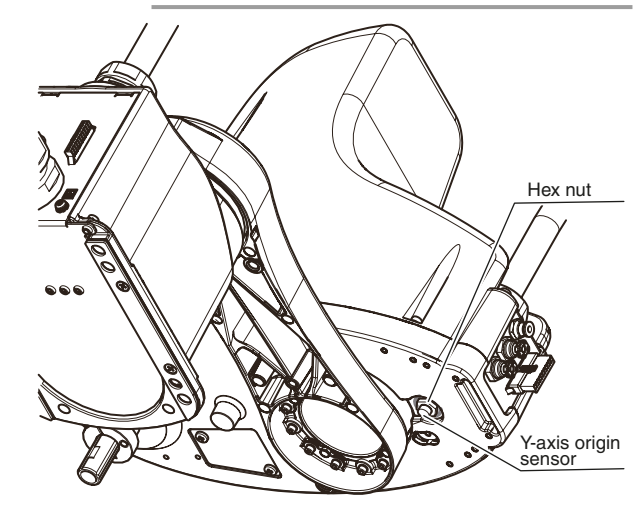

Δ

4-26

### 3. Changing the origin position of X/Y-axis R6YXE510 R6YXE610 R6YXE710

X The X-axis Y-axis origin position can be changed 90° clockwise or counterclockwise from the X-axis Y-axis arm base front position by attaching a bolt to the dog as shown in the figure below.

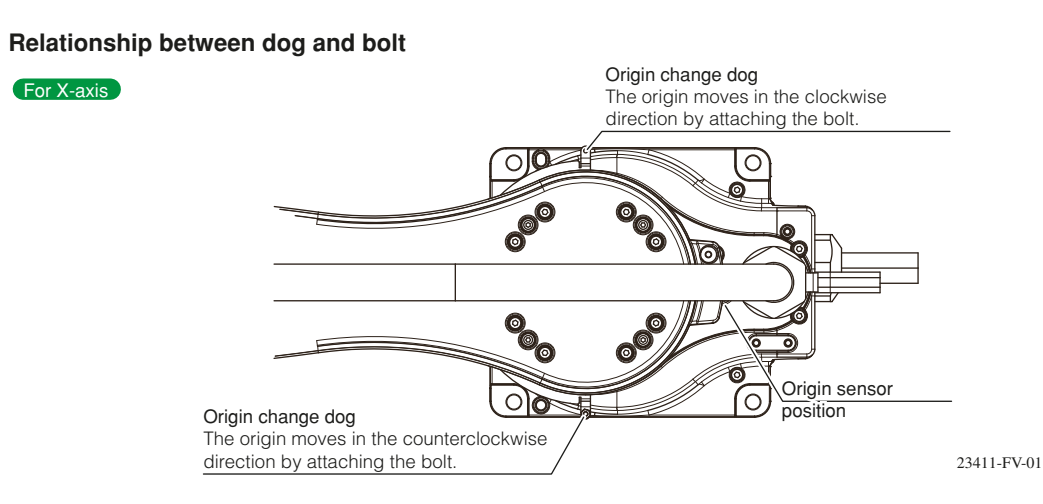

- **Step1** *Place a sign indicating the robot is being adjusted. Place a sign indicating the robot is being adjusted, to keep others from operating the controller or operation panel.*
- **Step2** Turn off the controller.
- **Step3** Enter the safety enclosure.

#### **Step4** *Remove the original origin dog.*

- 1. Remove the bolts shown in the figure on the right.
- 2. Remove the (having been attached) origin dog.
- 3. Tighten the bolt that was removed again (16Nm)

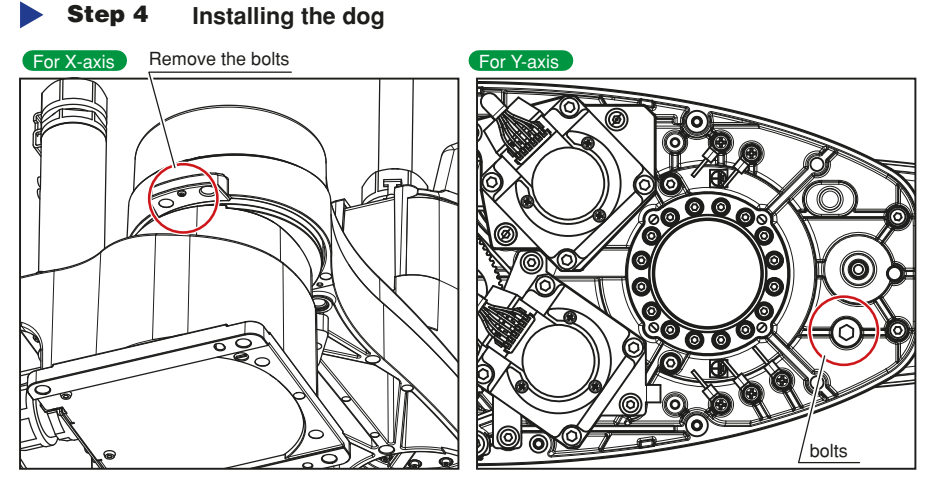

Remove the origin dog (bolt) attached to arm X from the through hole from which the Y arm bolt has been removed.

23457-FV-00

4

4-27 <

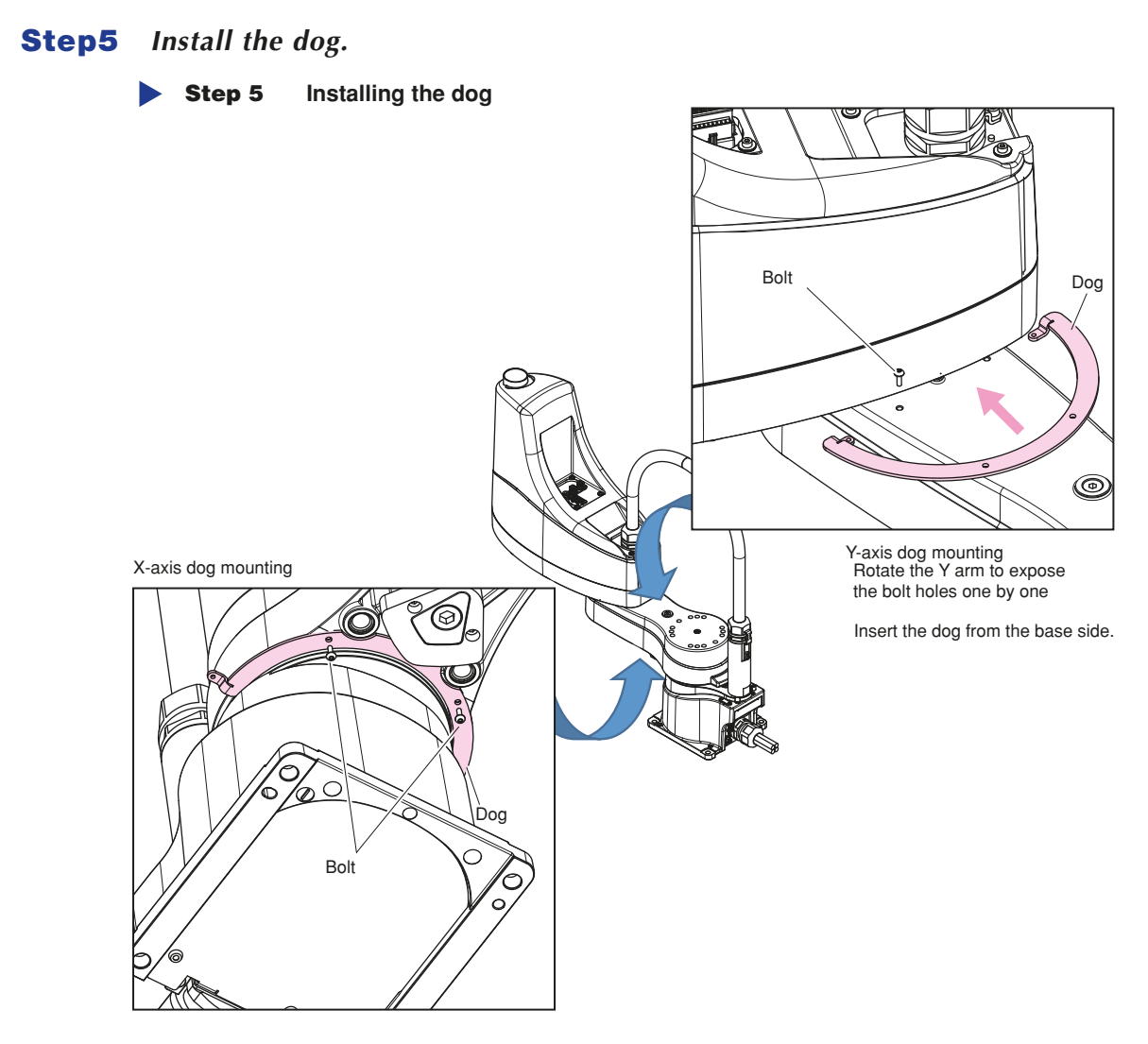

23412-FV-00

#### **Step6** Attach the bolts to the dog.

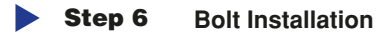

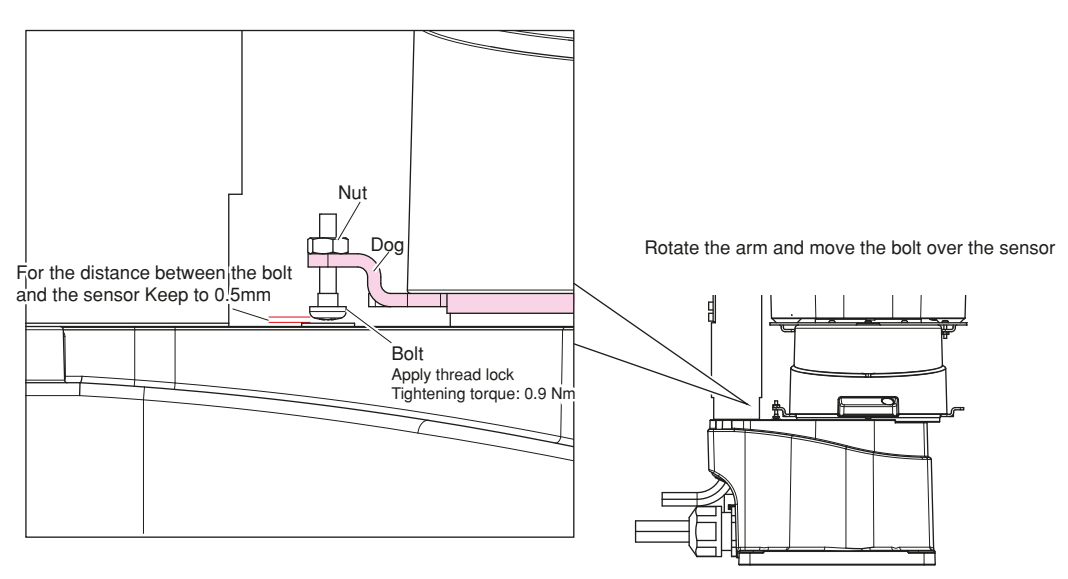

21413-FV-00

#### **Step7** *Turn on the controller.*

Turn on the controller after confirming that there is nobody in the safety protection fence.

#### **Step8** Return to origin.

Move the arm in the-direction relative to the new origin before returning it to the origin. Return to the origin from outside the safety enclosure.

#### **Step9** Check the machine reference value.

- 1 Read the machine reference value displayed on PBEX after completion of origin return.
- 2 If the machine reference value is between 25 and 75 (recommended value), adjustment of the machine reference value is complete.
- 3 If not, see "2.4 Adjusting the machine reference value" in this chapter.

#### **Step10** *Turn off the controller.*

4-29

## 4. Setting the soft limits

On the XE series, the working envelope during jog movement and automatic operation can be limited by specifying a "+" soft limit [pulse] and a "-" soft limit [pulse]. The origin point (O [pulse]) is used as the reference to set the soft limits. The working envelope can be limited by specifying the number of pulses from the O pulse position.

#### CAUTION

If you want to check the soft limits by operating the robot, perform jog operation from outside the safety enclosure.

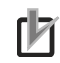

#### NOTE ·

Refer to the "OMRON Robot Controller User's Manual" for further details. Also refer to "1.2 External view and dimensions" in Chapter 8 for the working envelope area.

### 4.1 Setting the X-axis and Y-axis soft limits

The X-axis and Y-axis have mechanical stoppers for protection of internal wiring outside their movement ranges. The soft limits must be set within the working envelope or the inside of the interference position with peripheral equipment (this must be within the working envelope). If the working envelope during robot work is small or if the robot interferes with the peripheral equipment, narrow the working envelope. Follow the steps below to set the soft limits.

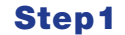

#### Turn on the controller.

Check that no one is inside the safety enclosure, and then turn on the controller.

#### **Step2** *Press the emergency stop button.*

Press the emergency stop button on the PBEX to put the robot in the emergency stop status.

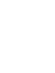

#### **Step3** Place a sign indicating the robot is being adjusted.

Place a sign indicating the robot is being adjusted, to keep others from operating the controller or operation panel.

#### **Step4** Enter the safety enclosure while holding the PBEX.

#### **Step5** Move the X-axis and Y-axis arms by hand.

Move the X-axis and Y-axis to the mechanical stopper positions or to the point where interference with the peripheral equipment occurs.

#### **Step6** Note the pulse values.

Read the X-axis and Y-axis plus (+) and minus (-) direction pulses displayed on the PBEX in step 5 and note them.

#### CAUTION

 Before cancelling the emergency stop, check from outside the safety enclosure that no one is inside the safety enclosure.

Set the soft limits from outside the safety enclosure.

#### **Step7** Set the soft limits.

Set the soft limits to within the figure for the X-axis and Y-axis encoder pulses that you have noted in step 6.

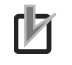

For details about how to set the soft limits, see the "OMRON Robot Controller User's Manual".

#### CAUTION

NOTE

- The origin position factory-adjusted at shipment is not completely aligned with the front face position of the robot. When installing the robot, be sure to set the soft limits with the number of pulses from the origin position (0 pulse position).
- Overloads may occur if the soft limit is almost near the encoder pulse at the mechanical stopper and the operating point is used at the edge of the movement range. Set the soft limit to the inner side of the mechanical stopper with an ample safety margin.

### 4.2 Setting the Z-axis soft limits

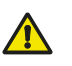

#### CAUTION

CAUTION

Set the Z-axis soft limits from outside the safety enclosure.

The Z-axis has mechanical stoppers fixed at the upper and lower ends of the Z-axis movement range. When the actual working range of the robot is smaller than the maximum working envelope or the manipulator interferes with the peripheral equipment, reduce the Z-axis plus (+) soft limit [pulses] to narrow the working envelope.

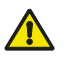

Overloads may occur if the soft limit is almost near the encoder pulse at the mechanical stopper and the operating point is used at the edge of the movement range. Set the soft limit to the inner side of the mechanical stopper with an ample safety margin.

### 4.3 Setting the R-axis soft limits

#### CAUTION

Set the R-axis soft limits from outside the safety enclosure or after the emergency stop button has been pressed in the same manner as the X-axis and Y-axis soft limits.

The R-axis has no mechanical stoppers. When the actual working range of the R-axis is small or it interferes with the peripheral equipment, reduce the R axis plus (+) soft limit [pulse] and minus (-) soft limit [pulses] to narrow the working envelope.

### 4.4 Relation between the X, Y, and R-axis movement angle, the Z-axis movement distance and the number of pulses

The tables below are for calculating resolver pulses with respect to the X, Y and R-axis movement angles and to the Z-axis movement distance for each robot. Use these figures as a guide to set the soft limits.

#### X, Y and R-axis speed reduction ratio and Z-axis ball screw lead for each robot

|                                | X-axis | Y-axis | Z-axis | R-axis |
|--------------------------------|--------|--------|--------|--------|
| R6YXE400                       | 50     | 50     | 12mm   | 12     |
| R6YXE510 / R6YXE610 / R6YXE710 | 80     | 50     | 20mm   | 15     |

#### Operation angle/distance vs. number of resolver pulses

#### X, Y and R-axis

| Axis | Speed ratio | Angle/position | Resolver pulses |
|------|-------------|----------------|-----------------|
| R    | 12          | 360°           | 245760          |
| R    | 15          | 360°           | 307200          |
| Z    | 1           | 12mm           | 20480           |
| Z    | 1           | 20mm           | 20480           |
| X/Y  | 50          | 360°           | 1024000         |
| х    | 80          | 360°           | 1310720         |

### 5. Setting the standard coordinates

CAUTION

If the standard coordinate settings are incorrect, the acceleration cannot be optimized to match the arm position. This results in too short a service life, damage to the drive unit, or residual vibration during positioning. In addition, the cartesian coordinate accuracy will be impaired.

Setting the standard coordinates enables the following operations and functions.

- 1. Optimizes acceleration according to arm position during automatic operation.
- 2. The tip of the robot arm can be moved orthogonally.
- 3. Allows using shift coordinates.
- 4. Enables commands such as linear interpolation and arm switching.

The procedure for setting standard coordinates and cautions are shown below.

### **Step1** Turn on the controller.

Check that no one is inside the safety enclosure, and then turn on the controller.

#### **Step2** Check that the soft limits are correctly set.

If not correctly set, adjust the soft limits while referring to "3. Setting the soft limits".

#### **Step3** *Place a sign indicating the robot is being adjusted.* Place a sign indicating the robot is being adjusted, to keep others from operating the controller or operation panel.

. \_ . . . .

**Step4** Enter the safety enclosure while holding the PBEX. At this time, stay outside the robot movement range.

CAUTION

Never enter the robot movement range.

#### **Step5** Set the standard coordinates.

See "Setting the standard coordinates" stated in the "OMRON Robot Controller User's Manual".

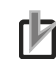

#### NOTE

The next section, "4.1 Standard coordinate setting using a standard coordinate setup jig (option)", describes how to set the standard coordinates more accurately using an optional setup jig.

#### **Step6** Check that the standard coordinates are set correctly.

- 1. Does jog operation (millimeter coordinate system) move the robot arm tip at right angles?
- 2. Check that the values nearly equal to the X-axis and Y-axis arm lengths are entered in "Arm length" of the axis parameters.

If points 1 and 2 shown above are not satisfied, the standard coordinate settings are incorrect. So, make the standard coordinate settings again.

# 5.1 Standard coordinate setting using a standard coordinate setup jig **R6YXE400**

Use a standard coordinate setup jig (option) to set the standard coordinates more accurately. The following describes how to set the standard coordinates using the standard coordinate setup jig.

#### Standard coordinate setup jig (option)

| Part No.     | Name  | Q'ty |
|--------------|-------|------|
| 99480-06018  | Pin   | 1    |
| KCY-M1577-00 | Shaft | 1    |
| 91312-04065  | Bolt  | 1    |

#### **Step1** Turn on the controller.

Check that no one is inside the safety enclosure, and then turn on the controller.

**Step2** *Put the robot in the emergency stop status.* 

Press the emergency stop button on the PBEX to put the robot in the emergency stop status.

NOTE For details about emergency stop and how to cancel the emergency stop, see the "OMRON Robot Controller User's Manual".

### **Step3** Place a sign indicating the robot is being adjusted.

Place a sign indicating the robot is being adjusted, to keep others from operating the controller or operation panel.

**Step4** Enter the safety enclosure while holding the PBEX.

23311-FV-00

#### **Step5** Insert the shaft.

- Make the adjustment so that the X-axis arm and Y-axis arm are aligned on an almost straight line.
- 2. Adjust the arm positions so that the shaft enters the slot in the Y-axis arm and the hole in the X-axis arm without prying, and then insert the shaft.
- **Step6** Secure the shaft with the bolts. Tighten the bolts so that the shaft does not move.

#### **Step7** Insert the pin.

Insert the pin into the hole in the base as shown in the Fig.

23312-FV-00

### **Step8** Make a note of the Y-axis position pulse value.

- 1. Access the "Jog" screen.
- Lightly apply a clockwise torque to the Y-axis while holding the X-axis.
- Make a note of the Y-axis position pulse value displayed on (CURRENT) when the torque is unloaded.
- 4. Lightly apply a counterclockwise torque to the Y-axis while holding the X-axis.
- 5. Make a note of the Y-axis position pulse value displayed on (CURRENT) when the torque is unloaded.

**Step 5-6** Installing the Y-axis standard coordinate jig

Step 7 Installing the X-axis standard coordinate jig

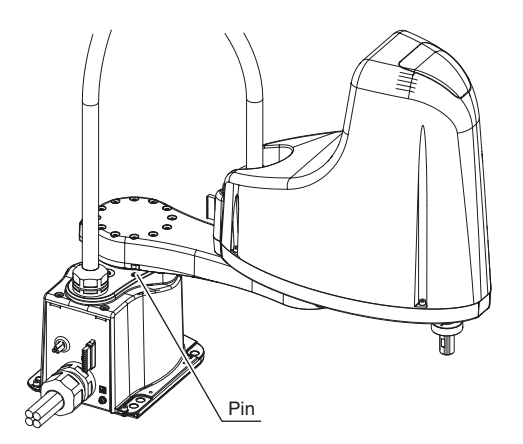

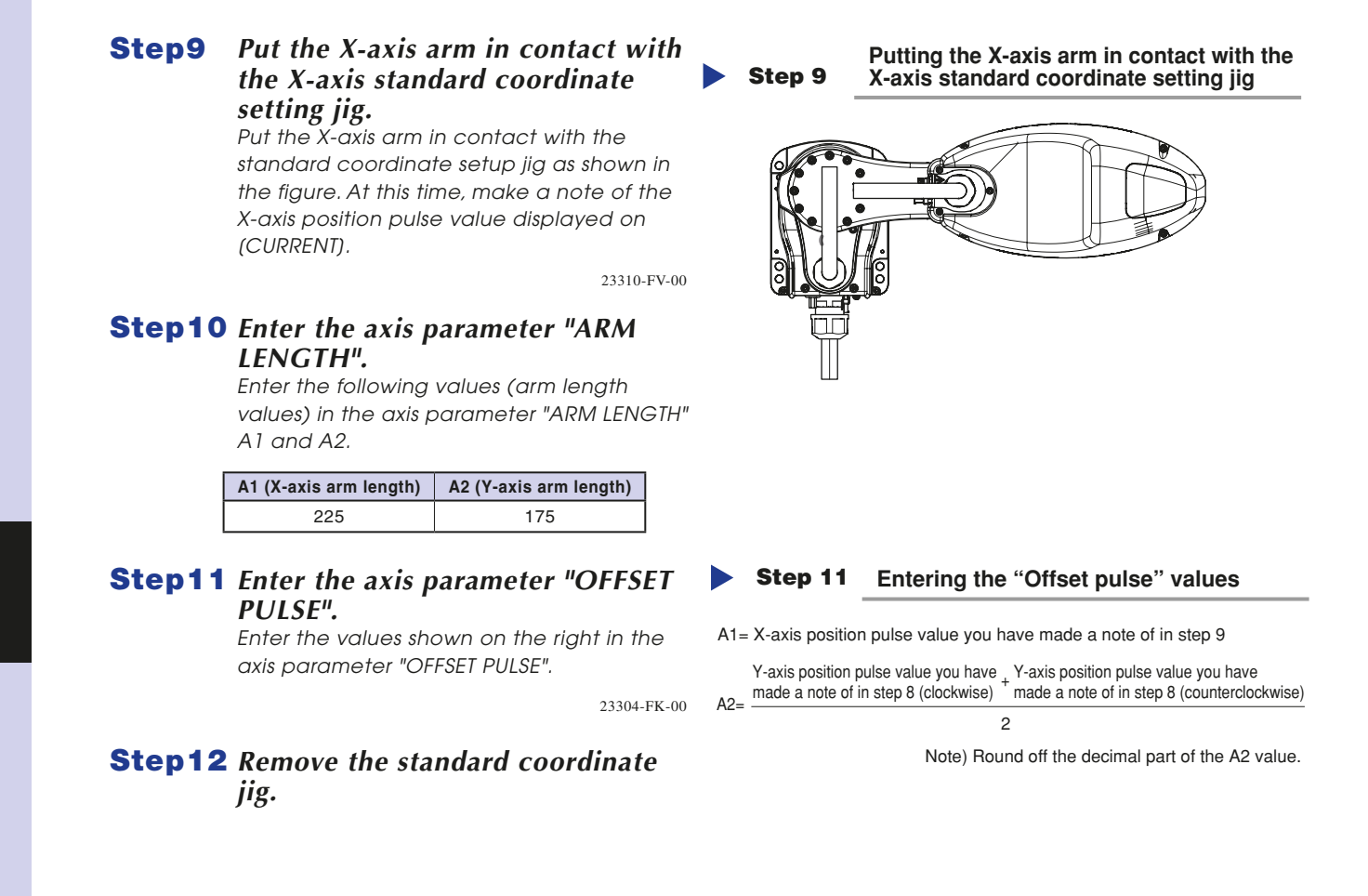

# 5.2 Standard coordinate setting using a standard coordinate setup jig R6YXE510 R6YXE610 R6YXE710

Use a standard coordinate setup jig (option) to set the standard coordinates more accurately. The following describes how to set the standard coordinates using the standard coordinate setup jig.

#### Standard coordinate setup jig (option)

| Part No.     | Name  | Q'ty |
|--------------|-------|------|
| KFS-M1577-00 | Shaft | 1    |
| 91312-04065  | Bolt  | 1    |

#### **Step1** *Turn on the controller.*

Check that no one is inside the safety enclosure, and then turn on the controller.

#### **Step2** *Put the robot in the emergency stop status.*

Press the emergency stop button on the PBEX to put the robot in the emergency stop status.

#### 内

NOTE

For details about emergency stop and how to cancel the emergency stop, see the "OMRON Robot Controller User's Manual".

#### **Step3** *Place a sign indicating the robot is being adjusted. Place a sign indicating the robot is being*

adjusted, to keep others from operating the controller or operation panel.

#### **Step4** Enter the safety enclosure while holding the PBEX.

Robot settings

4-34

#### **Step5** Insert the shaft.

- Make the adjustment so that the X-axis arm and Y-axis arm are aligned on an almost straight line.
- 2. Adjust the arm positions so that the shaft enters the slot in the Y-axis arm and the hole in the X-axis arm without prying, and then insert the shaft.

21320-FV-00

#### **Step6** Secure the shaft with the bolts. Tighten the bolts so that the shaft does not move.

Step 5-6 Attaching the Y-axis reference coordinate jig

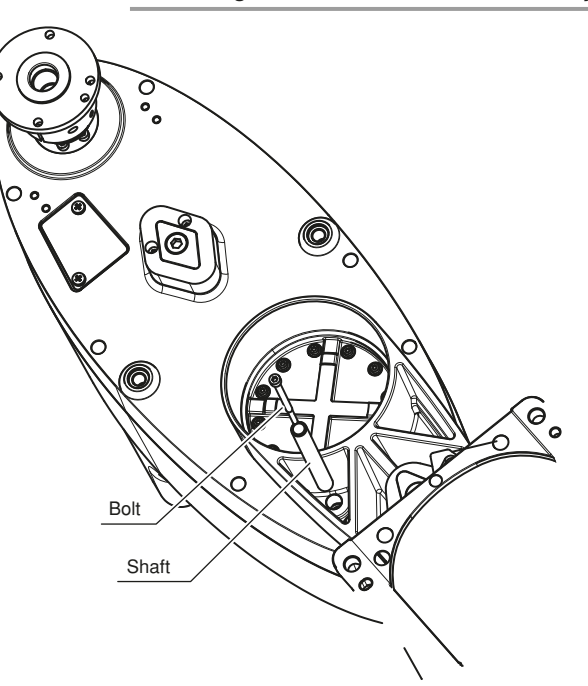

#### Step 5-6 Attaching the X-axis reference coordinate jig

### **Step7** *Make a note the pulse value at the X-axis position.*

- 1. Access the "Jog" screen.
- 2. Lightly apply clockwise torque to the X-axis.
- Make a note of the X-axis pulse value displayed in (CURRENT) when the torque is unloaded.
- 4. Lightly apply counter-clockwise torque to the X-axis.
- 5. Make a note of the X-axis pulse value displayed in "CURRENT" when the torque is unloaded.

23312-FV-00

### **Step8** Make a note of the pulse value at the Y-axis position.

- 1. Access the "Jog" screen.
- 2. Lightly apply a clockwise torque to the Y-axis while holding the X-axis.
- Make a note of the Y-axis position pulse value displayed on (CURRENT) when the torque is unloaded.
- 4. Lightly apply a counterclockwise torque to the Y-axis while holding the X-axis.
- 5. Make a note of the Y-axis position pulse value displayed on (CURRENT) when the torque is unloaded.

### **Step9** Enter the axis parameter "ARM LENGTH".

Enter the following values (arm length values) in the axis parameter "ARM LENGTH" A1 and A2.

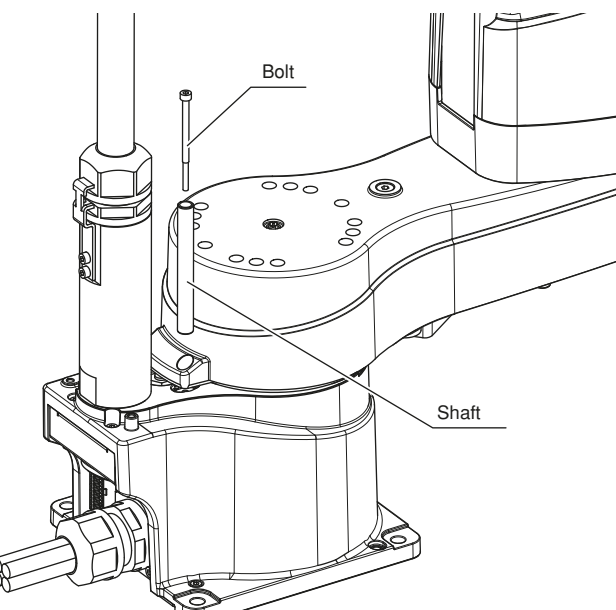

|          | A1 (X-axis arm length) | A2 (Y-axis arm length) |
|----------|------------------------|------------------------|
| R6YXE510 | 235                    |                        |
| R6YXE610 | 335                    | 275                    |
| R6YXE710 | 435                    |                        |

4-35 <

## **Step10** Enter the axis parameter "OFFSET PULSE".

Enter the values shown on the right in the axis parameter "OFFSET PULSE".

23304-FK-00

#### A1= YX-axis position pulse value in step 7 (clockwise) + X-axis position pulse value in step 7 (counterclockwise) 2 Y-axis position pulse value + Y-axis position pulse value

**Step 11** Entering the "Offset pulse" values

A2=  $\frac{in \text{ step 8 (clockwise)}}{2}$ 

Note) Round off the decimal part.

# 6. Affixing the stickers for origin positions, movement directions, and axis names

The robot comes packed with stickers showing origin positions, movement directions and axis names. Using the following procedure, attach these stickers in conspicuous points on the robot after changing the origin position and installing peripheral equipment.

#### Origin position stickers, direction of movement and axis name stickers

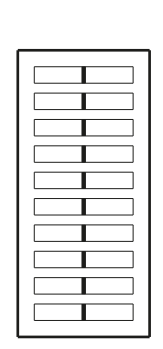

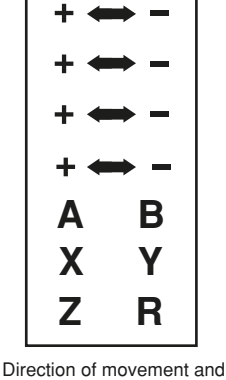

Origin position stickers

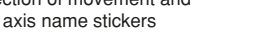

23305-F6-00

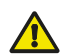

WARNING

Affix the origin position stickers precisely on the origin positions. Align the direction of movement stickers with the jog direction and affix them correctly. Affix each axis name sticker on the correct axis. Affixing the sticker at a wrong location may cause faulty operation and hazardous situations.

#### **Step1** Turn on the controller.

Check that no one is inside the safety enclosure, and then turn on the controller.

#### **Step2** Move the robot to the 0 pulse position.

#### note

For details about how to move the robot to the 0 pulse position, see "8. Point trace function" in Chapter 3 of the "YRCX User's Manual".

#### **Step3** Turn off the controller.

**Step4** *Place a sign indicating the robot is being adjusted.* Place a sign indicating the robot is being adjusted, to keep others from operating the controller or operation panel.

#### **Step5** Enter the safety enclosure.

#### **Step6** Affix the stickers.

Being careful not to move the origin positions, affix the stickers at legible points on matching sides of components such as the robot arm of each axis, base, and end effector. Affix stickers nearby showing the axis name and movement direction.

Use a cloth moistened with alcohol to remove grease from the surface where you will affix the stickers. After the surface is dry, affix the stickers securely.

#### Sticker affixing positions (example)

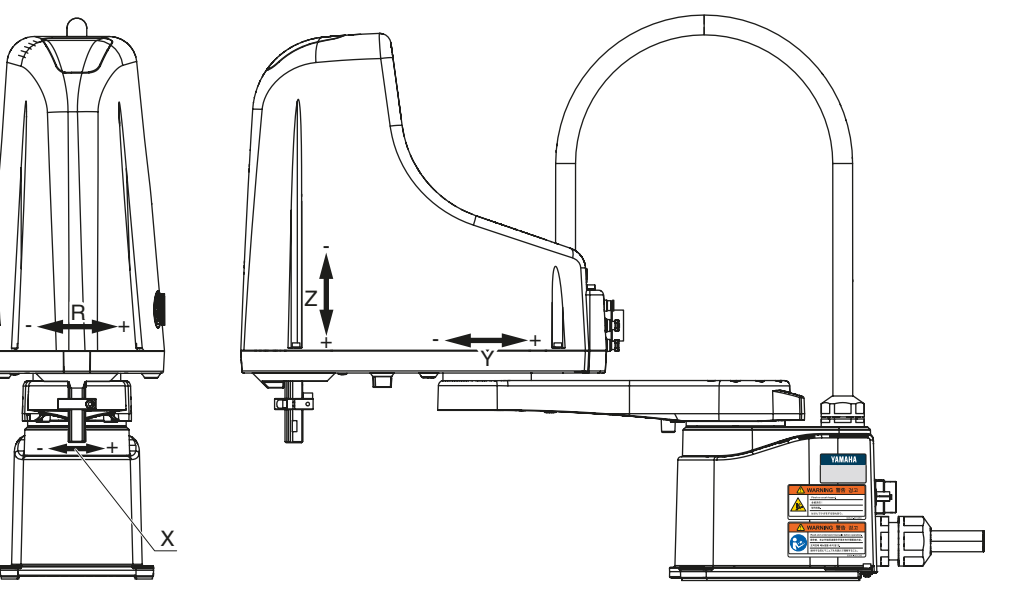

23305-FV-01

# Chapter 5 Periodic inspection

Contents

| 1. Overview                 | 5-1 |
|-----------------------------|-----|
| 2. List of inspection items | 5-2 |

### 1. Overview

Daily and periodic inspection of the OMRON robot is essential in order to ensure safe and efficient operation. The periodic inspection for XE series consists of daily inspection and 6-month inspection.

Be sure to perform the daily inspection before starting the robot and after completion of the day's work. For details about inspection items, see "2. List of inspection items" in the next section.

For details about how to perform the periodic inspection, see the separate Maintenance Manual for XE series.

Before starting the maintenance work, thoroughly read the following cautions and Safety Instructions to strictly observe the instructions.

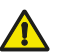

#### WARNING

- When you need to touch the terminals or connectors on the outside of the controller during inspection, always first turn off the controller power switch and also the power source in order to prevent possible electrical shock.
  Never touch any internal parts of the controller.
- Cautions on daily inspection

#### CAUTION

- Read "2. Qualification of operators/workers" in section 4.1 of the Safety Guide and allow only qualified engineers to perform the periodic inspection while referring to the separate Maintenance Manual. Or, perform the periodic inspection with engineers having the qualification of operators/workers attended.
- Do not attempt any inspection, adjustment, repair and parts replacement not described in this manual. This work requires specialized technical knowledge and skill, and may also involve work hazards.
- When inspection is required inside the safety enclosure, always turn off the controller and also the external switch board.
- If the inspection or maintenance procedure calls for operation of the robot, stay outside the safety enclosure.
- Place a sign indicating the robot is being inspected, to keep others from operating the controller switch, programming box (PBEX) or operation panel.
- Use only the lubricants specified by your distributor.
- To check the operation after inspection, refer to the separate volume "Safety Guide" .

### Þ

For precautions on handling the controller, refer to the "OMRON Robot Controller User's Manual".

#### Cautions on 6-month inspection

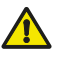

#### WARNING

NOTE

The Z-axis will slide down when the Z-axis brake is released, causing a hazardous situation. Do not release the brake when lubricating the Z-axis parts.

When lubricating the ball screw and spline shaft, observe the following precautions.

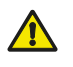

#### WARNING

- Precautions when handling grease:
- Inflammation may occur if this gets in the eyes.

Before handling the grease, wear your safety goggles to ensure the grease will not come in contact with the eyes.

- Inflammation may occur if the grease comes into contact with skin. Be sure to wear protective gloves to
  prevent contact with skin.
- Do not take orally or eat. (Eating will cause diarrhea and vomiting.)
- Hands and fingers might be cut when opening the container, so use protective gloves.
- Keep out of the reach of children.
- Do not heat the grease or place near an open flame since this could lead to sparks and fires.
- Emergency Treatment:
- If this grease gets in the eyes, wash liberally with pure water for about 15 minutes and consult a physician for treatment.
- If this grease comes in contact with the skin, wash away completely with soap and water.
- If taken internally, do not induce vomiting but promptly consult a physician for treatment.
- Disposing of grease and the container:
- Proper disposal is compulsory under federal, state and local regulations. Take appropriate measures in compliance with legal regulations.
- Do not pressurize the empty container. Pressurizing may cause the container to rupture.
- Do not attempt to weld, heat up, drill holes or cut this container. This might cause the container to explode and the remaining materials inside it to ignite.

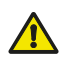

#### CAUTION -

Unless grease specified by OMRON is used, the service life of the ball screw and ball spline will shorten.

5-1

#### List of inspection items 2.

WARNING

Application of grease to Z-axis spline and Z-axis ball screw (\*3)

Z-axis ball screw and ball spline

5-2

Engineers who have the qualification in conformity with "2. Qualification of operators/workers" in section 4.1 of

| the Safety Guide must p<br>XE Series Maintenance I                             | erform the inspection items requiring the cover<br>Manual.         | removo      | I while ref | erring to t | he separe   | ate        |
|--------------------------------------------------------------------------------|--------------------------------------------------------------------|-------------|-------------|-------------|-------------|------------|
| •:                                                                             | Conduct. O: Conduct if trouble is found as a re                    | esult of ir | nspection.  | ∆: Conta    | ct your dis | stributor. |
| Location                                                                       | Contents                                                           | Daily       | 6-month     | Cleaning    | Adjustment  | Replacemen |
| Inspection with the controlle                                                  | r turned off                                                       |             |             |             |             |            |
| Machine harness                                                                | • Check for scratch, dent, or excessive bend.                      | •           |             |             | 0           |            |
| Robot cable                                                                    | • Check for damage.                                                | •           |             |             |             | Δ          |
| Cables prepared by user                                                        | • Check for scratch, dent, or excessive bend.                      | •           |             |             | 0           | 0          |
|                                                                                | Check that the air pressure level is correct.                      | •           |             |             | 0           |            |
| Regulator<br>Joint                                                             | Check for air leak.                                                | •           |             |             | 0           |            |
| Air tube<br>Solenoid valve<br>Air cylinder                                     | • Check that the drain is discharged.                              | •           |             |             | 0           |            |
|                                                                                | • Check the air filter for contamination or damage.                | •           |             | 0           |             | 0          |
| Exterior of robot                                                              | • Check for damage.                                                | •           |             |             |             | Δ          |
| Wires and tubes (Optional user<br>wiring/tubing through spline<br>type)        | Check for damage to the wiring that runs through the robot.        | •           |             |             |             | 0          |
|                                                                                | • Check for wear on cap.                                           | •           |             |             |             | 0          |
| Wires, tubes and cap (Optional<br>user wiring/tubing through cap               | Check for sufficient silicon grease                                | •           |             |             |             | 0          |
| туре)                                                                          | Check that the through-hole wiring moves smoothly.                 | •           |             |             |             | 0          |
| Major bolts and screws of robot<br>main body (those exposed to<br>the outside) | Check for looseness. (*1)                                          |             | •           |             | 0           |            |
| Belt                                                                           | Check that the belt tension is appropriate.                        |             | •           |             | 0           |            |
| Detection parts of X-axis and<br>Y-axis origin sensors                         | Check for contamination.                                           |             | •           | 0           |             |            |
| <b>2</b> · · · ·                                                               | Check the terminal on the outside of the controller for looseness. |             | •           |             | 0           |            |
| Controller                                                                     |                                                                    |             |             |             |             |            |

• Check the connection connector for looseness. (\*2)

• Remove the old grease with a cloth rag and apply LG2 (NSK).

· Check for play.

0

0

 $\triangle$ 

| ■ Inspection with the controller turned on                                                                          |                                                                                                    |   |  |   |   |   |
|----------------------------------------------------------------------------------------------------|----------------------------------------------------------------------------------------------------|---|--|---|---|---|
| Safeguard enclosure                                                                                                 | Check that the safeguard enclosure is located at its specified position.                                                      | • |  |   | 0 |   |
|                                                                                                    | Check that the emergency stop turns on when<br>the safeguard enclosure is open.                                               | • |  |   | 0 |   |
|                                                                                                    | • Check that the warning label is affixed to the entrance.                                                                    | • |  |   | 0 |   |
| Emergency stop button                                                                                               | <ul> <li>Check that the emergency stop turns on when pressed.</li> </ul>                                                      | • |  |   | 0 |   |
| Robot operation                                                                                                    | • Check for unusual operation, vibration, or noise.                                                                           | • |  |   | Δ |   |
| Functional check of Z-axis brake (*4)                                                                               | • Drop amount from the Z-axis rest state is 3 mm or less.                                                                     | • |  |   | Z | 7 |
| Functional check of Brake<br>release switch (optional to XE)<br>and Brake release switch of<br>programming box (*5) | <ul> <li>Check that the Z-axis moves when pressing the<br/>switch and does not move when releasing the<br/>switch.</li> </ul> | • |  |   |   | 0 |
| Air cooling fan of the controller                                                                                   | Check that the fan rotates.                                                                                                   |   |  |   | 0 |   |
|                                                                                                    | Check for object blocking the fan.                                                                                            |   |  |   | 0 |   |
|                                                                                                    | Check for noise during rotation. (*6)                                                                                         |   |  |   | 0 | Δ |
|                                                                                                    | • Check the fan cover for contamination.                                                                                      |   |  | 0 |   | Δ |

\*1: If any bolt or screw is loose, retighten it. (For details about tightening torque, see the table below.)

\*2: For details, see "4. Robot cable connection" in Chapter 2.

\*3: For detail about how to apply the grease, see the separate Maintenance Manual.

\*4: When the emergency stop button is pressed outside the safeguard enclosure or when the controller power is turned off, visually inspect the Z-axis brake.
\*5: To perform the functional check, make an emergency stop beforehand and follow the WARNING for brake release.

\*5: To perform the functional check, make an emergency stop beforehand and follow the WARNING for brake release.\*6: If any object is found through the visual inspection, remove it. If noise is heard even when no object is found, contact your distributor.

#### Bolt tightening torque

| Bolt size    | Tightening torque (kgfcm) | Tightening torque (Nm) |  |
|--------------|---------------------------|------------------------|--|
| M3 set screw | 7                         | 0.69                   |  |
| M4 set screw | 17                        | 1.7                    |  |
| M3           | 20                        | 2.0                    |  |
| M4           | 46                        | 4.5                    |  |
| M5           | 92                        | 9.0                    |  |
| M6           | 156                       | 15.3                   |  |
| M8           | 380                       | 37                     |  |
| M10          | 459                       | 45.0                   |  |

## Chapter 6 Harmonic drive replacement period

Contents

| 1. Overview           | 6-1 |
|-----------------------|-----|
| 2. Replacement period | 6-2 |

### 1. Overview

The XE series robots uses a harmonic drive as the speed reduction gear for the X and Y axes. Harmonic drives need to be replaced after specified operation hours have elapsed. Use the guideline explained below to determine the replacement period and replace the harmonic drive periodically. Since the XE series robots listed below use long-life harmonic grease, it is not necessary to replace the harmonic grease.

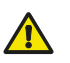

#### WARNING

Engineers who have the qualification in conformity with "2. Qualification of operators/workers" in section 4.1 of the Safety Guide must perform the harmonic drive replacement while referring to the separate XE Series Maintenance Manual.

### 2. Replacement period

The harmonic drive replacement period is determined by the total number of turns of the wave generator used in the harmonic drive. It is recommended to replace the harmonic drive when the total number of turns has reached 8.4×10<sup>8</sup> (at ambient operating temperatures of 0°C to +40°C). This means that the replacement period will differ depending on the following operating conditions. If the robot operation duty ratio is high or the robot is operated in environments at higher temperatures, the harmonic drive should be replaced earlier.

- where n : Number of axis movements per minute
  - $\theta$  : Average turn per axis movement
  - N : Speed reduction ratio
  - h : Operation time per day
  - D : Operation days per year

For example, when the robot is used under the following conditions, the replacement period for the X-axis harmonic drive of the XE series robots can be calculated as follows.

n : 10  $\theta$  : 0.25 N : 50 h : 24 hours per day D : 240 days per year Replacement period =  $8.4 \times 10^8/(10 \times 60 \times h \times D \times N \times \theta)$ =  $8.4 \times 10^8/(10 \times 60 \times 24 \times 240 \times 50 \times 0.25)$ = 19.4 years

#### Harmonic drive speed reduction ratio

| Robot model                    | X-axis | Y-axis |  |
|--------------------------------|--------|--------|--|
| R6YXE400                       | 50     | 50     |  |
| R6YXE510 / R6YXE610 / R6YXE710 | 80     | 50     |  |

6

## Chapter 7 Increasing the robot operating speed

### Contents

| <ol> <li>Increasing the robot operating speed</li> </ol> |                                                              | 7-1 |
|----------------------------------------------------------|--------------------------------------------------------------|-----|
| 1.1                                                      | Increasing speed by arch motion                              | 7-1 |
| 1.2                                                      | Increasing the speed with the WEIGHT statement               | 7-3 |
| 1.3                                                      | Increasing the speed by the tolerance parameter              | 7-4 |
| 1.4                                                      | Increasing the speed by the OUT effective position parameter | 7-5 |

### 1. Increasing the robot operating speed

The robot operating speed can be increased by the following methods. Use these methods as needed when programming.

#### 1.1 Increasing speed by arch motion

[Also refer to:] Robot controller user's manual (Axis parameters Arch pulse) Programming manual (ARCHP1/ARCHP2)(MOVE Arch motion setting)

#### 1. Gate motion

From point P1 to P4 via P2 and P3: MOVE P, P2 MOVE P, P3 MOVE P, P4

#### Gate motion

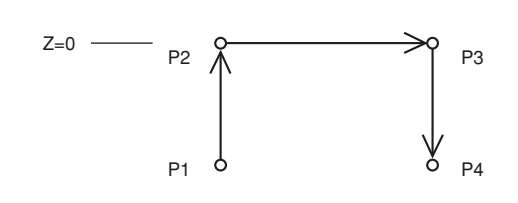

#### 2. Arch motion

From point P1 to P2: MOVE P, P2, A3=0

Axis parameter arch pulse 1, arch pulse 2 (ARCHP1, ARCHP2) ARCHP1 = 102400 pulses ARCHP2 = 102400 pulses

\* The default arch pulse value is 9999999 pulses.

Arch motion:

23601-F0

23602-FV

After the Z-axis has moved up 102400 pulses from P1, the X-, Y-, and R-axis start operating. This operation is performed so that the remaining Z-axis movement distance becomes 102400 pulses when the movements of the X-, Y-, and R-axis have been completed.

As the tracking draws an arc, the cycle time is shortened when compared to the gate motion stated in 1 above.

#### 3. Arch motion: Making the arch position value smaller

In "2. Arch motion", as the arch pulse value is made further smaller, the tracking arc becomes large to further shorten the cycle time. Since the tracking draws an arc, use caution to avoid obstacles if they are located on the arm movement path.

#### 4. Arch motion: changing the arch positions in the program

[Example] From point P1 ARCHP1 = 140000 ... Arch pulse1 ARCHP2 = 140000 ... Arch pulse2 MOVE P, P2, A3=0 ARCHP1 = 70000 ... Arch pulse1 ARCHP2 = 70000 ... Arch pulse2 MOVE P, P3, A3=102400

Arch position can be set for each axis.

Since the arch positions can be changed in the program, optimizing the arch positions can further shorten the cycle time.

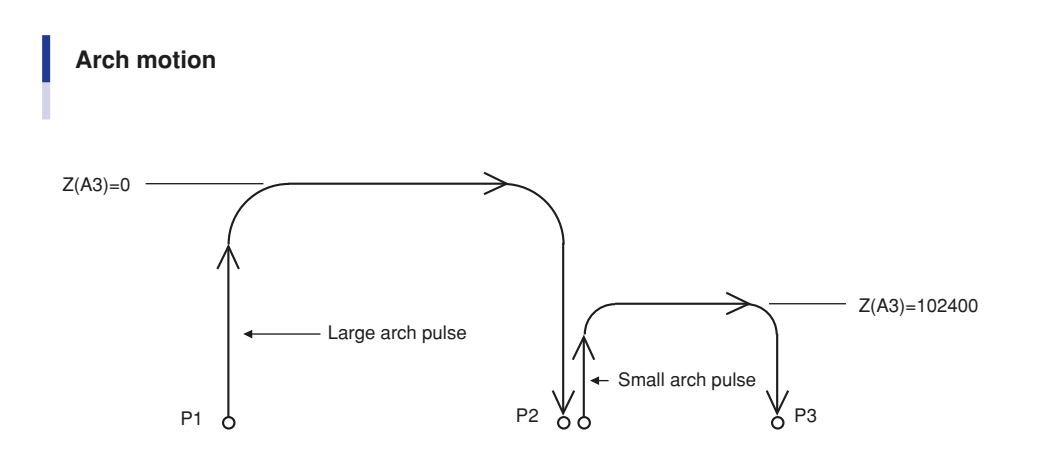

23603-FV

[Example 2] Arch pulse designation using option From point P1 MOVE P, P2, A3=0.00{90.00, 90.00} MOVE P, P3, A3=60.00{40.00, 40.00}

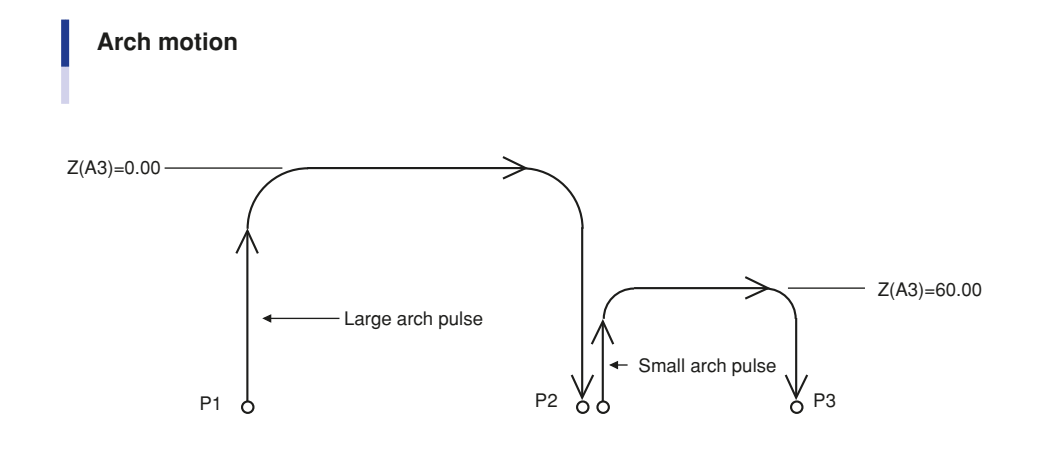

21607-FV

### **1.2** Increasing the speed with the WEIGHT statement

[Also refer to:] Robot controller user's manual (Robot parameters Tip weight) Programming manual (WEIGHT)
[Example] From P1 when chuck is open: WEIGHT 5.....Changes the tip weight parameter to 5kg (no workpiece). MOVE P, P2, A3=0 DO3 (0) = 1 .....Chuck closes. WEIGHT 10.....Changes the tip weight parameter to 10kg (with workpiece). MOVE P, P3,A3=0

In the above program, the acceleration can be set to a higher level by reducing the tip weight parameter to 5kg while the chuck does not grip any workpiece, and then set to a lower level by changing the tip weight parameter to 10kg while the chuck grips a workpiece. Compared to programs using a tip weight parameter left set at 10kg, this method shortens the cycle time since the acceleration is increased.

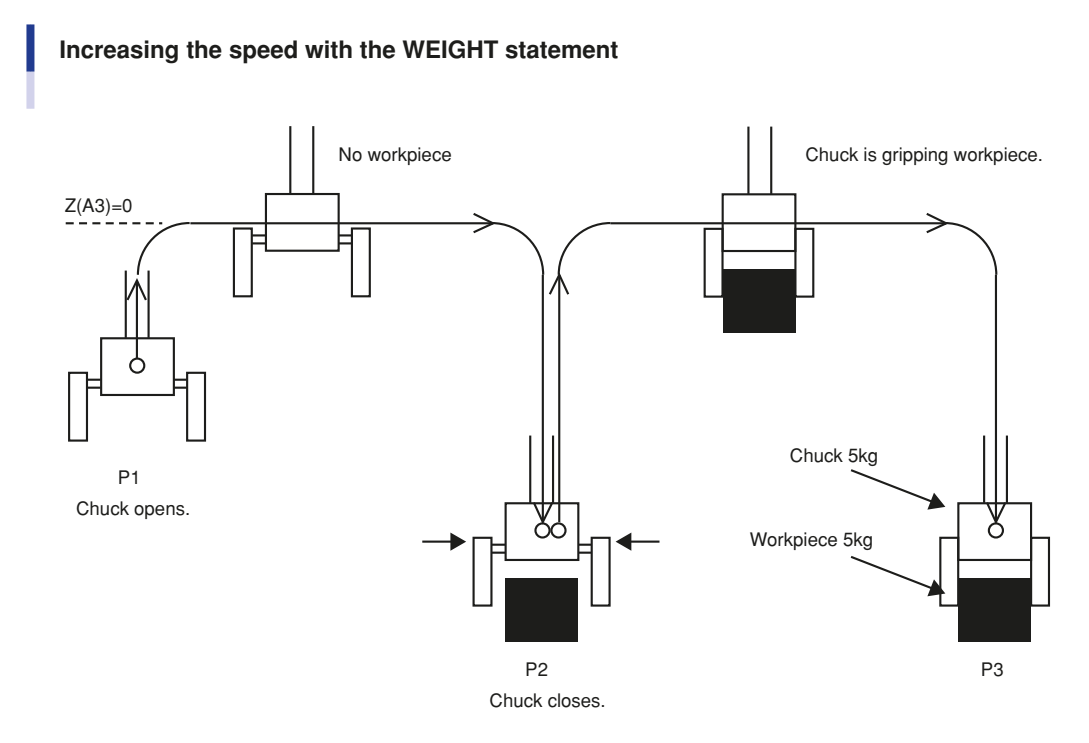

23604-FV

### 1.3 Increasing the speed by the tolerance parameter

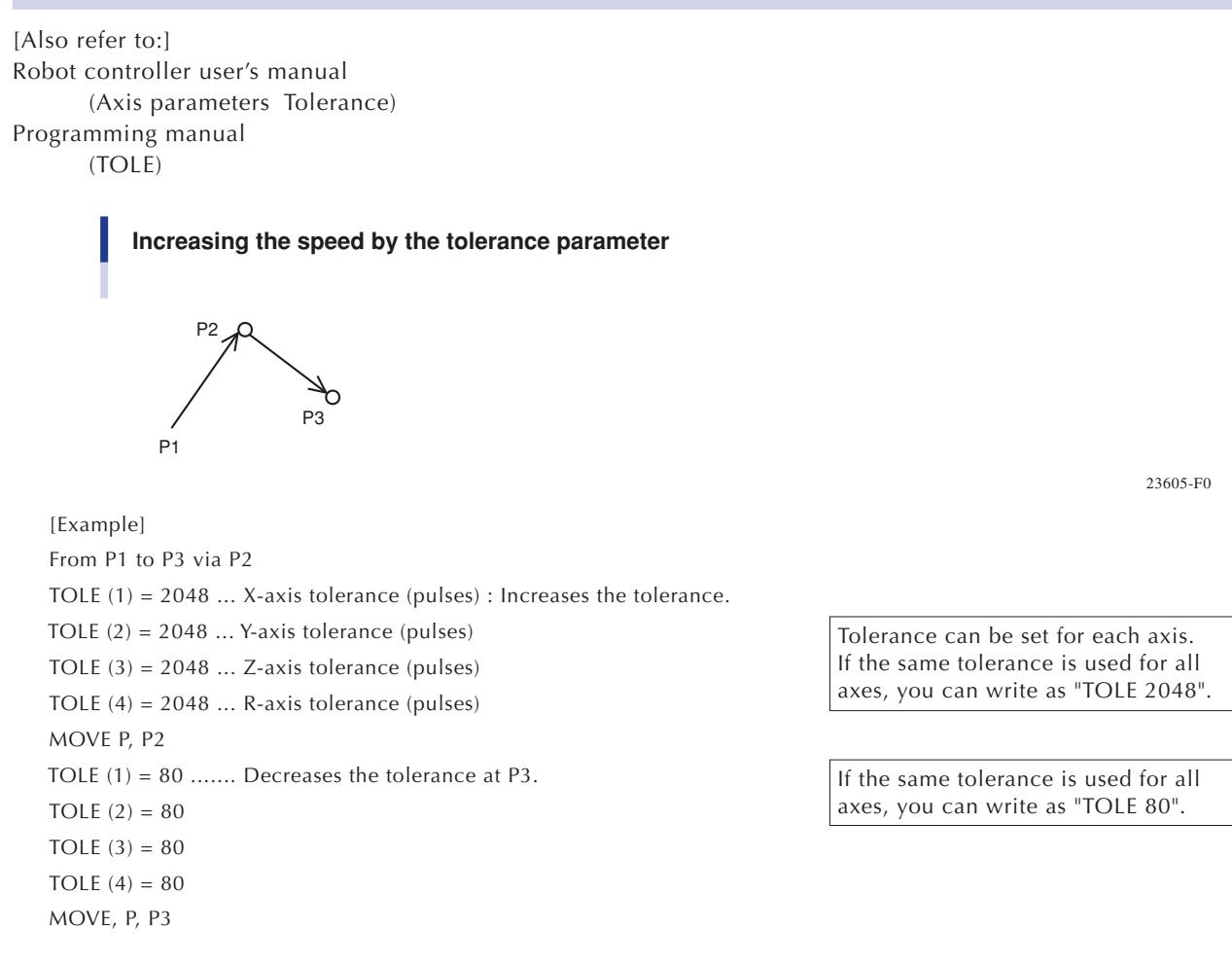

If P2 is a transit point whose location does not need to be specified precisely, speed can be increased by increasing the tolerance of positioning at P2.

Specifying a greater tolerance will produce increased sound and vibration when the robot is operating, and will make the movement path irregular, so pay attention to the sound, vibration, and movement path as you increase the tolerance little by little from the default value. In general, you should consider 2048 for each axis to be the maximum value.
### 1.4 Increasing the speed by the OUT effective position parameter

[Also refer to:] Robot controller user's manual (Axis parameters Out valid position) Programming manual (OUTPOS) [Example] From P1 when chuck is open: OUTPOS (1) = 10000... X-axis OUT effective position (pulses) : Increases the OUT effective position. OUTPOS (2) = 10000... Y-axis OUT effective position (pulses) The OUT effective position can OUTPOS (3) = 10000... Z-axis OUT effective position (pulses) be set for each axis. If the same OUT effective OUTPOS (4) = 10000... R-axis OUT effective position (pulses) position is used for all axes, you MOVE P, P2, Z=0 can write as "OUTPOS 10000". DO3 (0) = 1 ..... Chuck closes. OUTPOS (1) = 2000..... Returns the OUT effective position to the default value. If the same OUT effective position is used for all axes, OUTPOS (2) = 2000you can write as "OUTPOS OUTPOS (3) = 2000 2000". OUTPOS (4) = 2000

#### Increasing the speed by the OUT effective position parameter

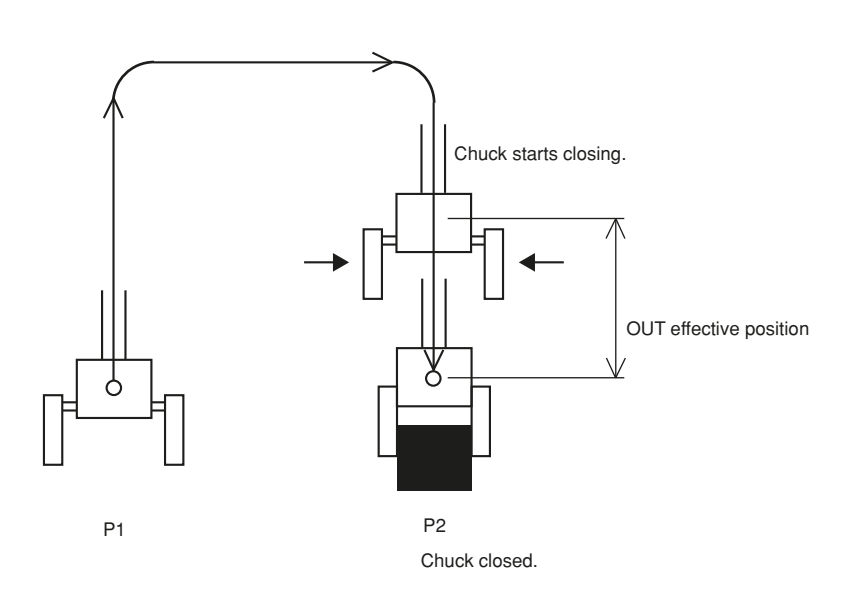

23606-F0

When all of the X, Y, Z, and R axes enter the OUT effective position (10000 pulses prior to P2), the chuck starts closing. By setting the OUT effective position larger, the chuck starts closing while the robot arm is still moving at an earlier point, so that the chuck can grip the workpiece more quickly. The default value of the OUT effective position is 2000 (pulses).

#### [Reference]

Relation between X, Y, R-axis movement angle, Z-axis movement distance and pulse values The arch position, tolerance and OUT effective position parameters are set in pulses. For the relation between X, Y, R-axis movement angle, Z-axis movement distance and pulse values, refer to "4.4 Relation between the X, Y, and R-axis movement angle, the Z-axis movement distance and the number of pulses" in Chapter 4.

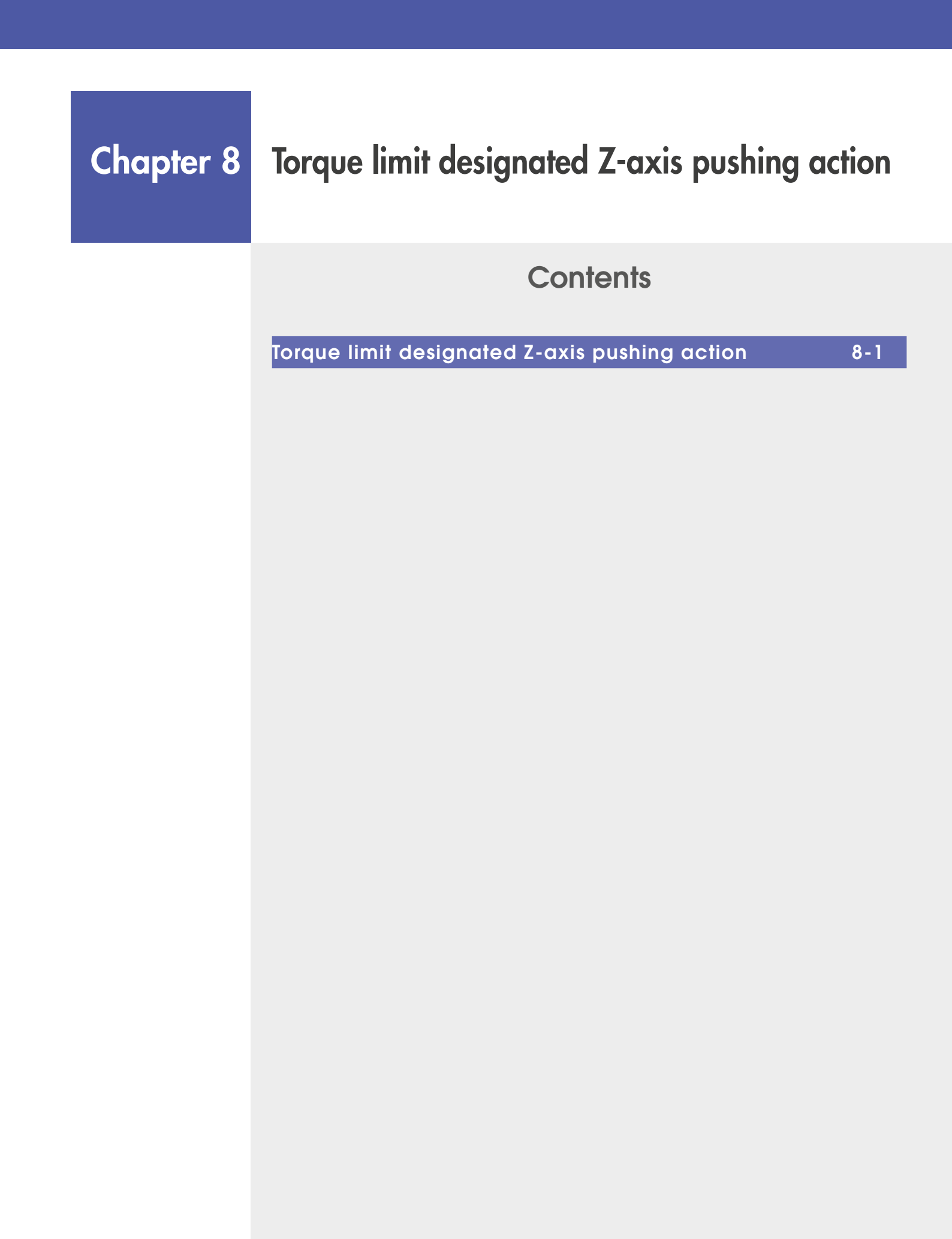

8

## 1. Torque limit designated Z-axis pushing action

You can use the PUSH statement in a program to apply a Z-axis pushing action (in the direction of gravity). The table below shows the torque limit value (%) and speed limit value (%) for the motor rated torque at the tip load weights.

Stay within these limit values while operating the robot. Failure to observe these limits may shorten the life of the Z-axis drive unit and the arm joint section.

The pushing force (N) shown in the table is the pushing force when a downward pushing action is applied at the torque limit value (%).

The actual pushing force will differ due to individual variance and sliding friction of the robot model.

The speed limit value (%) shown in the table is one of the options of the PUSH statement, and is the value to be entered as the movement speed DS of the axis.

If the speed limit value (%) is 100%, the movement speed will be 10% of the maximum speed. For specific programming, refer to the separate "YRCX Programming Manual".

| Tip Load Weight (kg) | Torque Limit Value (%) | Pushing Force (N) | Speed Limit Value (%) |
|----------------------|------------------------|-------------------|-----------------------|
| 4                    | 10 to 100              | 50 to 170         | 20                    |
| 3.5                  | 10 to 100              | 45 to 165         | 20                    |
| 3                    | 10 to 100              | 40 to 150         | 20                    |
| 2.5                  | 10 to 100              | 35 to 145         | 20                    |
| 2                    | 10 to 100              | 35 to 145         | 20                    |
| 1.5                  | 10 to 100 25 to 140    |                   | 20                    |
| 1                    | 10 to 100              | 20 to 135         | 20                    |
| 0.5                  | 15 to 100              | 20 to 130         | 20                    |
| 0                    | 15 to 100              | 15 to 125         | 20                    |

#### 1. R6YXE400

\* In the case of optional specifications (tool flange mount specifications), the tip load weight must not exceed 4 kg. The load of the optional specification part itself must be added to the tip load weight and to the pushing force. Tool flange weight 0.3 kg, pushing force 2.9N

Speed Limit Value (%): when using the speed setting option "DSPEED (DS)" of PUSH command

#### 2. R6YXE510 / R6YXE610 / R6YXE710

| Tip Load Weight (kg) | Torque Limit Value (%) | Pushing Force (N) | Speed Limit Value (%) |
|----------------------|------------------------|-------------------|-----------------------|
| 10                   | 10 to 100              | 125 to 315        | 20                    |
| 9.5                  | 10 to 100              | 120 to 315        | 20                    |
| 9                    | 10 to 100              | 115 to 310        | 20                    |
| 8.5                  | 10 to 100              | 105 to 305        | 20                    |
| 8                    | 10 to 100              | 100 to 305        | 20                    |
| 7.5                  | 10 to 100              | 100 to 300        | 20                    |
| 7                    | 10 to 100              | 95 to 295         | 20                    |
| 6.5                  | 10 to 100              | 85 to 290         | 20                    |
| 6                    | 10 to 100              | 80 to 285         | 20                    |

\* In the case of optional specifications (tool flange mount specifications), the tip load weight must not exceed 10kg. The load of the optional specification part itself must be added to the tip load weight and to the pushing force. Tool flange weight 0.6 kg, pushing force 2.9N

| Tip Load Weight (kg) | Torque Limit Value (%) | Pushing Force (N) | Speed Limit Value (%) |
|----------------------|------------------------|-------------------|-----------------------|
| 5.5                  | 10 to 100              | 75 to 280         | 20                    |
| 5                    | 10 to 100              | 70 to 275         | 20                    |
| 4.5                  | 10 to 100              | 65 to 270         | 20                    |
| 4                    | 10 to 100              | 65 to 265         | 20                    |
| 3.5                  | 10 to 100              | 60 to 255         | 20                    |
| 3                    | 10 to 100              | 55 to 250         | 20                    |
| 2.5                  | 10 to 100              | 50 to 245         | 20                    |
| 2                    | 10 to 100              | 45 to 240         | 20                    |
| 1.5                  | 10 to 100              | 40 to 235         | 20                    |
| 1                    | 10 to 100              | 35 to 235         | 20                    |
| 0.5                  | 10 to 100              | 30 to 230         | 20                    |
| 0                    | 10 to 100              | 25 to 220         | 20                    |

\* In the case of optional specifications (tool flange mount specifications), the tip load weight must not exceed 10kg. The load of the optional specification part itself must be added to the tip load weight and to the pushing force. Tool flange weight 0.6 kg, pushing force 2.9N

Speed Limit Value (%): when using the speed setting option "DSPEED (DS)" of PUSH command

# Chapter 9 Specifications

### Contents

| Manipulator                  | 9-1  |
|------------------------------|------|
| Basic specification          | 9-1  |
| Regarding the noise level    | 9-1  |
| External view and dimensions | 9-2  |
| Robot inner wiring diagram   | 9-10 |
| Wiring table                 | 9-13 |

### 1. Manipulator

### 1.1 Basic specification

|                           |           |                   | R6YXE400                                           | R6YXE510 R6YXE610 |                     | R6YXE710 |  |  |
|---------------------------|-----------|-------------------|----------------------------------------------------|-------------------|---------------------|----------|--|--|
|                           |           | Arm length        | 225mm                                              | 235mm             | 335mm               | 435mm    |  |  |
|                           | X-axis    | Rotation<br>angle | ±132°                                              | ±134°             |                     |          |  |  |
| Avia                      |           | Arm length        | 175mm                                              |                   | 275mm               |          |  |  |
| specifications            | Y-axis    | Rotation<br>angle | ±150°                                              | ±152°             |                     |          |  |  |
|                           | Z-axis    | Stroke            | 150mm                                              |                   | 200mm               |          |  |  |
|                           | R-axis    | Rotation<br>angle |                                                    | ±3                | 60°                 |          |  |  |
|                           |           | X-axis            | 200W                                               |                   | 400W                |          |  |  |
|                           |           | Y-axis            |                                                    |                   |                     |          |  |  |
| Motor<br>Z-axis<br>R-axis |           | Z-axis            | 100W                                               | 200W              |                     |          |  |  |
|                           |           | R-axis            |                                                    |                   |                     |          |  |  |
|                           |           | XY resultant      | 6m/s                                               | 7.8m/s            | 8.6m/s              | 9.5m/s   |  |  |
| Maximum speed             |           | Z-axis            | 1.1m/s                                             | 2m/s              |                     |          |  |  |
|                           |           | R-axis            | 2600°/s                                            |                   |                     |          |  |  |
|                           |           | XY-axes           | ±0.01mm                                            | ±0.01mm ±0.02mm   |                     |          |  |  |
| Repeatability (*1)        |           | Z-axis            | ±0.01mm                                            |                   |                     |          |  |  |
|                           |           | R-axis            |                                                    | ±0.               | 01°                 |          |  |  |
| Payload                   |           |                   | 4kg (*2)                                           |                   | 10kg (*5)           |          |  |  |
| Standard cycle ti         | me (*3)   |                   | 0.41s                                              | 0.38s 0.39s       |                     | 0.42s    |  |  |
| R-axis tolerable r        | noment of | inertia (*4)      | 0.05kgm <sup>2</sup>                               |                   | 0.3kgm <sup>2</sup> |          |  |  |
| User wiring               |           |                   | 0.2sq×10                                           |                   | 0.2sq×20            |          |  |  |
| User tubing (outs         | ide diame | ter)              | φ4×3                                               |                   | φ6×3                |          |  |  |
| Travel limit              |           |                   | 1. Soft limit 2. Mechanical stopper (X, Y, Z-axis) |                   |                     |          |  |  |
| Robot cable               |           |                   | Standard: 3.5m Option: 5m, 10m                     |                   |                     |          |  |  |
| Weight                    |           |                   | 17kg                                               | 25kg 26kg         |                     |          |  |  |

\*1: This is the value at a constant ambient temperature.

\*2: User wiring/tubing through spline type (option) are 3kg.

\*3: When moving a 2 kg load back and forth 300mm horizontally and 25mm vertically (rough positioning arch motion).

\*4: The acceleration coefficient is automatically set by setting the tip weight and R-axis inertia moment offset.

\*5: 9 kg for option types; the tool flange mount type and the user wiring/tubing through spline type.

### **1.2 Regarding the noise level**

|                                | Equivalent sound level of robot, Laeq (A)<br>(when there is 10dB or larger difference<br>from the back ground sound pressure level) | Position where the noise level is measured                                                                     |
|--------------------------------|----------------------------------------------------------------------------------------------------|----------------------------------------------------------------------------------------------------|
| R6YXE400                       | 71.3dB                                                                                                    | 1.0m away from the robot's back / the<br>working envelope of the robot, 1.5m height<br>from the floor surface. |
| R6YXE510 / R6YXE610 / R6YXE710 | 72.0dB                                                                                                    | 45 ° from the front of the robot, 1.0 m away<br>from the work envelope, 1.5m height from<br>the floor.         |

Note: The noise level can be higher when the robot is set nearby the objects that cause sound reflection.

### **1.3 External view and dimensions**

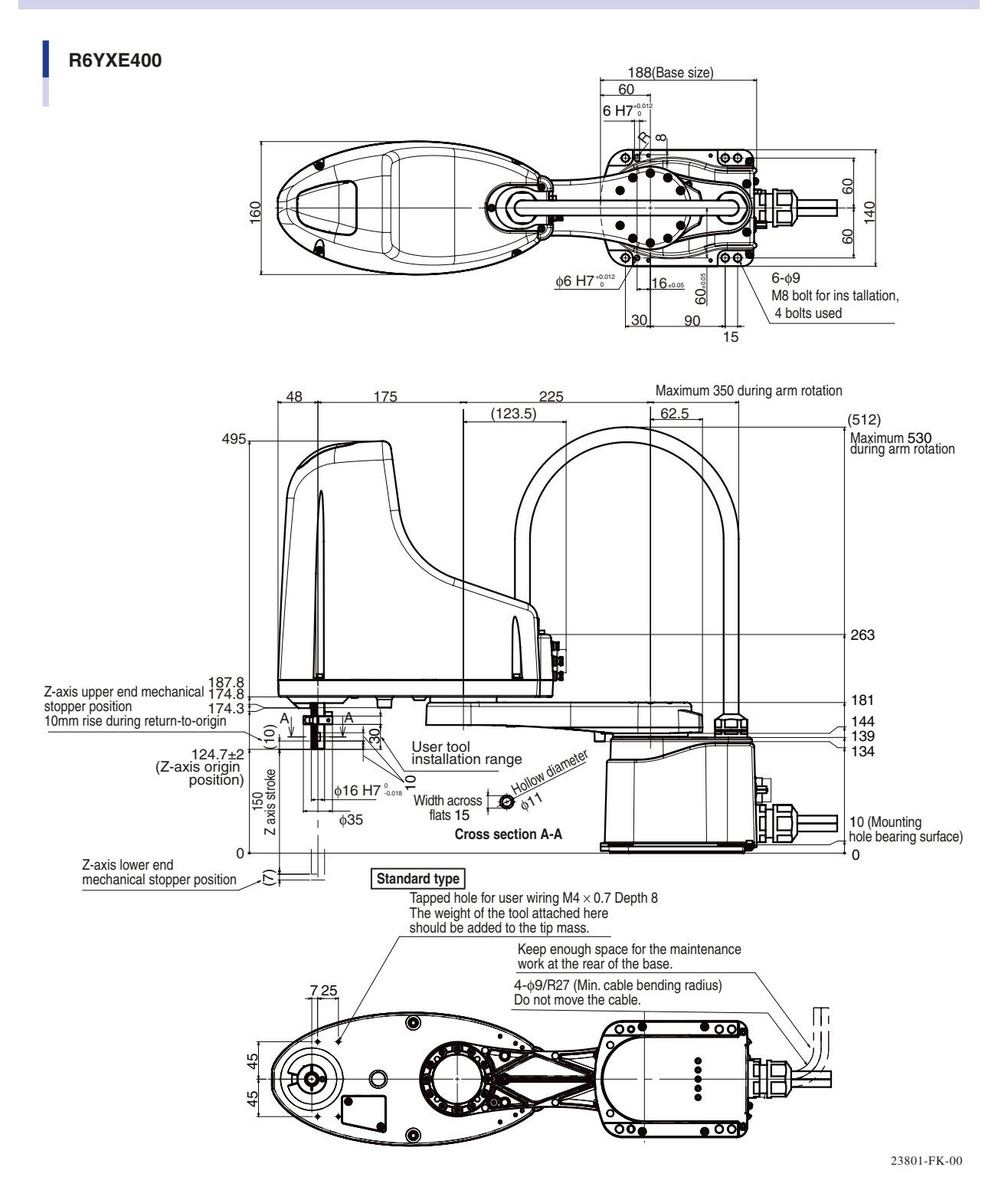

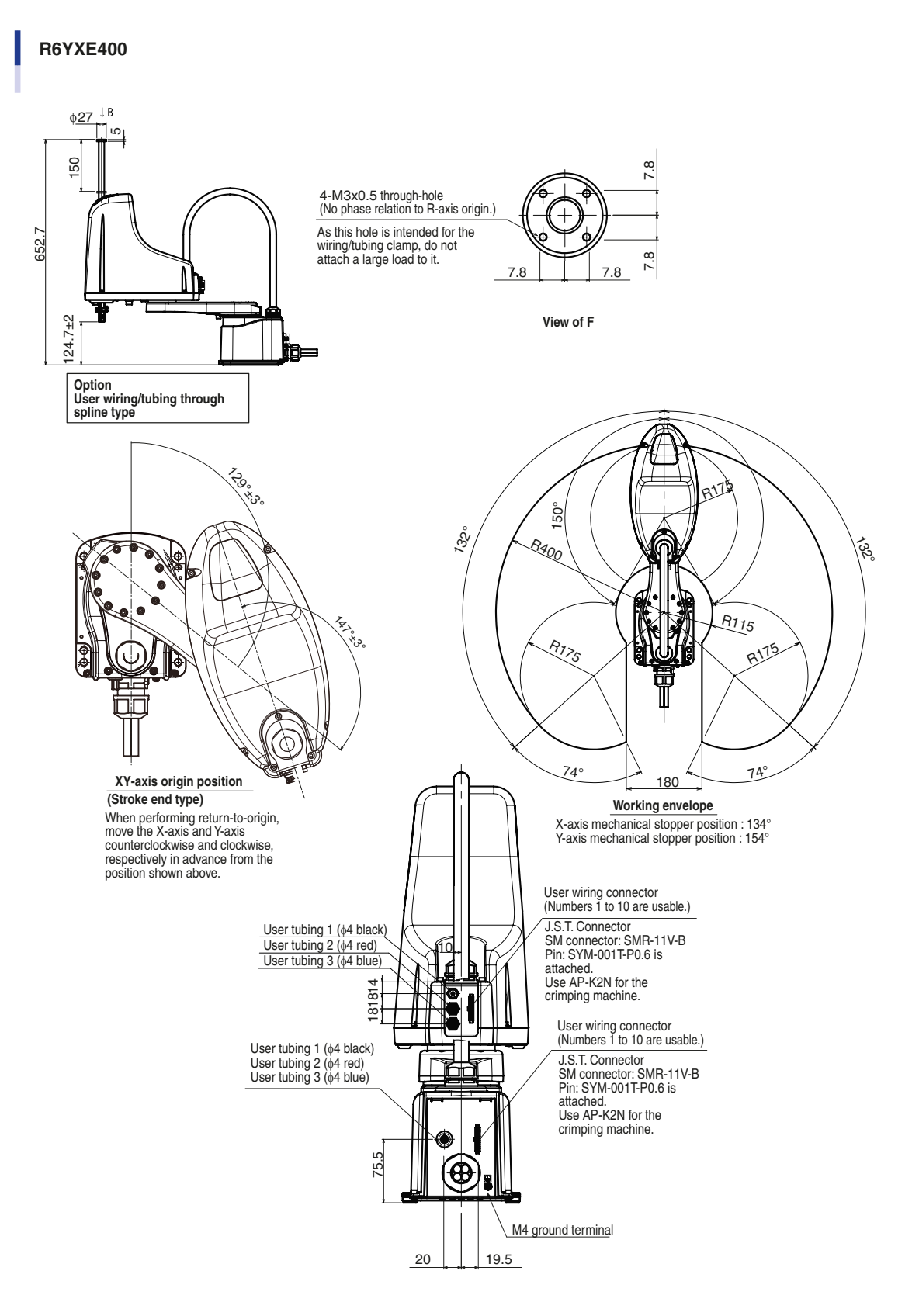

9

21802-FK-00

9-3 <

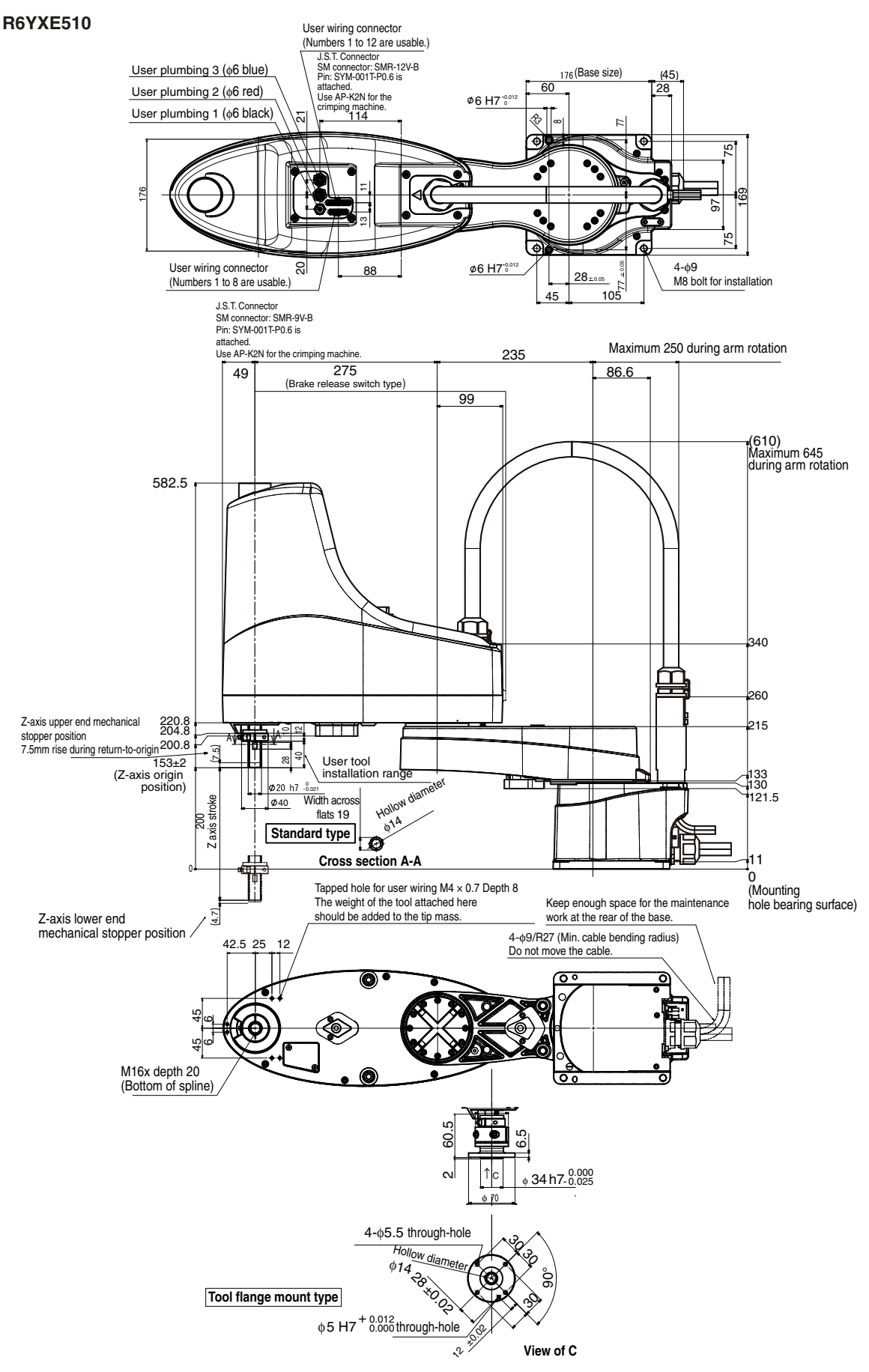

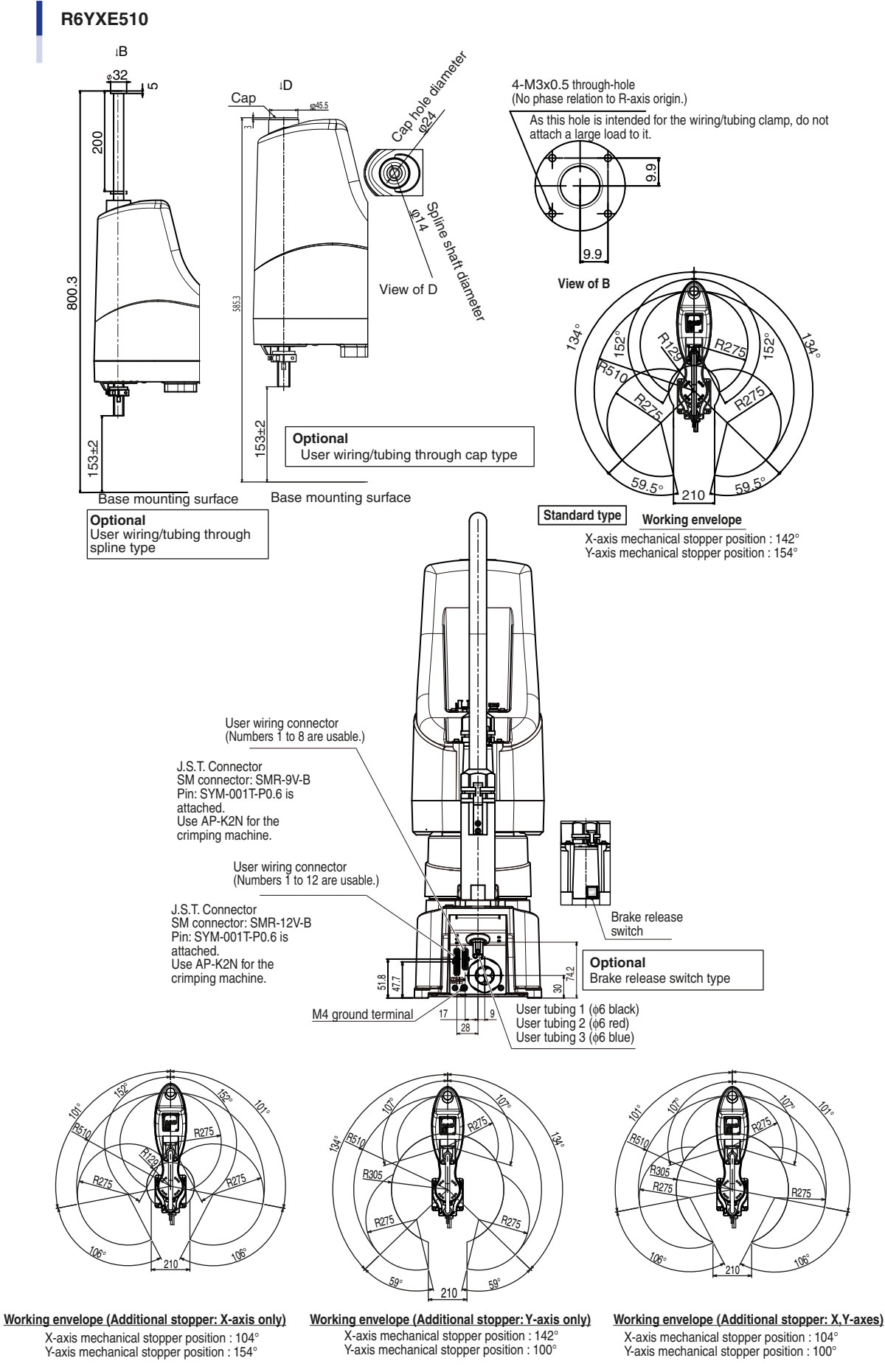

9-5 <

Specifications

9

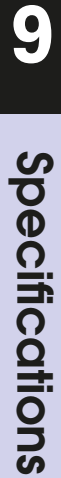

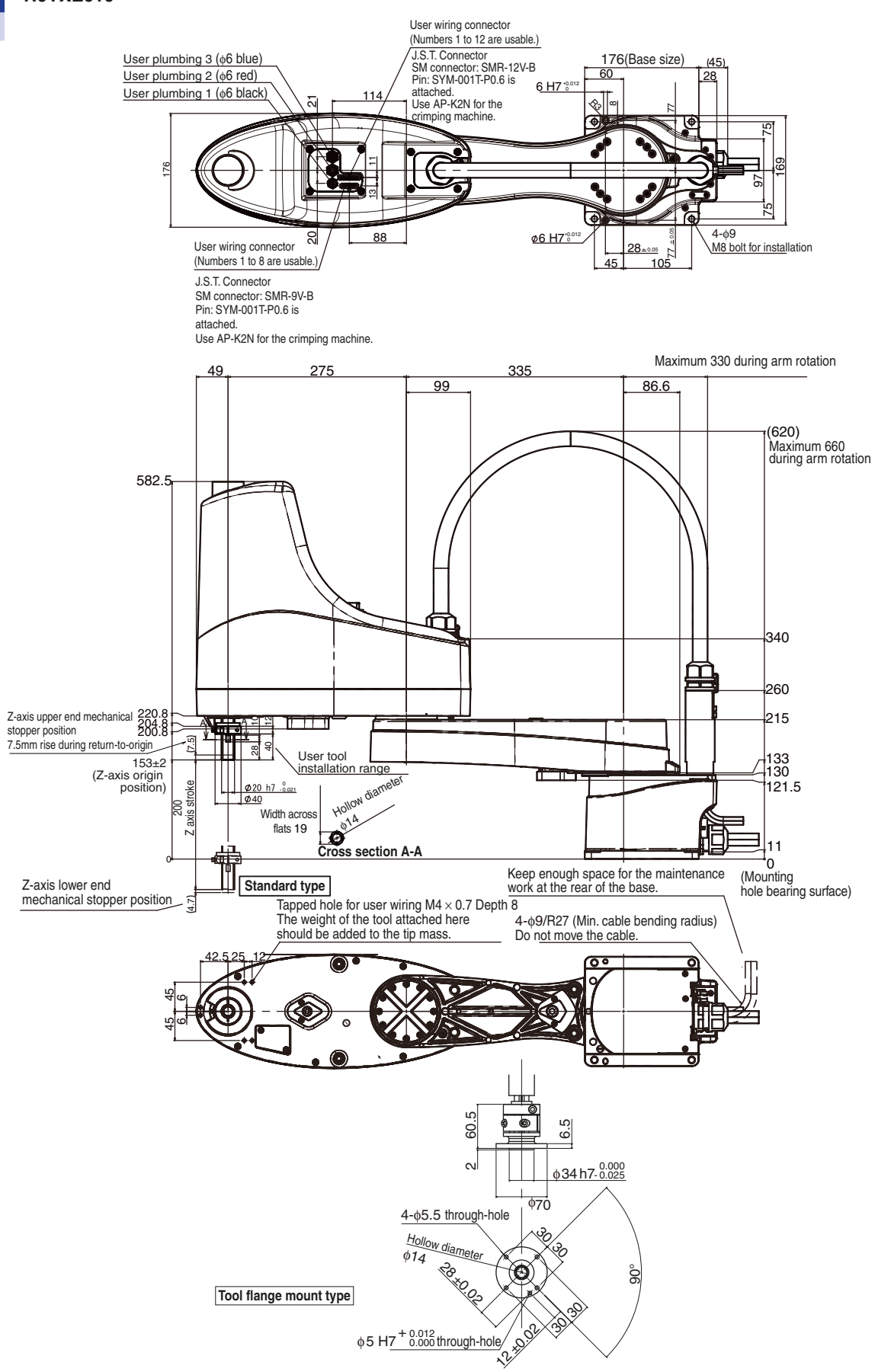

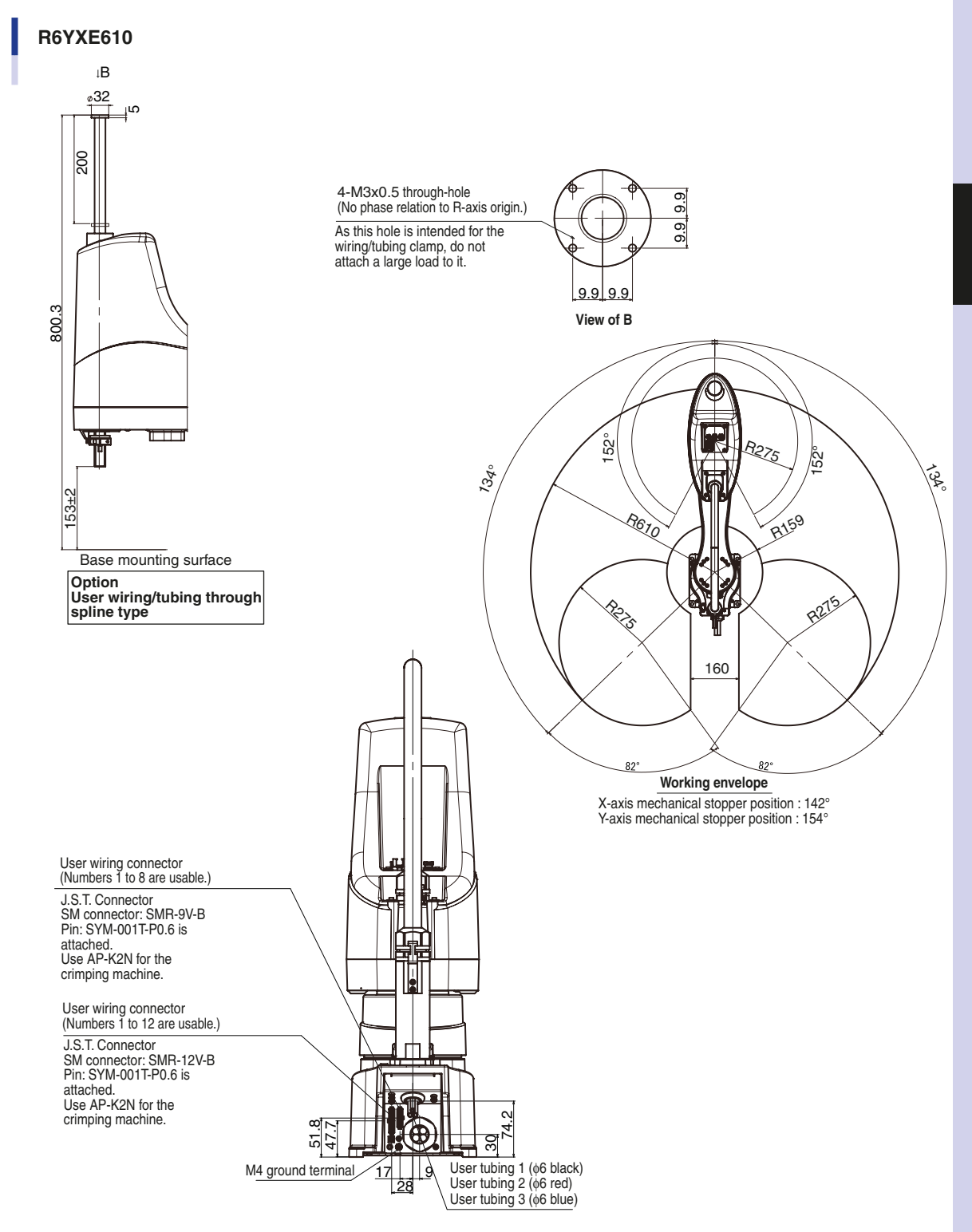

9

9-7 <

#### R6YXE710

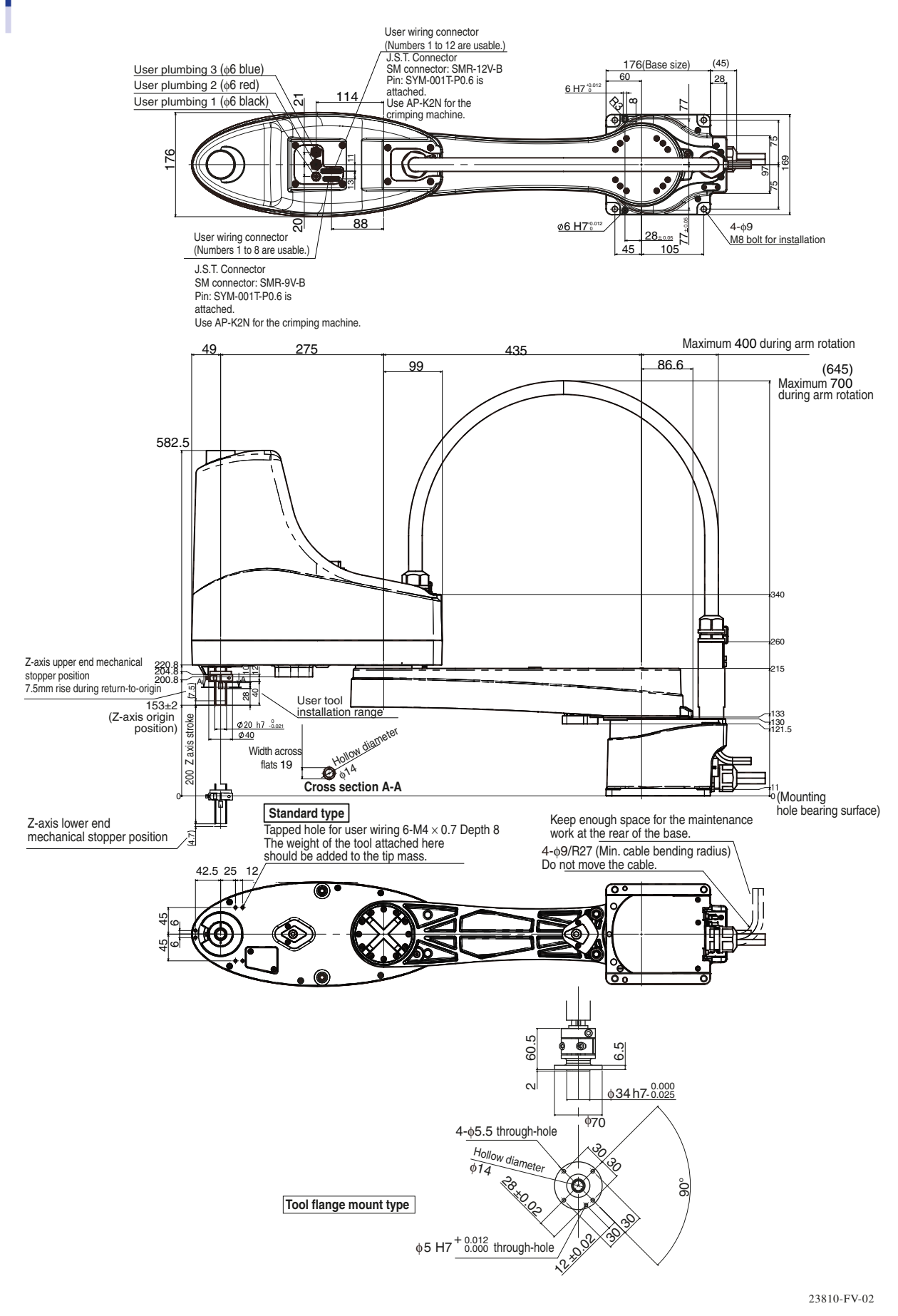

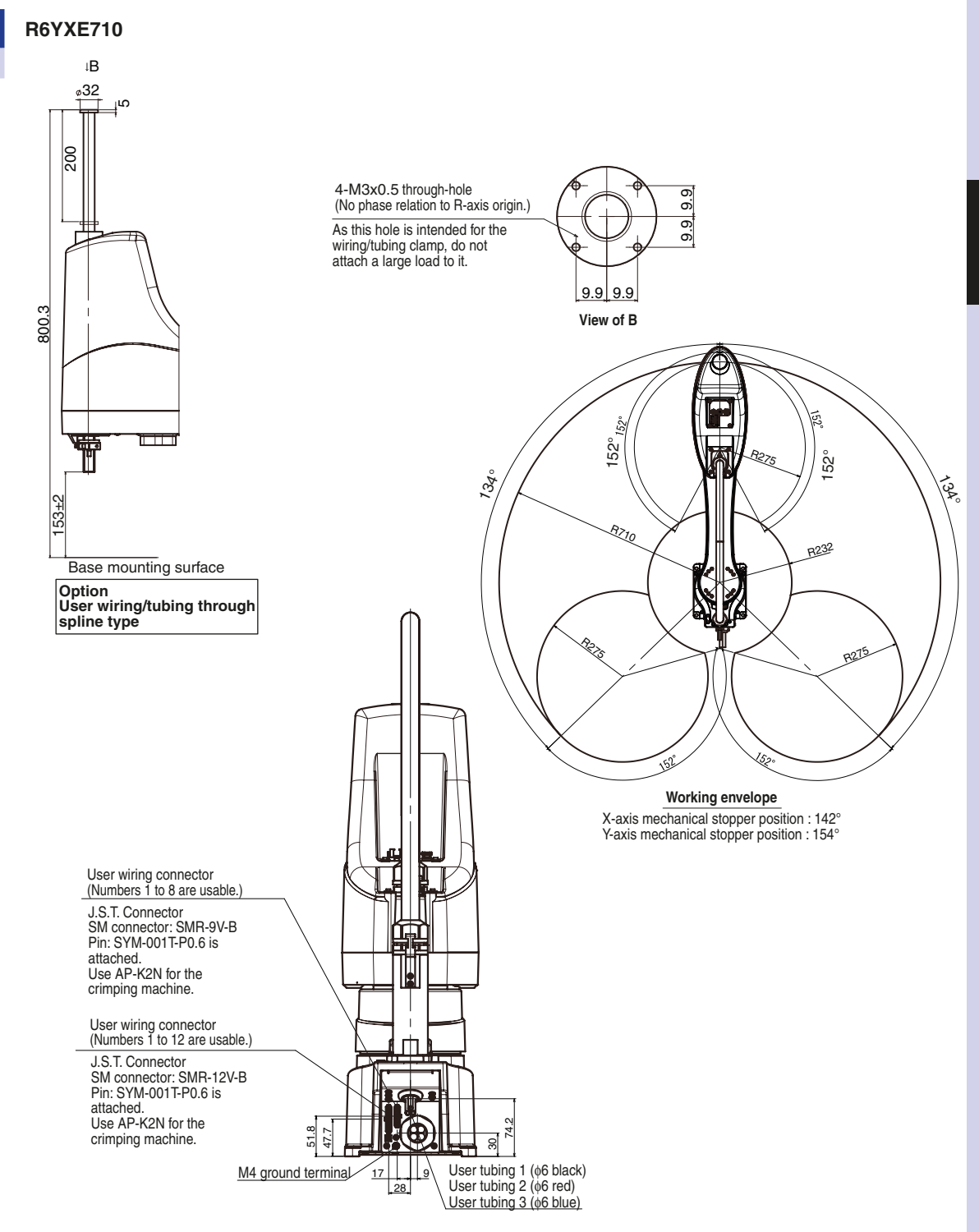

9

**Specifications** 

9-9 ┥

### 1.4 Robot inner wiring diagram

#### R6YXE400

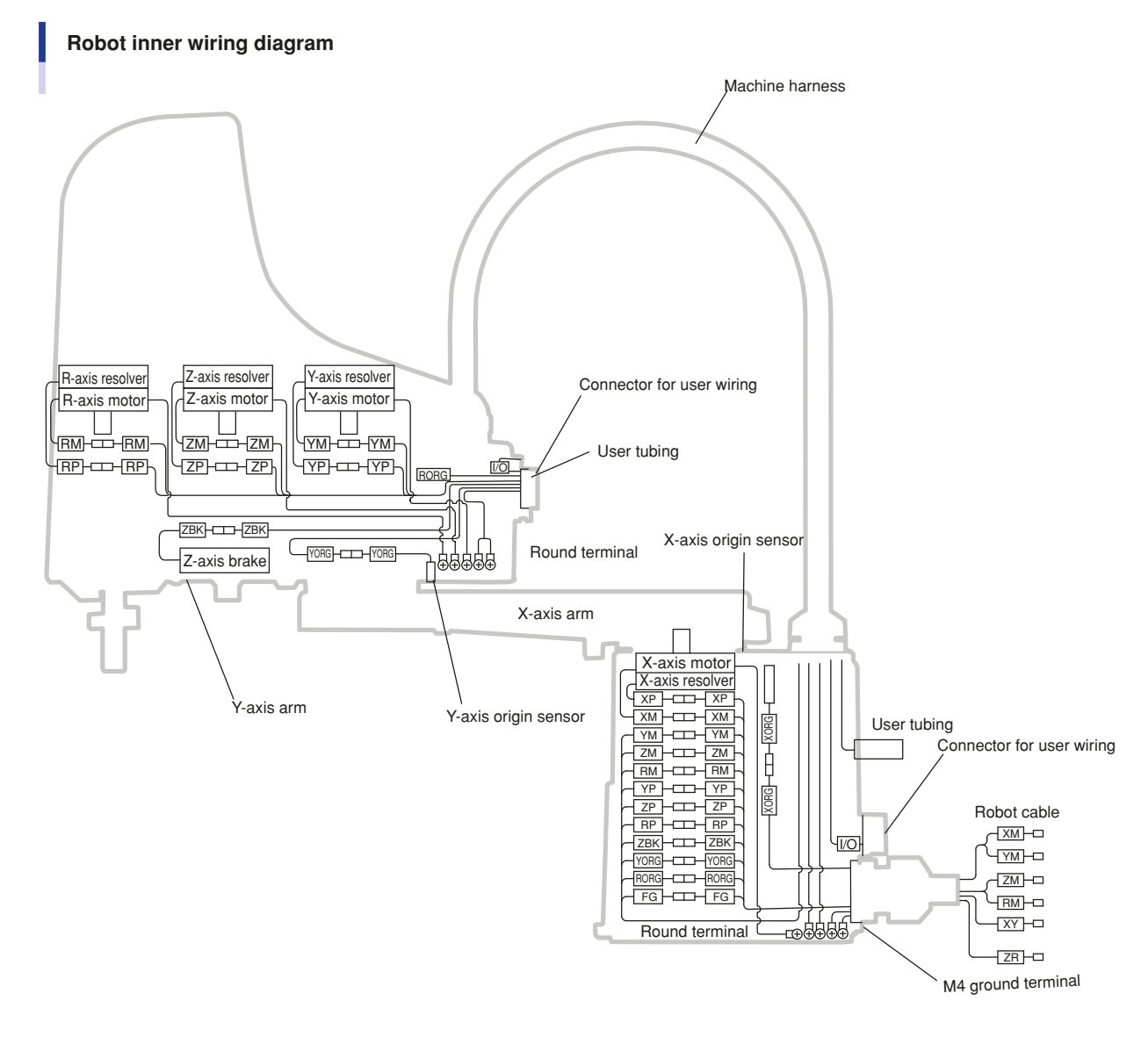

23803-FV-01

#### R6YXE510 R6YXE610 R6YXE710 Standard type

Robot inner wiring diagram

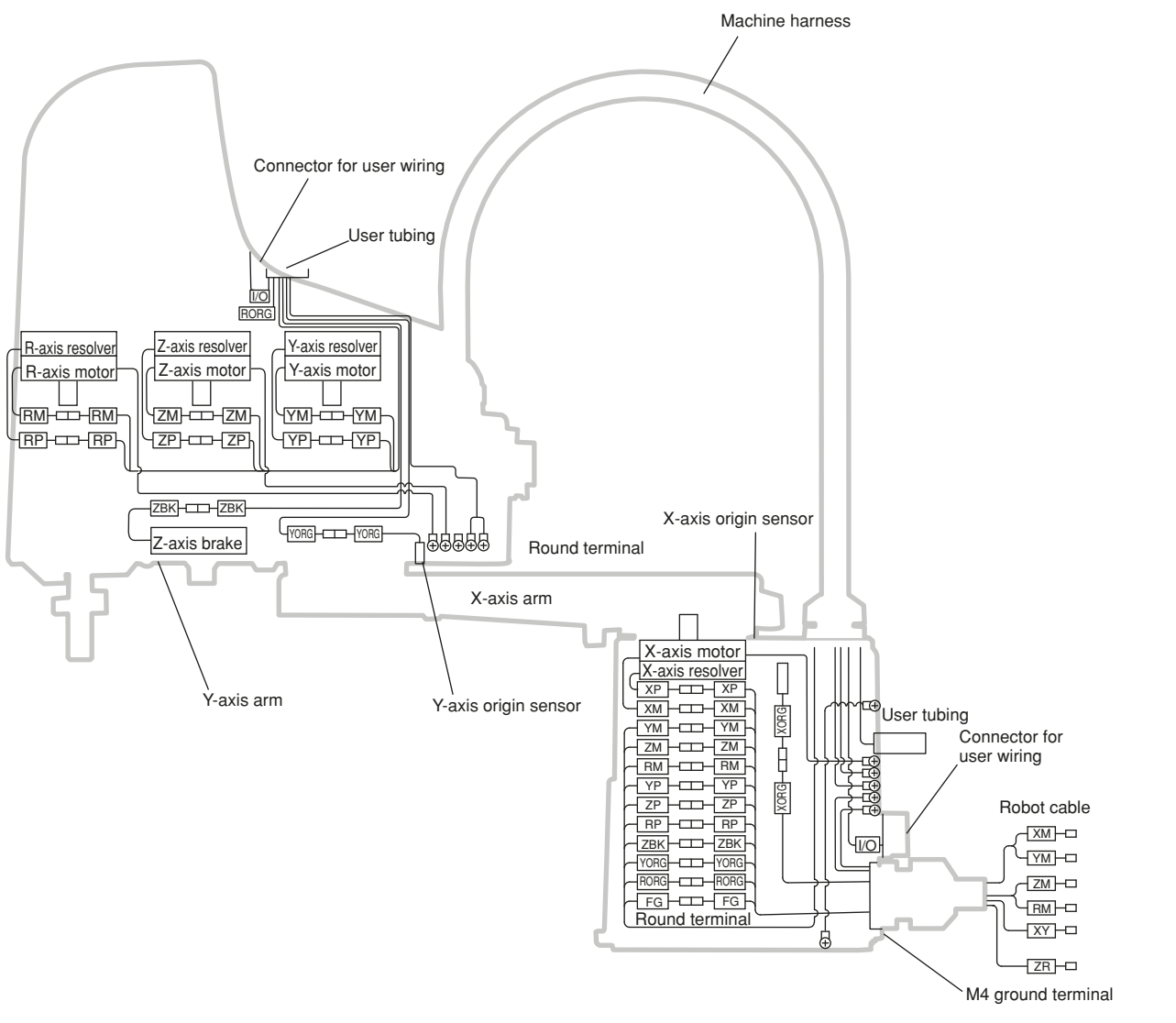

23903-FV-02

9

9-11 <

**R6YXE400 R6YXE510 R6YXE610 R6YXE710** Option: Z-axis brake release switch type (Only the parts that differ from the standard type are shown)

#### Robot inner wiring diagram

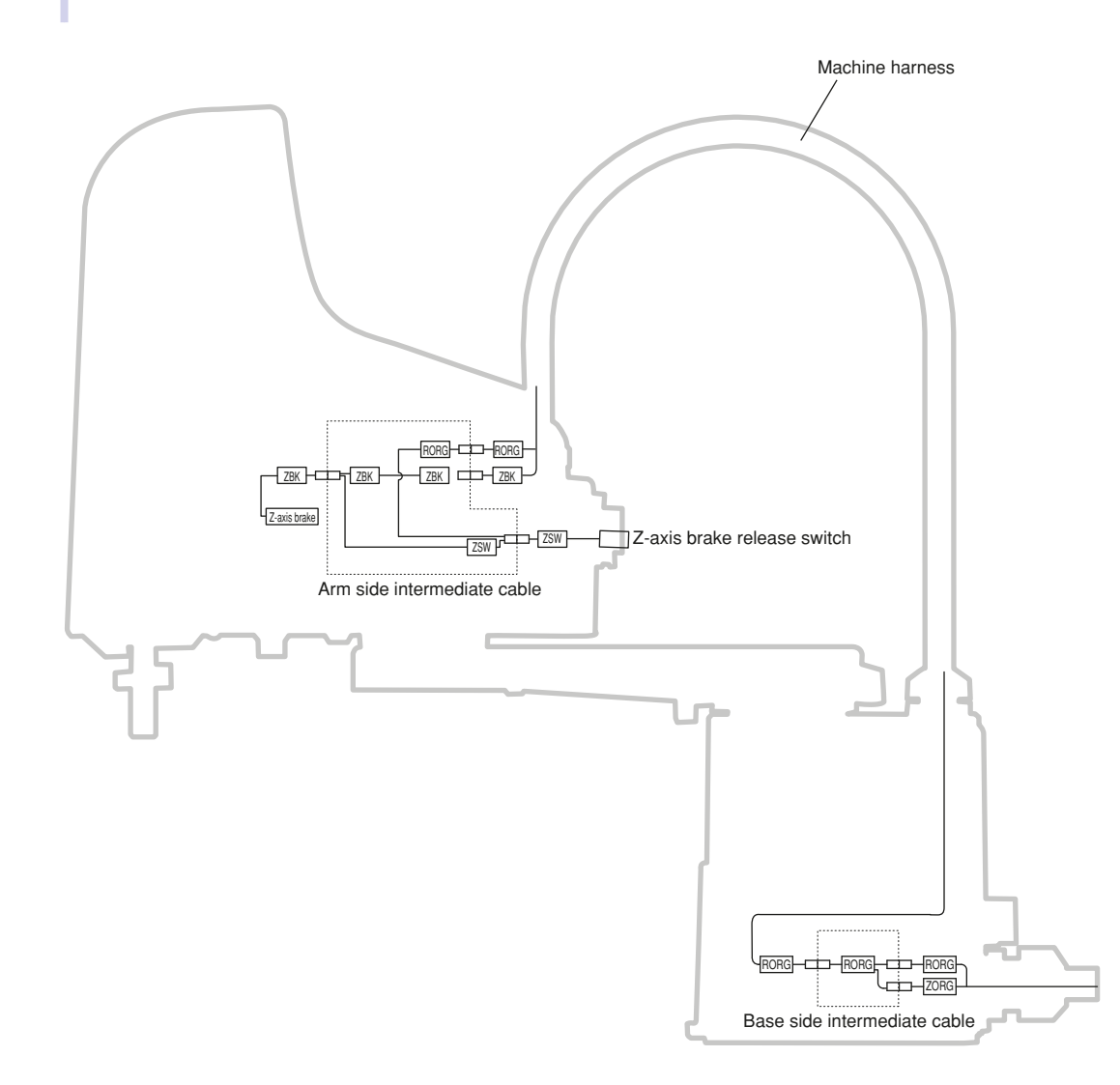

23905-FV-00

#### 1.5 Wiring table

### Robot cable wiring table

| Signal            | Connector      | No. | Connection                              | No.  | Connector | Color/Number         | Wire         |
|-------------------|----------------|-----|-----------------------------------------|------|-----------|----------------------|--------------|
| Resolver S2       |                | 1   | $\sim$                                  | 1    |           | Orange-1-Red         | 0.15sq       |
| S4                |                | 2   | <u> </u>                                | 2    |           | Orange-1-Black       | Twisted pair |
| S1                |                | 3   | <u>↓</u>                                | - 3  |           | Gray-1-Red           | 0.15sq       |
| S3                | ХР             | 4   |                                         | 4    |           | Gray-1-Black         | Twisted pair |
| R1                |                | 5   |                                         | 5    |           | Sky blue-2-Red       | 0.15sq       |
| R2                |                | 6   | <u>├</u>                                | 6    |           | Sky blue-2-Black     | Twisted pair |
| DG                |                | 7   | <b>│</b>                                | 7    |           | Gray                 | 0.3sq        |
| Resolver S2       |                | 1   | <u>}</u>                                | 19   |           | Orange-2-Red         | 0.15sq       |
| S4                |                | 2   | <u>├</u> ── <i>├</i> ── <i>├</i> ──     | 20   |           | Orange-2-Black       | Twisted pair |
| S1                |                | 3   | Ì                                       | - 21 |           | Bright green-2-Red   | 0.15sq       |
| S3                | YP             | 4   | <u> </u>                                | 22   |           | Bright green-2-Black | Twisted pair |
| R1                |                | 5   | W                                       | 23   |           | Pink-2-Red           | 0.15sq       |
| R2                |                | 6   | <u>├</u>                                | 24   |           | Pink-2-Black         | Twisted pair |
| DG                |                | 7   |                                         | 25   | XY        | Gray                 | 0.3sq        |
| FG                |                | 1   | Ì─ <b>╸</b> ┆₩┊──                       | 18   |           | Gray-2-Red           | 0.15sq       |
|                   | FG             |     | Ì └ <u>┆</u> ╋┊                         | 36   |           | Gray-2-Black         | 0.15sq       |
|                   |                |     |                                         |      |           |                      |              |
| HLIM              |                |     |                                         | 10   |           | Gray                 | 0.3sq        |
| GND24             |                |     |                                         | 11   |           |                      |              |
| HLIM              |                |     |                                         | 28   |           | Gray                 | 0.3sq        |
| GND24             |                |     |                                         | 29   |           |                      |              |
| Origin Sensor GND |                | 3   | <u>}</u><br>} ₩ }                       | 13   |           | Sky blue-3-Red       | 0.15sq       |
| ORG               | XORG           | 2   |                                         | 12   |           | Sky blue-3-Black     | Twisted pair |
| 24V               |                | 1   | γ                                       | 9    |           | Pink-3-Red           | 0.15sq       |
| Origin Sensor 24V |                | 1   | <u> </u>                                | 27   |           | Pink-3-Black         | Twisted pair |
| ORG               | YORG           | 2   | Γ · · · · · · · · · · · · · · · · · · · | 30   |           | Bright green-1-Red   | 0.15sq       |
| GND               |                | 3   |                                         | 31   |           | Bright green-1-Black | Twisted pair |
| U                 |                | 1   |                                         | 2    |           | Black                | 0.75sq       |
| V                 | ХМ             | 2   |                                         | 3    | NM .      | Red                  | 0.75sq       |
| w                 |                | 3   | -                                       | 4    | XIVI      | White                | 0.75sq       |
| FG                | Round terminal |     | ]                                       | 1    |           | Gray                 | 0.75sq       |
| U                 |                | 1   | ]                                       | 2    |           | Yellow               | 0.75sq       |
| V                 | YM             | 2   | 1                                       | . 3  | YM        | Brown                | 0.75sq       |
| w                 |                | 3   |                                         | 4    |           | Blue                 | 0.75sq       |

| Signal            | Connector      | No. | Connection            | No. | Connector | Color/Number         | Wire         |
|-------------------|----------------|-----|-----------------------|-----|-----------|----------------------|--------------|
| Resolver S2       |                | 1   | $\sim$                | 1   |           | Orange-1-Red         | 0.15sq       |
| S4                |                | 2   | I₩                    | 2   |           | Orange-1-Black       | Twisted pair |
| S1                |                | 3   | <b>₩</b>              | 3   |           | Gray-1-Red           | 0.15sq       |
| S3                | ZP             | 4   | <u> </u>              | 4   |           | Gray-1-Black         | Twisted pair |
| R1                |                | 5   |                       | 5   |           | Sky blue-2-Red       | 0.15sq       |
| R2                |                | 6   | <u></u>               | 6   |           | Sky blue-2-Black     | Twisted pair |
| DG                |                | 7   |                       | 7   |           | Gray                 | 0.3sq        |
| Brake MB+         |                | 1   | • • •                 | 14  |           | Pink-1-Red           | 0.15sq       |
| MB-               |                | 2   | ┝╺╋╵┥╞╌╢╲             | 16  |           | Pink-1-Black         | Twisted pair |
|                   | - 28К          |     |                       | 15  |           | Sky blue-1-Red       | 0.15sq       |
|                   |                |     | │ └─┊─ <u>₩</u> ─┊─── | 17  |           | Sky blue-1-Black     | Twisted pair |
| Resolver S2       |                | 1   |                       | 19  |           | Orange-2-Red         | 0.15sq       |
| S4                |                | 2   | └─── <u>├</u> ───     | 20  |           | Orange-2-Black       | Twisted pair |
| S1                |                | 3   | <b>₩</b>              | 21  |           | Bright green-2-Red   | 0.15sq       |
| S3                | RP             | 4   | └ <u></u>             | 22  |           | Bright green-2-Black | Twisted pair |
| R1                |                | 5   | •••••                 | 23  | ZR        | Pink-2-Red           | 0.15sq       |
| R2                |                | 6   | <u> </u>              | 24  |           | Pink-2-Black         | Twisted pair |
| DG                |                | 7   |                       | 25  |           | Gray                 | 0.3sq        |
| FG                |                | 1   | ┝╋┊╋                  | 18  |           | Gray-2-Red           | 0.15sq       |
|                   | FG             |     | ▏└┊᠊ᠰ᠊┊──             | 36  |           | Gray-2-Black         | 0.15sq       |
|                   |                |     |                       |     |           |                      |              |
| HLIM              |                |     |                       | 10  |           | Gray                 | 0.3sq        |
| GND24             |                |     |                       | 11  |           |                      |              |
| HLIM              |                |     |                       | 28  |           | Gray                 | 0.3sq        |
| GND24             |                |     |                       | 29  |           |                      |              |
| Origin Sensor 24V |                | 3   |                       | 13  |           | Sky blue-3-Red       | 0.15sq       |
| ORG               | ZORG           | 2   | <u> </u>              | 12  |           | Sky blue-3-Black     | Twisted pair |
| GND               |                | 1   | └─── <u></u>          | 9   |           | Pink-3-Red           | 0.15sq       |
| Origin Sensor 24V |                | 1   | └ <u></u>             | 27  |           | Pink-3-Black         | Twisted pair |
| ORG               | RORG           | 2   |                       | 30  |           | Bright green-1-Red   | 0.15sq       |
| GND               |                | 3   |                       | 31  |           | Bright green-1-Black | Twisted pair |
| U                 |                | 1   |                       | 2   |           | Black                | 0.75sq       |
| V                 | ZM             | 2   | 1                     | 3   |           | Red                  | 0.75sq       |
| w                 |                | 3   | 1                     | 4   | ∠M        | White                | 0.75sq       |
| FG                | Round terminal |     | 1                     | 1   |           | Gray                 | 0.75sq       |
| U                 |                | 1   | 1                     | 2   |           | Yellow               | 0.75sq       |
| v                 | RM             | 2   | 1                     | 3   | RM        | Brown                | 0.75sq       |
| w                 | 1              | 3   |                       | 4   |           | Blue                 | 0.75sq       |

• Specifications

#### Machine harness wiring table R6YXE400

| Signal             | Connector      | No. | Connection                              | No.            | Connector      | Color        | Wire                               |
|--------------------|----------------|-----|-----------------------------------------|----------------|----------------|--------------|------------------------------------|
| Y-axis Resolver S2 |                | 1   |                                         | - 1            |                | Brown        | 0.2mm <sup>2</sup>                 |
| S4                 | _              | 2   |                                         | 2              |                | White        | Twisted pair                       |
| S1                 | -              | 3   |                                         | - 3            |                | Red          | 0.2mm <sup>2</sup>                 |
| S3                 | YP             | 4   | └──                                     | - 4            | YP             | White        | Twisted pair                       |
| R1                 |                | 5   |                                         | - 5            |                | Orange       | 0.2mm <sup>2</sup>                 |
| R2                 | -              | 6   |                                         | 6              |                | White        | Twisted pair                       |
| DG                 | -              | 7   |                                         | 7              |                | Gray         | Shield                             |
| Z-axis Resolver S2 |                | 1   | ~~~~~~~~~~~~~~~~~~~~~~~~~~~~~~~~~~~~~~~ | 1              |                | Brown        | 0.2mm <sup>2</sup>                 |
| S4                 | -              | 2   | ĹĹŴĹ                                    | 2              |                | Black        | Twisted pair                       |
| S1                 | -              | 3   |                                         | - 3            |                | Red          | 0.2mm <sup>2</sup>                 |
|                    | ZP             | 4   |                                         | 4              | ZP             | Black        | Twisted pair                       |
|                    | -              | 5   |                                         | - 5            |                | Orange       | 0.2mm <sup>2</sup>                 |
| B2                 | -              | 6   |                                         | 6              |                | Black        | Twisted pair                       |
| DG                 | -              | 7   |                                         | 7              |                | Grav         | Shield                             |
| B-axis Besolver S2 |                | 1   |                                         | 1              |                | Brown        | 0.0mm <sup>2</sup>                 |
| S4                 | -              | 2   | (XX)                                    | 2              |                | Grav         | Twisted pair                       |
| <u> </u>           | -              | 3   |                                         | 3              |                | Bed          | 0.0mm <sup>2</sup>                 |
| 62                 |                | 4   |                                         |                | DD             | Grav         | Twisted pair                       |
| 33                 |                | 4   |                                         | -              |                | Oranga       |                                    |
| RI                 | _              | 5   |                                         | - <sup>5</sup> |                | Orange       | 0.2mm <sup>-</sup><br>Twisted pair |
| n2                 | _              | 7   |                                         | - 0            |                | Gray         | Chield                             |
| DG                 |                | 1   |                                         |                |                | Gray         | Shield                             |
| Y-axis motor U     |                | 1   |                                         |                |                | Brown        |                                    |
| V                  | YM             | 2   |                                         | 2              | YM             | Rea          | 0.75mm                             |
| V                  |                | 3   |                                         | - 3            |                | Orange       |                                    |
| Z-axis motor U     |                | 1   |                                         | - 1            |                | Blue         |                                    |
| W                  | ZM             | 2   |                                         | 2              | ZM             | Purple       | 0.75mm                             |
| V                  |                | 3   |                                         | - 3            |                | Gray         |                                    |
| R-axis motor U     | -              | 1   |                                         | 1              |                | Black        |                                    |
| W                  | RM             | 2   |                                         | 2              | RM             | Blue         | 0.75mm                             |
| V                  |                | 3   |                                         | 3              |                | Red          |                                    |
| Z-axis brake 1     | - 7BK          | 1   |                                         | 1              | ZBK            | Purple       | 0.3mm                              |
| Z-axis brake 2     |                | 2   |                                         | 2              |                | Gray         | 0.3mm                              |
|                    |                |     |                                         |                |                |              |                                    |
|                    |                | 1   |                                         | 1              |                | Brown        |                                    |
|                    |                | 2   |                                         | 2              |                | Red          |                                    |
|                    |                | 3   |                                         | 3              |                | Orange       |                                    |
|                    |                | 4   |                                         | 4              |                | Blue         | 0.2mm <sup>2</sup>                 |
| Llear signal line  |                | 5   |                                         | 5              |                | Purple       |                                    |
|                    | 10             | 6   |                                         | 6              | IO             | Gray         |                                    |
|                    |                | 7   |                                         | 7              |                | White        |                                    |
|                    |                | 8   |                                         | - 8            |                | Brown        |                                    |
|                    |                | 9   |                                         | 9              |                | Red          | 0.2mm <sup>2</sup>                 |
|                    |                | 10  |                                         | 10             |                | Orange       |                                    |
| Frame ground       | -              | 11  | ┝╺╋╺┥                                   | - 11           |                | Gray         | Shield                             |
| Frame ground       |                |     |                                         | - 1            | FG             | Gray         | Shield                             |
| Origin Sensor 24V  |                | 1   | │ <b>•</b> ┆ ┆•                         | 1              |                | White        |                                    |
| ORG                | YORG           | 2   |                                         | 2              | YORG           | Purple       | 0.2mm <sup>2</sup>                 |
| GND                |                | 3   | ┝╺╸┼┼╴╴┼┞╺╸╴                            | - 3            |                | Gray         |                                    |
| Origin Sensor 24V  |                | 1   | ┝╋┙┆╶┊┖╇╸                               | 1              |                | White        |                                    |
| ORG                | RORG           | 2   |                                         | 2              | RORG           | Blue         | 0.2mm <sup>2</sup>                 |
| GND                | 1              | 3   | $\vdash \bigcup \vdash$                 | - 3            |                | Gray         |                                    |
|                    | Round terminal |     |                                         | -              | Round terminal | Yellow/Green | 0.75sq                             |
|                    | Round terminal |     |                                         | -              | Round terminal | White        | 0.75sq                             |
|                    | 1              | L   | 1                                       | 1              | 1              | 1            |                                    |

#### Machine harness wiring table R6YXE510 / R6YXE610 / R6YXE710

| Signal             | Connector      | No | Connection                               | No | Connector      | Color        | Wire               |
|--------------------|----------------|----|------------------------------------------|----|----------------|--------------|--------------------|
| Y-axis Resolve S2  |                | 4  | $\langle \hat{\mathcal{M}} \rangle$      | 1  |                | Brown        | 0.2mm <sup>2</sup> |
| S4                 |                | 6  |                                          | 2  |                | White        | Twisted pair       |
| S1                 |                | 3  |                                          | 3  |                | Red          | 0.2mm <sup>2</sup> |
| S3                 | YP             | 5  |                                          | 4  | YP             | White        | Twisted pair       |
| R1                 |                | 1  |                                          | 5  |                | Orange       | 0.2mm <sup>2</sup> |
| R2                 |                | 2  |                                          | 6  |                | White        | Twisted pair       |
| DG                 |                |    |                                          | 7  |                | Gray         | Shield             |
| Z-axis Resolver S2 |                | 4  |                                          | 1  |                | Brown        | 0.2mm <sup>2</sup> |
| S4                 |                | 6  |                                          | 2  |                | Black        | Twisted pair       |
| S1                 |                | 3  |                                          | 3  |                | Red          | 0.2mm <sup>2</sup> |
| S3                 | ZP             | 5  |                                          | 4  | ZP             | Black        | Twisted pair       |
| R1                 |                | 1  |                                          | 5  |                | Orange       | 0.2mm <sup>2</sup> |
| R2                 |                | 2  |                                          | 6  |                | Black        | Twisted pair       |
| DG                 |                |    |                                          | 7  |                | Gray         | Shield             |
| R-axis Resolver S2 |                | 4  | $\langle \overline{\mathcal{M}} \rangle$ | 1  |                | Brown        | 0.2mm <sup>2</sup> |
| S4                 |                | 6  |                                          | 2  |                | Gray         | Twisted pair       |
| S1                 |                | 3  |                                          | 3  |                | Red          | 0.2mm <sup>2</sup> |
| S3                 | RP             | 5  |                                          | 4  | RP             | Gray         | Twisted pair       |
| R1                 |                | 1  |                                          | 5  | ]              | Orange       | 0.2mm <sup>2</sup> |
| R2                 |                | 2  |                                          | 6  |                | Gray         | Twisted pair       |
| DG                 |                |    |                                          | 7  |                | Gray         | Shield             |
| Y-axis motor U     |                | 1  |                                          | 1  |                | Brown        |                    |
| W                  | YM             | 2  |                                          | 2  | YM             | Red          | 0.75mm             |
| V                  |                | 3  |                                          | 3  |                | Orange       |                    |
| Z-axis motor U     |                | 1  |                                          | 1  |                | Blue         |                    |
| W                  | ZM             | 2  |                                          | 2  | ZM             | Purple       | 0.75mm             |
| V                  |                | 3  |                                          | 3  |                | Gray         |                    |
| R-axis motor U     |                | 1  |                                          | 1  |                | Black        |                    |
| W                  | RM             | 2  |                                          | 2  | RM             | White        | 0.75mm             |
| V                  |                | 3  |                                          | 3  |                | Brown        |                    |
| Z-axis brake 1     | 701/           | 1  |                                          | 1  | 701/           | White        | 0.3mm              |
| Z-axis brake 2     | ZDK            | 2  | ]                                        | 2  | ZDK            | Black        | 0.3mm              |
|                    |                |    |                                          |    |                |              |                    |
|                    |                | 1  |                                          | 1  |                | Brown        |                    |
|                    |                | 2  |                                          | 2  | 101            | Red          |                    |
|                    |                | 3  |                                          | 3  |                | Orange       | 0.2mm <sup>2</sup> |
|                    |                | 4  |                                          | 4  |                | Blue         |                    |
|                    |                | 5  |                                          | 5  |                | Purple       |                    |
|                    | 101            | 6  |                                          | 6  |                | Gray         |                    |
|                    |                | 7  |                                          | 7  | 101            | White        |                    |
|                    |                | 8  |                                          | 8  |                | Brown        |                    |
|                    |                | 9  |                                          | 9  |                | Red          | 0.2mm <sup>2</sup> |
|                    |                | 10 |                                          | 10 |                | Orange       |                    |
|                    |                | 11 |                                          | 11 |                |              |                    |
| llser signal line  |                | 12 |                                          | 12 |                |              |                    |
|                    |                | 1  |                                          | 1  |                | Brown        |                    |
|                    |                | 2  |                                          | 2  |                | Red          |                    |
|                    |                | 3  |                                          | 3  |                | Orange       |                    |
|                    |                | 4  |                                          | 4  |                | Blue         |                    |
|                    |                | 5  |                                          | 5  |                | Purple       |                    |
|                    |                | 6  |                                          | 6  |                | Gray         |                    |
|                    | 102            | 7  |                                          | 7  | 102            | White        |                    |
|                    |                | 8  |                                          | 8  |                | Black        |                    |
|                    |                |    |                                          |    |                |              |                    |
|                    |                |    |                                          |    |                |              |                    |
|                    |                |    |                                          |    |                |              |                    |
|                    |                |    |                                          |    |                |              |                    |
| Frame ground       |                | 9  | │── <b>◆</b> ∳ <del>१</del> ┼◆┼─         | 9  |                | Gray         | Shield             |
| Frame ground       |                |    |                                          | 1  | FG             | Gray         | Shield             |
| Origin Sensor 24V  |                | 1  |                                          | 1  |                | White        |                    |
| ORG                | YORG           | 2  |                                          | 2  | YORG           | Purple       | 0.2mm <sup>2</sup> |
| GND                |                | 3  | ╎╺╋╶╽┊╴╴┊┤╺╋╴                            | 3  |                | Gray         |                    |
| Origin Sensor 24V  |                | 1  | ╞╾╉╼┙┊╴╴┊┕┼╾                             | 1  |                | Brown        |                    |
| ORG                | RORG           | 2  |                                          | 2  | RORG           | Red          | 0.2mm <sup>2</sup> |
| GND                |                | 3  |                                          | 3  |                | Orange       |                    |
|                    | Round terminal |    |                                          | 1  | Round terminal | Yellow/Green | 0.75sq             |
|                    | Round terminal |    |                                          | 1  | Round terminal | Black        | 0.75sq             |

#### Motor wiring table

| Signal | Color            | Р     | Connection | Р              | Remarks |
|--------|------------------|-------|------------|----------------|---------|
|        |                  |       |            |                |         |
| U      | Red              | Motor |            | CN3 1          | U       |
| V      | White            |       |            | 2              | V       |
| W      | Black            |       |            | 3              | W       |
|        |                  |       |            |                |         |
| PE     | Green/<br>Yellow | Motor |            | Round terminal | PE      |
|        |                  |       |            |                |         |

#### Cable wiring table (Motor Robot cable) R6YXE400

| Signal | No | Connection | No  | Wire         |
|--------|----|------------|-----|--------------|
| S2     | 1  | (八八)       | 4   | 0.3sq Blue   |
| S4     | 2  |            | 6   | Orange       |
| S1     | 3  |            | 3   | Bright green |
| \$3    | 4  |            | 5   | Brown        |
| R1     | 5  |            | . 1 | Gray         |
| R2     | 6  |            | 2   | Red          |
| FG     | 7  |            |     | Drain wire   |
|        |    |            |     |              |

#### Cable wiring table (Motor Robot cable) R6YXE510 / R6YXE610 / R6YXE710

| Signal | No | Connection | No | Wire       |
|--------|----|------------|----|------------|
| S2     | 1  |            | 4  | 0.3sq Gray |
| S4     | 2  |            | 6  | Black      |
| S1     | 3  |            | 3  | Yellow     |
| S3     | 4  |            | 5  | White      |
| R1     | 5  |            | 1  | Red        |
| R2     | 6  |            | 2  | Blue       |
| FG     | 7  | <b>├</b>   |    | Drain wire |
|        |    |            |    |            |

#### Origin sensor wiring table

| Signal | Color | Connection | No. | Connector  |
|--------|-------|------------|-----|------------|
| +24V   | Brown |            | 1   |            |
| ORG    | Black |            | 2   | XORG, YORG |
| 0V     | Blue  |            | 3   |            |

#### Brake wiring table

| Signal | Color | Connection | No. | Connector |
|--------|-------|------------|-----|-----------|
| +24V   | Black |            | 1   | 701/      |
| ٥V     | Black |            | 2   | ZBN       |

#### Brake release switch wiring table

| Signal  | Color | Connection | No. | V     | Vire  | Connector |
|---------|-------|------------|-----|-------|-------|-----------|
| Z24V NO | Brown |            | - 1 | 0.2sg | White | 7014      |
| ZSW COM | Blue  |            | 2   |       | Black | 2300      |

#### Brake release switch Arm side intermediate cable wiring diagram

| Connector | Signal    | No. | Connection | Р | Wire        | Connector |
|-----------|-----------|-----|------------|---|-------------|-----------|
| 7614      | 24V       | 1   |            | 1 | 0.2sg Black |           |
| 2300      | Brake MB+ | 2   |            | 2 | White       | POPC      |
|           |           |     |            | 3 |             | nond      |
| 704       | Brake MB+ | 1   |            | 1 | 0.2sgWhite  |           |
| ZDK       | Brake MB- | 2   |            | 2 | Black       | ZBK       |
|           |           |     |            |   |             |           |

#### Brake release switch Base side intermediate cable wiring diagram

| Connector | Signal | No. | Connection | No. | Wire        | Connector |
|-----------|--------|-----|------------|-----|-------------|-----------|
|           | 24V    | 1   |            | 1   | 0.2sg White |           |
| RORG      |        | 2   |            | 2   |             | ZORG      |
|           |        | 3   |            | 3   |             |           |
|           |        |     |            | 1   | 0.2sg Black |           |
|           |        |     |            | 2   |             | RORG      |
|           |        |     |            | 3   |             |           |

#### **Revision history**

A manual revision code appears as a suffix to the catalog number on the front cover manual.

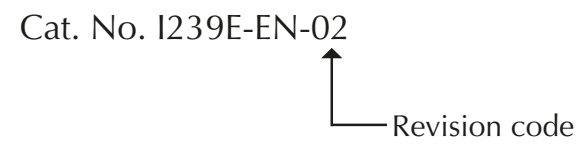

The following table outlines the changes made to the manual during each revision.

| Revision code | Date       | Description                                                                                                    |
|---------------|------------|----------------------------------------------------------------------------------------------------|
| 01            | June 2020  | Original production                                                                                                    |
| 02            | March 2021 | New R6YXE510 model has been included.<br>Addition of optional types: Brake release switch type<br>and User wiring/tubing through cap type. |

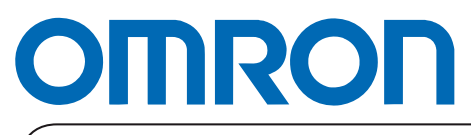

Authorized Distributor: